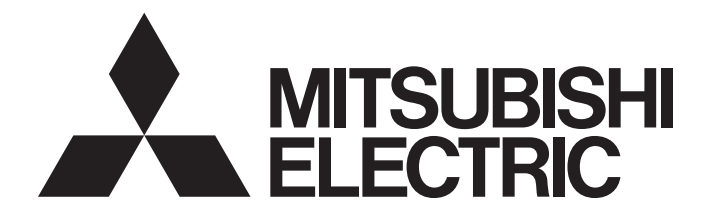

**Programmable Controller** 

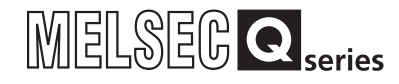

Channel Isolated Analog-Digital Converter Module/ Channel Isolated Analog-Digital Converter Module (With Signal Conditioning Function) User's Manual

-Q68AD-G -Q66AD-DG -GX Configurator-AD (SW2D5C-QADU-E)

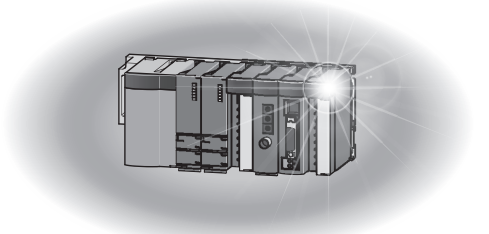

### **SAFETY PRECAUTIONS**

(Read these precautions before using this product.)

Before using this product, please read this manual and the relevant manuals carefully and pay full attention to safety to handle the product correctly.

In this manual, the safety precautions are classified into two levels: "/N WARNING" and "/N CAUTION".

| WARNING | Indicates that incorrect handling may cause hazardous conditions, resulting in death or severe injury.                      |
|---------|----------------------------------------------------------------------------------------------------|
|         | Indicates that incorrect handling may cause hazardous conditions, resulting in minor or moderate injury or property damage. |

Under some circumstances, failure to observe the precautions given under "ACAUTION" may lead to serious consequences.

Observe the precautions of both levels because they are important for personal and system safety. Make sure that the end users read this manual and then keep the manual in a safe place for future reference.

### [Design Precaution]

### 

Do not write any data to the "system area" or "write-protect area" of the buffer memory areas in the intelligent function module. Also, do not use any "prohibited to use" signals as an output signal to an intelligent function module from the programmable controller CPU. Doing so may cause malfunction of the programmable controller system.

### 

Do not bunch the control wires or communication cables with the main circuit or power wires, or install them close to each other.

They should be installed 100mm or more from each other.

Not doing so could result in noise that may cause malfunction.

### [Security Precautions]

### WARNING

To maintain the security (confidentiality, integrity, and availability) of the programmable controller and the system against unauthorized access, denial-of-service (DoS) attacks, computer viruses, and other cyberattacks from external devices via the network, take appropriate measures such as firewalls, virtual private networks (VPNs), and antivirus solutions.

### [Installation Precautions]

| Use the programmable controller in an environment that meets the general specifications contained in the user's manual of the CPU module to use.<br>Using this programmable controller in an environment outside the range of the general specifications may cause electric shock, fire, malfunction, and damage to or deterioration of the product.                                                                                                    |
|----------------------------------------------------------------------------------------------------|
| <ul> <li>While pressing the installation lever located at the bottom of module, insert the module fixing tab into the fixing hole in the base unit until it stops. Then, securely mount the module with the fixing hole as a supporting point.</li> <li>For the Q66AD-DG, secure the module with fixing brackets after installation to the base unit.</li> <li>When using the Q68AD-G in an environment where they are frequent vibrations, screw the module to the base unit after installation.</li> </ul>                                                                                                    |
| <ul> <li>Tighten the screws within the range of specified torque.</li> <li>If the screws are loose, it may cause the module to fallout, short circuits, or malfunction.</li> <li>If the screws are tightened too much, it may cause damage to the screw and/or the module, resulting in fallout, short circuits or malfunction.</li> </ul>                                                                                                    |
| <ul> <li>Be sure to shut off all phases of the external power supply used by the system before mounting or removing the module.</li> <li>Not doing so may cause damage to the module.</li> <li>In the system where a CPU module supporting the online module change is used and on the MELSECNET/H remote I/O stations, modules can be replaced online (during energizing).</li> <li>However, there are some restrictions on replaceable modules and the replacement procedures are predetermined for each module.</li> <li>For details, refer to the chapter of the online module change in this manual.</li> </ul> |
| Do not directly touch the conductive area or electronic components of the module.<br>Doing so may cause malfunction or failure in the module.                                                                                                    |

### [Wiring Precautions]

| Individually ground the FG terminal of the programmable controller with a ground resistance of   |  |  |  |
|--------------------------------------------------------------------------------------------------|--|--|--|
| 100 $\Omega$ or less.                                                                            |  |  |  |
| Not doing so can cause an electric shock or malfunction.                                         |  |  |  |
| When turning on the power and operating the module after wiring is completed, always attach the  |  |  |  |
| terminal cover that comes with the product.                                                      |  |  |  |
| There is a risk of electric shock if the terminal cover is not attached.                         |  |  |  |
| Tighten the terminal screws within the range of specified torque.                                |  |  |  |
| If the terminal screws are loose, it may result in short circuits or malfunction.                |  |  |  |
| If the terminal screws are tightened too much, it may cause damage to the screw and/or the       |  |  |  |
| module, resulting in short circuits or malfunction.                                              |  |  |  |
| Be careful not to let foreign matter such as sawdust or wire chips get inside the module.        |  |  |  |
| They may cause fires, failure or malfunction.                                                    |  |  |  |
| The top surface of the module is covered with protective film to prevent foreign objects such as |  |  |  |
| cable offcuts from entering the module when wiring.                                              |  |  |  |
| Do not remove this film until the wiring is complete.                                            |  |  |  |
| Before operating the system, be sure to remove the film to provide adequate ventilation.         |  |  |  |
|                                                                                                  |  |  |  |

### [Starting and Maintenance Precautions]

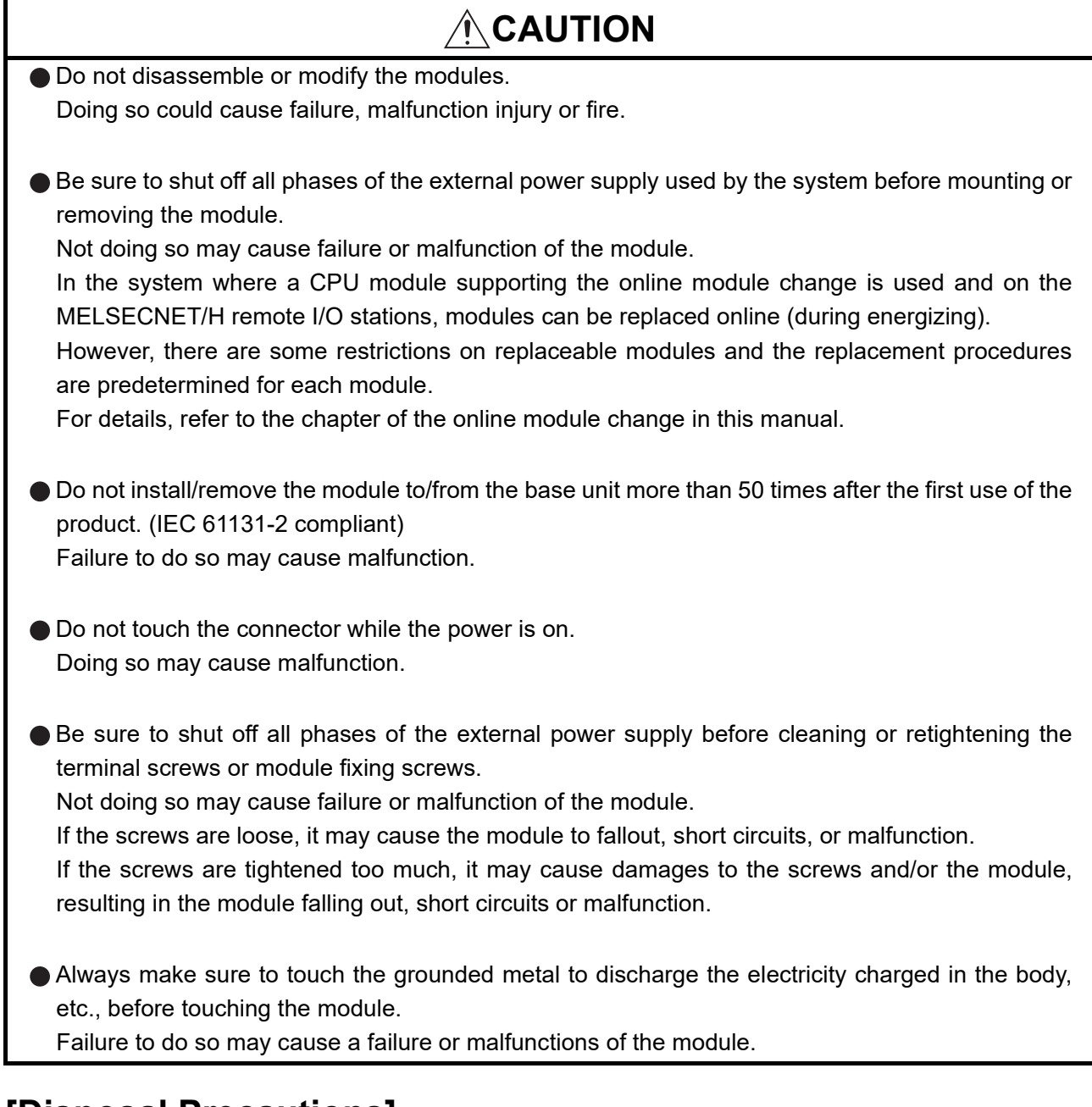

### [Disposal Precautions]

### 

• When disposing of this product, treat it as industrial waste.

## **CONDITIONS OF USE FOR THE PRODUCT**

(1) MELSEC programmable controller ("the PRODUCT") shall be used in conditions;

i) where any problem, fault or failure occurring in the PRODUCT, if any, shall not lead to any major or serious accident; and

ii) where the backup and fail-safe function are systematically or automatically provided outside of the PRODUCT for the case of any problem, fault or failure occurring in the PRODUCT.

(2) The PRODUCT has been designed and manufactured for the purpose of being used in general industries. MITSUBISHI ELECTRIC SHALL HAVE NO RESPONSIBILITY OR LIABILITY (INCLUDING, BUT NOT LIMITED TO ANY AND ALL RESPONSIBILITY OR LIABILITY BASED ON CONTRACT, WARRANTY, TORT, PRODUCT LIABILITY) FOR ANY INJURY OR DEATH TO PERSONS OR LOSS OR DAMAGE TO PROPERTY CAUSED BY the PRODUCT THAT ARE OPERATED OR USED IN APPLICATION NOT INTENDED OR EXCLUDED BY INSTRUCTIONS, PRECAUTIONS, OR WARNING CONTAINED IN MITSUBISHI ELECTRIC USER'S, INSTRUCTION AND/OR SAFETY MANUALS, TECHNICAL BULLETINS AND GUIDELINES FOR the PRODUCT. ("Prohibited Application")

Prohibited Applications include, but not limited to, the use of the PRODUCT in;

- Nuclear Power Plants and any other power plants operated by Power companies, and/or any other cases in which the public could be affected if any problem or fault occurs in the PRODUCT.
- Railway companies or Public service purposes, and/or any other cases in which establishment of a special quality assurance system is required by the Purchaser or End User.
- Aircraft or Aerospace, Medical applications, Train equipment, transport equipment such as Elevator and Escalator, Incineration and Fuel devices, Vehicles, Manned transportation, Equipment for Recreation and Amusement, and Safety devices, handling of Nuclear or Hazardous Materials or Chemicals, Mining and Drilling, and/or other applications where there is a significant risk of injury to the public or property.

Notwithstanding the above restrictions, Mitsubishi Electric may in its sole discretion, authorize use of the PRODUCT in one or more of the Prohibited Applications, provided that the usage of the PRODUCT is limited only for the specific applications agreed to by Mitsubishi Electric and provided further that no special quality assurance or fail-safe, redundant or other safety features which exceed the general specifications of the PRODUCTs are required. For details, please contact the Mitsubishi Electric representative in your region.

(3) Mitsubishi Electric shall have no responsibility or liability for any problems involving programmable controller trouble and system trouble caused by DoS attacks, unauthorized access, computer viruses, and other cyberattacks.

\* The manual number is given on the bottom left of the back cover.

| Revision date | *Manual Number      | Description                                                                             |  |
|---------------|---------------------|-----------------------------------------------------------------------------------------|--|
| Oct., 2006    | SH (NA)-080647ENG-A | First edition                                                                           |  |
| Jan., 2007    | SH(NA)-080647ENG-B  | Correction                                                                              |  |
|               |                     | Section 3.3.2, 3.4.12, 4.6.2, 6.3.1, 6.3.2, 6.5.1, 6.5.2                                |  |
| Jan., 2008    | SH(NA)-080647ENG-C  | Correction                                                                              |  |
|               |                     | SAFETY PRECAUTIONS, About the Generic Terms and Abbreviations, Section                  |  |
|               |                     | 1.1, Section 2.1, Section 2.3, Section 3.2.1, Section 3.4.1, Section 4.1, Section       |  |
|               |                     | 4.4.2, Section 4.6.1, Section 4.6.2, Section 5.2.1, Section 5.2.2, Section 5.3.2,       |  |
|               |                     | Section 5.3.3, Section 5.6.1, Section 5.6.4, Section 5.6.5, Section 7.3.3, Section      |  |
|               |                     | 7.3.5, Section 8.1, Appendix 1, Appendix 1.1, Appendix 1.2, Appendix 1.3                |  |
|               |                     | Addition                                                                                |  |
|               |                     | Section 2.2                                                                             |  |
| May, 2008     | SH(NA)-080647ENG-D  | Correction                                                                              |  |
|               |                     | SAFETY PRECAUTIONS, Compliance with the EMC and Low Voltage Direc-                      |  |
|               |                     | tives, About the Generic Terms and Abbreviations, Section 2.1, 2.3, Section             |  |
|               |                     | 3.1.1, 3.2.1, 3.2.4, Section 4.1, 4.3, Section 5.2.1, 5.2.2, 5.3.1, 5.3.2, 5.3.3,       |  |
|               |                     | Chapter 7, Section 7.1                                                                  |  |
| Oct., 2008    | SH(NA)-080647ENG-E  | Correction                                                                              |  |
|               |                     | Section 2.1, Section 3.1.1, 3.1.2, 3.2, 3.2.1, 3.2.3, 3.2.6, 3.3.2, 3.4.1, 3.4.2,       |  |
|               |                     | 3.4.4, 3.4.7, 3.4.9, 3.4.11, 3.4.12, 3.4.13, 3.4.22, Section 4.3, 4.5, Section 5.1,     |  |
|               |                     | 5.4, Section 8.1, 8.2.4, 8.2.6, Appendix 1.1, 1.2, 1.3                                  |  |
|               |                     | Addition                                                                                |  |
|               |                     | Appendix 2                                                                              |  |
| Sep., 2011    | SH(NA)-080647ENG-F  | Correction                                                                              |  |
|               |                     | SAFETY PRECAUTIONS, COMPLIANCE WITH THE EMC AND LOW VOLT-                               |  |
|               |                     | AGE DIRECTIVES, Section 4.6.1, 4.6.2, 4.6.3, 6.2.1, 6.2.2, 6.2.3, 6.3, 6.3.1,           |  |
| 1             |                     | 6.3.2, 6.4, 6.4.1, 6.4.2, 6.4.3, 6.5, 6.5.1, 6.5.2                                      |  |
| 1             |                     | Addition                                                                                |  |
|               |                     | CONDITIONS OF USE FOR THE PRODUCT                                                       |  |
| Feb., 2012    | SH(NA)-080647ENG-G  | Correction                                                                              |  |
|               |                     | SAFETY PRECAUTIONS, COMPLIANCE WITH THE EMC AND LOW VOLT-                               |  |
| 1             |                     | AGE DIRECTIVES, Section 1.1, 2.1 to 2.3, 3.1.1, 3.1.2, 3.2, 3.2.1, 3.2.3, 3.2.4,        |  |
| 4             |                     | 3.2.6, 3.3.2, 3.4.1, 3.4.2, 3.4.4, 3.4.5, 3.4.7, 3.4.10, 3.4.15 to 3.4.17, 3.4.19,      |  |
| 1             |                     | 3.4.21, 3.4.22, 3.4.25, 4.1, 4.1.1, 4.3, 4.4.2, 4.5, 4.6.1, 4.6.2, 5.2.1, 5.2.2, 5.3.1, |  |
| 4             |                     | 5.3.3, 5.4, 5.5, 5.6.1 to 5.6.3, 6.2.1, 6.2.2, 6.3, 6.3.1, 6.4.1, 6.4.2, 6.5, 6.5.1,    |  |
| <b>/</b> '    |                     | Chapter 7, 7.1, 7.2, 7.3.1 to 7.3.6, 7.5, 8.1, 8.2.4, 8.2.6, Appendix 2, Appendix 3     |  |

| <b>Revision date</b> | *Manual Number     | Description                                                                       |  |
|----------------------|--------------------|-----------------------------------------------------------------------------------|--|
| Dec., 2015           | SH(NA)-080647ENG-H | Correction                                                                        |  |
|                      |                    | SAFETY PRECAUTIONS, MANUALS, COMPLIANCE WITH THE EMC, LOW                         |  |
|                      |                    | VOLTAGE, AND MACHINERY DIRECTIVES, GENERIC TERMS AND ABBRE-                       |  |
|                      |                    | VIATIONS, Section 2.1, 3.1, 3.1.1, 3.2, 3.3.2, 3.4.2, 3.4.4, 4.4.2, 4.6.2, 5.2.1, |  |
|                      |                    | 5.2.2, 6.3.2, 6.4.2, 6.5.1, 6.5.2, 8.1, 8.2.1, 8.2.4, Appendix 2                  |  |
| Jul., 2017           | SH(NA)-080647ENG-I | Correction                                                                        |  |
|                      |                    | INTRODUCTION, COMPLIANCE WITH THE EMC, LOW VOLTAGE, AND                           |  |
|                      |                    | MACHINERY DIRECTIVES, GENERIC TERMS AND ABBREVIATIONS, Sec-                       |  |
|                      |                    | tion 2.1, 2.3, 4.3, 4.4.2, 4.4.3, 6.2.1, 6.4.1, Appendix 3                        |  |
| Jul., 2020           | SH(NA)-080647ENG-J | Correction                                                                        |  |
| ·                    |                    | Section 4.4.2                                                                     |  |
| Feb., 2021           | SH(NA)-080647ENG-K | Correction                                                                        |  |
| , -                  | ( )                | SAFETY PRECAUTIONS, CONDITIONS OF USE FOR THE PRODUCT, Sec-                       |  |
|                      |                    | tion 3.1.1                                                                        |  |
| Dec 2022             | SH(NA)-080647ENG-I |                                                                                   |  |
| ,                    |                    | Section 3.2.3                                                                     |  |
| lul 2024             | SH(NA)-080647ENG-M |                                                                                   |  |
| 001., 2024           |                    | Section 4.3                                                                       |  |
|                      |                    |                                                                                   |  |
|                      |                    |                                                                                   |  |
|                      |                    |                                                                                   |  |
|                      |                    |                                                                                   |  |
|                      |                    |                                                                                   |  |
|                      |                    |                                                                                   |  |
|                      |                    |                                                                                   |  |
|                      |                    |                                                                                   |  |
|                      |                    |                                                                                   |  |
|                      |                    |                                                                                   |  |
|                      |                    |                                                                                   |  |
|                      |                    |                                                                                   |  |
|                      |                    |                                                                                   |  |
|                      |                    |                                                                                   |  |
|                      |                    |                                                                                   |  |
|                      |                    |                                                                                   |  |
|                      |                    |                                                                                   |  |
|                      |                    |                                                                                   |  |
|                      |                    |                                                                                   |  |
|                      |                    |                                                                                   |  |
|                      |                    |                                                                                   |  |
|                      |                    |                                                                                   |  |

Japanese Manual Version SH-080645-P

This manual confers no industrial property rights or any rights of any other kind, nor does it confer any patent licenses. Mitsubishi Electric Corporation cannot be held responsible for any problems involving industrial property rights which may occur as a result of using the contents noted in this manual.

#### © 2006 MITSUBISHI ELECTRIC CORPORATION

#### INTRODUCTION

Thank you for purchasing the Mitsubishi Electric MELSEC-Q series programmable controllers. Before using the equipment, please read this manual carefully to develop full familiarity with the functions and performance of the Q series programmable controller you have purchased, so as to ensure correct use.

Please forward a copy of this manual to the end user.

#### CONTENTS

| A - 1. |
|--------|
| A - 5  |
| A - 6  |
| .A - 8 |
| .A - 8 |
| 12 - ۱ |
| 12 - ۱ |
| ۹ - 13 |
| ۰ 14   |
|        |

| 1 OVER | 1 - 1 to 1 - 3 |  |
|--------|----------------|--|
| 1.1    | Features       |  |

| 2 SYSTEM CONFIGURATION           |                                          | 2 - 1 to 2 - 6 |
|----------------------------------|------------------------------------------|----------------|
| 2.1 Applicable Systems           |                                          | 2 - 1          |
| 2.2 Precautions on System Config | juration                                 | 2 - 3          |
| 2.3 How to Check the Function Ve | ersion, Serial No., and Software Version |                |

3 - 1 to 3 - 75

#### **3 SPECIFICATIONS**

| 3 - 1  |
|--------|
|        |
|        |
|        |
|        |
|        |
|        |
|        |
|        |
|        |
|        |
| 3 - 33 |
|        |
|        |
| 3 - 43 |
|        |
|        |

| 3.4.2  | A/D conversion enable/disable setting (Un\G0)                                           | 3 - 55 |
|--------|-----------------------------------------------------------------------------------------|--------|
| 3.4.3  | CH[] average time/average number of times/moving average/time constant settings         |        |
|        | (Un\G1 to Un\G8)                                                                        | 3 - 56 |
| 3.4.4  | A/D conversion completed flag (Un\G10)                                                  | 3 - 57 |
| 3.4.5  | CH[] digital output value (Un\G11 to Un\G18)                                            | 3 - 58 |
| 3.4.6  | Write data error code (Un\G19)                                                          | 3 - 59 |
| 3.4.7  | Setting range (Un\G20, Un\G21)                                                          | 3 - 59 |
| 3.4.8  | Offset/gain setting mode offset/gain specification (Un\G22, Un\G23)                     | 3 - 60 |
| 3.4.9  | Averaging process specification (Un\G24, Un\G25))                                       | 3 - 61 |
| 3.4.10 | CH[] maximum value/minimum value storage area (Un\G30 to Un\G45)                        | 3 - 62 |
| 3.4.11 | Input signal error detection extended/input signal error detection setting (Un\G47)     | 3 - 62 |
| 3.4.12 | Warning output settings (Un\G48)                                                        | 3 - 64 |
| 3.4.13 | Input signal error detection flag (Un\G49)                                              | 3 - 65 |
| 3.4.14 | Warning output flag (Un\G50,Un\51)                                                      | 3 - 66 |
| 3.4.15 | Scaling enable/disable setting (Un\G53)                                                 | 3 - 66 |
| 3.4.16 | CH[] scaling value storage area (Un\G54 to Un\G61)                                      | 3 - 67 |
| 3.4.17 | CH[] scaling upper / lower limit value (Un\G62 to Un\G77)                               | 3 - 67 |
| 3.4.18 | CH[] conversion starting time setting (for 2-wire transmitter) (Un\G78 to Un\G83)       |        |
|        | (Q66AD-DG only)                                                                         | 3 - 67 |
| 3.4.19 | CH[] process alarm upper/lower limit value (Un\G86 to Un\G117)                          | 3 - 68 |
| 3.4.20 | CH[] rate alarm warning detection period (Un\G118 to Un\G125)                           | 3 - 69 |
| 3.4.21 | CH[] rate alarm upper/lower limit value (Un\G126 to Un\G141)                            | 3 - 70 |
| 3.4.22 | CH[] Input signal error detection setting value/CH[] Input signal error detection lower |        |
|        | limit setting value (Un\G142 to Un\G149)                                                |        |
|        | CH[] Input signal error detection upper limit setting value (Un\G150 to Un\G157)        | 3 - 71 |
| 3.4.23 | Mode switching setting (Un\G158, Un\G159)                                               | 3 - 74 |
| 3.4.24 | Save data classification setting (Un\G200) (Q68AD-G only)                               | 3 - 74 |
| 3.4.25 | Factory default and User range settings offset/gain value (Un\G202 to Un\G233)          | 3 - 75 |
|        |                                                                                         |        |

#### 4 SETUP AND PROCEDURES BEFORE OPERATION

4.1 Attaching a module fixing bracket (Q66AD-DG only) ...... 4 - 2 4.1.1 4.2 4.3 4.4 4.4.1 4.4.2 4.4.3 4.5 4.6 4.6.1 4.6.2 4.6.3 A/D conversion value storage during offset/gain setting ...... 4 - 24

| 5 I               | JTILI | TY PACKAGE (GX Configurator-AD)                 | 5 - 1 to 5 - 33 |
|-------------------|-------|-------------------------------------------------|-----------------|
| 5.1 Utility Packa |       | Utility Package Functions                       | 5 - 1           |
|                   | 5.2   | Installing and Uninstalling the Utility Package | 5 - 2           |

4 - 1 to 4 - 24

| ROG  | GRA    | MMING                                              | 6 - 1 to 6 - 38 |
|------|--------|----------------------------------------------------|-----------------|
| 5.8. | .3     | Convert (compile) a sequence program               |                 |
| 5.8. | .2     | Paste an FB to a sequence program                  |                 |
| 5.8. | .1     | Outline                                            |                 |
| 5.8  | Usa    | ge of FB                                           |                 |
| 5.7  | FB (   | Conversion of Initial Setting/Auto Refresh Setting |                 |
| 5.6. | .5     | Pass data (Q66AD-DG)                               |                 |
| 5.6. | .4     | Pass data (Q68AD-G)                                |                 |
| 5.6. | .3     | Confirmation of conversion characteristic          |                 |
| 5.6. | .2     | Offset/gain setting operation                      |                 |
| 5.6. | .1     | Monitor/test window                                |                 |
| 5.6  | Mon    | itoring/Test                                       |                 |
| 5.5  | Auto   | Refresh Setting                                    |                 |
| 5.4  | Initia | al Setting                                         |                 |
| 5.3. | .3     | Starting the intelligent function module utility   |                 |
| 5.3. | .2     | Operation overview                                 |                 |
| 5.3. | .1     | Common utility package operations                  |                 |
| 5.3  | Utilit | ty Package Operation                               |                 |
| 5.2. | .2     | Operating environment                              |                 |
| 5.2. | .1     | Handling precautions                               |                 |

|                                             |     |                                             | • 110 • • •            |  |  |  |  |  |  |
|---------------------------------------------|-----|---------------------------------------------|------------------------|--|--|--|--|--|--|
|                                             | 6.1 | .1 Programming Procedure                    |                        |  |  |  |  |  |  |
|                                             | 6.2 | For Use in Normal System Configuration (Q6  | 3AD-G)                 |  |  |  |  |  |  |
|                                             | 6.2 | 2.1 Before creating a program               |                        |  |  |  |  |  |  |
|                                             | 6.2 | 2.2 Programming example using the utility p | oackage6 - 5           |  |  |  |  |  |  |
|                                             | 6.2 | 2.3 Programming example without using the   | utility package6 - 8   |  |  |  |  |  |  |
| 6.3 For Use in Remote I/O Network (Q68AD-G) |     |                                             |                        |  |  |  |  |  |  |
|                                             | 6.3 | 3.1 Programming example using the utility p | oackage                |  |  |  |  |  |  |
|                                             | 6.3 | 3.2 Programming example without using the   | eutility package6 - 17 |  |  |  |  |  |  |
|                                             | 6.4 | For Use in Normal System Configuration (Q6  | 3AD-DG)                |  |  |  |  |  |  |
|                                             | 6.4 | 4.1 Before creating a program               |                        |  |  |  |  |  |  |
|                                             | 6.4 | 4.2 Programming example using the utility p | oackage                |  |  |  |  |  |  |
|                                             | 6.4 | 4.3 Programming example without using the   | eutility package6 - 27 |  |  |  |  |  |  |
|                                             | 6.5 | For Use in Remote I/O Network (Q66AD-DG)    |                        |  |  |  |  |  |  |
|                                             | 6.5 | 5.1 Programming example using the utility p | oackage                |  |  |  |  |  |  |
| 6.5.2                                       |     | 5.2 Programming example without using the   | utility package6 - 35  |  |  |  |  |  |  |
|                                             |     |                                             |                        |  |  |  |  |  |  |

#### 7 ONLINE MODULE CHANGE 7.1

| 7.2 | Online Module Change Operations                                                                                                    | 7 - 3  |
|-----|----------------------------------------------------------------------------------------------------|--------|
| 7.3 | Online Module Change Procedure                                                                                                    | 7 - 4  |
| 7.3 | <ol> <li>When industrial shipment setting is used and initial setting was made with<br/>GX Configurator-AD</li> <li>When industrial shipment setting is used and initial setting was made with</li> </ol> | 7 - 5  |
|     | sequence program                                                                                                    | 7 - 10 |

7 - 1 to 7 - 38

| 7.3. | When user range setting is used and initial setting was made with GX Configurator-AD (other system is available)   | 7 - 15   |
|------|----------------------------------------------------------------------------------------------------|----------|
| 7.3. | When user range setting is used and initial setting was made with GX Configurator-AD (other system is unavailable) | . 7 - 20 |
| 7.3. | When user range setting is used and initial setting was made with sequence program (other system is available)     | . 7 - 26 |
| 7.3. | When user range setting is used and initial setting was made with sequence program (other system is unavailable)   | . 7 - 31 |
| 7.4  | ange Reference Table                                                                                               | 7 - 37   |
| 7.5  | recautions for Online Module Change                                                                                | 7 - 38   |

#### **8 TROUBLESHOOTING**

| 8.1  | Error Code List                                                               |
|------|-------------------------------------------------------------------------------|
| 8.2  | Troubleshooting                                                               |
| 8.2. | When the "RUN" LED is flashing or turned off                                  |
| 8.2. | 2 When the "ERR." LED is on or flashing                                       |
| 8.2. | 8 When the "ALM" LED is on or flashing                                        |
| 8.2. | When the digital output values cannot be read                                 |
| 8.2. | When A/D conversion completed flag does not turn ON during use in normal mode |
| 8.2. | Checking the A/D converter module status using GX Developer system monitor    |

Appendix 3 External Dimensions......App- 17

#### APPENDIX

| Appendix 1 Dedicated Instruction List and Available Devices  | App- 1  |
|--------------------------------------------------------------|---------|
| Appendix 1.1G(P).OFFGAN                                      | App- 2  |
| Appendix 1.2G(P).OGLOAD                                      | App- 4  |
| Appendix 1.3G(P).OGSTOR                                      | App- 8  |
| Appendix 2 Functions Added or Changed Due to Version Upgrade | App- 13 |

#### INDEX

Index - 1 to Index - 2

### 8 - 1 to 8 - 8

### App - 1 to App - 17

#### MANUALS

#### The manuals related to this product are listed below.

#### **Relevant Manuals**

| Manual name                                                                                                | Manual number |  |
|----------------------------------------------------------------------------------------------------|---------------|--|
| GX Developer Version 8 Operating Manual                                                                    | SH 080373E    |  |
| Operating methods of GX Developer, such as programming, printing, monitoring, and debugging                | ST-000373E    |  |
| GX Developer Version 8 Operating Manual (Function Block)                                                   | SH-080376E    |  |
| Operating methods of GX Developer, such as creating and printing function blocks                           |               |  |
| GX Works2 Version1 Operating Manual (Common)                                                               |               |  |
| System configuration, parameter settings, and online operations (common to Simple project and Structured   | SH-080779ENG  |  |
| project) of GX Works2                                                                                      |               |  |
| GX Works2 Version1 Operating Manual (Intelligent Function Module)                                          |               |  |
| Operating methods of the intelligent function module of GX Works2, such as parameter settings, monitoring, | SH-080921ENG  |  |
| and predefined protocol support function                                                                   |               |  |

#### COMPLIANCE WITH THE EMC, LOW VOLTAGE, AND MACHINERY DIRECTIVES

#### (1) Method of ensuring compliance

To ensure that Mitsubishi Electric programmable controllers maintain EMC and Low Voltage Directives when incorporated into other machinery or equipment, certain measures may be necessary. Please refer to one of the following manuals.

- QCPU User's Manual (Hardware Design, Maintenance and Inspection)
- Safety Guidelines (This manual is included with the CPU module or head module.)

The CE mark on the side of the programmable controller indicates compliance with EMC and Low Voltage Directives.

#### (2) Additional measures

No additional measures are necessary for the compliance of this product with EMC and Low Voltage Directives.

#### **GENERIC TERMS AND ABBREVIATIONS**

Unless otherwise specified, this manual uses the following general terms and abbreviations.

| Generic term/abbreviation   | Description                                                                                                    |  |  |  |  |
|-----------------------------|----------------------------------------------------------------------------------------------------|--|--|--|--|
| A/D converter module        | A generic term for the Q68AD-G and Q66AD-DG                                                                                                    |  |  |  |  |
| DOS/V personal computer     | An IBM PC/AT <sup>®</sup> or compatible computer with DOS/V                                                                                                    |  |  |  |  |
| GX Developer                | The product name of the software package for the MELSEC programmable controllers                                                                                                    |  |  |  |  |
| GX Works2                   | The product name of the software package for the MELSEC programmable controllers                                                                                                    |  |  |  |  |
| GX Configurator-AD          | An abbreviation for the analog-digital converter module setting and monitor tool GX Configurator-AD (SW2D5C-QADU-E)                                                                                                    |  |  |  |  |
| QCPU (Q mode)               | A generic term for the Q00JCPU, Q00CPU, Q01CPU, Q02CPU, Q02HCPU, Q06HCPU, Q12HCPU, Q25HCPU, Q02PHCPU, Q06PHCPU, Q12PHCPU, Q25PHCPU, Q12PRHCPU, Q25PHCPU, Q00UJCPU, Q00UCPU, Q01UCPU, Q02UCPU, Q03UDCPU, Q04UDHCPU, Q06UDHCPU, Q10UDHCPU, Q13UDHCPU, Q20UDHCPU, Q26UDHCPU, Q03UDVCPU, Q04UDVCPU, Q06UDVCPU, Q06UDVCPU, Q26UDVCPU, Q03UDECPU, Q04UDEHCPU, Q06UDEHCPU, Q10UDEHCPU, Q13UDEHCPU, Q20UDEHCPU, Q26UDEHCPU, Q50UDEHCPU, and Q100UDEHCPU. |  |  |  |  |
| Process CPU                 | A generic term for the Q02PHCPU, Q06PHCPU, Q12PHCPU and Q25PHCPU                                                                                                    |  |  |  |  |
| Redundant CPU               | A generic term for Q12PRHCPU and Q25PRHCPU.                                                                                                    |  |  |  |  |
| Personal computer           | A generic term for DOS/V personal computers                                                                                                    |  |  |  |  |
| Industrial shipment setting | A generic term for analog input ranges 0 to 10V, 0 to 5V, 1 to 5V, -10 to 10V, 0 to 20mA, and 4 to 20mA                                                                                                    |  |  |  |  |
| FB                          | An abbreviation for function block                                                                                                    |  |  |  |  |

#### PACKING LIST

# The following items are included in the package of the A/D converter module. (GX Configurator-AD is sold separately.)

| Model    | Product name                                                                                            | Quantity |
|----------|----------------------------------------------------------------------------------------------------|----------|
| Q68AD-G  | Type Q68AD-G channel isolated analog-digital converter module                                           | 1        |
| Q66AD-DG | Type Q66AD-DG channel isolated analog-digital converter module (with signal con-<br>ditioning function) | 1        |
|          | FG terminal L-shaped metal fitting                                                                      | 1        |

#### The following items are included in the package of GX Configurator-AD.

| Model          | Model Product name                                              |   |  |  |
|----------------|-----------------------------------------------------------------|---|--|--|
| SW2D5C-QADU-E  | GX Configurator-AD version 2 (1-license product)(CD-ROM)        | 1 |  |  |
| SW2D5C-QADU-EA | GX Configurator-AD version 2 (Multiple-license product)(CD-ROM) | 1 |  |  |

### **1 OVERVIEW**

This User's Manual describes the specifications, handling and programming methods for the type Q68AD-G channel isolated analog-digital converter module (hereinafter referred to as the Q68AD-G) and type Q66AD-DG channel isolated analog-digital converter module (with signal conditioning function) (hereinafter referred to as the Q66AD-DG), which are used with the MELSEC-Q series CPU modules. The Q66AD-DG is exclusively used for current input. In this manual, the Q68AD-G and Q66AD-DG are collectively referred to as the A/D converter modules.

#### 1.1 Features

#### (1) Channel isolated

The channels are isolated. The Q66AD-DG is also isolated between the external power supply and channels.

#### (2) Multi-channel analog input is available.

- (a) By using a single Q68AD-G, analog voltage or current inputs of 8 channels are available.
- (b) A single Q66AD-DG allows connection of 2-wire transmitters of 6 channels. It has an input range for analog current, in addition to connections to 2-wire transmitters.

#### (3) Power supply to 2-wire transmitter (Q66AD-DG only)

Supplying power to the 2-wire transmitter, the Q66AD-DG does not require the power supply for the 2-wire transmitter.

Supply power can be switched ON/OFF channel-by-channel by the A/D conversion enable/disable setting.

# (4) Module protection provided by short-circuit protection circuit (Q66AD-DG only)

If an excessive current flows into the module due to a short circuit of the wiring, the short-circuit protection circuit limits the current to within 25 to 35mA, protecting the module.

#### (5) Analog input check by check terminals (Q66AD-DG only)

Measurement of a voltage at the check terminals allows the mA of the 2-wire transmitter output to be checked without the wiring being disconnected.

6

PROGRAMMING

#### (6) High accuracy

The reference accuracy  $^{*1}$  is as high as ±0.1% and the temperature coefficient  $^{*2}$  is as high as ±71.4ppm/°C.

- \*1 Accuracy of offset/gain setting at ambient temperature
- \*2 Accuracy per temperature change of 1°C
  - Example) Accuracy when the temperature varies from 25 to 30°C

0.1% (reference accuracy) + 0.00714 %/°C (temperature coefficient) × 5°C (temperature variation difference) = 0.1357%

#### (7) Changing the input range

The input range<sup>\*3</sup> can easily be set from the GX Developer.

\*3 Input range refers to the type of offset/gain settings. The most frequently used range is set as the default but the user can also set the offset/gain.

#### (8) A/D conversion system<sup>\*1</sup>

There are the following five A/D conversion systems.

(a) Sampling processing

Analog input values are converted into digital values one by one on a channel basis and the digital output value is output at every conversion.

- (b) Averaging processing
  - 1) Time averaging

A/D conversion is averaged in terms of time on a channel basis and a digital average value is output.

2) Count averaging

A/D conversion is averaged in terms of count on a channel basis and a digital average value is output.

3) Move averaging

The specified number of digital output values measured per sampling time are averaged.

(c) Primary delay filter

A digital output value is smoothed according to the preset time constant. \*1 Refer to Section 3.2.1 for the details of the A/D conversion system.

#### (9) Input signal error detection function

The voltage/current outside the setting range is detected.

#### (10)Warning output<sup>\*1</sup>

There are the following two warning outputs.

(a) Process alarm

A warning is output if a digital output value falls outside the setting range.

(b) Rate alarm

A warning is output if the varying rate of a digital output value falls outside the preset varying rate range.

\*1 Refer to Section 3.2.4 for details on warning output.

#### (11) Scaling function

A/D conversion values can be converted to percentage values (%) in the preset range and be loaded into the buffer memory. This function can reduce the time required for programming. (Refer to Section 3.2.6.)

#### (12)Online module change

Furthermore, the following operations can be processed by using sequence programs. (Note that these operations are possible for the modules of the same model only.) (Refer to Chapter7.)

- Transferring the offset/gain set values to the replacement A/D converter module
- Transferring the offset/and gain set values to another A/D converter module mounted on the other slot

#### (13)Offset/gain setting

GX Configurator-AD, dedicated instruction (G(P).OFFGAN) or mode switching setting allows a shift to the offset/gain setting mode easily.

#### (14) Easy settings using GX Configurator-AD

Using GX Configurator-AD which is sold separately, sequence programs can be reduced since settings of the A/D converter module can be made on the window. Also, the set status or operating status of the module can be checked easily.

A FB<sup>\*1</sup> can be created automatically from the set intelligent function module parameter, and can be used in sequence programs.

\*1 FB is the function for making a circuit block used in a sequence program repeatedly a part (FB) to use it in the sequence program.

This function can improve the efficiency of program development and minimize program bugs to improve program qualities.

For the details of FB, refer to "GX Developer Version 8 Operating Manual (Function Block)."

OVERVIEW

### 2 SYSTEM CONFIGURATION

This chapter explains the system configuration of the A/D converter module.

#### 2.1 Applicable Systems

This section describes the applicable systems.

#### (1) Applicable modules and base units, and No. of modules

(a) When mounted with a CPU module

For the CPU modules, the number of modules, and base units applicable to the A/D converter module, refer to the following.

User's Manual (Hardware Design, Maintenance and Inspection) for the CPU module used

To use the A/D converter module with a C Controller module, refer to the user's manual for the C Controller module.

- (b) Mounting to a MELSECNET/H remote I/O station For the number of modules and base units applicable to the A/D converter module, refer to the following.
  - Q Corresponding MELSECNET/H Network System Reference Manual (Remote I/O network)

#### (2) Support of the multiple CPU system

When using the A/D converter in a multiple CPU system, refer to the following manual first.

- QCPU User's Manual (Multiple CPU System)
- (a) Applicable A/D converter module The A/D converter module is of the function version C from the first product, and applicable to a multiple CPU system.
- (b) Intelligent function module parameters Write intelligent function module parameters to only the control CPU of the A/D converter module.

#### (3) Compatibility with online module change

The A/D converter module is of the function version C from the first product, and online module change is possible.

For the procedure of online module change, refer to Chapter7.

Relation between the system containing the Q68AD-G and software package is shown in the following table.

MELSEG Q series

OVERVIEW

2

IGURATION

SPECIFICATIONS

4

GX Developer or GX Works2 is required to use the A/D converter module.

|                                |                          | Software Version       |                        |                                                                 |  |  |  |
|--------------------------------|--------------------------|------------------------|------------------------|-----------------------------------------------------------------|--|--|--|
|                                |                          | GX Developer           | GX Configurator-AD     | GX Works2                                                       |  |  |  |
|                                | Single CPU system        | Version 7 or later     |                        |                                                                 |  |  |  |
|                                | Multiple CPU system      | Version 8 or later     | Version 8 or later     |                                                                 |  |  |  |
| Q02/Q02H/Q06H/                 | Single CPU system        | Version 4 or later     |                        |                                                                 |  |  |  |
| Q12H/Q25HCPU                   | Multiple CPU system      | Version 6 or later     |                        |                                                                 |  |  |  |
|                                | Single CPU system        | Version 8 68W or later |                        |                                                                 |  |  |  |
|                                | Multiple CPU system      |                        |                        |                                                                 |  |  |  |
|                                | Single CPU system        | Version 7 10L or later |                        |                                                                 |  |  |  |
|                                | Multiple CPU system      |                        |                        | Refer to the GX Works2<br>Version1 Operating<br>Manual (Common) |  |  |  |
| Q12PRH/                        | Redundant CPU system     | Version 8.45X or later |                        |                                                                 |  |  |  |
| Q25PRHCPU                      | Reduindant of 0 system   |                        |                        |                                                                 |  |  |  |
| Q00UJ/Q00U/                    | Single CPU system        | Version 8 76E or later |                        |                                                                 |  |  |  |
| Q01UCPU                        | Multiple CPU system      |                        | Version 2 09K or later |                                                                 |  |  |  |
| Q02U/Q03UD/                    | Single CPU system        |                        |                        |                                                                 |  |  |  |
| Q04UDH/                        | Multiple CPLL system     | Version 8.48A or later |                        |                                                                 |  |  |  |
| Q06UDHCPU                      |                          |                        |                        |                                                                 |  |  |  |
| Q10UDH/                        | Single CPU system        | Version 8 76E or later |                        |                                                                 |  |  |  |
| Q20UDHCPU                      | Multiple CPU system      |                        |                        |                                                                 |  |  |  |
| Q13UDH/                        | Single CPU system        | Version 8.620 or later |                        |                                                                 |  |  |  |
| Q26UDHCPU                      | Multiple CPU system      |                        |                        |                                                                 |  |  |  |
| Q03UDE/Q04UDEH/                | Single CPU system        |                        |                        |                                                                 |  |  |  |
| Q06UDEH/Q13UDEH/               | Multiple CPLL system     | Version 8.68W or later |                        |                                                                 |  |  |  |
| Q26UDEHCPU                     |                          |                        |                        |                                                                 |  |  |  |
| Q10UDEH/ Single CPU system     |                          | Version 8 76E or later |                        |                                                                 |  |  |  |
| Q20UDEHCPU Multiple CPU system |                          |                        |                        |                                                                 |  |  |  |
| CPU modules other than         | n the above              | Unsupported            | Unsupported            |                                                                 |  |  |  |
| If installed in a MELSEC       | NET/H remote I/O station | Version 6 or later     | Version 2.09K or later |                                                                 |  |  |  |

### ⊠ Point

- Depending on the version of GX Configurator-AD, applicable system, CPU module and functions of A/D converter module vary. Refer to Appendix 2 for details.
- (2) When using GX Works2, refer to the following.
  - GX Works2 Version1 Operating Manual (Common)
  - GX Works2 Version1 Operating Manual (Intelligent Function Module)

**2** - 2

#### **Precautions on System Configuration** 2.2

#### (1) When using the A/D converter module with Redundant CPU

- (a) Dedicated instruction The dedicated instruction cannot be used.
- (b) GX Configurator-AD connection

GX Configurator-AD cannot be used when accessing Redundant CPU via an intelligent function module on an extension base unit from GX Developer. Connect a personal computer with a communication path indicated below.

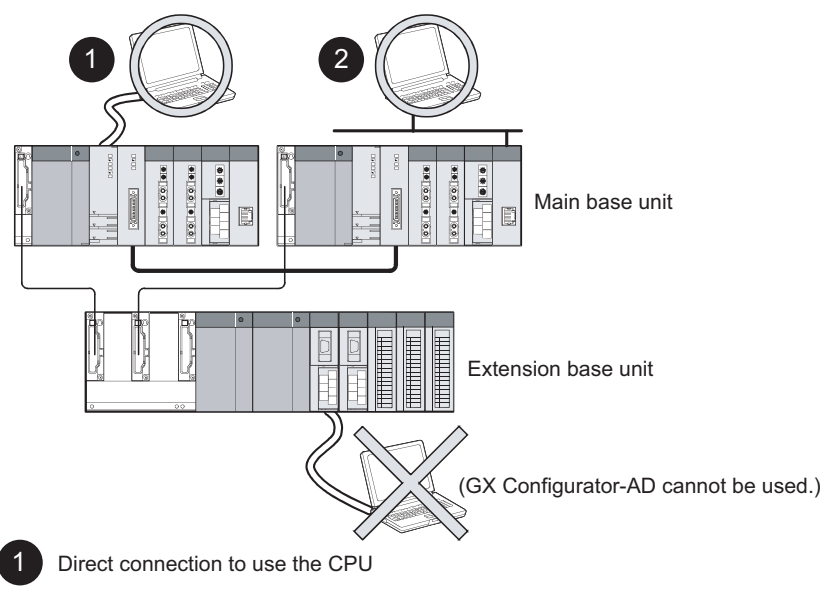

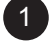

2

Connection through an intelligent function module on the main base unit (Through Ethernet module, MELSECNET/H module, or CC-Link module)

# 2.3 How to Check the Function Version, Serial No., and Software Version

(1) Checking the function version and serial No.

The serial No. and function version of the A/D converter module can be checked on the rating plate, front of the module, and system monitor of GX developer.

(a) On the rating plate

The rating plate is put on the side of the A/D converter module.

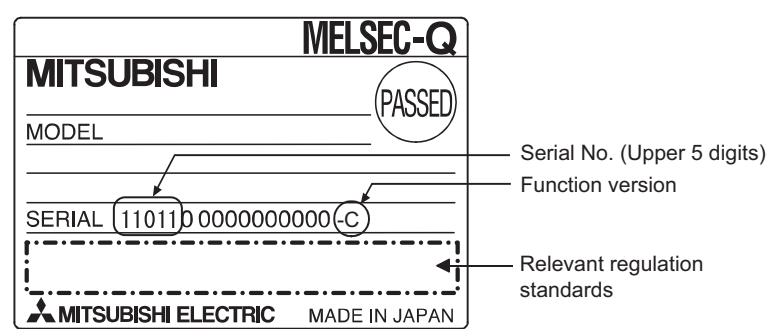

(b) On the front of the module

The function version and serial No. on the rating plate is also indicated on the front of the module (lower part)

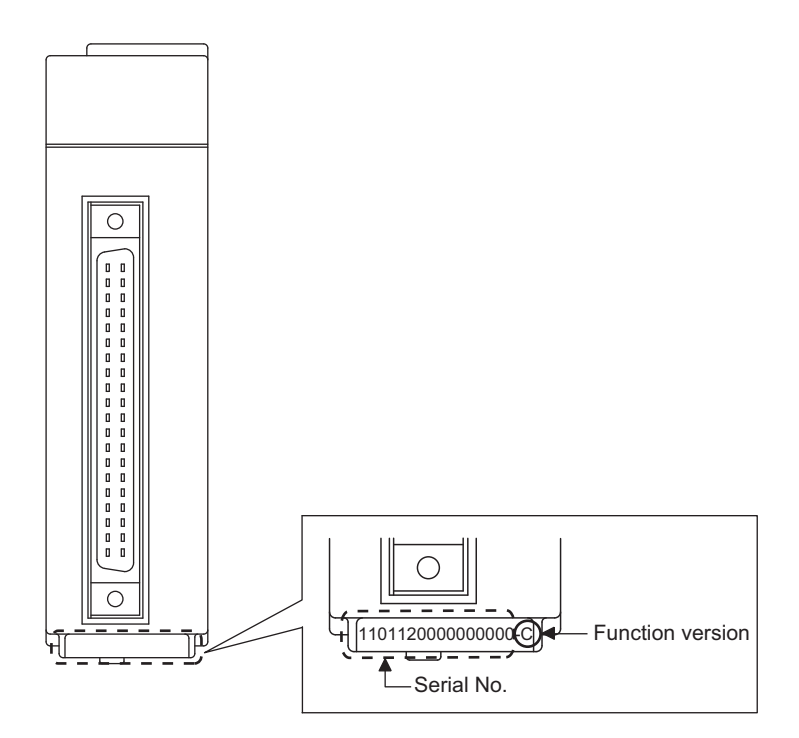

OVERVIEW

2

(c) On the system monitor (product information list)

To display the system monitor, select [Diagnostics]  $\rightarrow$  [System moni-

tor]  $\rightarrow$  Product Inf. List of GX Developer.

| Serial Function Product<br>No. version No. |                                                                                   |     |          |   |           |         |                |        |                 |     | on Product<br>on No. |   |
|--------------------------------------------|-----------------------------------------------------------------------------------|-----|----------|---|-----------|---------|----------------|--------|-----------------|-----|----------------------|---|
| Product Information List                   |                                                                                   |     |          |   |           |         |                |        |                 |     |                      | × |
|                                            | Sort  Order by Installation  Order by Type Name  Base Slot Type Series Model Name |     |          |   |           | Point   | I/O<br>Address | Master | Serial No.      | Ver | Production Number    | • |
|                                            | 0                                                                                 | CPU | CPU      | 0 | Q06UDHCPU | -       | -              | -      | 130220000000000 | В   | 091013092955015-B    |   |
|                                            | 0                                                                                 | 0   | Intelli. | Q | Q68AD-G   | 16Point | 0000           | -      | 100620000000000 | С   | -                    |   |
|                                            | 0                                                                                 | 1   | -        | - | Empty     | -       | -              | -      | -               | -   | -                    |   |
|                                            | 0                                                                                 | 2   | -        | - | Empty     | -       | -              | -      | -               | -   | -                    |   |
|                                            | 0                                                                                 | 3   | -        | - | Empty     | -       | -              | -      | -               | -   | -                    |   |

#### 1) Production number

Production number indication is not available for the A/D converter module; "-" is shown.

### ⊠Point -

The serial No. on the rating plate and the front of the module may be different from the serial No. displayed on the product information list in GX Developer.

- The serial No. on the rating plate and the front of the module indicates the management information of the product.
- The serial No. displayed on the product information list in GX Developer indicates the function information of the product. The function information of the product is updated when a new function is added.

#### (2) Checking the software version of GX Configurator-AD

The software version of GX Configurator-AD can be checked on GX Developer by clicking [Help]  $\rightarrow$  [Product information].

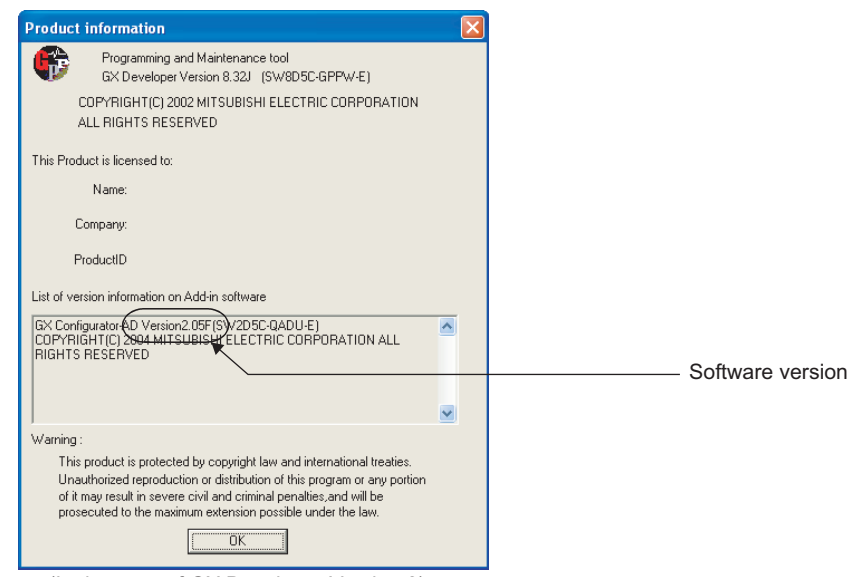

(In the case of GX Developer Version 8)

OVERVIEW

### **3 SPECIFICATIONS**

The description of this chapter and later is based on the Q68AD-G.

### 3.1 Performance Specifications

#### 3.1.1 Performance specifications list

Table 3.1 shows the performance specifications of the A/D converter modules.

| lte                          | em              | Specifications                                                           |                                                                                                    |                         |                               |                         |                        |  |  |  |  |
|------------------------------|-----------------|--------------------------------------------------------------------------|----------------------------------------------------------------------------------------------------|-------------------------|-------------------------------|-------------------------|------------------------|--|--|--|--|
| Number of and channels       | alog input      | 8 channels                                                               |                                                                                                    |                         |                               |                         |                        |  |  |  |  |
| Analog input Voltage         |                 |                                                                          | -10 to 10VE                                                                                                    | C (Input impeda         | nce 1 MΩ or mo                | ore)                    |                        |  |  |  |  |
|                              | Current         |                                                                          | 0 to 20                                                                                                    | mADC (Input res         | istance 250Ω)                 |                         |                        |  |  |  |  |
| Digital output               |                 | 16-bit si                                                                | 16-bit signed binary (normal resolution mode: -4096 to 4095, high resolution mode: -12288 to 12287,<br>-16384 to 16383) |                         |                               |                         |                        |  |  |  |  |
| Using scalin                 | g function      |                                                                          | 16-bit s                                                                                                    | igned binary (-32       | 2768 to 32767)                |                         |                        |  |  |  |  |
|                              |                 |                                                                          |                                                                                                    | Normal reso             | lution mode                   | High resolu             | ition mode             |  |  |  |  |
|                              |                 | Input                                                                    | Analog input range                                                                                                    | Digital<br>output value | Maximum resolution            | Digital<br>output value | Maximum resolution     |  |  |  |  |
|                              |                 |                                                                          | 0 to 10V                                                                                                    |                         | 2.5 mV                        | 0 to 16000              | 0.625 mV               |  |  |  |  |
|                              |                 |                                                                          | 0 to 5V                                                                                                    | 0 to 4000               | 1.25 mV                       | 0 to 12000              | 0.416 mV               |  |  |  |  |
|                              |                 | ľ                                                                        | 1 to 5V                                                                                                    |                         | 1.0 mV                        |                         | 0.333 mV               |  |  |  |  |
|                              |                 | Voltage                                                                  | 1 to 5V<br>(Extended mode)                                                                                              | -1000 to 4500           | 1.0 mV                        | -3000 to<br>13500       | 0.333 mV               |  |  |  |  |
| I/O characteristics,         |                 |                                                                          | -10 to 10V                                                                                                    | -4000 to 4000           | 2.5 mV                        | -16000 to<br>16000      | 0.625 mV               |  |  |  |  |
|                              |                 |                                                                          | Users range setting                                                                                                    | -4000 10 4000           | 0.375 m V <sup>*8</sup>       | -12000 to<br>12000      | 0.333 mV <sup>*8</sup> |  |  |  |  |
|                              |                 | Current                                                                  | 0 to 20mA                                                                                                    |                         | 5 µ A                         | 0 to 12000              | 1.66 <i>µ</i> A        |  |  |  |  |
|                              |                 |                                                                          | 4 to 20mA                                                                                                    | 0104000                 | 4 µ A                         | 01012000                | 1.33 <i>µ</i> A        |  |  |  |  |
|                              |                 |                                                                          | 4 to 20mA<br>(Extended mode)                                                                                            | -1000 to 4500           | 4 µ A                         | -3000 to<br>13500       | 1.33 µ A               |  |  |  |  |
|                              |                 |                                                                          | Users range setting                                                                                                    | -4000 to 4000           | 1.37 <i>μ</i> Α <sup>*8</sup> | -12000 to<br>12000      | 1.33 µ A <sup>*8</sup> |  |  |  |  |
|                              |                 |                                                                          | ±0.1%                                                                                                    |                         |                               |                         |                        |  |  |  |  |
| Accuracy                     | Reference       |                                                                          | Norm                                                                                                    | nal resolution mod      | de : ±4digit <sup>*2</sup>    |                         |                        |  |  |  |  |
| (Accuracy                    | accuracy *1     | High resolution mode (0 to 10V, -10 to 10V) : ±16digit <sup>*2</sup>     |                                                                                                    |                         |                               |                         |                        |  |  |  |  |
| relative to                  | ,               |                                                                          |                                                                                                    |                         |                               |                         |                        |  |  |  |  |
|                              | Temperature     |                                                                          |                                                                                                    |                         | <u> </u>                      |                         |                        |  |  |  |  |
| valuej                       | coefficient *3  |                                                                          | ±7                                                                                                    | 1.4ppm/°C (0.00         | 714%/°C)                      |                         |                        |  |  |  |  |
| Common mod                   | le              | Common mode voltage, Input-Common ground (input voltage 0V): 500VAC      |                                                                                                    |                         |                               |                         |                        |  |  |  |  |
| characteristic               |                 | Common mode voltage rejection ratio (VCM < 500V): 60Hz 107dB, 50Hz 106dB |                                                                                                    |                         |                               |                         |                        |  |  |  |  |
| Sampling cycle <sup>*4</sup> |                 |                                                                          |                                                                                                    | 10ms/ chanr             | nel                           |                         |                        |  |  |  |  |
| Response time                | e <sup>*5</sup> |                                                                          |                                                                                                    | 20ms                    |                               |                         |                        |  |  |  |  |
| Absolute maxi                | imum input      | Voltage: ± 15V Current: ± 30mA <sup>*6</sup>                             |                                                                                                    |                         |                               |                         |                        |  |  |  |  |

#### Table3.1 Performance Specifications of Q68AD-G

3 - 1

| Item                                   | Specifications                                                         |                       |                                 |                       |  |
|----------------------------------------|------------------------------------------------------------------------|-----------------------|---------------------------------|-----------------------|--|
|                                        | Specific isolated area                                                 | Isolation method      | Dielectric withstand<br>voltage | Insulation resistance |  |
| Isolation                              | Between input terminal and<br>programmable controller<br>power supply  | Transformer isolation | 500VAC rms, 1min.               | 500VDC, 10MΩ or       |  |
|                                        | Between analog input<br>channels                                       |                       | 1000VAC rms, 1min.              | more                  |  |
| Maximum number of writes               |                                                                        |                       |                                 |                       |  |
| to flash memory                        | Up to 50,000 times                                                     |                       |                                 |                       |  |
| Number of I/O occupied                 |                                                                        |                       |                                 |                       |  |
| points                                 | to points (i/O assignment: intelligent to points)                      |                       |                                 |                       |  |
| External wiring connection             | 10 nin connector                                                       |                       |                                 |                       |  |
| system                                 | 40-pin connector                                                       |                       |                                 |                       |  |
| Annlinghle wing size                   | 0.3mm <sup>2</sup> (AWG22) or less (for A6CON1, A6CON4)                |                       |                                 |                       |  |
| Applicable wire size                   | 0.088mm <sup>2</sup> to 0.24mm <sup>2</sup> (AWG28 to 24) (for A6CON2) |                       |                                 |                       |  |
| External device connection connector   | A6CON1, A6CON2, A6CON4 (sold separately)                               |                       |                                 |                       |  |
| Internal current<br>consumption (5VDC) | 0.46A                                                                  |                       |                                 |                       |  |
| Weight                                 | 0.16kg                                                                 |                       |                                 |                       |  |

Table3.1 Performance Specifications of Q68AD-G

\*1 Accuracy of offset/gain setting at ambient temperature

\*2 "digit" indicates a digital value.

\*3 Accuracy per temperature change of 1°C

Example) Accuracy when temperature changes from 25 to 30°C

0.1% (reference accuracy) + 0.00714 %/°C (temperature coefficient)  $\times$  5°C (temperature change difference) = 0.1357%

\*4 The cycle in which A/D conversion values are updated.

- \*5 The time required for an input signal to reach the A/D converter inside the Q68AD-G.
- \*6 Current value indicates value of instant input current that does not break module inner electrical resistance.

\*7 For details on I/O conversion characteristics, refer to Section3.1.2 (1).

\*8 The maximum resolution for the user range setting

MELSEG Q series

OVERVIEW

SYSTEM CONFIGURATION

3

**SPECIFICATIONS** 

#### Table3.2 Performance Specifications of Q66AD-DG

| ltem                                    |                                         | Specifications                                                          |                    |                        |                     |                        |  |  |  |
|-----------------------------------------|-----------------------------------------|-------------------------------------------------------------------------|--------------------|------------------------|---------------------|------------------------|--|--|--|
| Number of analog input channels (2-wire |                                         | 6 channels                                                              |                    |                        |                     |                        |  |  |  |
| transmitters)                           |                                         |                                                                         |                    |                        |                     |                        |  |  |  |
| With 2-wire                             |                                         | 4 to 20mADC (Input resistance 250の)                                     |                    |                        |                     |                        |  |  |  |
| Input                                   | transmitter                             |                                                                         |                    |                        | ,                   |                        |  |  |  |
| specification Without 2-wire            |                                         |                                                                         | 0 to 20mADC±1      | (Input resistand       | ce 250Ω)            |                        |  |  |  |
| transmitter                             |                                         |                                                                         |                    |                        |                     |                        |  |  |  |
|                                         | Supply voltage                          | 26±2VDC                                                                 |                    |                        |                     |                        |  |  |  |
| Power supply                            | part                                    | 24mADC                                                                  |                    |                        |                     |                        |  |  |  |
| for 2-wire trans                        | smit- Short-circuit                     | Available                                                               |                    |                        |                     |                        |  |  |  |
| ter protection                          |                                         | Limit current: 25 to 35mA                                               |                    |                        |                     |                        |  |  |  |
| Check terminals                         |                                         | Available                                                               |                    |                        |                     |                        |  |  |  |
| Divital                                 |                                         | 16-bit signed binary                                                    | / (normal resoluti | on mode: -96 to        | o 4095, high reso   | lution mode:           |  |  |  |
| Digital output                          |                                         |                                                                         | -28                | 38 to 12287)           |                     |                        |  |  |  |
| Using                                   | scaling function                        |                                                                         | 16-bit signed b    | inary (-32768 to       | 32767)              |                        |  |  |  |
|                                         |                                         |                                                                         | Normal reso        | lution mode            | High resolu         | ution mode             |  |  |  |
|                                         |                                         | Analog input range                                                      | Digital out-       | Maximum                | Digital out-        | Maximum                |  |  |  |
|                                         |                                         |                                                                         | put value          | resolution             | put value           | resolution             |  |  |  |
|                                         |                                         | 0 to 20mA                                                               |                    | 5 µ A                  |                     | 1.66 <i>µ</i> A        |  |  |  |
| I/O characteris                         | stics, maximum resolution <sup>*8</sup> | 4 to 20mA                                                               | 0 to 4000          | 4 µ A                  | 0 to 12000          | 1.33 <i>µ</i> A        |  |  |  |
|                                         |                                         | 4 to 20mA                                                               |                    |                        | -3000 to            |                        |  |  |  |
|                                         |                                         | (Extended mode)                                                         | -1000 to 4500      | 4 µ A                  | 13500               | 1.33 <i>µ</i> A        |  |  |  |
|                                         |                                         | Users range setting <sup>*4</sup>                                       | 0 to 4000          | 1.37 μ Α <sup>*9</sup> | 0 to 12000          | 1.33 µ A <sup>*9</sup> |  |  |  |
| Accuracy                                |                                         | ±0.1%                                                                   |                    |                        |                     |                        |  |  |  |
| (Accuracy                               | Reference accuracy *1                   |                                                                         | (Normal reso       | lution mode: +4        | diait <sup>*2</sup> |                        |  |  |  |
| relative to                             |                                         |                                                                         | High resoluti      | ion mode: +12di        | ait <sup>*2</sup> ) |                        |  |  |  |
| digital                                 | *0                                      | High resolution mode: ±12aigit =)                                       |                    |                        |                     |                        |  |  |  |
| output value)                           | Temperature coefficient <sup>3</sup>    | ±71.4ppm/°C (0.00714 %/°C)                                              |                    |                        |                     |                        |  |  |  |
| Sampling cycle                          | e <sup>*5</sup>                         | 10ms/ channel                                                           |                    |                        |                     |                        |  |  |  |
| Response time                           | e <sup>*6</sup>                         | 20ms                                                                    |                    |                        |                     |                        |  |  |  |
| Absolute maxi                           | mum output                              | ±30mA <sup>*7</sup>                                                     |                    |                        |                     |                        |  |  |  |
|                                         |                                         | Specific isolated area Isolation method Dielectric withstand Insulation |                    |                        |                     |                        |  |  |  |
|                                         |                                         | Between I/O terminal a                                                  | nd                 |                        | voltage             | resistance             |  |  |  |
|                                         |                                         | programmable control                                                    | er                 | 5001/                  | AC rms 1min         |                        |  |  |  |
| Isolation                               |                                         | programmable control                                                    |                    | 0001                   |                     | 500VDC                 |  |  |  |
|                                         |                                         | Between analog inpu                                                     | t Transfor         | mer                    |                     | 10MO or                |  |  |  |
|                                         |                                         | channels                                                                | isolatio           | on 1000∖               | /AC rms, 1min.      | more                   |  |  |  |
|                                         |                                         | Between external pow                                                    | er                 | 5001                   |                     |                        |  |  |  |
|                                         |                                         | supply and analog inp                                                   | ut                 | 5000                   | AC rms, 1min.       |                        |  |  |  |
| Maximum number of writes to flash       |                                         |                                                                         |                    |                        |                     |                        |  |  |  |
| memory                                  |                                         | Up to 50,000 times                                                      |                    |                        |                     |                        |  |  |  |
| Number of I/O occupied points           |                                         | 16 points (I/O assignment: Intelligent 16 points)                       |                    |                        |                     |                        |  |  |  |
| External wiring connection system       |                                         | 40-pin connector                                                        |                    |                        |                     |                        |  |  |  |
| Applicable wire size                    |                                         | 0.3mm <sup>2</sup> (AWG22) or less (for A6CON1, A6CON4)                 |                    |                        |                     |                        |  |  |  |
|                                         |                                         | 0.088mm <sup>2</sup> to 0.24mm <sup>2</sup> (AWG28 to 24) (for A6CON2)  |                    |                        |                     |                        |  |  |  |
| External device connection connector    |                                         | A6CON1, A6CON2, A6CON4 (sold separately)                                |                    |                        |                     |                        |  |  |  |
| External power supply <sup>*10</sup>    |                                         | 24VDC +20%, -15%                                                        |                    |                        |                     |                        |  |  |  |
|                                         |                                         | Ripple, spike within 500mV <sub>P-P</sub>                               |                    |                        |                     |                        |  |  |  |
|                                         |                                         | Inrush current: 5.0A, within 550µs                                      |                    |                        |                     |                        |  |  |  |
|                                         |                                         | 0.36A                                                                   |                    |                        |                     |                        |  |  |  |

**3** - 3

| Item                                                                                                    | Specifications                                                                                                    |                                        |
|----------------------------------------------------------------------------------------------------|----------------------------------------------------------------------------------------------------|----------------------------------------|
| Internal current consumption (5VDC)                                                                       | 0.42A                                                                                                    |                                        |
| Weight                                                                                                    | 0.22kg                                                                                                    | IEW                                    |
| *1 Accuracy<br>Q66AD-D<br>specificat<br>*2 "digit" ind<br>*3 Accuracy                                     | of offset/gain setting at ambient temperature<br>G needs to be powered on 30 minutes prior to operation for compliance to the<br>ion (accuracy).<br>icates a digital value.<br>per temperature change of 1°C                                                                                                    | OVERV                                  |
| Example)                                                                                                  | Accuracy when temperature changes from 25 to 30 °C<br>0.1% (reference accuracy) + 0.00714 %/°C (temperature coefficient) × 5°C<br>(temperature change difference) = 0.1357%                                                                                                    | STEM<br>NFIGURATIO                     |
| *4 User rang<br>*5 The cycle<br>*6 The time<br>*7 Current v<br>resistance<br>*8 For detail<br>*9 The maxi | <ul> <li>je setting is 2 to 24mA</li> <li>in which A/D conversion values are updated.</li> <li>required for an input signal to reach the A/D converter inside the Q66AD-DG.</li> <li>alue indicates value of instant input current that does not break module inner electrical</li> <li>s on I/O conversion characteristics, refer to Section3.1.2 (2).</li> <li>mum resolution for the user range setting</li> </ul> |                                        |
| *10 The exte<br>When all<br>Note that<br>Appendix                                                         | ernal power supply is for a 2-wire transmitter.<br>the channels used are for current input, wiring for 24VDC is not required.<br>to use the Q66AD-DG with a product number (first five digits) of 15031 or earlier, refer to<br>2.                                                                                                    | SRATION <b>D</b> SPECIF                |
| Remark •••••<br>See the u<br>of the A/E                                                                   | user's manual for the CPU module being used for general specifications<br>O converter modules.                                                                                                    | SETUP AND<br>PROCEDURES<br>BEFORE OPEF |

#### Table3.2 Performance Specifications of Q66AD-DG

UTILITY PACKAGE (GX CONFIGURATOR-AD)

MELSEG **Q** series

1

#### 3.1.2 I/O conversion characteristic

The I/O conversion characteristic represents the angle formed by a straight line connecting the "offset value" and "gain value" when the analog signals (voltage or current input) from outside the programmable controller are converted to digital values.

#### Offset value

The offset value denotes the analog input value (voltage or current) that makes the digital output value 0.

#### Gain value

The gain value denotes the analog input value (voltage or current) that makes the digital output value:

4000 (in normal resolution mode) 16000/12000 (in high resolution mode)

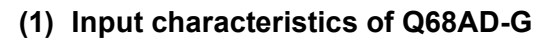

- (a) Voltage input characteristic
  - Fig. 3.1 shows a graph of the voltage input characteristic.

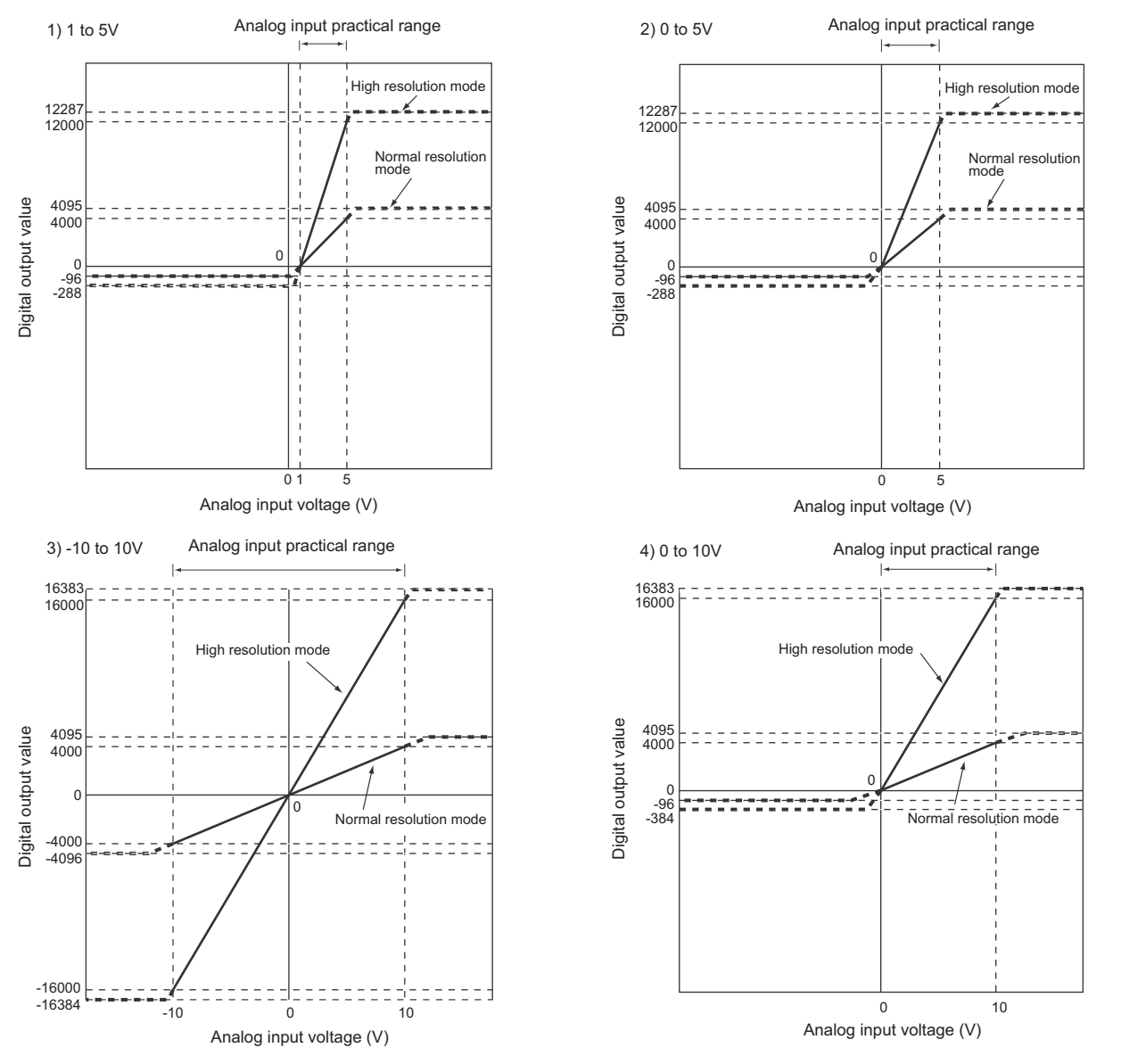

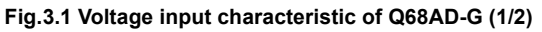

TROUBLESHOOTING

MELSEC **Q** series

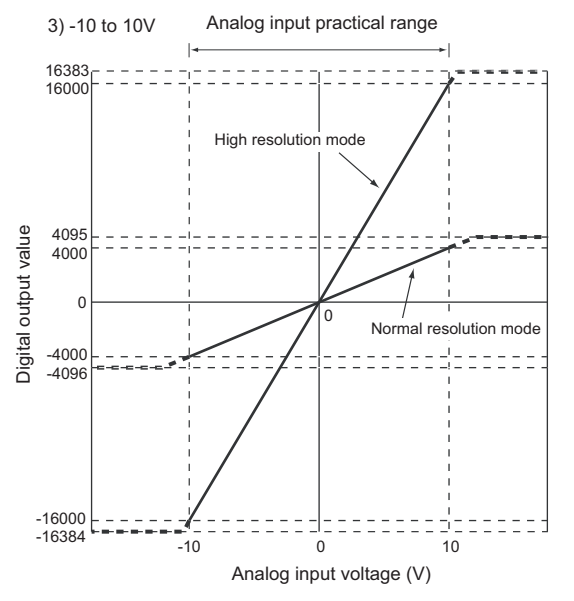

Fig.3.1 Voltage input characteristic of Q68AD-G (2/2)

### ⊠ Point

- (1) Set within the analog input range and digital output range for each input range. If these ranges are exceeded, the maximum resolution and accuracy may not fall within the performance specifications. (Avoid use shown by the dotted lines in Fig.3.1.)
- (2) Do not input an analog input voltage of -15V or less and 15V or more The input elements may be damaged.
- (3) Set the offset/gain values for the User range setting marked within a range which satisfies the following conditions.
  - (a) Offset value, gain value setting range: 10 to 10V
  - (b) Use one of the following formulas according to the resolution mode to be set.
    - 1) Normal resolution mode
    - { (Gain value) (Offset value) } > 1.5V
    - 2) High resolution mode
    - { (Gain value) (Offset value) }  $\geq$  4.0V
- (4) When an analog value that exceeds the range for the digital output value is entered, the digital output value will be fixed at the maximum or minimum value.

| Analog input       | Normal resolution mode |         | High resolution mode |         |  |
|--------------------|------------------------|---------|----------------------|---------|--|
| range setting      | Minimum                | Maximum | Minimum              | Maximum |  |
| 1 to 5V            | -96                    |         | -288                 | 12287   |  |
| 0 to 5V            | -90                    | 1005    | -200                 | 12207   |  |
| -10 to 10V         | -4096                  | 4095    | -16384               | 16383   |  |
| 0 to 10V           | -96                    |         | -384                 | 10303   |  |
| 1 to 5V            | -1096                  | 1505    | -3288                | 13787   |  |
| (Extended mode)    | -1090                  | 4393    | -5200                | 15/07   |  |
| User range setting | -4096                  | 4095    | -12288               | 12287   |  |
|                    |                        |         |                      |         |  |

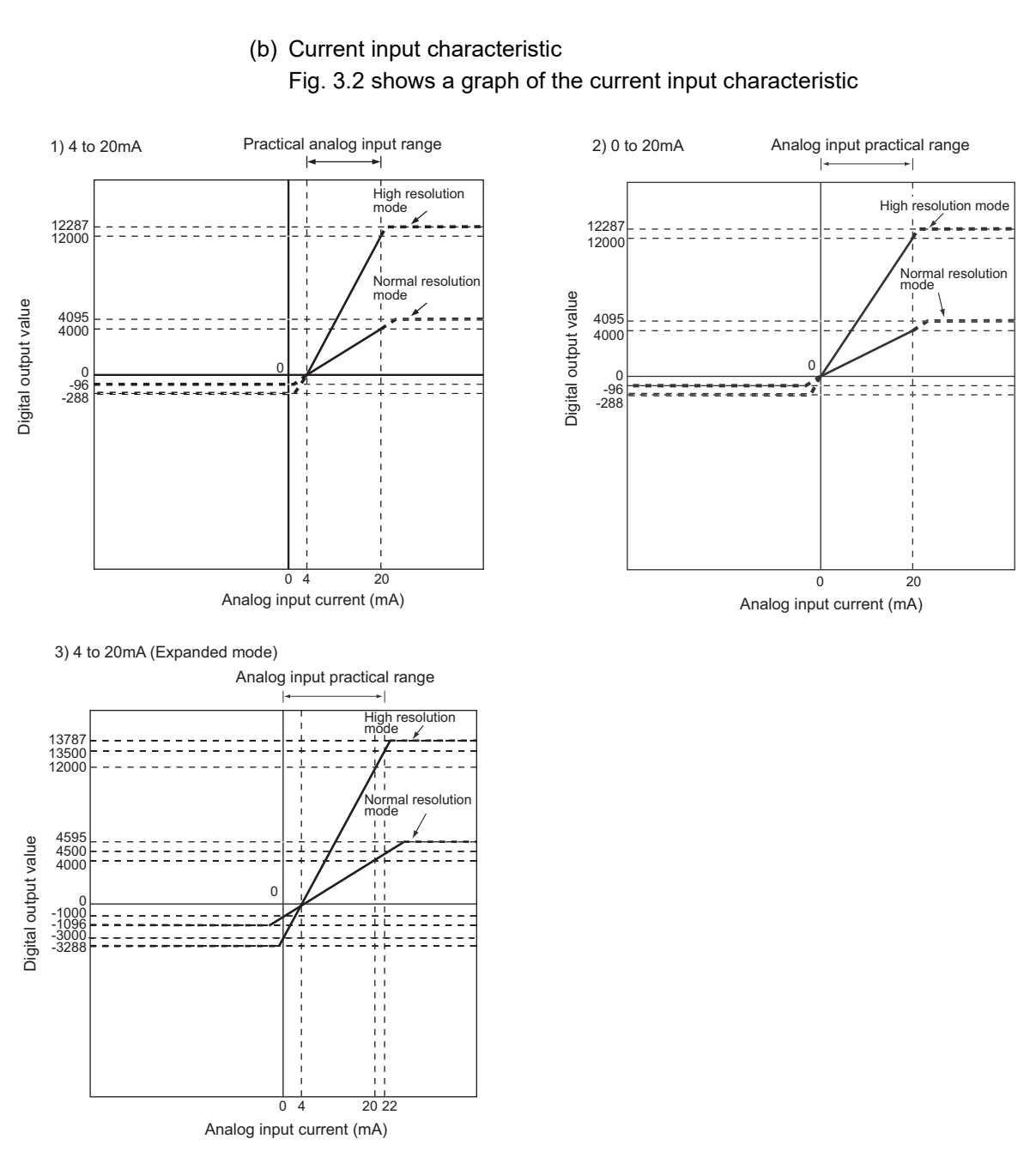

#### Fig.3.2 Current input characteristic of Q68AD-G

MELSEC Q series

OVERVIEW

SYSTEM CONFIGURATION

3

SPECIFICATIONS

### Point

(1) Set within the analog input range and digital output range for each input range.

If these ranges are exceeded, the maximum resolution and accuracy may not fall within the performance specifications. (Avoid use shown by the dotted lines in Fig.3.2.)

- (2) Do not input an analog input current of -30mA or less and 30mA or more. The input elements may be damaged.
- (3) Set the offset/gain values for the User range setting marked within a range in which satisfies the following conditions.
  - (a) Gain value  $\leq 20$ mA, offset value  $\geq 0$ mA
  - (b) Use one of the following formulas according to the resolution mode to be set.
    - 1) Normal resolution mode
    - { (Gain value) (Offset value) } > 5.5mA
    - 2) High resolution mode
    - { (Gain value) (Offset value) }  $\geq$  16.0mA
- (4) When an analog value that exceeds the range of the digital output value is entered, the digital output value will be fixed at the maximum or minimum value.

| Analog input<br>range setting | Digital output value<br>(Normal resolution mode) |         | Digital output value<br>(High resolution mode) |         |
|-------------------------------|--------------------------------------------------|---------|------------------------------------------------|---------|
|                               | Minimum                                          | Maximum | Minimum                                        | Maximum |
| 4 to 20mA                     | -96                                              | 4095    | -288                                           | 12287   |
| 0 to 20mA                     | -30                                              |         |                                                |         |
| 4 to 20mA<br>(Extended mode)  | -1096                                            | 4595    | -3288                                          | 13787   |
| User range setting            | -4096                                            | 4095    | -12288                                         | 12287   |

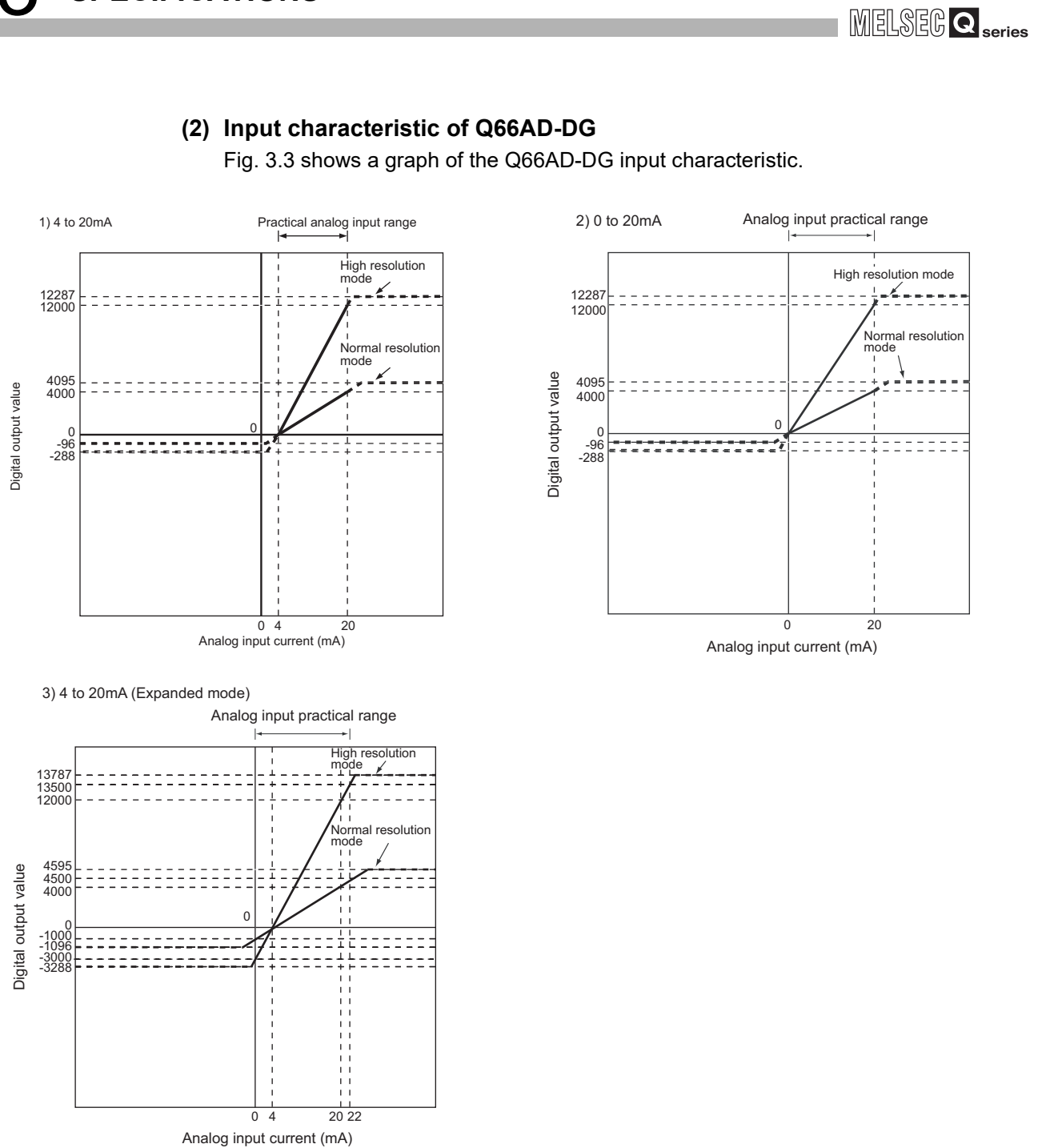

Fig.3.3 Input characteristic of Q66AD-DG

OVERVIEW

SYSTEM CONFIGURATION

3

SPECIFICATIONS

SETUP AND PROCEDURES BEFORE OPERATION

UTILITY PACKAGE (GX CONFIGURATOR-AD)

5

PROGRAMMING

**3** - 10

### ⊠Point

(1) Set within the analog input range and digital output range for each input range.

If these ranges are exceeded, the maximum resolution and accuracy may not fall within the performance specifications. (Avoid use shown by the dotted lines in Fig.3.3.)

- (2) Do not input an analog input current of -30mA or less and 30mA or more. The input elements may be damaged.
- (3) Set the offset/gain values for the User range setting marked within a range which satisfies the following conditions.
  - (a) Gain value  $\leq 24$ mA, offset value  $\geq 0$ mA
  - (b) Use one of the following formulas according to the resolution mode to be set.
    - 1) Normal resolution mode
    - { (Gain value) (Offset value) } > 5.5mA
    - 2) High resolution mode
    - { (Gain value) (Offset value) }  $\geq$  16.0mA
- (4) When an analog value that exceeds the range of the digital output value is entered, the digital output value will be fixed at the maximum or minimum value.

| Analog input<br>range setting | Digital output value<br>(Normal resolution mode) |         | Digital output value<br>(High resolution mode) |         |
|-------------------------------|--------------------------------------------------|---------|------------------------------------------------|---------|
|                               | Minimum                                          | Maximum | Minimum                                        | Maximum |
| 0 to 20mA                     | -96                                              | 4095    | -288                                           | 12287   |
| 4 to 20mA                     | -30                                              |         |                                                |         |
| 4 to 20mA<br>(Extended mode)  | -1096                                            | 4595    | -3288                                          | 13787   |
| User range setting            | -96                                              | 4095    | -288                                           | 12287   |
# 3.1.3 Accuracy

The reference accuracy is the accuracy at the ambient temperature for offset/gain setting. The temperature coefficient is the accuracy per temperature variation of 1°C. The reference accuracy is the accuracy relative to the maximum digital output value. Even if you change the offset/gain setting or input range to change the input characteristic, the reference accuracy and temperature coefficient do not change and are kept within the ranges given in the performance specifications.

[Example] Accuracy when the temperature changed from 25°C to 30°C 0.1% (reference accuracy) + 0.00714%/°C (temperature coefficient) 5°C (temperature variation difference) = 0.1357%

**3** - 12

# 3.2 Function List

|  | able 3.3 lists the functions of the A/D converter module | es. |
|--|----------------------------------------------------------|-----|
|--|----------------------------------------------------------|-----|

| Table3.3 | Function | list |
|----------|----------|------|
| Tables.s | Function | list |

| Item                                                            |                                                                                     | Reference section                                                                    |               |  |
|-----------------------------------------------------------------|-------------------------------------------------------------------------------------|--------------------------------------------------------------------------------------|---------------|--|
|                                                                 | (1)                                                                                 | Specifies whether to enable or disable the A/D conversion for each channel.          |               |  |
| A/D conversion enable/                                          | (2)                                                                                 | Since the conversion time is 10ms per channel, disabling A/D conversion of           | Section 3.4.2 |  |
| disable setting                                                 |                                                                                     | unused channels can reduce the entire conversion time.                               |               |  |
|                                                                 | (1)                                                                                 | Sampling processing                                                                  |               |  |
|                                                                 |                                                                                     | The A/D conversion for analog input values is performed successively for each        |               |  |
|                                                                 |                                                                                     | channel, and the digital output value is output upon each conversion.                |               |  |
|                                                                 | (2)                                                                                 | Averaging processing                                                                 |               |  |
|                                                                 |                                                                                     | (a) Time averaging                                                                   |               |  |
|                                                                 |                                                                                     | A/D conversion is averaged in terms of time on a channel basis and a digital         |               |  |
|                                                                 |                                                                                     | average value is output.                                                             |               |  |
| A/D conversion method                                           |                                                                                     | (b) Count averaging                                                                  | Section 3.2.1 |  |
|                                                                 |                                                                                     | A/D conversion is averaged in terms of count on a channel basis and a                |               |  |
|                                                                 |                                                                                     | digital average value is output.                                                     |               |  |
|                                                                 |                                                                                     | (c) Move averaging                                                                   |               |  |
|                                                                 |                                                                                     | The specified number of digital output values measured per sampling time             |               |  |
|                                                                 |                                                                                     | are averaged.                                                                        |               |  |
|                                                                 | (3)                                                                                 | Primary delay filter                                                                 |               |  |
|                                                                 |                                                                                     | A digital output value is smoothed according to the preset time constant.            |               |  |
| Maximum and minimum                                             | (1)                                                                                 | The maximum and minimum values of the digital output values are retained in the      | Section 3.2.2 |  |
| values hold function                                            |                                                                                     | module.                                                                              |               |  |
| Input signal error                                              | (1) A voltage or current input that is equal to or more than the input signal error |                                                                                      |               |  |
| detection function                                              |                                                                                     | detection upper limit value, or equal to or less than the input signal error detec-  | Section 3.2.3 |  |
|                                                                 |                                                                                     | tion lower limit value is detected.                                                  |               |  |
|                                                                 | (1)                                                                                 | Process alarm                                                                        |               |  |
|                                                                 |                                                                                     | A warning is output when a digital output value is equal to or more than the pro-    |               |  |
|                                                                 |                                                                                     | cess alarm upper upper limit value, or equal to or less than the process alarm       |               |  |
| Warning output function                                         |                                                                                     |                                                                                      | Section 3.2.4 |  |
|                                                                 | (2)                                                                                 | Rate alarm                                                                           |               |  |
|                                                                 |                                                                                     | A warning is output when the digital output value changes in a rate by which the     |               |  |
|                                                                 |                                                                                     | digital output value reaches the rate alarm upper limit value or more, or the rate   |               |  |
| Conversion starting time                                        |                                                                                     |                                                                                      |               |  |
| setting function                                                | (1)                                                                                 | Setting the A/D conversion starting time allows A/D conversion to be started at      | Section 3.2.5 |  |
| the point when the output of the 2-wire transmitter stabilizes. |                                                                                     | the point when the output of the 2-wire transmitter stabilizes.                      | 0001011 0.2.0 |  |
| (QOUAD-DO Only)                                                 | (1)                                                                                 | The supply power to the 2-wire transmitter can be switched ON/OFF channel by         |               |  |
|                                                                 | (.,                                                                                 | channel                                                                              |               |  |
| Supply power ON/OFF                                             | (2)                                                                                 | Power is supplied to channels that have input range settings of "4 to 20mA           |               |  |
| function                                                        | (_)                                                                                 | (2-wire transmitter input): 0H" "4 to 20mA (Extended mode) (2-wire transmitter       | Section 3.4.2 |  |
| (Q66AD-DG only)                                                 |                                                                                     | input): AH" or "User range setting (2-wire transmitter input): FH", and that are set |               |  |
|                                                                 |                                                                                     | to "Enabled" in A/D conversion enable/disable setting (Un\G0).                       |               |  |
|                                                                 | (1)                                                                                 | Conversion of A/D conversion values to preset percentage values and loading          | <u> </u>      |  |
| Scaling function                                                | È                                                                                   | into the buffer memory is available.                                                 | Section 3.2.6 |  |
|                                                                 |                                                                                     | Programming steps for the scaling can be eliminated.                                 |               |  |
| Online module change                                            | (1)                                                                                 | The module can be changed without the system being stopped. <sup>*1</sup>            | Chapter 7     |  |

- MELSEG **Q** series
- \*1 If the module is changed online to a module that has no extended mode for analog input range under the following input range settings, an intelligent function module switch error will occur. Q68AD-G: 4 to 20mA (extended mode): A<sub>H</sub>

1 to 5V (extended mode): B<sub>H</sub>

Q66AD-DG: 4 to 20mA (extended mode) (2-wire transmitter input):  $A_H$ 4 to 20mA (extended mode) (current input):  $C_H$ 

### 3.2.1 A/D conversion methods

### (1) Sampling processing

A/D conversion is performed successively for analog input values, and the converted digital output values are stored in the buffer memory. The sampling processing time varies depending on the number of channels used (number of channels set as A/D conversion enable).

Sampling processing time = No. of channels used  $\times$  10 (ms)

Example) When setting 6 for the number of channels used

 $6 \times 10 = 60 \text{ (ms)}$ 

### (2) Averaging processing

(a) Time averaging

A/D conversion is made for the preset period of time, the sum of values other than the maximum and minimum values is averaged, and the result is stored into the buffer memory.

The processing count within the set time varies depending on the number of channels used (number of channels set as A/D conversion enable).

Processing count = Set time/(No. of channels used × 10) (times)

Example) When setting 6 for the number of channels used, and 500ms for the set time

 $500/(6 \times 10) = 8.333$  (times)... Drop the fractional part.

(b) Count averaging

A/D conversion is made the preset number of times, the sum of values other than the maximum and minimum values is averaged, and the result is stored into the buffer memory.

The time required for the count-based average value to be stored into the buffer memory varies depending on the number of channels used (number of channels set as A/D conversion enable).

Processing time = Set count  $\times$  (No. of channels used  $\times$  10) (ms)

Example) When setting 5 (times) for the average processing count

 $5 \times 6 \times 10 = 50 \text{ (ms)}$ 

(c) Moving average

The specified count of digital output values imported per sampling time are averaged to find a value, which is then stored into the buffer memory.

Since average processing is performed with data shifted per sampling, the most recent digital output value is obtainable.

MELSEG **Q** series

OVERVIEW

SYSTEM CONFIGURATION

3

SPECIFICATIONS

SETUP AND PROCEDURES BEFORE OPERATION

UTILITY PACKAGE (GX CONFIGURATOR-AD)

5

PROGRAMMING

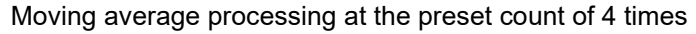

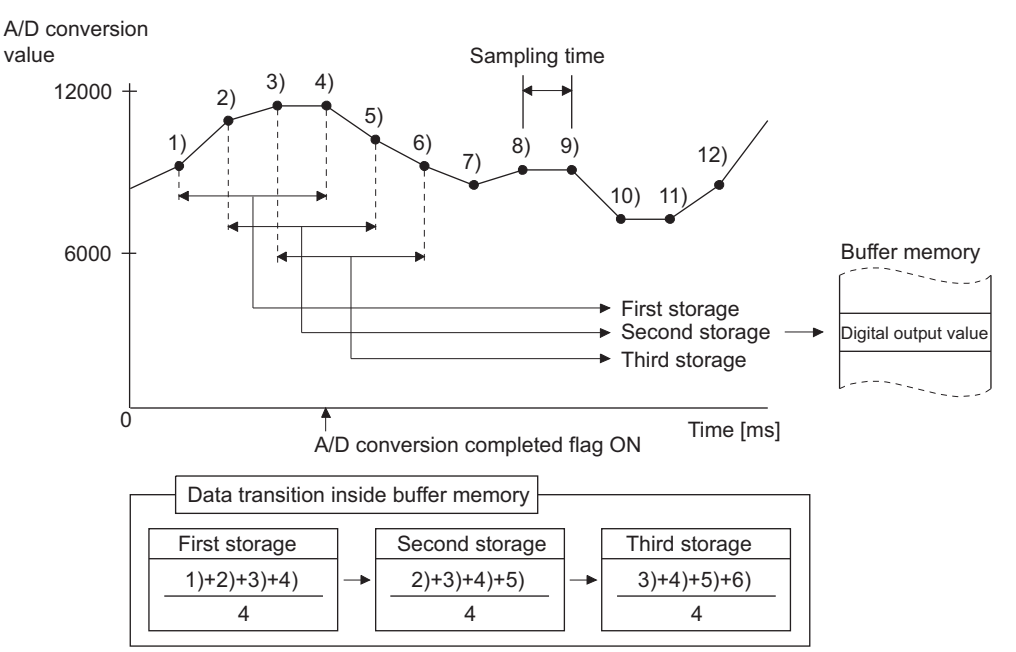

### (3) Primary delay filter

A digital value whose transient noise has been smoothed is output according to the preset time constant.

The degree of smoothing varies with the time constant setting.

The relational expression of the time constant and digital output value is indicated below.

$$[If n = 1 ]$$
  

$$Yn = 0$$
  

$$[If n = 2]$$
  

$$Yn = yn-1 + \frac{\Delta t}{\Delta t + TA} (yn - yn-1)$$
  

$$[If n \ge 3]$$
  

$$Yn = Yn-1 + \frac{\Delta t}{\Delta t + TA} (yn - Yn-1)$$
  

$$Yn : Current digital output value yn
$$Yn-1 : Immediately \text{ preceding digital output Yn-1} value$$
  

$$n : Sampling \text{ count} \qquad \Delta t$$$$

- : Pre-smoothing digital output value
- : Immediately preceding pre-smoothing digital output value
- A/D conversion time (0.01 × number of conversion enabled channels)(s)

TA : Time constant (s)

\*1 The A/D conversion completed flag turns ON when n  $\geqq$  2.

TROUBLESHOOTING CHANGE

[Example 1] Digital output value when the analog input value varied from 0 to 1V When the high resolution mode and the input range of 0 to 10V is specified for the Q68AD-G

The variation of the digital output value at the time constant setting of 1000ms (1s) is as shown below.

1000ms (1s) after the analog input value has reached 1V, the digital output value reaches 63.2% of the value attained when the sampling processing is selected.

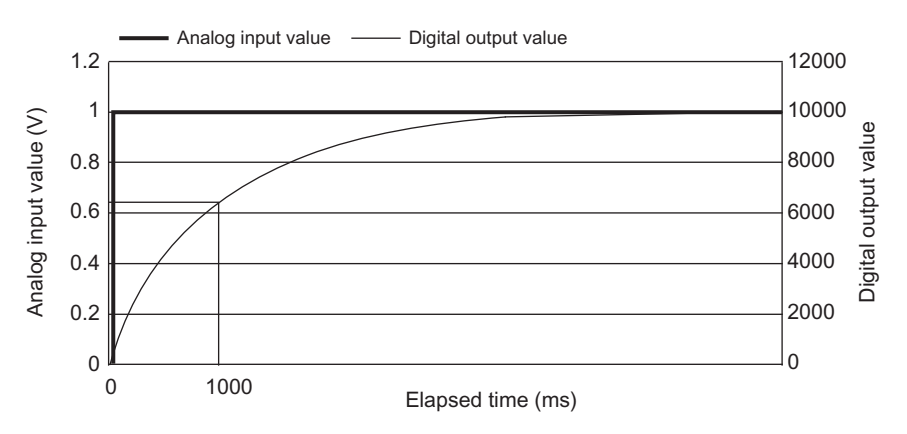

[Example 2] Digital output value when the variation of the analog input value has a ringing waveform

When the high resolution mode and the input range of 0 to 10V is specified for the Q68AD-G

The variations of the digital output values at the time constant setting of 2000ms (2s), at the time constant setting of 1000ms (1s), and at the moving average processing of 16 times are as shown below.

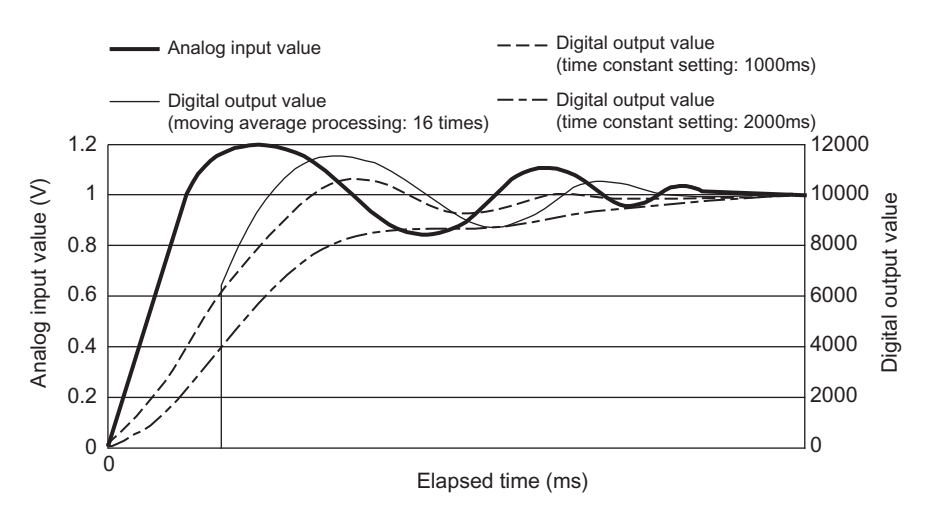

SYSTEM CONFIGURATION

3

SPECIFICATIONS

SETUP AND PROCEDURES BEFORE OPERATION

UTILITY PACKAGE (GX CONFIGURATOR-AD)

6

PROGRAMMING

ONLINE MODULE CHANGE

TROUBLESHOOTING

# 3.2.2 Maximum and minimum values hold function

- (1) The maximum and minimum values are held in the buffer memory channel by channel.
- (2) The maximum and minimum values are cleared to 0 when the maximum value/ minimum value reset request (YD) or operating condition setting request (Y9) is turned ON, and new maximum and minimum values are stored when conversion is started.
- (3) Since the area for storing the maximum and minimum values can be rewritten with the sequence program, the maximum and minimum values within a specific period of time can be checked.
- When the scaling function is enabled, values after scaling conversion are stored as the maximum and minimum values.
   For the scaling function, refer to Section 3.2.6.

### 3.2.3 Input signal error detection function

- If the input voltage/current rose to or above the input signal error detection upper limit value or fell to or below the lower limit value, the input signal error detection flag (Un\G49) and input signal error detection signal (XC) turn ON and the ALM LED flickers to indicate the error.
- (2) When the input signal error detection flag (Un\G49) turns ON for a channel, a digital output value immediately before the error detection is held for the channel, and the A/D conversion completed flag (Un\G10) of the corresponding channel turns OFF.
- (3) By bringing the analog input value within the setting range and then turning ON the error clear request (YF), the input signal error detection flag (Un\G49) and input signal error detection signal (XC) turn OFF.

(4) When the analog input value returns to within the setting range, A/D conversion is resumed independently of whether the input signal error detection flag (Un\G49) and input signal error detection signal (XC) are reset or not, the A/D conversion completed flag (Un\G10) of the corresponding channel turns ON again after the first updating. (The ALM LED remains flickering.)

MELSEG Q series

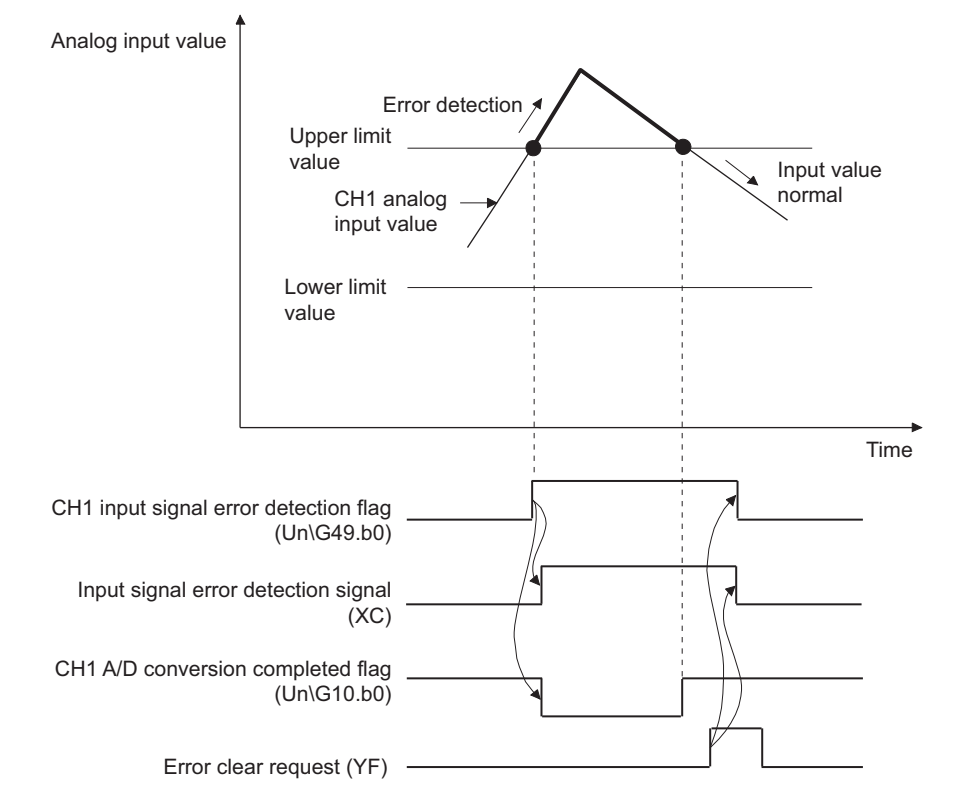

- (5) This function is executed at every sampling processing.
- (6) Perform the following procedure to use this function.
  - 1) Set the input signal error detection setting value for the corresponding channel.
  - 2) Enable the A/D conversion of the corresponding channel.
  - 3) Enable the input signal error detection of the corresponding channel.
  - 4) Turn ON the operating condition setting request (Y9).

(7) How to set an input signal error detection upper/lower limit values
 Set input signal error detection upper/lower limit values based on the input signal error detection setting value (input signal error detection upper/lower limit setting values).
 (Set the values in the unit of 1 (0.1%)).

The input signal error detection setting value is reflected to both the input signal error detection upper and lower limit values by default.

To detect input signal errors using only an upper limit value or lower limit value, or to individually set an upper limit value and a lower limit value, refer to (9) in this section.

(a) Input signal error detection upper limit value

This value is calculated as follows:

Gain value + {Full input range (Gain value - Offset value) × Input signal error detection setting value (Input signal error detection upper limit setting value)} A value equal to or greater than the gain value can be set.

A setting value (%) can be calculated by the following formula.

| Input signal error detection<br>setting value<br>(Input signal error detection<br>upper limit setting value) | _ | Input signal error detection<br>upper limit value | - | Gain value of each range   |   | 4000 |
|----------------------------------------------------------------------------------------------------|---|---------------------------------------------------|---|----------------------------|---|------|
|                                                                                                    | = | Gain value of each range                          | - | Offset value of each range | × | 1000 |

(b) Input signal error detection lower limit value

This value is calculated as follows:

Lower limit value of the input range - {Full input range (Gain value - Offset value) × Input signal error detection setting value (Input signal error detection lower limit setting value)}

A value equal to or smaller than the lower limit value of the input range can be set. A setting value (%) can be calculated by the following formula.

Input signal error detection setting value (Input signal error detection lower limit setting value) Lower limit value of each \_ Input signal error detection lower limit value \_ \_ \_ \_ 1000 Gain value of each range - Offset value of each range × 1000 OVERVIEW

5

PROGRAMMING

**3** - 20

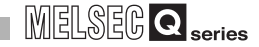

The following table lists the lower limit value, offset value, and gain value for each input range

| able3.4 The lower limit value | , offset value | , and gain value | e for each inpu | t range (Q68AD-G) |
|-------------------------------|----------------|------------------|-----------------|-------------------|
|-------------------------------|----------------|------------------|-----------------|-------------------|

| Input | Analog input range        | Lower limit value                                                                                              | Offset value                                    | Gain value                                   |
|-------|---------------------------|----------------------------------------------------------------------------------------------------|-------------------------------------------------|----------------------------------------------|
|       | 0 to 10V                  | 0V                                                                                                    |                                                 | 10V                                          |
|       | 0 to 5V                   | 0V                                                                                                    |                                                 | 5V                                           |
|       | 1 to 5V                   | 1V                                                                                                    |                                                 | 5V                                           |
| Volt- | 1 to 5V (extended mode)   | 1V                                                                                                    |                                                 | 5V                                           |
| age   | -10 to 10V                | -10V                                                                                                    | 0V                                              | 10V                                          |
|       | User range setting        | Analog value when the digital value is:<br>• -4000 (normal resolution mode)<br>• -12000 (high resolution mode) | Analog value set as an offset value by the user | Analog value set as a gain value by the user |
|       | 0 to 20mA                 | 0mA                                                                                                    | 0mA                                             | 20mA                                         |
|       | 4 to 20mA                 | 4mA                                                                                                    | 4mA                                             | 20mA                                         |
| Cur-  | 4 to 20mA (extended mode) | 4mA                                                                                                    | 4mA                                             | 20mA                                         |
| rent  | User range setting        | Analog value when the digital value is:<br>• -4000 (normal resolution mode)<br>• -12000 (high resolution mode) | Analog value set as an offset value by the user | Analog value set as a gain value by the user |

Table3.5 The lower limit value, offset value, and gain value for each input range (Q66AD-DG)

| Input                     | Analog input range              | Lower limit value | Offset value                                 |  |  |
|---------------------------|---------------------------------|-------------------|----------------------------------------------|--|--|
| 0 to 20mA                 | 0mA                             | 20mA              |                                              |  |  |
| 4 to 20mA                 | 4mA                             | 20mA              |                                              |  |  |
| 4 to 20mA (extended mode) | 4mA                             |                   | 20mA                                         |  |  |
| User range setting        | Analog value set as an offset v | alue by the user  | Analog value set as a gain value by the user |  |  |
|                           |                                 |                   |                                              |  |  |

(8)Setting example of input signal error detection

Example) To detect an input signal error when the analog input value falls below 2.4mA in the channel where the input range of 4 to 20mA (extended mode) and the normal resolution mode is set

Apply the following values to the calculation formula for an input signal error detection lower limit value.

- Input signal error detection lower limit value: 2.4mA
- Lower limit value of the input range (offset value): 4.0mA
- Gain value: 20.0mA

Input signal error detection setting value = Lower limit value of each Gain value of each range - Input signal error detection upper limit value Offset value of each range × 1000

> Therefore, Set 100 (10.0%) as an input signal error detection setting value. The input signal error detection values act as follows in this case. (Because of the setting value of 100 (10%), an error is detected not only at 2.4mA but also at 21.6mA.)

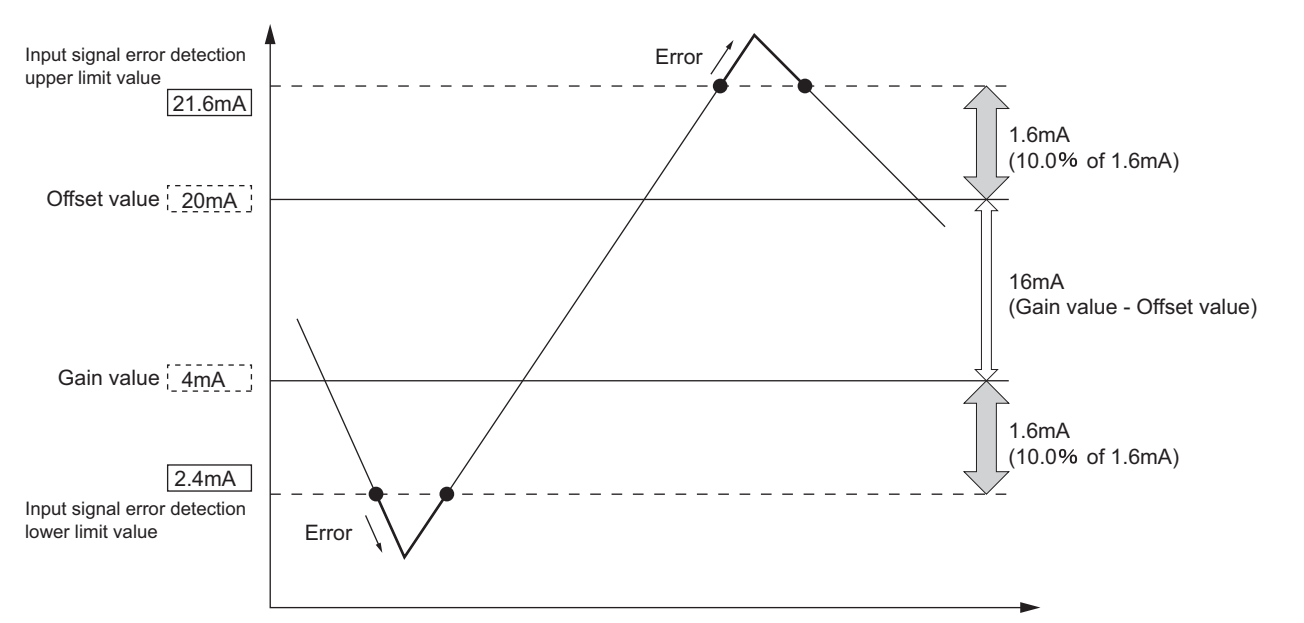

TROUBLESHOOTING

OVERVIEW

#### (9)Specifying a condition to detect input signal errors

By setting the following buffer memory areas, input signal errors can be detected only at an upper limit value or lower limit value, or at different upper/lower limit values.

- Input signal error detection extended/input signal error detection setting (Un\G47)
- CH□ input signal error detection setting value/CH□ input signal error detection lower limit setting value (Un\G142 to Un\G149)
- CH□ input signal error detection upper limit setting value (Un\G150 to Un\G157) The following is a setting example.
- Example) Channel where the input range of 4 to 20mA (extended mode) and the normal resolution mode is set
  - 1) To detect input signal errors at a lower limit value only
    - Input signal error detection extended setting: 1 (different upper/lower limit values)
    - Input signal error detection upper limit setting value: 251 (input signal error detection disabled)
    - Input signal error detection lower limit setting value: 100 (10.0%)

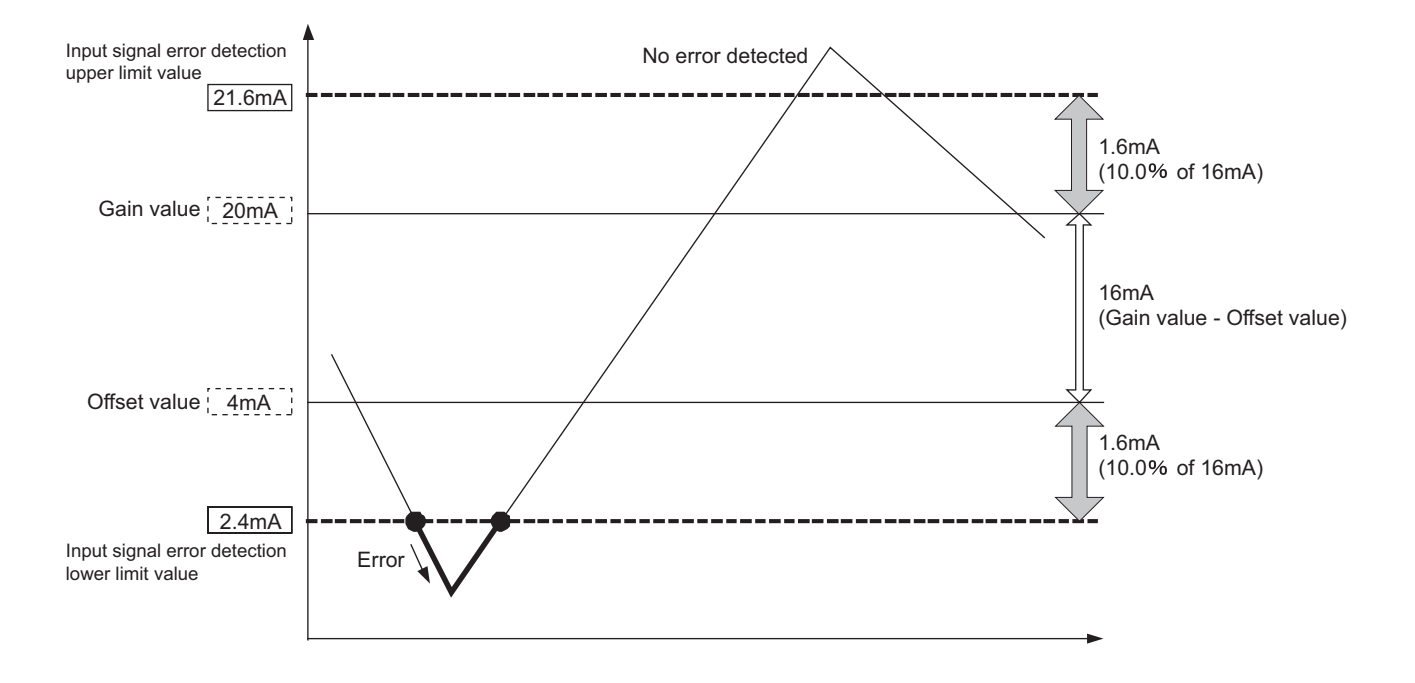

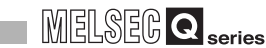

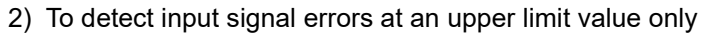

- Input signal error detection extended setting: 1 (different upper/lower limit values)
- Input signal error detection upper limit setting value: 100 (10.0%)
- Input signal error detection lower limit setting value: 251 (input signal error detection disabled)

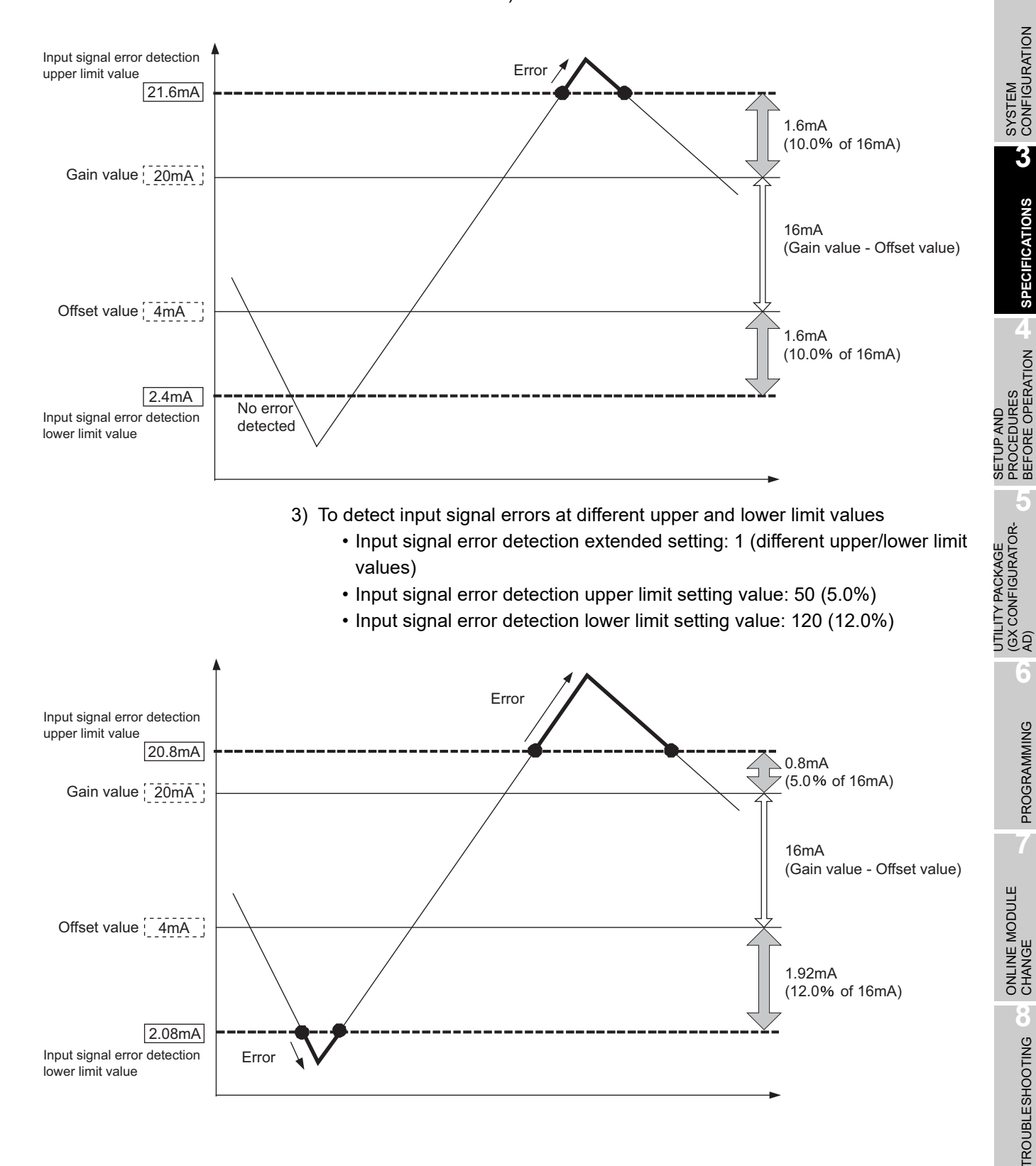

# 3.2.4 Warning output function

### (1) Process alarm

(a) If the detected digital output value rose to or above the process alarm upper upper limit value or fell to or below the process alarm lower lower limit value and entered the warning output range zone, the warning output flag (process alarm)(Un\G50) and warning output signal (X8) turn ON and the ALM LED is lit to indicate the warning.

A warning will be output according to the following digital output values.

| Item                         |            | Digital value causing warning output        |
|------------------------------|------------|---------------------------------------------|
| Value set in scaling enable/ | 0: Disable | CH⊡ digital output value (Un\G11 to Un\G18) |
| disable setting (Un\G53)     | 1: Enable  | CH⊡ scaling value (Un\G54 to Un\G61)        |

(b) After a warning was output, when the digital output value reaches a value less than the process alarm upper lower limit value, or a value more than the process alarm lower upper limit value, "0" is stored in the corresponding bit of the warning output flag (Un\G50) for the channel.

The warning output signal (X8) turns OFF, and the ALM LED turns OFF when the digital output values in all channels get out of the warning output range.

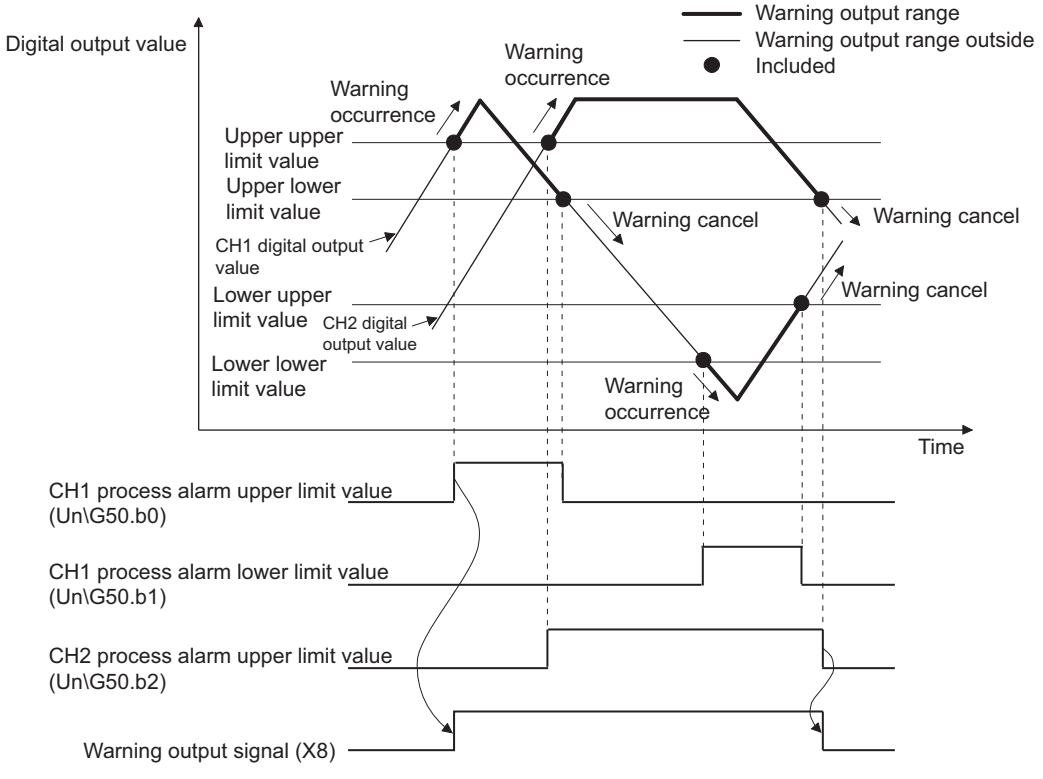

- (c) When time or count averaging is specified, this function is executed at intervals of the preset averaging time or averaging count.
   When any other A/D conversion system (sampling processing, moving average, primary delay filter) is specified, this function is executed at intervals of the sampling time.
- (d) To use the scaling function, be sure to consider scale conversion before setting the CH□ process alarm upper/lower limit value.

SYSTEM CONFIGURATION

3

SPECIFICATIONS

SETUP AND PROCEDURES BEFORE OPERATION

### (2) Rate alarm

- (a) If the range of change in the digital output value sampled at intervals of the rate alarm warning detection period is equal to or greater than the rate alarm upper limit value or is equal to or less than the rate alarm lower limit value, the warning output flag (rate alarm) (Un\G51) and warning output signal (X8) turn ON and the ALM LED is lit to indicate the warning of the rate alarm.
- (b) If, after the output of the warning, the rate fell below the rate alarm upper limit value or rose above the rate alarm lower limit value and returned to within the setting range, "0" is stored into the bit position corresponding to the channel number of the warning output flag (rate alarm) (Un\G51).

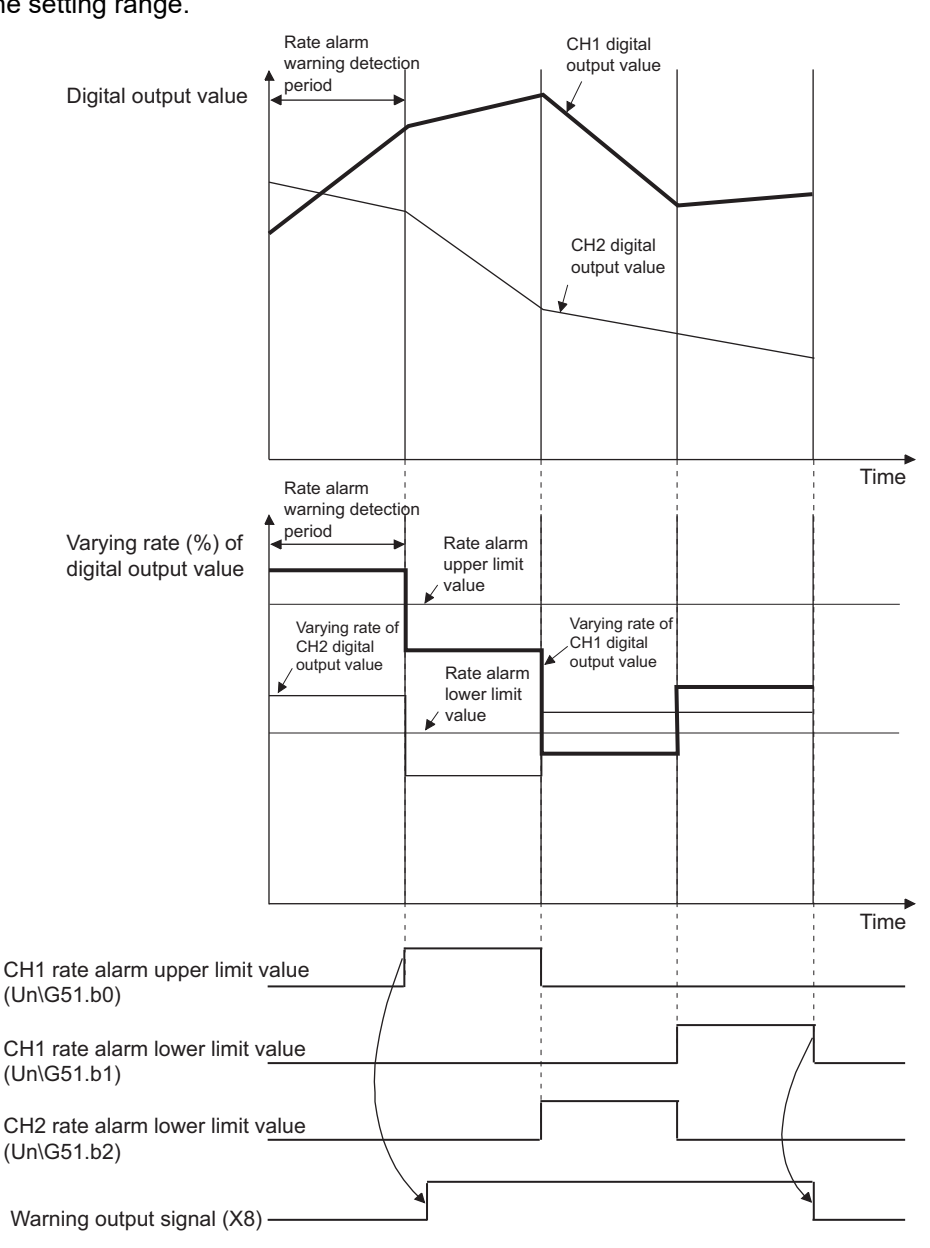

The warning output signal (X8) turns OFF only when all channels return to within the setting range.

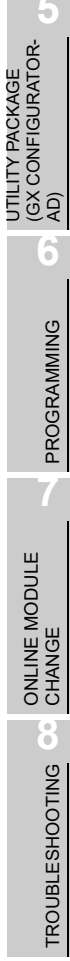

- (c) Set the rate alarm upper limit value/lower limit value in 0.1%/s increments relative to the maximum value (16000/12000/4000) of the digital output value.
   The setting range is -32768 to 32767 (-3276.8% to 3276.7%).
- (d) The setting range of the rate alarm warning detection period is 10 to 5000ms.
   When the period is set to 5000ms, the digital values are compared at intervals of 5 seconds to detect the varying rate.
- (e) The rate alarm is judged by converting the rate alarm upper/lower limit value into the digit value per rate alarm warning detection period.
   The expression for the value used to make judgment per rate alarm warning detection period is as follows.

Value used to make judgment per rate alarm warning detection period [digit] =rate alarm upper limit value or lower limit value  $\times$  0.001  $\times$  maximum value of the digital output value  $\times$  rate alarm warning detection period  $\div$  1000

#### - Example

- In channel 1, when the following:
- Upper limit value of change rate: 30%/s (300 is stored in buffer memory)
- Maximum digital output value: 16000
- Rate alarm warning detection period: 10ms

are set, a value [digit] used at every rate alarm warning detection period can be calculated as follows:

 $300 \times 0.001 \times 16000 \times 10 \div 1000=48$ (digit)

Therefore, the current value is compared with the previous value every 10ms in channel 1, and whether a difference of 48 (digit) or more is identified between them or not is determined.

- (f) The rate alarm is useful to watch the varying rate of the digital output value in a limited range.
  - Example of setting the rate alarm upper limit value/lower limit value when it is desired to watch that the digital output value increases within the specified range

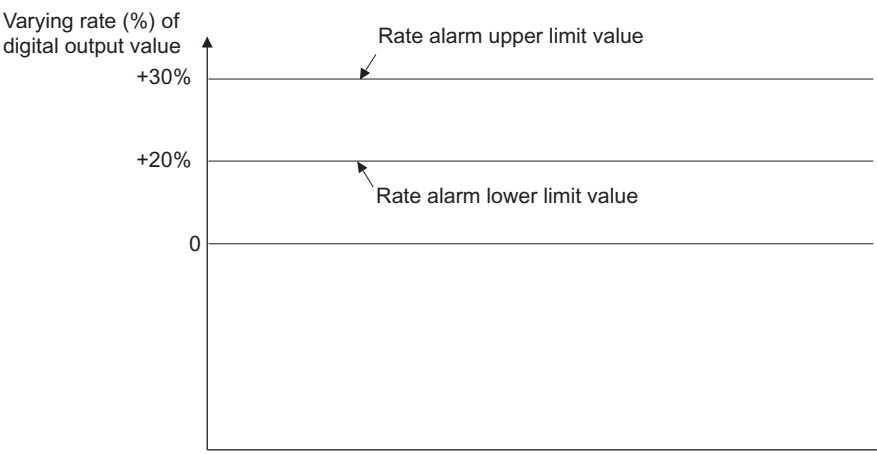

MELSEG Q series

OVERVIEW

SYSTEM CONFIGURATION

3

**SPECIFICATIONS** 

SETUP AND PROCEDURES BEFORE OPERATION

 Example of setting the rate alarm upper limit value/lower limit value when it is desired to watch that the digital output value decreases within the specified range

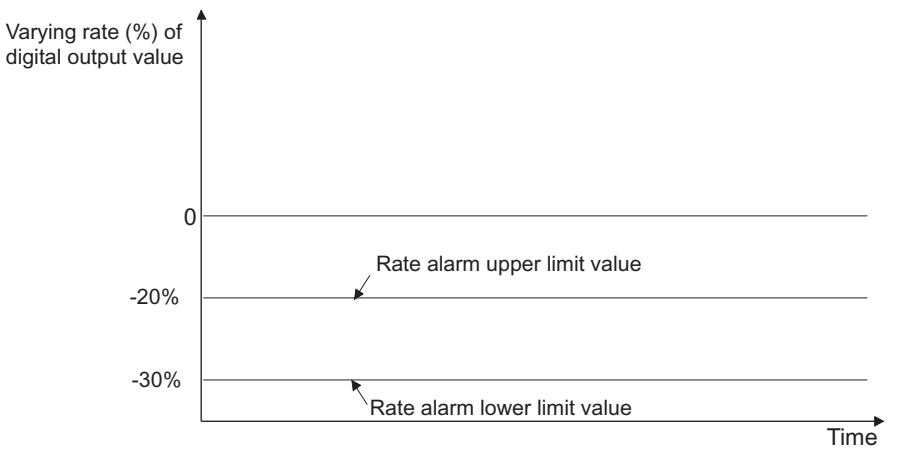

 Example of setting the rate alarm upper limit value/lower limit value when it is desired to watch that the digital output value increases/decreases within the specified range

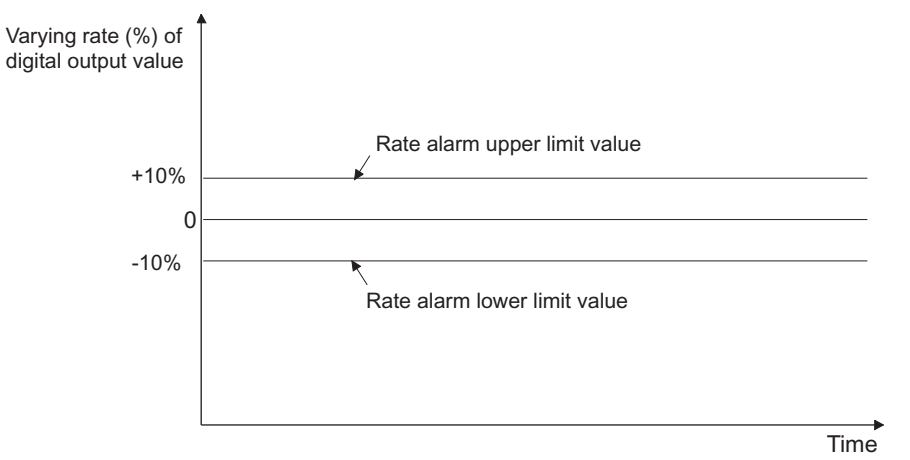

### 3.2.5 Conversion starting time setting function (Q66AD-DG only)

- As the A/D conversion starting time, set the "time necessary from when the used 2-wire transmitter powers on until its output stabilizes". This setting allows A/D conversion processing to be started as soon as the output of the 2-wire transmitter stabilizes.
- (2) Set the time to the CH□ Conversion starting time setting (for 2-wire transmitter) (Un\G78 to Un\G83).
- (3) The following indicates the time until the A/D conversion completed flag (Un\G10) turns ON when the A/D conversion starting time has been set.

(Conversion starting time) + (A/D conversion pre-processing: Approx. 150 to 165ms) + (A/D conversion processing: number of conversion enabled channels × 10ms)

# **Point**

Set the A/D conversion starting time in consideration of the time necessary from when the 2-wire transmitter powers on until its output stabilizes and the warm-up time of the 2-wire transmitter.

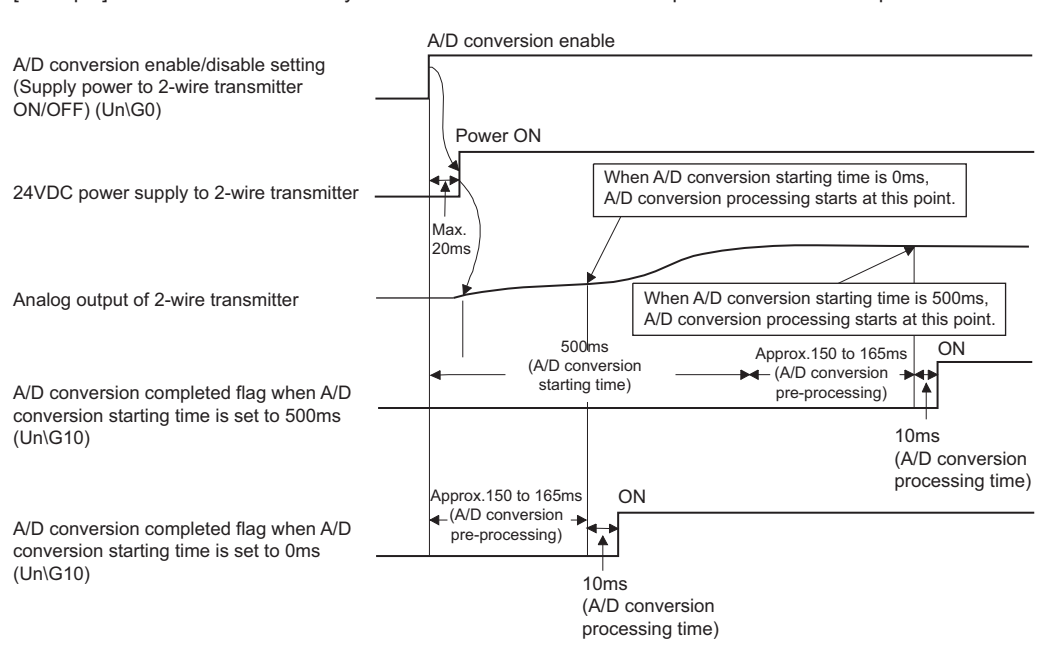

[Example] When the time necessary from when the 2-wire transmitter powers on until its output stabilizes is 500ms

# 3.2.6 Scaling Function

- (1) With this function, A/D conversion values are converted to rate values and loaded into the buffer memory.
- (2) A digital value stored in CH□ digital output value (Un\G11 to Un\G18) is converted to a value in the range set by CH□ scaling upper/lower limit value (Un\G62 to Un\G77). The converted value is stored in CH□ scaling value storage area (Un\G54 to Un\G61).
- (3) The scaling function is used for processed values when using the averaging processing or primary delay filter.
- (4) The setting of CH□ scaling upper/lower limit value (Un\G62 to Un\G77) varies depending on whether to use the factory default range setting or the user range setting for the input range.
  - (a) When using the factory default setting for the input range Set a value that should correspond to the upper limit of digital output as the scaling upper limit value, and a value that should correspond to the lower limit as the scaling lower limit value.

Example 2) Input range setting: -10 to 10V

(Q68AD-G)

Example 1) Input range setting: 0 to 20mA, or 4 to 20mA (Q68AD-G, Q66AD-DG)

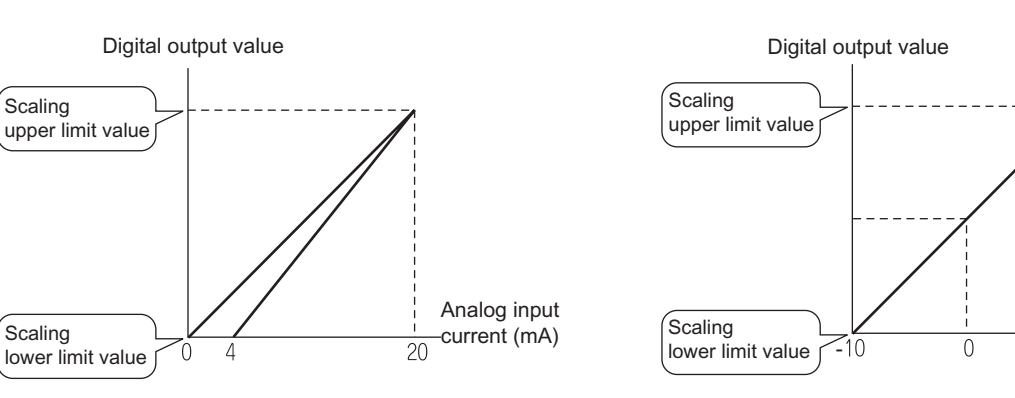

(b) When using the user range setting for the input range Set a value corresponding to the gain or offset value to the scaling upper or lower limit value respectively.

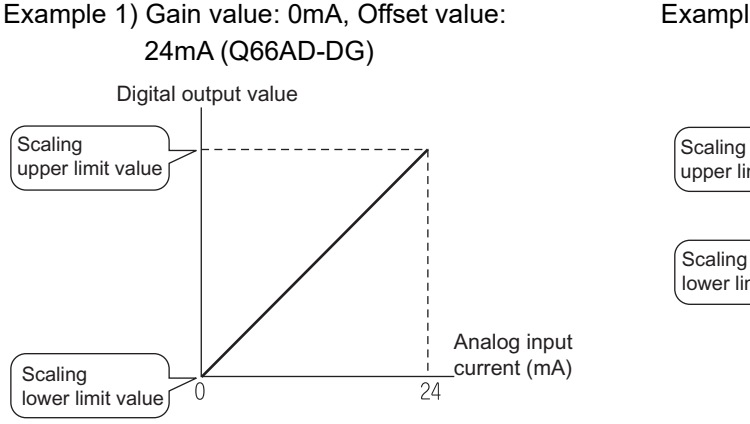

# Example 2) Gain value: 0V, Offset value: 10V (Q68AD-G)

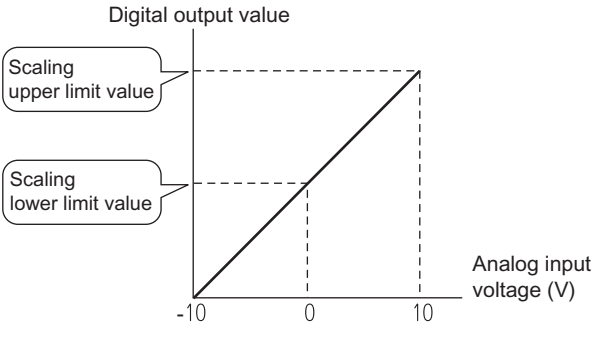

UTILITY PACKAGE SETUP AND (GX CONFIGURATOR- PROCEDURES AD) SYSTEM SYSTEM OVERVIEW OVERVIEW

MELSEG Q series

Analog input

voltage (V)

10

- (5) How to calculate a scaling value is explained below.
  - (a) When using the factory default setting for the input range

1) Input range: 0 to10V, 0 to 5V, 1 to 5V, 0 to 20mA, 4 to 20mA, 1 to 5V (Extended mode), or 4 to 20mA (Extended mode) Scaling value =  $\frac{Dx \times (SH-SL)}{DMAX} + SL$ 2) Input range: -10 to 10V Scaling value =  $\frac{Dx \times (SH-SL)}{DMAX - DMIN} + \frac{SH+SL}{2}$ 

| Dx   | :         | Digital output value                                                                                                    |
|------|-----------|----------------------------------------------------------------------------------------------------|
| Dмах | :         | The maximum digital output value in the input range being used                                                                                                    |
| Dміn | :         | The minimum digital output value in the input range being used                                                                                                    |
| Sн   | :         | Scaling upper limit value                                                                                                    |
| SL   | :         | Scaling lower limit value                                                                                                    |
|      |           |                                                                                                    |
|      |           |                                                                                                    |
|      | <b>``</b> | () where () () () () () where the explicit transition is the second stress in the second stress in the second stress is the second stress in the second stress in the second stress is the second stress in the second stress is the second stress is the second stress in the second stress is the second stress is the second stre |

Example) On the Q68AD-G, using the scaling function in High resolution mode and in the input range of -10 to 10V If the setting is Scaling upper limit value, SH: 14000 Scaling lower limit value, SL : 2000 and the digital output value Dx is 7500,

Scaling value = 
$$\frac{7500 \times (14000 - 2000)}{16000 - (-16000)} + \frac{(14000 + 2000)}{2}$$
  
= 10812.5...  
= 10812  
It omits digits below the decimal point.

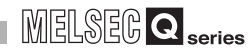

#### (b) When using the user range setting for the input range

| Scaling                        | value = $\frac{DX \times (SH-SL)}{DMAX} + SL$                                                                                                    |                    |
|--------------------------------|----------------------------------------------------------------------------------------------------|--------------------|
|                                |                                                                                                    |                    |
| Dx :<br>Dmax :<br>Sh :<br>Sl : | Digital output value<br>The maximum digital output value in the input range being used<br>(A/D conversion value corresponding to the gain value)<br>Scaling upper limit value<br>Scaling lower limit value                                              |                    |
| Example)                       | On the Q68AD-G, using the scaling function in High resolution mode<br>and in the user range setting<br>If the setting is<br>Scaling upper limit value, SH: 10000<br>Scaling lower limit value, SL : 2000<br>and the digital output value 4250 is input, | DNP                |
| Scaling va                     | lue = $\frac{4250 \times (10000 - 2000)}{12000} + 2000$<br>= 4833.33<br>= 4833<br>It omits digits below the decimal point.                                                                                                    | TY PACKAGE SETUP A |

# ⊠Point

The setting range allowed for the scaling upper and lower values is -32000 to 32000. Note that the resolution will not change even if a scaling upper/lower limit value is set to change more than the resolution.

6

PROGRAMMING

# 3.3 I/O Signals for the Programmable Controller CPU

### 3.3.1 List of I/O signals

Table 3.4 lists the I/O signals of the Q68AD-G.

Table 3.5 lists the I/O signals of the Q66AD-DG.

Note that I/O numbers (X/Y) shown in this chapter and thereafter are the values when the start I/O number for the A/D converter module is set to 0.

| Signal dire        | ection CPU Module ← Q68AD-G                | Signal dire         | ection CPU Module → Q68AD-G         |
|--------------------|--------------------------------------------|---------------------|-------------------------------------|
| Device No. (Input) | Signal name                                | Device No. (Output) | Signal name                         |
| X0                 | Module ready                               | Y0                  |                                     |
| X1                 |                                            | Y1                  |                                     |
| X2                 |                                            | Y2                  |                                     |
| X3                 | 1                                          | Y3                  |                                     |
| X4                 | Use prohibited                             | Y4                  | Use prohibited <sup>*1</sup>        |
| X5                 |                                            | Y5                  |                                     |
| X6                 |                                            | Y6                  |                                     |
| X7                 | High resolution mode status flag           | Y7                  |                                     |
| X8                 | Warning output signal                      | Y8                  |                                     |
| X9                 | Operating condition setting completed flag | Y9                  | Operating condition setting request |
| ХА                 | Offset/gain setting mode flag              | YA                  | User range writing request          |
| XB                 | Channel change completed flag              | YB                  | Channel change request              |
| XC                 | Input signal error detection signal        | YC                  | Use prohibited <sup>*1</sup>        |
| ХD                 | Maximum value/minimum value reset          | VD                  | Maximum value/minimum value reset   |
|                    | completed flag                             | 10                  | request                             |
| XE                 | A/D conversion completed flag              | YE                  | Use prohibited <sup>*1</sup>        |
| XF                 | Error flag                                 | YF                  | Error clear request                 |

Table3.6 List of I/O signal (Q68AD-G)

# ⊠Point

\*1 These signals cannot be used by the user since they are for system use only.

If these are turned ON/OFF by the sequence program, the performance of the A/D converter module cannot be guaranteed.

| Signal dire        | ction CPU Module ← Q66AD-DG                | Signal dire         | ction CPU Module  → Q66AD-DG        |  |
|--------------------|--------------------------------------------|---------------------|-------------------------------------|--|
| Device No. (Input) | Signal name                                | Device No. (Output) | Signal name                         |  |
| X0                 | Module ready                               | Y0                  |                                     |  |
| X1                 |                                            | Y1                  |                                     |  |
| X2                 |                                            | Y2                  |                                     |  |
| X3                 |                                            | Y3                  |                                     |  |
| X4                 | Use prohibited                             | Y4                  | Use prohibited <sup>*1</sup>        |  |
| X5                 |                                            | Y5                  |                                     |  |
| X6                 |                                            | Y6                  |                                     |  |
| X7                 | High resolution mode status flag           | Y7                  |                                     |  |
| X8                 | Warning output signal                      | Y8                  |                                     |  |
| X9                 | Operating condition setting completed flag | Y9                  | Operating condition setting request |  |
| XA                 | Offset/gain setting mode flag              | YA                  | User range writing request          |  |
| XB                 | Channel change completed flag              | YB                  | Channel change request              |  |
| YC                 | Input signal error detection signal        | VC                  | Offset/gain change request          |  |
| 70                 | Offset/gain change completed flag          |                     | Onset/gain change request           |  |
| ΥD                 | Maximum value/minimum value reset          | VD                  | Maximum value/minimum value reset   |  |
| AD .               | completed flag                             |                     | request                             |  |
| XE                 | A/D conversion completed flag              | YE                  | Use prohibited <sup>*1</sup>        |  |
| XF                 | Error flag                                 | YF                  | Error clear request                 |  |

### Table3.7 List of I/O signal (Q66AD-DG)

⊠Point

\*1 These signals cannot be used by the user since they are for system use only.

If these are turned ON/OFF by the sequence program, the performance of the A/D converter module cannot be guaranteed.

MELSEC **Q** series

TROUBLESHOOTING CHANGE

PROGRAMMING

# 3.3.2 Details of I/O signals

I/O signals for the A/D converter modules are explained in detail below.

### (1) Input signals

| Device No.                 | Signal Name                         | Description                                                                                          |  |  |  |  |  |
|----------------------------|-------------------------------------|----------------------------------------------------------------------------------------------------|--|--|--|--|--|
|                            |                                     | (1) When the programmable controller CPU is powered on or reset, this signal turns on once the       |  |  |  |  |  |
|                            |                                     | preparation for A/D conversion has been completed, and A/D conversion processing is then per         |  |  |  |  |  |
|                            |                                     | formed.                                                                                              |  |  |  |  |  |
| X0                         | Module ready                        | 2) In either of the following states, the Module ready (X0) turns OFF.                               |  |  |  |  |  |
|                            |                                     | <ul> <li>During offset/gain setting mode (A/D conversion processing is performed.)</li> </ul>        |  |  |  |  |  |
|                            |                                     | <ul> <li>When the A/D converter module has a watchdog timer error<sup>*1</sup></li> </ul>            |  |  |  |  |  |
|                            |                                     | (A/D conversion processing is not performed.)                                                        |  |  |  |  |  |
| X7                         | High resolution<br>mode status flag | ) This turns ON when in high resolution mode.                                                        |  |  |  |  |  |
|                            |                                     | ) The Warning output signal (X8) turns ON at detection of a process alarm or rate alarm.             |  |  |  |  |  |
|                            |                                     | (a) Process alarm                                                                                    |  |  |  |  |  |
|                            |                                     | 1) This signal turns ON when the digital output value falls outside the setting range set to         |  |  |  |  |  |
|                            |                                     | the process alarm upper/lower limit values (Un\G86 to Un\G117) on any of the                         |  |  |  |  |  |
|                            |                                     | channels enabled for A/D conversion after the process alarm function has been made                   |  |  |  |  |  |
|                            | Warning output<br>signal            | valid.                                                                                               |  |  |  |  |  |
|                            |                                     | 2) As soon as the digital output values return to within the setting ranges on all channels          |  |  |  |  |  |
|                            |                                     | enabled for A/D conversion, this signal turns OFF automatically and the ALM LED is                   |  |  |  |  |  |
|                            |                                     | also extinguished.                                                                                   |  |  |  |  |  |
|                            |                                     | (b) Rate alarm                                                                                       |  |  |  |  |  |
|                            |                                     | 1) This signal turns ON when the varying rate of the digital output value falls outside the          |  |  |  |  |  |
|                            |                                     | varying rate range set to the rate alarm upper/lower limit values (Un\G122 to Un\G137)               |  |  |  |  |  |
| X8                         |                                     | on any of the channels enabled for A/D conversion after the rate alarm function has been made valid. |  |  |  |  |  |
|                            |                                     | 2) As soon as the varving rates of the digital output values return to within the preset             |  |  |  |  |  |
|                            |                                     | varying ranges on all channels enabled for A/D conversion, this signal turns OFF                     |  |  |  |  |  |
|                            |                                     | automatically and the ALM LED is also extinguished.                                                  |  |  |  |  |  |
|                            |                                     | → Performed by the A/D converter module                                                              |  |  |  |  |  |
|                            |                                     | → Performed by the sequence program                                                                  |  |  |  |  |  |
|                            |                                     | Warning output flag                                                                                  |  |  |  |  |  |
|                            |                                     | (Un\G50, Un\G51)                                                                                     |  |  |  |  |  |
|                            |                                     |                                                                                                    |  |  |  |  |  |
|                            |                                     |                                                                                                    |  |  |  |  |  |
| Warning output signal (X8) |                                     |                                                                                                    |  |  |  |  |  |

\*1 A watchdog timer error occurs when the program calculations are not completed within the scheduled time due to malfunctions of A/D converter module hardware.

When a watchdog timer error occurs, the RUN LED for the A/D converter module turns off.

3 - 35

| Device No. | Signal Name                         | Description                                                                                                    |               |
|------------|-------------------------------------|----------------------------------------------------------------------------------------------------|---------------|
|            |                                     | <ol> <li>This signal is used as an interlock condition to turn ON/OFF the Operating condition setting request<br/>(Y9) when any of the following settings has been changed.</li> <li>A/D conversion enable/disable setting (Un\G0)</li> </ol> | DVERVIEW      |
|            |                                     | <ul> <li>CH Average time/Average number of times/Moving average/Time constant settings (Un\G1 to Un\G8)</li> <li>Averaging process specification (Un\G24, Un\G25)</li> </ul>                                                                  | 2             |
|            |                                     | Input signal error detection extended/input signal error detection setting (Un\G47)                                                                                                    |               |
|            |                                     | Warning output settings (Un\G48)                                                                                                    | NO            |
|            |                                     | Scaling enable/disable setting(Un\G53)                                                                                                    | RAT           |
|            |                                     | CH□ scaling upper/lower limit value (Un\G62 to Un\G77)                                                                                                    |               |
|            |                                     | <ul> <li>CH□ conversion starting time setting (for 2-wire transmitter) *1 (Un\G78 to Un\G83)</li> </ul>                                                                                                    | NO<br>NN      |
|            |                                     | • CH□ process alarm upper/lower limit value (Un\G86 to Un\G117)                                                                                                    | 2             |
|            |                                     | CH rate alarm warning detection period (Un\G118 to Un\G125)                                                                                                    | J             |
|            |                                     | CH□ rate alarm upper/lower limit value (Un\G126 to Un\G141)                                                                                                    | SN            |
|            |                                     | value (Un\G142 to Un\G149)                                                                                                    | ATIO          |
|            | Onenatives                          | <ul> <li>CH□ input signal error detection upper limit setting value (Un\G150 to Un\G157)</li> </ul>                                                                                                    | ) FIC         |
| X9         | condition setting<br>completed flag | 2) When the operating condition setting completed flag (X9) is OFF, A/D conversion processing is not<br>performed. Under the following conditions, the operating condition setting completed flag (X9)<br>turns OFF.                          | A SPEC        |
|            |                                     | When operating condition setting request (Y9) is ON                                                                                                    | Z             |
|            |                                     | → Performed by the A/D converter module                                                                                                    | )<br>P∆TIC    |
|            |                                     | Performed by the sequence program                                                                                                    | JRE<br>C      |
|            |                                     | Module ready (X0)                                                                                                    | PROCEDU       |
|            |                                     | Operating condition<br>setting completed flag (X9)                                                                                                    | -Sor-         |
|            |                                     | Operating condition<br>setting request (Y9)                                                                                                    | ONFIGURAI     |
|            |                                     | A/D conversion                                                                                                    | (GX C(<br>0 ) |
|            |                                     | 3) Digital outputs are cleared immediately after this Operating condition setting request (Y9) turns ON.<br>Therefore, turn ON the A/D conversion completed flag before reading digital outputs.                                              |               |

1: For the Q66AD-DG only

MELSEG **Q** series

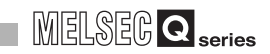

| Device No. | Signal Name                   | Description                                                                                          |
|------------|-------------------------------|----------------------------------------------------------------------------------------------------|
|            |                               | [In offset/gain setting mode]                                                                        |
|            |                               | (1) This signal is used as an interlock condition to turn ON/OFF the User range writing request (YA) |
|            |                               | when the value at completion of offset/gain setting adjustment is registered.                        |
|            |                               | (2) Refer to Section 4.6 regarding the offset/gain settings.                                         |
|            |                               | → Performed by the A/D converter module                                                              |
|            |                               | ───► Performed by the sequence program                                                               |
|            |                               | Module ready (X0) OFF                                                                                |
|            |                               |                                                                                                    |
|            |                               | Offset/gain setting mode flag (XA)                                                                   |
| ×۸         | Offset/gain                   | User range writing request (YA)                                                                      |
| A          | setting mode flag             | [In normal mode]                                                                                     |
|            |                               | (1) This signal is used as an interlock condition to turn ON/OFF the User range writing request (YA) |
|            |                               | when the user range is restored.                                                                     |
|            |                               | (2) Refer to Chapter 7 for the user range restoration.                                               |
|            |                               | → Performed by the A/D converter module                                                              |
|            |                               | → Performed by the sequence program                                                                  |
|            |                               | Module ready (X0) ON                                                                                 |
|            |                               | Offset/gain setting mode flag (XA)                                                                   |
|            |                               | User range writing request (YA)                                                                      |
|            |                               | (1) This signal is used as an interlock condition for setting the channel change request (YB) to ON/ |
|            |                               | OFF when changing the channel for which the offset/gain settings are to be performed.                |
|            |                               | (2) Refer to Section 4.6 regarding the offset/gain settings.                                         |
|            |                               | Performed by the A/D converter module     Performed by the sequence program                          |
|            |                               |                                                                                                    |
| ХВ         | Channel change completed flag | Offset/gain setting mode<br>Offset/gain specifications<br>(Un\G22, Un\G23)                           |
|            |                               | Channel change completed<br>flag (XB)                                                                |
|            |                               | Channel change request (YB)                                                                          |

| Device No  | Signal Name                  | 1   | Description                                                                                                    |  |  |  |  |
|------------|------------------------------|-----|----------------------------------------------------------------------------------------------------|--|--|--|--|
| Device No. | Signal Name                  | (1) | This signal turns ON when the analog input value falls outside the setting range set to the Input                         |  |  |  |  |
|            |                              | (1) | signal error detection setting value value/input signal error detection lower limit setting value                         |  |  |  |  |
|            |                              |     | (Un)C142 to Un)C140. Input signal error detection upper limit setting value (Un)C150 to                                   |  |  |  |  |
|            |                              |     | Un/G157) on any of the channels enabled for A/D conversion after the Input signal error dates                             |  |  |  |  |
|            |                              |     | tion is made valid                                                                                                    |  |  |  |  |
|            |                              | (2) | When the Input signal error detection signal turns ON                                                                     |  |  |  |  |
|            |                              | (2) | 1 The A/D conversion completed flag (LIn)C10) of the corresponding channel turns OEE                                      |  |  |  |  |
|            |                              |     | <ol> <li>The digital output value is hold as at the time of error detection.</li> </ol>                                   |  |  |  |  |
|            |                              |     | 2) The digital output value is field as at the time of error detection.                                                   |  |  |  |  |
|            |                              | (3) | 5) The ALM LED models.<br>By bringing the appleg input value within the softing range and then turning ON the Error clear |  |  |  |  |
|            |                              | (3) | request (VE) the lineut signal error detection signal (VC) turns OEE and the ALM LED is                                   |  |  |  |  |
|            |                              |     | extinguished                                                                                                    |  |  |  |  |
|            |                              | (1) | When the analog input value returns to within the setting range. A/D conversion is resumed                                |  |  |  |  |
|            |                              | (4) | independently of whether the input signal error detection signal (VC) is reset or not and after                           |  |  |  |  |
|            | Input signal error           |     | the first updating the $\Lambda/D$ conversion completed flag (LIn)G10) of the corresponding channel                       |  |  |  |  |
|            | detection signal             |     | tures ON again                                                                                                    |  |  |  |  |
|            |                              |     | The processing such as averaging processing or primary delay filter, starts from the first time                           |  |  |  |  |
|            |                              |     | after resumption of A/D conversion                                                                                        |  |  |  |  |
|            |                              |     | arter resumption of A/D conversion.                                                                                       |  |  |  |  |
| XC         |                              |     | <ul> <li>Performed by the sequence program</li> </ul>                                                                     |  |  |  |  |
| 7.0        |                              |     | Input signal error detection flag                                                                                         |  |  |  |  |
|            |                              |     | (Un)G49) 0 Input signal error 0                                                                                           |  |  |  |  |
|            |                              |     |                                                                                                    |  |  |  |  |
|            |                              |     |                                                                                                    |  |  |  |  |
|            |                              |     |                                                                                                    |  |  |  |  |
|            |                              |     | Input signal error detection signal                                                                                       |  |  |  |  |
|            |                              |     |                                                                                                    |  |  |  |  |
|            |                              |     |                                                                                                    |  |  |  |  |
|            |                              |     | Error clear request (YF)                                                                                                  |  |  |  |  |
|            |                              | (1) | This signal is used as an interlock condition to turn ON/OFF the offset/gain change request (YC)                          |  |  |  |  |
|            |                              |     | when the offset/gain value is changed.                                                                                    |  |  |  |  |
|            |                              | (2) | Refer to Section 4.6 for the offset/gain setting.                                                                         |  |  |  |  |
|            | Offset/gain                  |     | → Performed by the A/D converter module                                                                                   |  |  |  |  |
|            | change                       |     | Performed by the sequence program                                                                                         |  |  |  |  |
|            | completed fleg <sup>*1</sup> |     |                                                                                                    |  |  |  |  |
|            | completed hag                |     | Offset/gain change completed flag                                                                                         |  |  |  |  |
|            |                              |     |                                                                                                    |  |  |  |  |
|            |                              |     |                                                                                                    |  |  |  |  |
|            |                              |     | Offset/gain change request (YC)                                                                                           |  |  |  |  |
|            |                              | (1) | This signal turns ON when the maximum value/minimum value stored at any of the buffer                                     |  |  |  |  |
|            |                              |     | memory addresses 30 to 45 (Un\G30 to Un\G45) is reset by turning ON the Maximum value/                                    |  |  |  |  |
|            |                              |     | minimum value reset request (YD).                                                                                         |  |  |  |  |
|            |                              |     | ► Performed by the A/D converter module                                                                                   |  |  |  |  |
|            |                              |     | Performed by the sequence program                                                                                         |  |  |  |  |
|            | Maximum value/               |     | Maximum and minimum values                                                                                                |  |  |  |  |
| VD         | minimum value                |     | storage area                                                                                                    |  |  |  |  |
| XD.        | reset completed              |     | (UN\G3U to UN\G45)                                                                                                    |  |  |  |  |
|            | flag                         |     |                                                                                                    |  |  |  |  |
|            |                              |     | Maximum value/minimum value                                                                                               |  |  |  |  |
|            |                              |     | reset request (YD)                                                                                                    |  |  |  |  |
|            |                              |     |                                                                                                    |  |  |  |  |
|            |                              |     | Maximum value/minimum value                                                                                               |  |  |  |  |
|            |                              |     | reset completed flag (XD)                                                                                                 |  |  |  |  |
|            |                              |     |                                                                                                    |  |  |  |  |

MELSEG **Q** series

ONLINE MODULE CHANGE

н

TROUBLESHOOTING

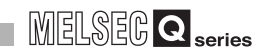

| Device No. | Signal Name                      | Description                                                                               |                                                                                                    |                                                                                                    |                                                                                                    |  |  |
|------------|----------------------------------|-------------------------------------------------------------------------------------------|----------------------------------------------------------------------------------------------------|----------------------------------------------------------------------------------------------------|----------------------------------------------------------------------------------------------------|--|--|
|            |                                  | [For th                                                                                   | ne Q68AD-G]                                                                                                    |                                                                                                    |                                                                                                    |  |  |
|            |                                  | (1) 1                                                                                     | This signal turns ON when all                                                                                                    | conversion-enabled channels ha                                                                                                    | ve completed the initial A/D con-                                                                                                    |  |  |
|            |                                  | version.                                                                                  |                                                                                                    |                                                                                                    |                                                                                                    |  |  |
|            |                                  | (∠) I<br>  r                                                                              | ead out the digital output value                                                                                                    | ion completed liag (Un\G10) Is u<br>le                                                                                                    | seu as an interiock condition to                                                                                                    |  |  |
|            |                                  | [For th                                                                                   | ne Q66AD-DG1 <sup>*1</sup>                                                                                                    |                                                                                                    |                                                                                                    |  |  |
|            |                                  | (1)                                                                                       | This signal turns ON when all                                                                                                    | conversion-enabled channels ha                                                                                                    | ve completed the initial A/D con-                                                                                                    |  |  |
|            |                                  | N N                                                                                       | versions.                                                                                                    |                                                                                                    |                                                                                                    |  |  |
|            |                                  | (2) 1                                                                                     | The following table lists the sig                                                                                                    | gnal status when the external pov                                                                                                    | wer supply is turned OFF.                                                                                                    |  |  |
|            |                                  |                                                                                           | Selected range                                                                                                    | When the external power supply is turned OFF                                                                                                   | When the external power supply is turned ON again                                                                                                    |  |  |
|            |                                  | Anale<br>withc                                                                            | og current input range only<br>out 2-wire transmitter                                                                                                    | Signal remains ON because t                                                                                                    | he A/D conversion continues.                                                                                                    |  |  |
|            |                                  | 2-wire transmitter range only                                                             |                                                                                                    | <ul> <li>Signal turns OFF because<br/>the A/D conversion stops.</li> <li>Previous digital output<br/>values are held.</li> </ul>               | <ul> <li>A/D conversion resumes.</li> <li>Signal turns ON again when<br/>all conversion-enabled<br/>channels have completed<br/>the initial A/D conversion.<sup>*3</sup></li> </ul> |  |  |
|            |                                  |                                                                                           | Analog current input range without 2-wire transmitter                                                                                                    | • A/D conversion continues.*2                                                                                                    | L                                                                                                    |  |  |
|            | A/D conversion<br>completed flag | Mix                                                                                       | 2-wire transmitter range                                                                                                    | <ul> <li>A/D conversion stops.<sup>*2</sup></li> <li>Previous digital output values are held.</li> </ul>                                       | <ul> <li>A/D conversion resumes.</li> <li>Signal turns ON again when<br/>all conversion-enabled<br/>channels have completed</li> </ul>                                              |  |  |
|            |                                  |                                                                                           |                                                                                                    |                                                                                                    | the initial A/D conversion. <sup>*3</sup>                                                                                                    |  |  |
| XE         |                                  | *1 T                                                                                      | *1 The specifications are or the Q66AD-DG whose product number (first five digits) is "15032" or<br>later                                                 |                                                                                                    |                                                                                                    |  |  |
|            |                                  | F                                                                                         | For the specifications of the Q66AD-DG whose product number (first five digits) is "15031" or                                                             |                                                                                                    |                                                                                                    |  |  |
|            |                                  | e                                                                                         | earlier, refer to Appendix 2.                                                                                                    |                                                                                                    |                                                                                                    |  |  |
|            |                                  | *2 1                                                                                      | The signal turns OFF because                                                                                                    | the channels for the 2-wire trans                                                                                                    | smitter range stop the A/D con-                                                                                                    |  |  |
|            |                                  | *3 1                                                                                      | The processing such as avera                                                                                                    | ging processing and primary del                                                                                                    | ay filter starts from the initial sta-                                                                                                    |  |  |
|            |                                  | t                                                                                         | us after the A/D conversion re                                                                                                    | esumes.                                                                                                    |                                                                                                    |  |  |
|            |                                  | (3) The following table lists the signal status when the A/D conversion is enabled in the |                                                                                                    |                                                                                                    |                                                                                                    |  |  |
|            |                                  |                                                                                           | or the external power supply.                                                                                                    |                                                                                                    |                                                                                                    |  |  |
|            |                                  |                                                                                           | Selected range                                                                                                    | A/D conversion d                                                                                                    | isable $\rightarrow$ enable                                                                                                    |  |  |
|            |                                  | Analo                                                                                     | og current input range only                                                                                                    | • A/D conversion starts.                                                                                                    |                                                                                                    |  |  |
|            |                                  | withc                                                                                     | out 2-wire transmitter                                                                                                    | Signal turns ON when all conversion-enabled channels have     completed the initial A/D conversion                                             |                                                                                                    |  |  |
|            |                                  | 2-wir                                                                                     | e transmitter range only                                                                                                    | A/D conversion does not start.*4     Signal remains OFF.                                                                                       |                                                                                                    |  |  |
|            |                                  | Mix                                                                                       | Analog current input range without 2-wire transmitter                                                                                                    | • A/D conversion starts. <sup>*5</sup>                                                                                                    |                                                                                                    |  |  |
|            |                                  |                                                                                           | 2-wire transmitter range                                                                                                    | <ul> <li>A/D conversion does not start</li> </ul>                                                                                              | *4, *5                                                                                                    |  |  |
|            |                                  | *4 1<br>v<br>*5 1<br>(4) 1                                                                | The A/D conversion starts if the<br>when all conversion-enabled of<br>the signal remains OFF becau<br>been completed.<br>This signal or A/D conversion of | e external power supply is turned<br>channels have completed the initi<br>use the A/D conversion for the 2-<br>completed flag (Un\G10) is used | d on. Then, the signal turns ON<br>al A/D conversion.<br>wire transmitter range has not<br>as an interlock condition to read                                                        |  |  |
|            |                                  | 0                                                                                         | out the digital output value.                                                                                                    |                                                                                                    |                                                                                                    |  |  |

| Device No. | Signal Name | Description                                                          |  |  |
|------------|-------------|----------------------------------------------------------------------|--|--|
|            |             | (1) This signal turns ON when a write error occurs.                  |  |  |
|            |             | (2) To clear the error code, set the error clear request (YF) to ON. |  |  |
|            |             | → Performed by the A/D converter module                              |  |  |
|            |             | → Performed by the sequence program                                  |  |  |
|            |             | Error code(Un\G19)                                                   |  |  |
| XF         | Error flag  |                                                                      |  |  |
|            |             | Error flag (XF)                                                      |  |  |
|            |             | Error clear request (YF)                                             |  |  |

2

SYSTEM CONFIGURATION

3

**SPECIFICATIONS** 

SETUP AND PROCEDURES BEFORE OPERATION

UTILITY PACKAGE (GX CONFIGURATOR-AD)

6

### (2) Output signals

| Device No. | Signal Name                   | Description                                                                                                    |  |  |
|------------|-------------------------------|----------------------------------------------------------------------------------------------------|--|--|
|            |                               | (1) Turn this signal ON when making any of the following settings valid.                                                                                           |  |  |
|            |                               | <ul> <li>A/D conversion enable/disable setting (Un\G0)</li> </ul>                                                                                                  |  |  |
|            |                               | <ul> <li>CH</li></ul>                                                                                                    |  |  |
|            |                               | <ul> <li>Averaging process specification (Un\G24, Un\G25)</li> </ul>                                                                                               |  |  |
|            |                               | <ul> <li>Input signal error detection extended/input signal error detection setting (Un\G47)</li> </ul>                                                            |  |  |
|            |                               | Warning output settings (Un\G48)                                                                                                    |  |  |
|            | Operating                     | Scaling enable/disable setting(Un\G53)                                                                                                    |  |  |
| Y9         | condition setting             | - CH□ scaling upper/lower limit value(Un\G62 to Un\G72)                                                                                                    |  |  |
|            | request                       | CH     conversion starting time setting (for 2-wire transmitter) (Un\G78 to Un\G83)                                                                                |  |  |
|            |                               | CH□ process alarm upper/lower limit value (Un\G86 to Un\G117)                                                                                                    |  |  |
|            |                               | • CH $\square$ rate alarm warning detection period (Un)G118 to Un)G125)                                                                                            |  |  |
|            |                               | $- CH\Box$ rate alarm upper/lower limit value (Up)G126 to Up)G141)                                                                                                 |  |  |
|            |                               | CHI input signal arrest datastion softing value/CH input signal arrest datastion lawor limit softing                                                               |  |  |
|            |                               | value (Lin)G142 to Lin)G149)                                                                                                    |  |  |
|            |                               | $\sim$ CH $\square$ input signal error detection upper limit setting value (Un)C150 to Un)C157)                                                                    |  |  |
|            |                               | (2) Refer to the X9 column for ON/OFF timing                                                                                                    |  |  |
|            |                               | (2) Note to the Xe column of Chief a ning.                                                                                                    |  |  |
|            | User range writing<br>request | (1) This turns ON when the value for the adjusted offset/gain settings are registered in the A/D                                                                   |  |  |
|            |                               | converter module.                                                                                                    |  |  |
|            |                               | (2) Refer to the XA column for ON/OFF timing.                                                                                                    |  |  |
| YA         |                               | Refer to Section 4.6 for offset/gain settings.                                                                                                    |  |  |
|            |                               | [In normal mode]                                                                                                    |  |  |
|            |                               | (1) This signal turns ON when the user range is restored.                                                                                                    |  |  |
|            |                               | (2) Refer to the field of XA for the ON/OFF timing.                                                                                                    |  |  |
|            |                               | Refer to Chapter 7 for user range restoration.                                                                                                    |  |  |
|            | Channel change                | (1) This turns ON when changing the channel for which offset/gain settings are to be performed.                                                                    |  |  |
| YB         | request                       | (2) Refer to the XB column for ON/OFF timing.                                                                                                    |  |  |
|            | loquoor                       | Refer to Section 4.6 for offset/gain settings.                                                                                                    |  |  |
|            | Offset/gain                   | (1) Turn this signal ON when changing the offset/gain value.                                                                                                    |  |  |
| YC         | change request <sup>*1</sup>  | (2) Refer to the field of XC for the ON/OFF timing.                                                                                                    |  |  |
|            |                               | Refer to Section 4.6 for the offset/gain setting.                                                                                                    |  |  |
|            | Maximum value/                | (1) Turning ON the Maximum value/minimum value reset request (YD) clears the maximum value/                                                                        |  |  |
| YD         | minimum value                 | minimum value stored at any of the buffer memory addresses 30 to 45 (Un\G30 to Un\G45).                                                                            |  |  |
|            | Free close                    | <ul> <li>(2) Relet to the XD column for ON/OFF timing.</li> <li>(1) Ture this signal ON when electing a write error or input signal error.</li> </ul>              |  |  |
| YF         |                               | <ul> <li>(1) Furth this signal ON when clearing a write error or input signal error.</li> <li>(2) Befor to the field of XE or XC for the ON/OEE timing.</li> </ul> |  |  |
|            | request                       | (2) הפופו נט גוופ וופומ טו אר טו אל וטו גוופ טוא/טרר גווזווחg.                                                                                                    |  |  |

\*1: Q66AD-DG only

3 - 41

SYSTEM CONFIGURATION

3

**SPECIFICATIONS** 

SETUP AND PROCEDURES BEFORE OPERATION

UTILITY PACKAGE (GX CONFIGURATOR-AD)

5

# ⊠Point

When the User range writing request (YA) is turned ON in the normal mode with A/D conversion enabled, the A/D converter module restores the user range.

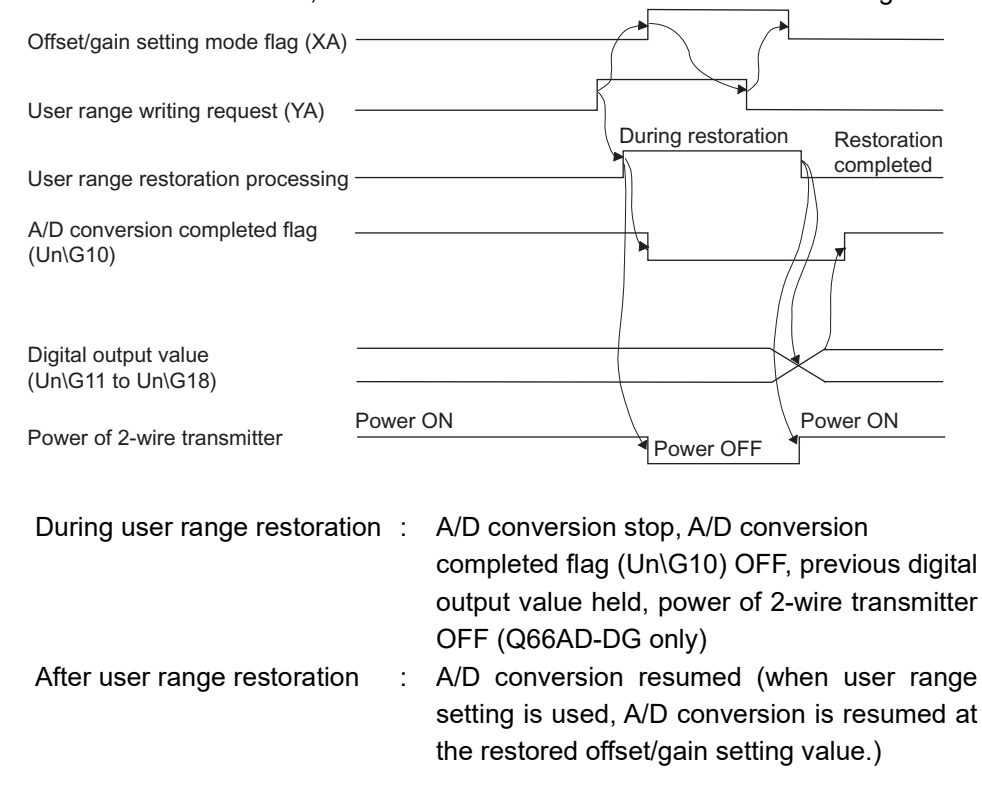

# 3.4 Buffer Memory

# 3.4.1 Buffer memory assignment

This section describes the buffer memory assignments of the A/D converter modules.

2

SYSTEM CONFIGURATION

3

**SPECIFICATIONS** 

SETUP AND PROCEDURES BEFORE OPERATION

### (1) Buffer memory assignment of Q68AD-G

# ⊠Point

Do not write data from system area or sequence program to the buffer memory area where writing is disabled.

Doing so may cause malfunction.

| Address     |         | Description                                   |         | D/44/*1           | Poforonco     |  |
|-------------|---------|-----------------------------------------------|---------|-------------------|---------------|--|
| Hexadecimal | Decimal | Description                                   | Delault | R/W               | Kelerence     |  |
| 0н          | 0       | A/D conversion enable/disable setting         | 0000н   | R/W <sup>*2</sup> | Section 3.4.2 |  |
| 1 1         |         | CH1 Average time/Average number of times/     | 0       | 0 0 0 0 0 0 1 2   |               |  |
| In          |         | Moving average/Time constant settings         | 0       | K/VV -            |               |  |
| 2           |         | CH2 Average time/Average number of times/     | 0       | 0 0/4/*2          | 1             |  |
| 2           | 2       | Moving average/Time constant settings         | Ū       | r///              |               |  |
| 34          | 3       | CH3 Average time/Average number of times/     | 0       | D/\/*2            |               |  |
| Un          | Ŭ       | Moving average/Time constant settings         | Ŭ       |                   |               |  |
| 4н          | 4       | CH4 Average time/Average number of times/     | 0       | R///*2            |               |  |
| -111        | +       | Moving average/Time constant settings         | Ŭ       |                   | Section 3.4.3 |  |
| 5H          | 5       | CH5 Average time/Average number of times/     | 0       | R///*2            | 0001011 0.4.0 |  |
| Un          | Ŭ       | Moving average/Time constant settings         | Ŭ       |                   |               |  |
| 64          | 6       | CH6 Average time/Average number of times/     | 0       | D/\/*2            |               |  |
| Un          | U       | Moving average/Time constant settings         | Ŭ       |                   |               |  |
| 7           | 7       | CH7 Average time/Average number of times/     | 0       | R/W <sup>*2</sup> |               |  |
| 1 11        | 1       | Moving average/Time constant settings         |         |                   |               |  |
| 8           | 8       | CH8 Average time/Average number of times/     | 0       | R/W <sup>*2</sup> | 1             |  |
| Un          | 0       | Moving average/Time constant settings         |         |                   |               |  |
| 9н          | 9       | System area                                   | —       | _                 | —             |  |
| Ан          | 10      | A/D conversion completed flag                 | 0       | R                 | Section 3.4.4 |  |
| Вн          | 11      | CH1 Digital output value                      | 0       | R                 |               |  |
| Сн          | 12      | CH2 Digital output value                      | 0       | R                 |               |  |
| Dн          | 13      | CH3 Digital output value                      | 0       | R                 |               |  |
| Ен          | 14      | CH4 Digital output value                      | 0       | R                 | Section 3.4.5 |  |
| Fн          | 15      | CH5 Digital output value                      | 0       | R                 | 0001011 0.4.0 |  |
| 10н         | 16      | CH6 Digital output value                      | 0       | R                 |               |  |
| 11н         | 17      | CH7 Digital output value                      | 0       | R                 |               |  |
| 12н         | 18      | CH8 Digital output value                      | 0       | R                 |               |  |
| 13н         | 19      | Error code                                    | 0       | R                 | Section 3.4.6 |  |
| 14н         | 20      | Setting range(CH1 to CH4)                     | 0       | R                 | Section 3.4.7 |  |
| 15н         | 21      | Setting range(CH5 to CH8)                     | 0       | R                 |               |  |
| 16н         | 22      | Offset/gain setting mode offset specification | 0       | R/W               | Section 3 4 8 |  |
| 17н         | 23      | Offset/gain setting mode gain specification   | 0       | R/W               | 5668611 0.4.0 |  |
| 18н         | 24      | Averaging process specification (CH1 to CH4)  | 0       | R/W <sup>*2</sup> | Section 3.4.9 |  |
| 19н         | 25      | Averaging process specification (CH5 to CH8)  | 0       | R/W*2             | 000001 0.4.0  |  |

#### Table3.8 Buffer memory assignment of Q68AD-G (1/6)

\*1 Indicates whether reading from and writing to a sequence program are enabled.

R : Read enabled

W : Write enabled

\*2 When writing data to the buffer memory, always use the interlock condition (buffer memory write condition) of the following I/O signals.

Buffer memory writing condition

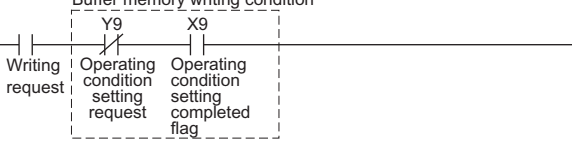

Н

-[моv

Addres Hexadecimal 1Ан to 1Dн 1Eн 1Fн 20н 21н 22н 23н 24н 25н 26н 27н 28н 29н 2Ан 2Вн 2Сн 2Dн 2Ен 2Fн 30н 31н 32н 33н 34н 35н 36н

37н

38н

39н

ЗАн

3Вн

3Сн

3Dн

3Ен

3Fн

40н

41н

42н

43н

55

56

57

58

59

60

61

62

63

64

65

66

67

| Table3.8 Buffer memory assignment of Q68AD-G (2/6) |                                                                            |         |                   |                |  |  |  |  |
|----------------------------------------------------|----------------------------------------------------------------------------|---------|-------------------|----------------|--|--|--|--|
| s<br>Decimal                                       | Description                                                                | Default | R/W <sup>*1</sup> | Reference      |  |  |  |  |
| 26                                                 |                                                                            |         |                   |                |  |  |  |  |
| to                                                 | Svstem area                                                                | _       |                   | _              |  |  |  |  |
| 29                                                 | ,                                                                          |         |                   |                |  |  |  |  |
| 30                                                 | CH1 Maximum value                                                          | 0       | R/W               |                |  |  |  |  |
| 31                                                 | CH1 Minimum value                                                          | 0       | R/W               |                |  |  |  |  |
| 32                                                 | CH2 Maximum value                                                          | 0       | R/W               |                |  |  |  |  |
| 33                                                 | CH2 Minimum value                                                          | 0       | R/W               |                |  |  |  |  |
| 34                                                 | CH3 Maximum value                                                          | 0       | R/W               |                |  |  |  |  |
| 35                                                 | CH3 Minimum value                                                          | 0       | R/W               |                |  |  |  |  |
| 36                                                 | CH4 Maximum value                                                          | 0       | R/W               |                |  |  |  |  |
| 37                                                 | CH4 Minimum value                                                          | 0       | R/W               | Castien 2.4.40 |  |  |  |  |
| 38                                                 | CH5 Maximum value                                                          | 0       | R/W               | Section 3.4.10 |  |  |  |  |
| 39                                                 | CH5 Minimum value                                                          | 0       | R/W               |                |  |  |  |  |
| 40                                                 | CH6 Maximum value                                                          | 0       | R/W               |                |  |  |  |  |
| 41                                                 | CH6 Minimum value                                                          | 0       | R/W               |                |  |  |  |  |
| 42                                                 | CH7 Maximum value                                                          | 0       | R/W               |                |  |  |  |  |
| 43                                                 | CH7 Minimum value                                                          | 0       | R/W               |                |  |  |  |  |
| 44                                                 | CH8 Maximum value                                                          | 0       | R/W               |                |  |  |  |  |
| 45                                                 | CH8 Minimum value                                                          | 0       | R/W               |                |  |  |  |  |
| 46                                                 | System area                                                                | —       | —                 | —              |  |  |  |  |
| 47                                                 | Input signal error detection extended/input signal error detection setting | 00FFн   | R/W <sup>*2</sup> | Section 3.4.11 |  |  |  |  |
| 48                                                 | Warning output setting                                                     | FFFFH   | R/W <sup>*2</sup> | Section 3.4.12 |  |  |  |  |
| 49                                                 | Input signal error detection flag                                          | 0       | R                 | Section 3.4.13 |  |  |  |  |
| 50                                                 | Warning output flag (Process alarm)                                        | 0       | R                 | 0 11 0 1 1 1   |  |  |  |  |
| 51                                                 | Warning output flag (Rate alarm)                                           | 0       | R                 | Section 3.4.14 |  |  |  |  |
| 52                                                 | System area                                                                | —       | _                 | —              |  |  |  |  |
| 53                                                 | Scaling enable/disable setting                                             | 00FFн   | R/W <sup>*2</sup> | Section 3.4.15 |  |  |  |  |
| 54                                                 | CH1 Scaling value                                                          | 0       | R                 |                |  |  |  |  |

MELSEG Q series

\*1 Indicates whether reading from and writing to a sequence program are enabled.

R : Read enabled

CH2 Scaling value

CH3 Scaling value

CH4 Scaling value

CH5 Scaling value

CH6 Scaling value

CH7 Scaling value

CH8 Scaling value

CH1 Scaling lower limit value

CH1 Scaling upper limit value

CH2 Scaling lower limit value

CH2 Scaling upper limit value

CH3 Scaling lower limit value

CH3 Scaling upper limit value

W : Write enabled

\*2 When writing data to the buffer memory, always use the interlock condition (buffer memory write condition) of the following I/O signals.

0

0

0

0

0

0

0

0

0

0

0

0

0

R

R

R

R

R

R

R

R/W\*2

R/W<sup>\*2</sup> R/W<sup>\*2</sup>

R/W\*2

R/W\*2

R/W\*2

Section 3.4.16

Section 3.4.17

Н

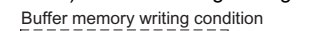

Writing Operating Operating condition condition condition setting setting request completed flag\_\_\_\_\_

| Address         |         | Description                               | Default | D 44/*1           | Boforonoo      |
|-----------------|---------|-------------------------------------------|---------|-------------------|----------------|
| Hexadecimal     | Decimal | Description                               | Delault | R/W               | Reference      |
| 44 <sub>H</sub> | 68      | CH4 Scaling lower limit value             | 0       | R/W <sup>*2</sup> |                |
| 45н             | 69      | CH4 Scaling upper limit value             | 0       | R/W*2             |                |
| 46н             | 70      | CH5 Scaling lower limit value             | 0       | R/W*2             |                |
| 47н             | 71      | CH5 Scaling upper limit value             | 0       | R/W*2             |                |
| 48 <sub>H</sub> | 72      | CH6 Scaling lower limit value             | 0       | R/W <sup>*2</sup> | Section 3 4 17 |
| 49н             | 73      | CH6 Scaling upper limit value             | 0       | R/W <sup>*2</sup> |                |
| 4Ан             | 74      | CH7 Scaling lower limit value             | 0       | R/W <sup>*2</sup> |                |
| 4Bн             | 75      | CH7 Scaling upper limit value             | 0       | R/W*2             |                |
| 4Сн             | 76      | CH8 Scaling lower limit value             | 0       | R/W <sup>*2</sup> |                |
| 4Dн             | 77      | CH8 Scaling upper limit value             | 0       | R/W <sup>*2</sup> |                |
| 4Eн             | 78      |                                           |         |                   |                |
| to              | to      | System area                               | —       | —                 | —              |
| 55н             | 85      |                                           |         |                   |                |
| 56н             | 86      | CH1 Process alarm lower lower limit value | 0       | R/W <sup>*2</sup> |                |
| 57н             | 87      | CH1 Process alarm lower upper limit value | 0       | R/W*2             |                |
| 58н             | 88      | CH1 Process alarm upper lower limit value | 0       | R/W <sup>*2</sup> |                |
| 59н             | 89      | CH1 Process alarm upper upper limit value | 0       | R/W <sup>*2</sup> |                |
| 5Ан             | 90      | CH2 Process alarm lower lower limit value | 0       | R/W*2             |                |
| 5Вн             | 91      | CH2 Process alarm lower upper limit value | 0       | R/W*2             |                |
| 5Сн             | 92      | CH2 Process alarm upper lower limit value | 0       | R/W <sup>*2</sup> | l              |
| 5Dн             | 93      | CH2 Process alarm upper upper limit value | 0       | R/W*2             |                |
| 5Eн             | 94      | CH3 Process alarm lower lower limit value | 0       | R/W*2             |                |
| 5Fн             | 95      | CH3 Process alarm lower upper limit value | 0       | R/W*2             |                |
| 60н             | 96      | CH3 Process alarm upper lower limit value | 0       | R/W <sup>*2</sup> |                |
| 61н             | 97      | CH3 Process alarm upper upper limit value | 0       | R/W <sup>*2</sup> |                |
| 62н             | 98      | CH4 Process alarm lower lower limit value | 0       | R/W*2             |                |
| 63н             | 99      | CH4 Process alarm lower upper limit value | 0       | R/W <sup>*2</sup> | Section 3 / 10 |
| 64н             | 100     | CH4 Process alarm upper lower limit value | 0       | R/W <sup>*2</sup> | Section 5.4.19 |
| 65н             | 101     | CH4 Process alarm upper upper limit value | 0       | R/W*2             |                |
| 66н             | 102     | CH5 Process alarm lower lower limit value | 0       | R/W*2             |                |
| 67н             | 103     | CH5 Process alarm lower upper limit value | 0       | R/W <sup>*2</sup> |                |
| 68н             | 104     | CH5 Process alarm upper lower limit value | 0       | R/W <sup>*2</sup> |                |
| 69н             | 105     | CH5 Process alarm upper upper limit value | 0       | R/W*2             |                |
| 6Ан             | 106     | CH6 Process alarm lower lower limit value | 0       | R/W*2             |                |
| 6Вн 107         |         | CH6 Process alarm lower upper limit value | 0       | R/W <sup>*2</sup> |                |
| 6Сн 108         |         | CH6 Process alarm upper lower limit value | 0       | R/W*2             |                |
| 6Dн 109         |         | CH6 Process alarm upper upper limit value | 0       | R/W*2             |                |
| 6Ен             | 110     | CH7 Process alarm lower lower limit value | 0       | R/W*2             |                |
| 6Fн             | 111     | CH7 Process alarm lower upper limit value | 0       | R/W <sup>*2</sup> |                |
| 70н             | 112     | CH7 Process alarm upper lower limit value | 0       | R/W <sup>*2</sup> |                |
| 71н             | 113     | CH7 Process alarm upper upper limit value | 0       | R/W*2             |                |

#### Table3.8 Buffer memory assignment of Q68AD-G (3/6)

\*1 Indicates whether reading from and writing to a sequence program are enabled.

R : Read enabled

W : Write enabled

\*2 When writing data to the buffer memory, always use the interlock condition (buffer memory write condition) of the following I/O signals.

Buffer memory writing condition

|                     | iony writing con |       |        |        |
|---------------------|------------------|-------|--------|--------|
| i Y9                | X9               |       |        |        |
|                     | 11               | [ MON | مادماه | مادماد |
|                     |                  |       | ጥጥ     | ጥጥ     |
| Writing   Operating | Operating        |       |        |        |
| request condition   | condition        |       |        |        |
| setting             | settina          |       |        |        |
| request             | completed        |       |        |        |
| roquoor             | flag             |       |        |        |
| <u> </u>            |                  |       |        |        |
|                     |                  |       |        |        |

SETUP AND PROCEDURES BEFORE OPERATION A SPECIFICATIONS & CONFIGURATION A OVERVIEW

MELSEC Q series

UTILITY PACKAGE SETI (GX CONFIGURATOR- PRO AD) D1 BEFI

3.4 Buffer Memory 3.4.1 Buffer memory assignment **3** - 46

Ъ

| Address<br>Hexadecimal Decimal |     | Description                                              |         | *1                | Defense        |  |
|--------------------------------|-----|----------------------------------------------------------|---------|-------------------|----------------|--|
|                                |     | Description                                              | Default | R/W '             | Reference      |  |
| 72н                            | 114 | CH8 Process alarm lower lower limit value                | 0       | R/W <sup>*2</sup> |                |  |
| 73н                            | 115 | CH8 Process alarm lower upper limit value                | 0       | R/W <sup>*2</sup> | Castian 2.4.40 |  |
| 74н                            | 116 | CH8 Process alarm upper lower limit value                | 0       | R/W*2             | Section 3.4.19 |  |
| 75н                            | 117 | CH8 Process alarm upper upper limit value                | 0       | R/W <sup>*2</sup> |                |  |
| 76н                            | 118 | CH1 Rate alarm warning detection period                  | 0       | R/W <sup>*2</sup> |                |  |
| 77н                            | 119 | CH2 Rate alarm warning detection period                  | 0       | R/W*2             |                |  |
| 78н                            | 120 | CH3 Rate alarm warning detection period                  | 0       | R/W <sup>*2</sup> |                |  |
| 79н                            | 121 | CH4 Rate alarm warning detection period                  | 0       | R/W*2             | Section 2 4 20 |  |
| 7Ан                            | 122 | CH5 Rate alarm warning detection period                  | 0       | R/W <sup>*2</sup> | Section 5.4.20 |  |
| 7Вн                            | 123 | CH6 Rate alarm warning detection period                  | 0       | R/W*2             |                |  |
| 7Сн                            | 124 | CH7 Rate alarm warning detection period                  | 0       | R/W <sup>*2</sup> |                |  |
| 7Dн                            | 125 | CH8 Rate alarm warning detection period                  | 0       | R/W*2             |                |  |
| 7Ен                            | 126 | CH1 Rate alarm upper limit value                         | 0       | R/W <sup>*2</sup> |                |  |
| 7Fн                            | 127 | CH1 Rate alarm lower limit value                         | 0       | R/W*2             |                |  |
| 80н                            | 128 | CH2 Rate alarm upper limit value                         | 0       | R/W <sup>*2</sup> |                |  |
| <b>81</b> н                    | 129 | CH2 Rate alarm lower limit value                         | 0       | R/W*2             |                |  |
| 82н                            | 130 | CH3 Rate alarm upper limit value                         | 0       | R/W <sup>*2</sup> |                |  |
| 83н                            | 131 | CH3 Rate alarm lower limit value                         | 0       | R/W*2             |                |  |
| 84 <sub>H</sub>                | 132 | CH4 Rate alarm upper limit value                         | 0       | R/W <sup>*2</sup> |                |  |
| 85н                            | 133 | CH4 Rate alarm lower limit value                         | 0       | R/W*2             | Section 3.4.21 |  |
| 86н                            | 134 | CH5 Rate alarm upper limit value                         | 0       | R/W <sup>*2</sup> | 0001011 0.4.21 |  |
| 87н                            | 135 | CH5 Rate alarm lower limit value                         | 0       | R/W <sup>*2</sup> |                |  |
| 88H                            | 136 | CH6 Rate alarm upper limit value                         | 0       | R/W <sup>*2</sup> |                |  |
| 89н                            | 137 | CH6 Rate alarm lower limit value                         | 0       | R/W <sup>*2</sup> |                |  |
| 8Ан                            | 138 | CH7 Rate alarm upper limit value                         | 0       | R/W <sup>*2</sup> |                |  |
| 8Вн                            | 139 | CH7 Rate alarm lower limit value                         | 0       | R/W <sup>*2</sup> |                |  |
| 8Cн                            | 140 | CH8 Rate alarm upper limit value                         | 0       | R/W <sup>*2</sup> |                |  |
| 8Dн                            | 141 | CH8 Rate alarm lower limit value                         | 0       | R/W <sup>*2</sup> |                |  |
| 8Eu                            | 142 | CH1 Input signal error detection setting value/CH1 Input | 50      | P/\//*2           |                |  |
| OEII                           | 172 | signal error detection lower limit setting value         | 00      | 1.7,4.4           |                |  |
| 8FH                            | 143 | CH2 Input signal error detection setting value/CH2 Input | 50      | R/W <sup>*2</sup> |                |  |
|                                |     | signal error detection lower limit setting value         |         | 10,00             |                |  |
| 90н                            | 144 | CH3 Input signal error detection setting value/CH3 Input | 50      | R/W <sup>*2</sup> |                |  |
|                                |     | signal error detection lower limit setting value         |         |                   | Section 3.4.22 |  |
| 91н                            | 145 | CH4 Input signal error detection setting value/CH4 Input | 50      | R/W <sup>*2</sup> |                |  |
| -                              | -   | signal error detection lower limit setting value         |         |                   |                |  |
| 92н                            | 146 | CH5 Input signal error detection setting value/CH5 Input | 50      | R/W <sup>*2</sup> |                |  |
|                                |     | signal error detection lower limit setting value         | -       |                   |                |  |
| 93н                            | 147 | CH6 Input signal error detection setting value/CH6 Input | 50      | R/W <sup>*2</sup> |                |  |
|                                |     | signal error detection lower limit setting value         |         |                   | 1              |  |

#### Table3.8 Buffer memory assignment of Q68AD-G (4/6)

MELSEG Q series

}

-[моv

\*\*

\*1 Indicates whether reading from and writing to a sequence program are enabled.

W : Write enabled

\*2 When writing data to the buffer memory, always use the interlock condition (buffer memory write condition) of the following I/O signals.

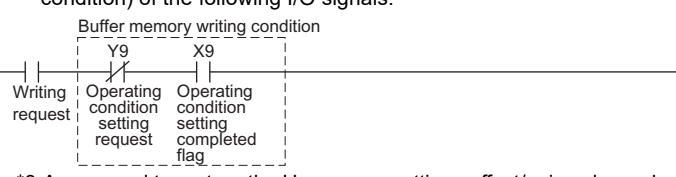

\*3 Areas used to restore the User range settings offset/gain values when the module is replaced online. Refer to Chapter 7 for details of online module change.

R : Read enabled
| Melsec Q | series |
|----------|--------|
|----------|--------|

| Address         |         | Description                                                | Default                               | D/M/*1            | Reference      |
|-----------------|---------|------------------------------------------------------------|---------------------------------------|-------------------|----------------|
| Hexadecimal     | Decimal | Description                                                | Delaun                                | <b>R/ W</b>       | Reference      |
| 94 <sub>H</sub> | 148     | CH7 Input signal error detection setting value/CH7 Input   | 50                                    | R/W <sup>*2</sup> |                |
|                 |         | signal error detection lower limit setting value           |                                       | 1011              |                |
| 95н             | 149     | CH8 Input signal error detection setting value/CH8 Input   | 50                                    | R/W <sup>*2</sup> |                |
| 06              | 150     | Signal error detection lower limit setting value           | 50                                    | D/M*2             |                |
| 90H             | 150     |                                                            | 50                                    | R/W <sup>2</sup>  |                |
| 97н             | 151     | CH2 Input signal error detection upper limit setting value | 50                                    | R/W <sup>2</sup>  | Section 3.4.22 |
| 98н             | 152     | CH3 Input signal error detection upper limit setting value | 50                                    | R/W <sup>2</sup>  | Section 5.4.22 |
| 99н             | 153     | CH4 Input signal error detection upper limit setting value | 50                                    | R/W <sup>*2</sup> |                |
| 9Ан             | 154     | CH5 Input signal error detection upper limit setting value | 50                                    | R/W <sup>*2</sup> |                |
| 9Вн             | 155     | CH6 Input signal error detection upper limit setting value | 50                                    | R/W <sup>*2</sup> |                |
| 9Сн             | 156     | CH7 Input signal error detection upper limit setting value | 50                                    | R/W <sup>*2</sup> |                |
| 9Dн             | 157     | CH8 Input signal error detection upper limit setting value | 50                                    | R/W <sup>*2</sup> |                |
| 9Ен             | 158     | Mode switching setting                                     | 0                                     |                   | Section 3 4 23 |
| 9Fн             | 159     | inde switching setting                                     | 0                                     | 17/24             | Section 5.4.25 |
| А0н             | 160     |                                                            |                                       |                   |                |
| to              | to      | System area                                                | —                                     | —                 | —              |
| С7н             | 199     |                                                            |                                       |                   |                |
| С8н             | 200     | Save data classification setting* <sup>3</sup>             | 0                                     | R/W               | Section 3.4.24 |
| С9н             | 201     | System area                                                | _                                     | _                 |                |
| САн             | 202     | CH1 Factory default offset value <sup>3</sup>              | 0                                     | R/W               |                |
| СВн             | 203     | CH1 Factory default gain value <sup>3</sup>                | 0                                     | R/W               |                |
| ССн             | 204     | CH2 Factory default offset value <sup>*3</sup>             | 0                                     | R/W               |                |
| CDн             | 205     | CH2 Factory default gain value <sup>*3</sup>               | 0                                     | R/W               |                |
| СЕн             | 206     | CH3 Factory default offset value <sup>*3</sup>             | 0                                     | R/W               |                |
| СГн             | 207     | CH3 Factory default gain value <sup>*3</sup>               | 0                                     | R/W               |                |
| D0н             | 208     | CH4 Factory default offset value <sup>*3</sup>             | 0                                     | R/W               |                |
| D1н             | 209     | CH4 Factory default gain value <sup>*3</sup>               | 0                                     | R/W               | 0              |
| D2н             | 210     | CH5 Factory default offset value <sup>*3</sup>             | 0                                     | R/W               | Section 3.4.25 |
| D3н             | 211     | CH5 Factory default gain value <sup>*3</sup>               | 0                                     | R/W               |                |
| D4н             | 212     | CH6 Factory default offset value <sup>*3</sup>             | 0                                     | R/W               |                |
| D5н             | 213     | CH6 Factory default gain value <sup>*3</sup>               | 0                                     | R/W               |                |
| D6н             | 214     | CH7 Factory default offset value <sup>*3</sup>             | 0                                     | R/W               |                |
| D7н             | 215     | CH7 Factory default gain value <sup>*3</sup>               | 0                                     | R/W               |                |
| D8H             | 216     | CH8 Factory default offset value <sup>*3</sup>             | 0                                     | R/W               |                |
| D9н             | 217     | CH8 Factory default gain value* <sup>3</sup>               | 0                                     | R/W               | ł              |
| _ •             | - • •   |                                                            | , , , , , , , , , , , , , , , , , , , |                   |                |

#### Table3.8 Buffer memory assignment of Q68AD-G (5/6)

\*1 Indicates whether reading from and writing to a sequence program are enabled.

R : Read enabled

W : Write enabled

\*2 When writing data to the buffer memory, always use the interlock condition (buffer memory write condition) of the following I/O signals.

Buffer memory writing condition

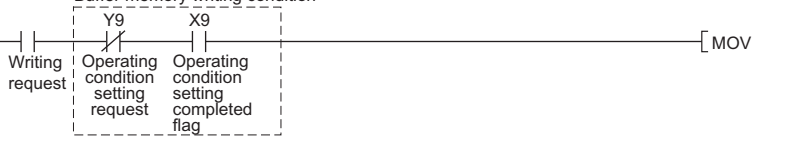

\*3 Areas used to restore the User range settings offset/gain values when the module is replaced online.

Refer to Chapter 7 for details of online module change.

ONLINE MODULE CHANGE

**TROUBLESHOOTING** 

OVERVIEW

Н

| Address     |         | Description                                        | Dofault | D/M/*1 | Poforonco      |
|-------------|---------|----------------------------------------------------|---------|--------|----------------|
| Hexadecimal | Decimal | Description                                        | Delault | R/W    | Reference      |
| DAH         | 218     | CH1 User range settings offset value <sup>*3</sup> | 0       | R/W    |                |
| DBн         | 219     | CH1 User range settings gain value <sup>*3</sup>   | 0       | R/W    |                |
| DСн         | 220     | CH2 User range settings offset value <sup>*3</sup> | 0       | R/W    |                |
| DDн         | 221     | CH2 User range settings gain value <sup>*3</sup>   | 0       | R/W    |                |
| DEH         | 222     | CH3 User range settings offset value <sup>*3</sup> | 0       | R/W    |                |
| DFH         | 223     | CH3 User range settings gain value <sup>*3</sup>   | 0       | R/W    |                |
| E0H         | 224     | CH4 User range settings offset value <sup>*3</sup> | 0       | R/W    |                |
| Е1н         | 225     | CH4 User range settings gain value <sup>*3</sup>   | 0       | R/W    | Section 3.4.25 |
| Е2н         | 226     | CH5 User range settings offset value <sup>*3</sup> | 0       | R/W    | 0001011 0.4.20 |
| ЕЗн 227 (   |         | CH5 User range settings gain value <sup>*3</sup>   | 0       | R/W    |                |
| E4H         | 228     | CH6 User range settings offset value <sup>*3</sup> | 0       | R/W    |                |
| Е5н         | 229     | CH6 User range settings gain value <sup>*3</sup>   | 0       | R/W    |                |
| Е6н         | 230     | CH7 User range settings offset value <sup>*3</sup> | 0       | R/W    |                |
| Е7н         | 231     | CH7 User range settings gain value <sup>*3</sup>   | 0       | R/W    |                |
| E8H         | 232     | CH8 User range settings offset value <sup>*3</sup> | 0       | R/W    |                |
| Е9н         | 233     | CH8 User range settings gain value <sup>*3</sup>   | 0       | R/W    |                |

### Table3.8 Buffer memory assignment of Q68AD-G (6/6)

\*1 Indicates whether reading from and writing to a sequence program are enabled.

R : Read enabled

W : Write enabled

\*2 When writing data to the buffer memory, always use the interlock condition (buffer memory write condition) of the following I/O signals.

Buffer memory writing condition

| ī | i       | Y9        | X9        |   |       |    |    | 1     |
|---|---------|-----------|-----------|---|-------|----|----|-------|
| ┝ |         | _//       |           |   | —Гмоу | ** | ** | Ч     |
|   | Writing | Operating | Operating | i | Luiot |    |    | -   - |
|   | roquost | condition | condition |   |       |    |    |       |
|   | request | settina   | settina   |   |       |    |    |       |
|   |         | request   | completed |   |       |    |    |       |
|   | i       |           | flag      | 1 |       |    |    |       |

\*3 Areas used to restore the User range settings offset/gain values when the module is replaced online. Refer to Chapter 7 for details of online module change.

### (2) Buffer memory assignment of Q66AD-DG

## ⊠Point

Do not write data from system area or sequence program to the buffer memory area where writing is disabled.

Doing so may cause malfunction.

| Address     |         | Description                                   | Default | D/M/*1            | Reference     |   |         |  |
|-------------|---------|-----------------------------------------------|---------|-------------------|---------------|---|---------|--|
| Hexadecimal | Decimal | Description                                   | Denaun  |                   | Reference     |   |         |  |
| 0н          | 0       | A/D conversion enable/disable setting         | 003Fн   | R/W <sup>*2</sup> | Section 3.4.2 |   |         |  |
| 1           | 1       | CH1 Average time/Average number of times/     | 0       | D/\/*2            |               |   |         |  |
| IH          | 1       | Moving average/Time constant settings         | 0       | R/W -             |               |   |         |  |
| 2           | 2       | CH2 Average time/Average number of times/     | 0       | אאמ               |               |   |         |  |
| ZΠ          | 2       | Moving average/Time constant settings         | 0       | K/W -             |               |   |         |  |
| 3,,         | 3       | CH3 Average time/Average number of times/     | 0       | ×14/10            |               |   |         |  |
| 0H          | 0       | Moving average/Time constant settings         | 0       | r////             | Section 3.4.3 |   |         |  |
| 4н 4        |         | CH4 Average time/Average number of times/     | 0       | D/\\/*2           | 0001011 0.4.0 |   |         |  |
|             |         | Moving average/Time constant settings         | Ũ       | N/ W              |               |   |         |  |
| 54          | 5       | CH5 Average time/Average number of times/     | 0       | D/\\/*2           |               |   |         |  |
| on          | Ŭ       | Moving average/Time constant settings         | Ũ       | N/ W              |               |   |         |  |
| 64          | 6       | CH6 Average time/Average number of times/     | 0       | 0                 | 0             | 0 | P/\//*2 |  |
| UII         | Ŭ       | Moving average/Time constant settings         | Ũ       | 11/00             |               |   |         |  |
| 7н          | 7       |                                               |         |                   |               |   |         |  |
| to          | to      | System area                                   | —       | —                 | —             |   |         |  |
| 9н          | 9       |                                               |         |                   |               |   |         |  |
| Ан          | 10      | A/D conversion completed flag                 | 0       | R                 | Section 3.4.4 |   |         |  |
| Вн          | 11      | CH1 Digital output value                      | 0       | R                 |               |   |         |  |
| Сн          | 12      | CH2 Digital output value                      | 0       | R                 |               |   |         |  |
| Dн          | 13      | CH3 Digital output value                      | 0       | R                 | Section 3 4 5 |   |         |  |
| Ен          | 14      | CH4 Digital output value                      | 0       | R                 |               |   |         |  |
| Fн          | 15      | CH5 Digital output value                      | 0       | R                 |               |   |         |  |
| 10н         | 16      | CH6 Digital output value                      | 0       | R                 |               |   |         |  |
| 11н         | 17      | System area                                   |         |                   | _             |   |         |  |
| 12н         | 18      |                                               |         |                   |               |   |         |  |
| 13н         | 19      | Error code                                    | 0       | R                 | Section 3.4.6 |   |         |  |
| 14н         | 20      | Setting range(CH1 to CH4)                     | 0       | R                 | Section 3.4.7 |   |         |  |
| 15н         | 21      | Setting range(CH5,CH6)                        | 0       | R                 |               |   |         |  |
| <b>16</b> н | 22      | Offset/gain setting mode offset specification | 0       | R/W               | Section 3.4.8 |   |         |  |
| 17н         | 23      | Offset/gain setting mode gain specification   | 0       | R/W               |               |   |         |  |
| <b>1</b> 8н | 24      | Averaging process specification (CH1 to CH4)  | 0       | R/W <sup>*2</sup> | Section 3.4.9 |   |         |  |
| 19н         | 25      | Averaging process specification (CH5 to CH6)  | 0       | R/W*2             | 0000010.4.0   |   |         |  |

### Table3.9 Buffer memory assignment of Q66AD-DG (1/5)

\*1 Indicates whether reading from and writing to a sequence program are enabled.

R : Read enabled

W : Write enabled

\*2 When writing data to the buffer memory, always use the interlock condition (buffer memory write condition) of the following I/O signals.

Buffer memory writing condition

| Y9 X9                       |       |     |
|-----------------------------|-------|-----|
|                             | LINOV | ~~~ |
|                             |       | ጥጥ  |
| Writing Operating Operating |       |     |
| condition condition         |       |     |
| request setting setting     |       |     |
| Setting Setting             |       |     |
| request completed           |       |     |
| flag                        |       |     |
|                             |       |     |

Э

| Address         |         | Description                                              | Dofault | D/M/*1            | Poforonco      |  |
|-----------------|---------|----------------------------------------------------------|---------|-------------------|----------------|--|
| Hexadecimal     | Decimal | Description                                              | Delauli | R/W '             | Reference      |  |
| 1Ан             | 26      |                                                          |         |                   |                |  |
| to              | to      | System area                                              | —       | _                 | —              |  |
| 1Dн             | 29      |                                                          |         |                   |                |  |
| 1Ен             | 30      | CH1 Maximum value                                        | 0       | R/W               |                |  |
| 1Fн             | 31      | CH1 Minimum value                                        | 0       | R/W               |                |  |
| 20н             | 32      | CH2 Maximum value                                        | 0       | R/W               |                |  |
| 21н             | 33      | CH2 Minimum value                                        | 0       | R/W               |                |  |
| 22н             | 34      | CH3 Maximum value                                        | 0       | R/W               |                |  |
| 23н             | 35      | CH3 Minimum value                                        | 0       | R/W               | Section 3.4.10 |  |
| 24н             | 36      | CH4 Maximum value                                        | 0       | R/W               | 00000110.4.10  |  |
| 25н             | 37      | CH4 Minimum value                                        | 0       | R/W               |                |  |
| 26н             | 38      | CH5 Maximum value                                        | 0       | R/W               |                |  |
| 27н             | 39      | CH5 Minimum value                                        | 0       | R/W               |                |  |
| 28н             | 40      | CH6 Maximum value                                        | 0       | R/W               |                |  |
| 29н             | 41      | CH6 Minimum value                                        | 0       | R/W               |                |  |
| 2Ан             | 42      |                                                          |         |                   |                |  |
| to              | to      | System area                                              | —       | —                 | —              |  |
| 2Ен             | 46      |                                                          |         |                   |                |  |
| 2F⊔             | 47      | Input signal error detection extended/input signal error | 003Eu   | P/\//*2           | Section 3.4.11 |  |
| 2               | 41      | detection setting                                        |         |                   | 50000110.4.11  |  |
| 30н             | 48      | Warning output setting                                   | 3F3Fн   | R/W*2             | Section 3.4.12 |  |
| 31н             | 49      | Input signal error detection flag                        | 0       | R                 | Section 3.4.13 |  |
| 32н             | 50      | Warning output flag (Process alarm)                      | 0       | R                 | Section 3.4.14 |  |
| 33н             | 51      | Warning output flag (Rate alarm)                         | 0       | R                 | 0601011 0.4.14 |  |
| 34н             | 52      | System area                                              | —       |                   | _              |  |
| 35н             | 53      | Scaling enable/disable setting                           | 003Fн   | R/W <sup>*2</sup> | Section 3.4.15 |  |
| 36н             | 54      | CH1 Scaling value                                        | 0       | R                 |                |  |
| 37н             | 55      | CH2 Scaling value                                        | 0       | R                 |                |  |
| 38н             | 56      | CH3 Scaling value                                        | 0       | R                 | Section 2.4.40 |  |
| 39н             | 57      | CH4 Scaling value                                        | 0       | R                 | Section 3.4.10 |  |
| ЗАн             | 58      | CH5 Scaling value                                        | 0       | R                 |                |  |
| 3Вн             | 59      | CH6 Scaling value                                        | 0       | R                 |                |  |
| 3Сн             | 60      | System area                                              |         |                   |                |  |
| 3Dн             | 61      |                                                          | _       | _                 | —              |  |
| 3Ен             | 62      | CH1 Scaling lower limit value                            | 0       | R/W <sup>*2</sup> |                |  |
| 3Fн             | 63      | CH1 Scaling upper limit value                            | 0       | R/W <sup>*2</sup> |                |  |
| 40н             | 64      | CH2 Scaling lower limit value                            | 0       | R/W*2             |                |  |
| 41н             | 65      | CH2 Scaling upper limit value                            | 0       | R/W <sup>*2</sup> |                |  |
| 42н             | 66      | CH3 Scaling lower limit value                            | 0       | R/W <sup>*2</sup> | Section 3.4.17 |  |
| 43н             | 67      | CH3 Scaling upper limit value                            | 0       | R/W <sup>*2</sup> |                |  |
| 44 <sub>H</sub> | 68      | CH4 Scaling lower limit value                            | 0       | R/W*2             |                |  |
| 45н             | 69      | CH4 Scaling upper limit value                            | 0       | R/W <sup>*2</sup> |                |  |

### Table3.9 Buffer memory assignment of Q66AD-DG (2/5)

\*1 Indicates whether reading from and writing to a sequence program are enabled.

R : Read enabled

W : Write enabled

\*2 When writing data to the buffer memory, always use the interlock condition (buffer memory write condition) of the following I/O signals.

-[моv

\*\*

Э

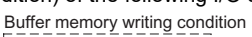

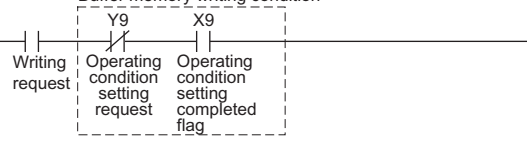

| Address         |         | Description                                                   | Default    | <b>—</b> //*1     | Boforonco      | ~          |
|-----------------|---------|---------------------------------------------------------------|------------|-------------------|----------------|------------|
| Hexadecimal     | Decimal | Description                                                   | Delault    | R/W '             | Reference      | /IEV       |
| 46н             | 70      | CH5 Scaling lower limit value                                 | 0          | R/W*2             |                | ERV        |
| 47н             | 71      | CH5 Scaling upper limit value                                 | 0          | R/W <sup>*2</sup> | Section 3 / 17 | 8          |
| 48 <sub>H</sub> | 72      | CH6 Scaling lower limit value                                 | 0          | R/W*2             | Section 5.4.17 | 2          |
| <b>49</b> H     | 73      | CH6 Scaling upper limit value                                 | 0          | R/W*2             |                |            |
| 4Ан             | 74      |                                                               |            |                   |                | N          |
| to              | to      | System area                                                   | —          | —                 | —              | ATIC       |
| 4Dн             | 77      |                                                               |            |                   |                | BUR        |
| 4Eн             | 78      | CH1 Conversion starting time setting (for 2-wire transmitter) | 30         | R/W*2             |                | NFIG       |
| <b>4</b> Fн     | 79      | CH2 Conversion starting time setting (for 2-wire transmitter) | 30         | R/W <sup>*2</sup> |                | S X        |
| 50н             | 80      | CH3 Conversion starting time setting (for 2-wire transmitter) | 30         | R/W <sup>*2</sup> | Section 3 / 18 | - 3        |
| 51н             | 81      | CH4 Conversion starting time setting (for 2-wire transmitter) | 30         | R/W <sup>*2</sup> | Section 5.4.10 |            |
| 52н             | 82      | CH5 Conversion starting time setting (for 2-wire transmitter) | 30         | R/W*2             |                | S          |
| 53н             | 83      | CH6 Conversion starting time setting (for 2-wire transmitter) | 30         | R/W <sup>*2</sup> |                | lon        |
| 54н             | 84      | System erec                                                   |            |                   |                | CAT        |
| 55н             | 85      | System area                                                   | _          | _                 |                | CIF        |
| 56н             | 86      | CH1 Process alarm lower lower limit value                     | 0          | R/W <sup>*2</sup> |                | SPE        |
| 57н             | 87      | CH1 Process alarm lower upper limit value                     | 0          | R/W <sup>*2</sup> |                |            |
| 58н             | 88      | CH1 Process alarm upper lower limit value                     | 0          | R/W <sup>*2</sup> |                |            |
| 59н             | 89      | CH1 Process alarm upper upper limit value                     | 0          | R/W <sup>*2</sup> |                | TION       |
| 5Ан             | 90      | CH2 Process alarm lower lower limit value                     | 0          | R/W <sup>*2</sup> |                | ERA.       |
| 5Вн             | 91      | CH2 Process alarm lower upper limit value                     | 0          | R/W <sup>*2</sup> |                | UN BIO     |
| 5Сн             | 92      | CH2 Process alarm upper lower limit value                     | 0          | R/W <sup>*2</sup> |                | D A A      |
| 5Dн             | 93      | CH2 Process alarm upper upper limit value                     | 0          | R/W <sup>*2</sup> |                | ROCET<br>L |
| 5Ен             | 94      | CH3 Process alarm lower lower limit value                     | 0          | R/W <sup>*2</sup> |                | 이ᇿᇤ        |
| 5 <b>F</b> н    | 95      | CH3 Process alarm lower upper limit value                     | 0          | R/W*2             |                | Ð          |
| 60н             | 96      | CH3 Process alarm upper lower limit value                     | 0          | R/W*2             |                | OR-        |
| 61н             | 97      | CH3 Process alarm upper upper limit value                     | 0          | R/W*2             |                | AGE        |
| 62н             | 98      | CH4 Process alarm lower lower limit value                     | 0          | R/W*2             | Section 3.4.19 | ACK        |
| 63н             | 99      | CH4 Process alarm lower upper limit value                     | 0          | R/W*2             |                | I Y P      |
| 64н             | 100     | CH4 Process alarm upper lower limit value                     | 0          | R/W <sup>*2</sup> |                |            |
| 65н             | 101     | CH4 Process alarm upper upper limit value                     | 0          | R/W <sup>*2</sup> |                |            |
| 66н             | 102     | CH5 Process alarm lower lower limit value                     | 0          | R/W <sup>*2</sup> |                | 6          |
| 67н             | 103     | CH5 Process alarm lower upper limit value                     | 0          | R/W <sup>*2</sup> |                |            |
| 68н             | 104     | CH5 Process alarm upper lower limit value                     | 0          | R/W*2             |                | g          |
| 69н             | 105     | CH5 Process alarm upper upper limit value                     | 0          | R/W*2             |                | MM         |
| 6Ан             | 106     | CH6 Process alarm lower lower limit value                     | 0          | R/W*2             |                | ŝRAI       |
| 6Вн             | 107     | CH6 Process alarm lower upper limit value                     | 0          | R/W <sup>*2</sup> |                | So<br>So   |
| 6Сн             | 108     | CH6 Process alarm upper lower limit value                     | 0          | R/W*2             |                | ā          |
| 6Dн             | 109     | CH6 Process alarm upper upper limit value                     | 0          | R/W*2             |                |            |
| 6Ен             | 110     |                                                               |            |                   |                |            |
| to              | to      | System area                                                   | —          | —                 | —              | ULE        |
| 75н             | 117     |                                                               |            |                   |                | IODI       |
|                 |         | *1 Indicates whether reading from and writing to a sequence r | program ar | e enabled         | l              | Σ          |

### Table3.9 Buffer memory assignment of Q66AD-DG (3/5)

R : Read enabled

W : Write enabled

\*2 When writing data to the buffer memory, always use the interlock condition (buffer memory write condition) of the following I/O signals.

Buffer memory writing condition

Y9 X9 Э ⊢ ⊢ Writing -[моv  $\mathbb{H}$ ┥┟ Operating condition setting request Operating condition setting completed flag request

ONLINE MODULE CHANGE

н

TROUBLESHOOTING

MELSEC Q series

**3** - 52

| Addres              | Address Description |                                                                                                    | Default | D/M/*1            | Reference      |
|---------------------|---------------------|----------------------------------------------------------------------------------------------------|---------|-------------------|----------------|
| Hexadecimal         | Decimal             | Description                                                                                                  | Delaun  | R/W               | Kelefence      |
| 76н                 | 118                 | CH1 Rate alarm warning detection period                                                                      | 0       | R/W*2             |                |
| 77н                 | 119                 | CH2 Rate alarm warning detection period                                                                      | 0       | R/W <sup>*2</sup> |                |
| 78н                 | 120                 | CH3 Rate alarm warning detection period                                                                      | 0       | R/W <sup>*2</sup> | Section 3 4 20 |
| 79н                 | 121                 | CH4 Rate alarm warning detection period                                                                      | 0       | R/W*2             | Section 5.4.20 |
| 7Ан                 | 122                 | CH5 Rate alarm warning detection period                                                                      | 0       | R/W <sup>*2</sup> |                |
| 7Вн                 | 123                 | CH6 Rate alarm warning detection period                                                                      | 0       | R/W <sup>*2</sup> |                |
| 7Сн                 | 124                 | System area                                                                                                  | _       |                   | _              |
| 7Dн                 | 125                 |                                                                                                    |         |                   |                |
| 7Eн                 | 126                 | CH1 Rate alarm upper limit value                                                                             | 0       | R/W <sup>*2</sup> |                |
| 7 <b>F</b> н        | 127                 | CH1 Rate alarm lower limit value                                                                             | 0       | R/W*2             |                |
| 80н                 | 128                 | CH2 Rate alarm upper limit value                                                                             | 0       | R/W <sup>*2</sup> |                |
| 81н                 | 129                 | CH2 Rate alarm lower limit value                                                                             | 0       | R/W <sup>*2</sup> |                |
| 82н                 | 130                 | CH3 Rate alarm upper limit value                                                                             | 0       | R/W <sup>*2</sup> |                |
| 83н                 | 131                 | CH3 Rate alarm lower limit value                                                                             | 0       | R/W <sup>*2</sup> | Section 2 4 21 |
| 84н                 | 132                 | CH4 Rate alarm upper limit value                                                                             | 0       | R/W <sup>*2</sup> | Section 3.4.21 |
| 85н 133<br>86н 134  |                     | CH4 Rate alarm lower limit value                                                                             | 0       | R/W <sup>*2</sup> |                |
|                     |                     | CH5 Rate alarm upper limit value                                                                             | 0       | R/W <sup>*2</sup> |                |
| 87н 1               | 135                 | CH5 Rate alarm lower limit value                                                                             | 0       | R/W <sup>*2</sup> |                |
| 88 <sub>H</sub> 136 |                     | CH6 Rate alarm upper limit value                                                                             | 0       | R/W <sup>*2</sup> |                |
| 89н                 | 137                 | CH6 Rate alarm lower limit value                                                                             | 0       | R/W*2             |                |
| 8Ан                 | 138                 |                                                                                                    |         |                   |                |
| to                  | to                  | System area                                                                                                  | —       | —                 | —              |
| 8Dн                 | 141                 |                                                                                                    |         |                   |                |
| 8Eн                 | 142                 | CH1 Input signal error detection setting value/CH1 Input<br>signal error detection lower limit setting value | 50      | R/W*2             |                |
| 05                  | 140                 | CH2 Input signal error detection setting value/CH2 Input                                                     | 50      | <b>-</b> 4*2      |                |
| огн                 | 143                 | signal error detection lower limit setting value                                                             | 50      | R/W <sup>2</sup>  |                |
| 90н                 | 144                 | CH3 Input signal error detection setting value/CH3 Input                                                     | 50      | R/W <sup>*2</sup> |                |
|                     |                     | signal error detection lower limit setting value                                                             |         | 10,00             | Section 3.4.22 |
| 91н                 | 145                 | CH4 Input signal error detection setting value/CH4 Input                                                     | 50      | R/W*2             |                |
|                     |                     | CH5 Input signal error detection setting value/CH5 Input                                                     |         |                   |                |
| 92н                 | 146                 | signal error detection lower limit setting value                                                             | 50      | R/W <sup>*2</sup> |                |
|                     |                     | CH6 Input signal error detection setting value/CH6 Input                                                     |         | *0                |                |
| 93н                 | 14 <i>1</i>         | signal error detection lower limit setting value                                                             | 50      | R/W <sup>2</sup>  |                |
| 94н                 | 148                 | System area                                                                                                  | _       |                   |                |
| 95н                 | 149                 |                                                                                                    |         |                   |                |
| 96н                 | 150                 | CH1 Input signal error detection upper limit setting value                                                   | 50      | R/W*2             |                |
| 97н                 | 151                 | CH2 Input signal error detection upper limit setting value                                                   | 50      | R/W*2             | Section 3.4.22 |
| 98н                 | 152                 | CH3 Input signal error detection upper limit setting value                                                   | 50      | R/W <sup>*2</sup> |                |

### Table3.9 Buffer memory assignment of Q66AD-DG (4/5)

MELSEG Q series

\*1 Indicates whether reading from and writing to a sequence program are enabled.

R : Read enabled

W : Write enabled

\*2 When writing data to the buffer memory, always use the interlock condition (buffer memory write condition) of the following I/O signals

Buffer memory writing condition

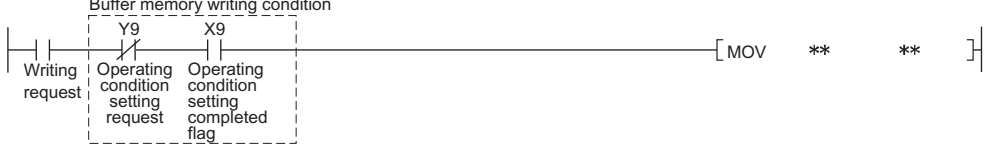

| Address         |         | Description                                                | Dofault | D/M/*1            | Poforonco      |
|-----------------|---------|------------------------------------------------------------|---------|-------------------|----------------|
| Hexadecimal     | Decimal | Description                                                | Delault | R/W               | Reference      |
| 99н             | 153     | CH4 Input signal error detection upper limit setting value | 50      | R/W <sup>*2</sup> |                |
| 9Ан             | 154     | CH5 Input signal error detection upper limit setting value | 50      | R/W*2             | Section 3.4.22 |
| 9Вн             | 155     | CH6 Input signal error detection upper limit setting value | 50      | R/W*2             |                |
| 9Сн             | 156     | System area                                                |         |                   |                |
| 9Dн             | 157     |                                                            |         |                   |                |
| 9Eн             | 158     | Mode switching setting                                     | 0       | R/W               | Section 3.4.23 |
| <u>9Fн</u>      | 159     |                                                            |         |                   |                |
| AUH<br>to       | 160     | Suptom area                                                |         |                   |                |
|                 | 201     | System area                                                | _       | _                 | —              |
| Сэн             | 201     | Old Frateria defende #3                                    | 0       | D/M/              |                |
| САн             | 202     | CH1 Factory default offset value *                         | 0       | R/W               |                |
| СВн             | 203     | CH1 Factory default gain value <sup>3</sup>                | 0       | R/W               |                |
| ССн             | 204     | CH2 Factory default offset value <sup>*3</sup>             | 0       | R/W               |                |
| CDн             | 205     | CH2 Factory default gain value <sup>*3</sup>               | 0       | R/W               |                |
| СЕн             | 206     | CH3 Factory default offset value <sup>*3</sup>             | 0       | R/W               |                |
| СГн             | 207     | CH3 Factory default gain value <sup>*3</sup>               | 0       | R/W               | Section 3 4 25 |
| <b>D</b> 0н     | 208     | CH4 Factory default offset value <sup>*3</sup>             | 0       | R/W               | 3601011 3.4.23 |
| D1н             | 209     | CH4 Factory default gain value <sup>*3</sup>               | 0       | R/W               |                |
| D2н             | 210     | CH5 Factory default offset value <sup>*3</sup>             | 0       | R/W               |                |
| D3н             | 211     | CH5 Factory default gain value <sup>*3</sup>               | 0       | R/W               |                |
| D4 <sub>H</sub> | 212     | CH6 Factory default offset value <sup>*3</sup>             | 0       | R/W               |                |
| D5н             | 213     | CH6 Factory default gain value <sup>*3</sup>               | 0       | R/W               |                |
| <b>D</b> 6н     | 214     |                                                            |         |                   |                |
| to              | to      | System area                                                | —       | —                 | —              |
| D9н             | 217     |                                                            |         |                   |                |
| DAH             | 218     | CH1 User range settings offset value <sup>*3</sup>         | 0       | R/W               |                |
| DBн             | 219     | CH1 User range settings gain value <sup>*3</sup>           | 0       | R/W               |                |
| DCн             | 220     | CH2 User range settings offset value <sup>*3</sup>         | 0       | R/W               |                |
| DDн             | 221     | CH2 User range settings gain value <sup>*3</sup>           | 0       | R/W               |                |
| DEH             | 222     | CH3 User range settings offset value <sup>*3</sup>         | 0       | R/W               |                |
| DFн             | 223     | CH3 User range settings gain value <sup>*3</sup>           | 0       | R/W               | Section 3 4 25 |
| E0H             | 224     | CH4 User range settings offset value <sup>*3</sup>         | 0       | R/W               | 3601011 3.4.25 |
| Е1н             | 225     | CH4 User range settings gain value <sup>*3</sup>           | 0       | R/W               |                |
| Е2н             | 226     | CH5 User range settings offset value <sup>*3</sup>         | 0       | R/W               |                |
| ЕЗн             | 227     | CH5 User range settings gain value <sup>*3</sup>           | 0       | R/W               |                |
| E4 <sub>H</sub> | 228     | CH6 User range settings offset value <sup>*3</sup>         | 0       | R/W               |                |
| Е5н             | 229     | CH6 User range settings gain value <sup>*3</sup>           | 0       | R/W               |                |

#### Table3.9 Buffer memory assignment of Q66AD-DG (5/5)

\*1 Indicates whether reading from and writing to a sequence program are enabled.

R : Read enabled

W : Write enabled

\*2 When writing data to the buffer memory, always use the interlock condition (buffer memory write condition) of the following I/O signals.

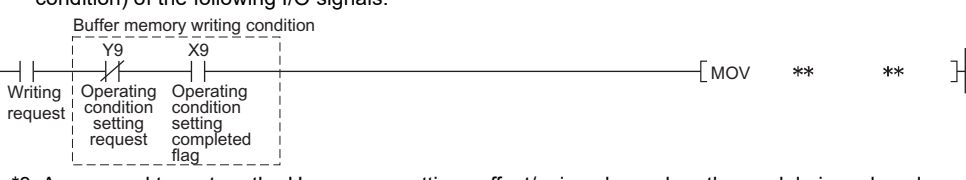

\*3 Areas used to restore the User range settings offset/gain values when the module is replaced online.

Refer to Chapter 7 for details of online module change.

MELSEC Q series

OVERVIEW

SYSTEM CONFIGURATION

3

SPECIFICATIONS

SETUP AND PROCEDURES BEFORE OPERATION

UTILITY PACKAGE (GX CONFIGURATOR-AD)

6

PROGRAMMING

### 3.4.2 A/D conversion enable/disable setting (Un\G0)

- (1) Set whether to enable or disable A/D conversion for each channel. For the Q66AD-DG, the A/D conversion enable/disable setting also acts as the ON/ OFF setting of the supply power to the 2-wire transmitter. Note that power is supplied to only the 2-wire transmitters whose channels use input ranges of "4 to 20mA (2-wire transmitter input): 0H", "4 to 20mA (Extended mode) (2-wire transmitter input): AH" or "User range setting (2-wire transmitter input): FH". No power is supplied when any other input range is used.
- (2) It is necessary to set the operating condition setting request (Y9) to ON/OFF in order to validate the A/D conversion enable/disable setting. (Refer to Section 3.3.2.)
- (3) The Q68AD-G is preset to enable A/D conversion on all channels. The Q66AD-DG is preset to disable A/D conversion on all channels.

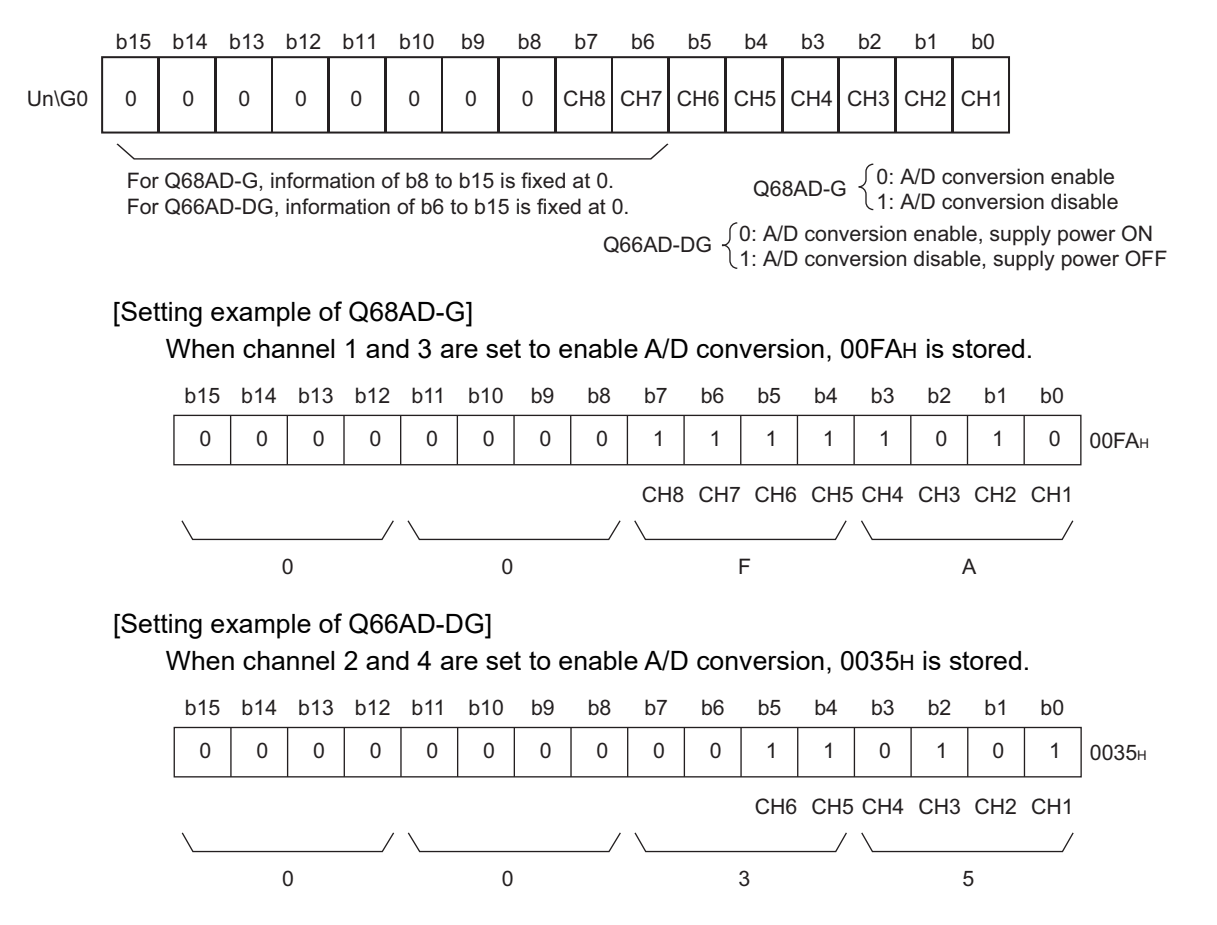

### 3.4.3 CH □ average time/average number of times/moving average/ time constant settings (Un\G1 to Un\G8)

- (1) Set the average time, average count, moving average count or primary delay filter time constant for each channel for which averaging processing is specified.
- (2) To validate the setting, the operating condition setting request (Y9) must be turned ON/OFF. (Refer to Section 3.3.2.)
- (3) 0 is set as the default.
- (4) The setting ranges are as follows.

| Processing method    | Setting value                 |
|----------------------|-------------------------------|
| Time averaging       | 40 to 5000 (ms) <sup>*1</sup> |
| Count averaging      | 4 to 500 (times)              |
| Moving average       | 2 to 60 (times)               |
| Primary delay filter | 10 to 5000 (ms) <sup>*2</sup> |

## ⊠Point

- (1) For the time averaging marked<sup>\*1</sup>, set a value equal to or greater than (4 times x 10ms x number of channels used). If any insufficient value is set, an error occurs and 0 is stored as a digital output value.
- (2) For the primary delay filter marked<sup>\*2</sup>, set a value equal to or greater than (10ms x number of channels used). If any insufficient value is set, an error occurs and 0 is stored as a digital output value.
- (3) Writing a value outside the range to a channel will cause an error, storing an error code in Error code (Un\G19) and turning ON the Error flag (XF). If this occurs, A/D conversion is performed based on the setting before the error detection.
- (4) Since the default setting is 0, change it for the selected processing method.
- (5) If a value is set to a sampling-processing channel, the value is ignored.

OVERVIEW

SYSTEM CONFIGURATION

3

### 3.4.4 A/D conversion completed flag (Un\G10)

 When the A/D conversion-enabled channel has completed the initial A/D conversion, A/D conversion completed flag is set to 1.

A/D conversion completed flag (XE) turns ON when all A/D conversion-enabled channels have completed the initial A/D conversion.

[For the Q66AD-DG]<sup>\*1</sup>

- When the A/D conversion is enabled in the off condition of the external power supply and the initial A/D conversion is completed, the channels for the analog current input range without a 2-wire transmitter are set to 1. Also, the channels for the 2-wire transmitter range remain 0. If the external power supply is turned on and the initial A/D conversion is completed, the channels are set to 1.
- When the external power supply is turned off, the channels for the 2-wire transmitter range only are set to 0. The channels for the analog current input range without a 2-wire transmitter remain 1.

\*1 The specifications are for product number 15032 or later of the Q66AD-DG. For the specifications for product number 15031 or earlier, refer to Appendix 2.

(2) When operating condition setting request (Y9) is set to ON, A/D conversion completed flag on all channels returns to the default setting of 0.
 If operating condition setting request (Y9) is set to OFF and the initial A/D conversion is completed, the flag is set to 1.

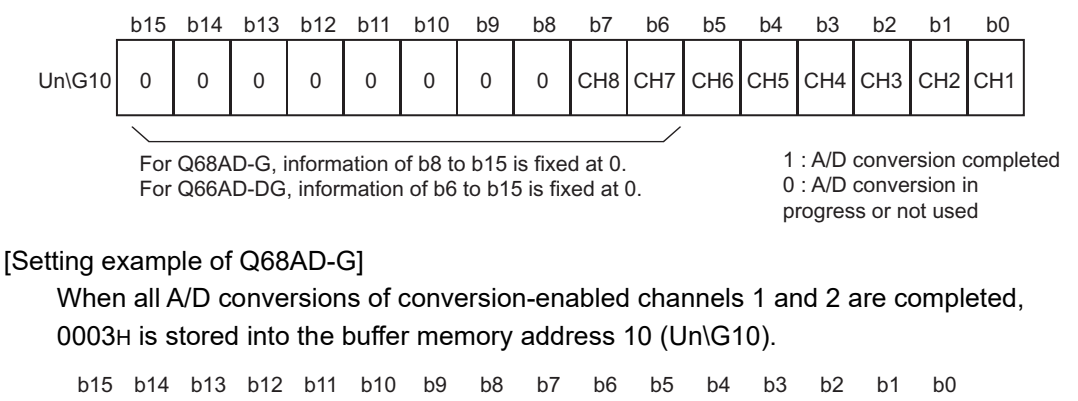

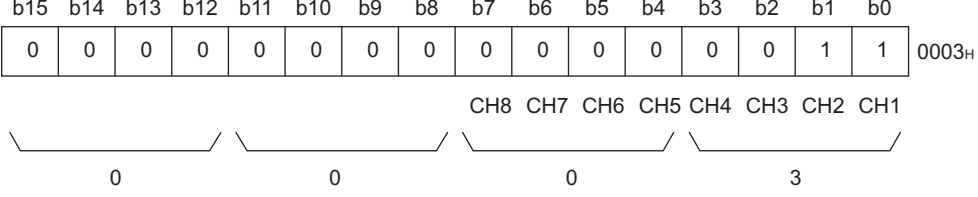

[Setting example of Q66AD-DG]

When all A/D conversions of conversion-enabled channels 3 and 4 are completed, 000CH is stored into the buffer memory address 10 (Un\G10).

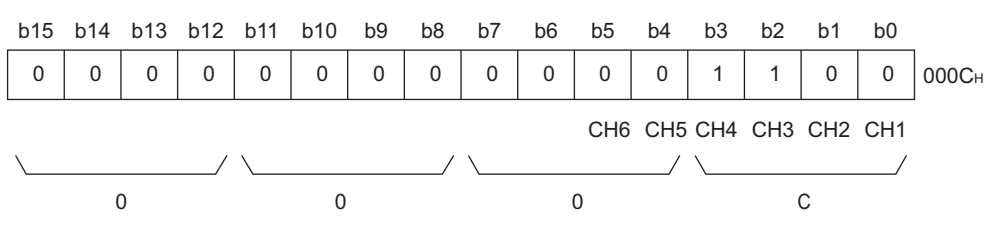

OVERVIEW

SYSTEM CONFIGURATION

3

SPECIFICATIONS

(3) Use this area or the A/D conversion competed flag (XE) as an interlock to read out the digital output value.

### 3.4.5 CH digital output value (Un\G11 to Un\G18)

- (1) Digital values converted from analog values are stored for respective channels.
- (2) Digital values are stored in 16-bit signed binary format.

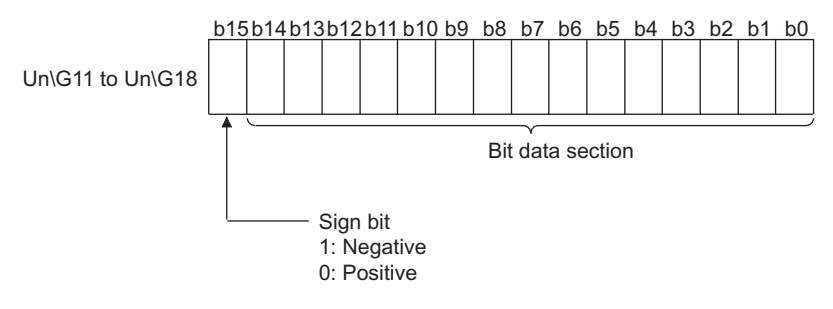

- (3) While the operating condition setting request (Y9) is ON, 0 is stored in this area.
- (4) Use the A/D conversion competed flag (XE) or the A/D conversion completed flag (Un\G10) as an interlock to read out the digital output value.

### 3.4.6 Write data error code (Un\G19)

- (1) An error code generated by the A/D converter module is stored here.
- (2) Refer to Section 8.1 for details of the error codes.

### 3.4.7 Setting range (Un\G20, Un\G21)

 These areas are used to confirm the input ranges of respective channels. A value set in the input range setting is stored in the corresponding channel area as shown below.

|                                   | b15 | to  | b12 b11 | to  | b8 l | b7 to | b4 b3 | 3 to | b0 |
|-----------------------------------|-----|-----|---------|-----|------|-------|-------|------|----|
| Un\G20 (Setting range CH1 to CH4) |     | CH4 |         | CH3 |      | CH2   |       | CH1  |    |
| Un\G21(Setting range CH5 to CH8)  |     | CH8 |         | CH7 |      | CH6   |       | CH5  |    |
|                                   |     |     |         |     |      |       |       |      |    |

For Q66AD-DG, information of b8 to b15 is fixed at 0.

### Setting ranges of Q68AD-G

| Input range                | Setting value |
|----------------------------|---------------|
| 4 to 20 mA                 | Он            |
| 0 to 20 mA                 | 1н            |
| 1 to 5 V                   | 2н            |
| 0 to 5 V                   | 3н            |
| -10 to 10V                 | 4н            |
| 0 to 10 V                  | 5н            |
| 4 to 20 mA (Extended mode) | Ан            |
| 1 to 5 V (Extended mode)   | Вн            |
| User range setting         | Fн            |

### Setting ranges of Q66AD-DG

| Input range                    | Setting value |
|--------------------------------|---------------|
| 4 to 20 mA                     |               |
| (For 2-wire transmitter input) | UH            |
| 4 to 20 mA (For current input) | 6н            |
| 0 to 20 mA (For current input) | 7н            |
| 4 to 20 mA (Expanded mode)     | Διι           |
| (For 2-wire transmitter input) | Ап            |
| 4 to 20 mA (Expanded mode)     | Cu            |
| (For current input)            | Сп            |
| User range setting             | Eu            |
| (For current input)            |               |
| User range setting             | Fн            |
| (For 2-wire transmitter input) | П             |

## **Point**

The input range setting cannot be changed in this area.

Change the input range setting in the intelligent function module switch setting. (Refer to Section 4.5.)

OVERVIEW

SYSTEM CONFIGURATION

3

**SPECIFICATIONS** 

SETUP AND PROCEDURES BEFORE OPERATION

UTILITY PACKAGE (GX CONFIGURATOR-AD)

5

PROGRAMMING

ONLINE MODULE CHANGE

TROUBLESHOOTING

## 3.4.8 Offset/gain setting mode offset/gain specification (Un\G22, Un\G23)

- (1) Specify the channel to be adjusted for the offset/gain settings.
- (2) Specify the channel to be adjusted with an offset value in Un\G22 and the channel to be adjusted with a gain value in Un\G23.
- (3) Set the offset and gain separately (Set either Un\G22 or Un\G23 to 0). If both are set at the same time, an offset/gain setting mode error (error code 500) occurs.
- (4) Refer to Section 4.6 for the details of the offset/gain settings.

|                               | b15 | b14 | b13 | b12 | b11 | b10 | b9 | b8 | b7  | b6  | b5  | b4  | b3  | b2  | b1  | b0  |
|-------------------------------|-----|-----|-----|-----|-----|-----|----|----|-----|-----|-----|-----|-----|-----|-----|-----|
| Un\G22 (Offset specification) | 0   | 0   | 0   | 0   | 0   | 0   | 0  | 0  | CH8 | CH7 | CH6 | CH5 | CH4 | СНЗ | CH2 | CH1 |
| Un\G23 (Gain specification)   | 0   | 0   | 0   | 0   | 0   | 0   | 0  | 0  | CH8 | CH7 | CH6 | CH5 | CH4 | СНЗ | CH2 | CH1 |
|                               |     |     |     |     |     |     |    |    |     |     |     |     |     |     |     |     |

For Q68AD-G, information of b8 to b15 is fixed at 0. For Q66AD-DG, information of b6 to b15 is fixed at 0. 1 : Channel set 0 : Invalid

### 3.4.9 Averaging process specification (Un\G24, Un\G25))

- (1) Specify whether to perform sampling processing or averaging processing (time averaging, count averaging, moving average, or primary delay filter) for each channel.
- (2) To validate the setting, the operating condition setting request (Y9) must be turned ON/OFF. (Refer to Section 3.3.2.)
- (3) By default, sampling processing( $0_H$ ) is set for all channels.

|                                   | b15 | to  | b12 b11 | to  | b8 b7 | to  | b4 b3 | to  | b0 |
|-----------------------------------|-----|-----|---------|-----|-------|-----|-------|-----|----|
| Un\G24 (Setting range CH1 to CH4) | (   | CH4 |         | CH3 |       | CH2 |       | CH1 |    |
| Un\G25 (Setting range CH5 to CH8) | (   | CH8 |         | CH7 |       | CH6 |       | CH5 |    |

For Q66AD-DG, information of b8 to b15 is fixed at 0.

| Processing method    | Setting value |
|----------------------|---------------|
| Sampling processing  | Он            |
| Time averaging       | 1н            |
| Count averaging      | 2н            |
| Moving average       | 3н            |
| Primary delay filter | 4н            |

### [Setting example of Q68AD-G]

When setting channel 1 to count averaging, channel 2 to time averaging, channel 3 to primary delay filter, and channel 4 to sampling processing, store 412H into Un\G24.

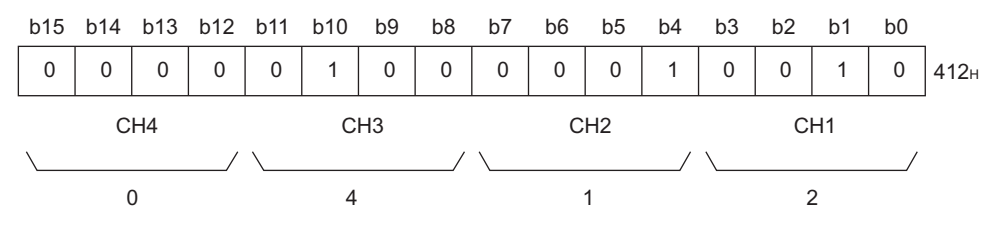

### [Setting example of Q66AD-DG]

When setting channel 1 to time averaging, channel 2 to count averaging, channel 3 to moving average, and channel 4 to primary delay filter, store 4321H into Un\G24.

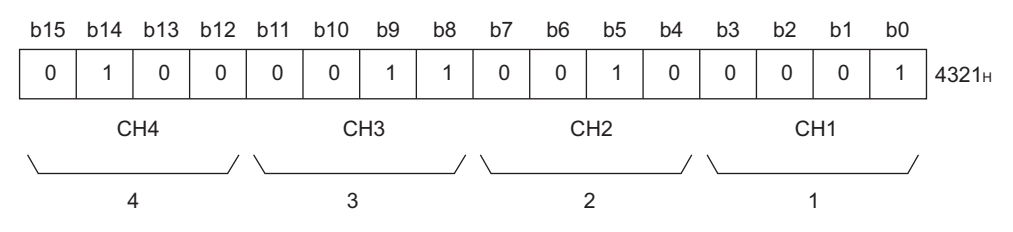

### **Point**

When a value outside the above setting range has been written to a channel, sampling processing is applied to the channel.

OVERVIEW

2

SYSTEM CONFIGURATION

3

SPECIFICATIONS

SETUP AND PROCEDURES BEFORE OPERATION

UTILITY PACKAGE (GX CONFIGURATOR-AD)

5

## 3.4.10 CH □ maximum value/minimum value storage area (Un\G30 to Un\G45)

- (1) For each channel, the maximum and minimum values of the converted digital values are stored in this area every sampling time in 16-bit signed binary.
- (2) The stored values for all channels will be cleared to 0 when the operating condition setting request (Y9) is set to ON and the setting is changed or when the maximum value/minimum value reset request (YD) is set to ON.
- (3) For the channel where averaging processing is specified also, the maximum and minimum values of the digital values from sampling processing are stored in this area.
- (4) When the scaling function is enabled, maximum/minimum values after scaling conversion are stored.

### 3.4.11 Input signal error detection extended/input signal error detection setting (Un\G47)

- (1) This area is used to set whether the input signal error detection, process alarm, or rate alarm will be enabled or disabled for each channel. If the warning of input signal error detection is enabled, the input signal error detection can be performed by setting the same value of upper and lower limit or different value of upper and lower limit.
- (2) To validate the input signal error detection extended/input signal error detection setting, the operating condition setting request (Y9) must be turned ON/OFF. (Refer to Section 3.3.2.)
- (3) All channels for the input signal error detection and all channels for the input signal error detection extended setting are set to the same value of upper limit and lower limit as the default setting.

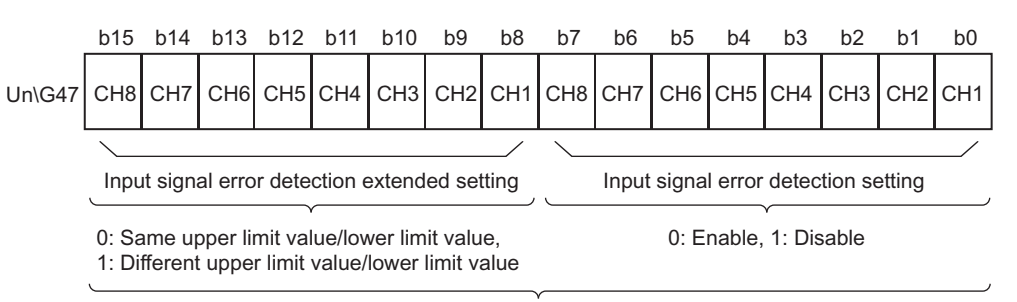

For Q66AD-DG, information of b6, b7, b14, b15 is fixed at 0.

### [Setting example of Q68AD-G]

If the following setting is performed, store 01EAH into Un\G47.

- The channel 1, 3 and 5 specified for input signal error detection are set to 0 (enabled).
- The channel 1 specified for input signal error detection extended setting is set to 1 (different value of lower and upper limit).

| b15 | b14 | b13 | b12 | b11 | b10 | b9  | b8  | b7  | b6  | b5  | b4  | b3  | b2  | b1  | b0  |       |
|-----|-----|-----|-----|-----|-----|-----|-----|-----|-----|-----|-----|-----|-----|-----|-----|-------|
| 0   | 0   | 0   | 0   | 0   | 0   | 0   | 1   | 1   | 1   | 1   | 0   | 1   | 0   | 1   | 0   | 01EAн |
| CH8 | CH7 | CH6 | CH5 | CH4 | CH3 | CH2 | CH1 | CH8 | CH7 | CH6 | CH5 | CH4 | CH3 | CH2 | CH1 | -     |
| \   |     |     | /   | \   |     |     | /   | \   |     |     | /   | \   |     |     | /   |       |
|     | (   | )   |     |     | 1   |     |     |     | E   | Ξ   |     |     |     | 4   |     |       |

[Setting example of Q66AD-DG]

If the following setting is performed, store 0215H into Un\G47.

- The channel 2, 4 and 6 specified for input signal error detection are set to 0 (enabled).
- The channel 2 specified for input signal error detection extended setting is set to 1 (different value of lower and upper limit).

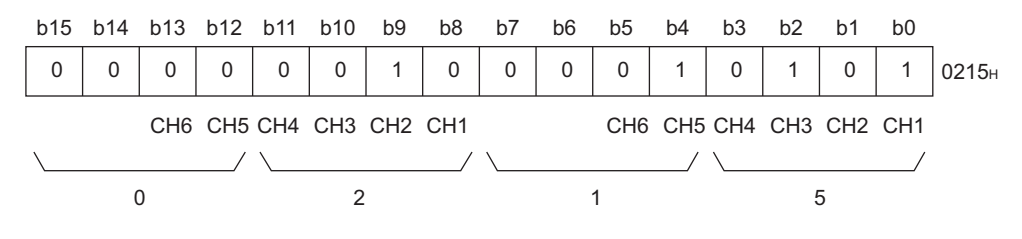

OVERVIEW

SYSTEM CONFIGURATION

3

SPECIFICATIONS

SETUP AND PROCEDURES BEFORE OPERATION

UTILITY PACKAGE (GX CONFIGURATOR-AD)

### 3.4.12 Warning output settings (Un\G48)

- (1) This area is used to set whether the process alarm/rate alarm warning is to be output or stopped on a channel basis.
- (2) To validate the warning output setting, the operating condition setting request (Y9) must be turned ON/OFF. (Refer to Section 3.3.2.)
- (3) By default, all channels are set to disable.

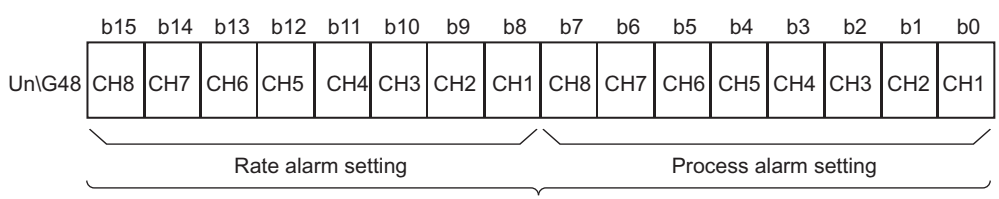

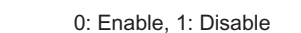

For Q66AD-DG, information of b6, b7, b14, b15 is fixed at 0.

### [Setting example of Q68AD-G]

When process alarm warning output is enabled for channel 1 and rate alarm warning output is enabled for channel 3, FBFEH is stored into Un\G48.

| 1   | 1   | 1   | 1   | 1   | 0   | 1   | 1   | 1   | 1   | 1   | 1   | 1   | 1   | 1   | 0   | FBFE |
|-----|-----|-----|-----|-----|-----|-----|-----|-----|-----|-----|-----|-----|-----|-----|-----|------|
| CH8 | CH7 | CH6 | CH5 | CH4 | CH3 | CH2 | CH1 | CH8 | CH7 | CH6 | CH5 | CH4 | CH3 | CH2 | CH1 |      |
| \   |     |     | /   | \   |     |     | /   | \   |     |     | /   | \   |     |     | /   |      |
|     | F   | =   |     |     | В   |     |     |     | I   | =   |     |     | F   | =   |     |      |

### [Setting example of Q66AD-DG]

When process alarm warning output is enabled for channel 2 and rate alarm warning output is enabled for channel 4, 373DH is stored into Un\G48.

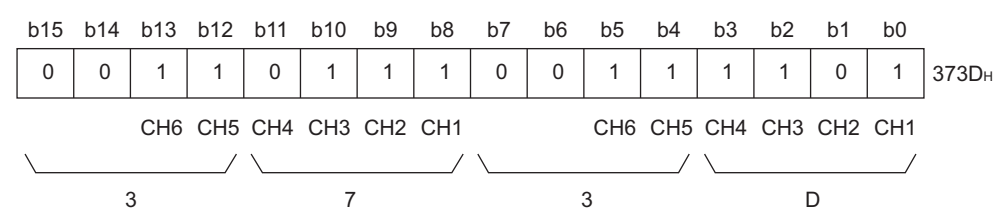

### 3.4.13 Input signal error detection flag (Un\G49)

- (1) If the analog input value detected falls outside the setting range sets to the CH□ input signal error detection setting value/CH□ Input signal error detection lower limit setting value (Un\G142 to Un\G149), or CH□ input signal error detection upper limit setting value (Un\G150 to Un\G157), the Input signal error detection flag for the corresponding channel turns to 1.
- (2) By bringing the analog input value within the setting range and turning ON the Error clear request (YF), the Input signal error detection flag turns OFF.
- (3) If an error is detected on any one of the channels for which input signal error detection is enabled, the Input signal error detection signal (XC) also turns ON.
- (4) When the operating condition setting request (Y9) is turned ON, the Input signal error detection flag is cleared.

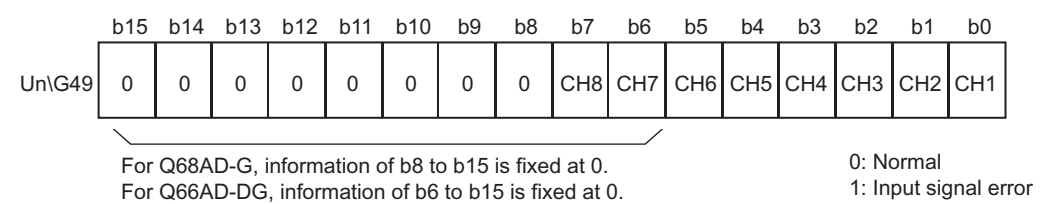

OVERVIEW

SYSTEM CONFIGURATION

3

SPECIFICATIONS

PROGRAMMING

ONLINE MODULE CHANGE

TROUBLESHOOTING

#### Warning output flag (Un\G50,Un\51) 3.4.14

- (1) If the digital output value or its varying rate falls outside the setting range set to the CH□ process alarm upper/lower limit value (Un\G86 to Un\G117) or CH□ rate alarm upper/lower limit value (Un\G126 to Un\G141), the warning output flag for the corresponding channel turns to 1.
- (2) For both the process alarm and rate alarm, whether the warning is for the upper or lower limit value can be checked on a channel basis.
- (3) When the digital output value or its varying rate returns to within the setting range, the warning output flag is automatically reset.
- (4) If a warning is detected on any one of the channels for which A/D conversion and process alarm or rate alarm warning output are enabled, the Warning output signal (X8) also turns ON.
- (5) When the operating condition setting request (Y9) is turned ON, the warning output flag is cleared.

|                       | b15                     | b14                     | b13                     | b12                     | b11                     | b10                     | b9                      | b8                      | b7                      | b6                      | b5                      | b4                      | b3                      | b2                      | b1                      | b0                      |                                    |
|-----------------------|-------------------------|-------------------------|-------------------------|-------------------------|-------------------------|-------------------------|-------------------------|-------------------------|-------------------------|-------------------------|-------------------------|-------------------------|-------------------------|-------------------------|-------------------------|-------------------------|------------------------------------|
|                       | CH8                     | CH8                     | CH7                     | CH7                     | CH6                     | CH6                     | CH5                     | CH5                     | CH4                     | CH4                     | CH3                     | CH3                     | CH2                     | CH2                     | CH1                     | CH1                     | 7                                  |
| Un\G50(Process alarm) | Upper<br>limit<br>value | Lower<br>limit<br>value | Lower<br>limit<br>value | Upper<br>limit<br>value | Lower<br>limit<br>value | Upper<br>limit<br>value | Lower<br>limit<br>value | Upper<br>limit<br>value | Lower<br>limit<br>value | Upper<br>limit<br>value | Lower<br>limit<br>value | Upper<br>limit<br>value | Lower<br>limit<br>value | Upper<br>limit<br>value | Lower<br>limit<br>value | Upper<br>limit<br>value | ES<br>ERATIOI                      |
|                       | For Q                   | 66AD                    | -DG, ir                 | nforma                  | ation o                 | f b12                   | to b15                  | is fixe                 | ed at 0                 |                         |                         |                         |                         | 0: N<br>1: A            | Norma<br>Alarm          | ıl,<br>ON               | SETUP AND<br>PROCEDUR<br>BEFORE OF |
|                       | b15                     | b14                     | b13                     | b12                     | b11                     | b10                     | b9                      | b8                      | b7                      | b6                      | b5                      | b4                      | b3                      | b2                      | b1                      | b0                      | 5                                  |
|                       | CH8                     | CH8                     | CH7                     | CH7                     | CH6                     | CH6                     | CH5                     | CH5                     | CH4                     | CH4                     | CH3                     | CH3                     | CH2                     | CH2                     | CH1                     | CH1                     | o'r                                |
| Un\G51(Rate alarm)    | Upper<br>limit<br>value | Lower<br>limit<br>value | Lower<br>limit<br>value | Upper<br>limit<br>value | Lower<br>limit<br>value | Upper<br>limit<br>value | Lower<br>limit<br>value | Upper<br>limit<br>value | Lower<br>limit<br>value | Upper<br>limit<br>value | Lower<br>limit<br>value | Upper<br>limit<br>value | Lower<br>limit<br>value | Upper<br>limit<br>value | Lower<br>limit<br>value | Upper<br>limit<br>value | SKAGE<br>SURATOF                   |
|                       | For Q                   | 66AD                    | -DG, ir                 | /<br>nforma             | ation o                 | f b12                   | to b15                  | is fixe                 | ed at 0                 | I.                      |                         |                         |                         | 0: N<br>1: A            | Norma<br>Alarm          | il,<br>ON               | UTILITY PAC<br>(GX CONFIG<br>AD)   |

#### 3.4.15 Scaling enable/disable setting (Un\G53)

- (1) Whether to enable or disable the scaling function for each channel is set in this area.
- (2) To validate the scaling function, the operating condition setting request (Y9) must be turned ON/OFF. (Refer to Section 3.3.2.)
- (3) All channels are defaulted to "Disable".

|                                                      | b15 | b14 | b13 | b12 | b11 | b10 | b9 | b8 | b7  | b6  | b5  | b4              | b3             | b2  | b1  | b0  |
|------------------------------------------------------|-----|-----|-----|-----|-----|-----|----|----|-----|-----|-----|-----------------|----------------|-----|-----|-----|
| Un\G53                                               | 0   | 0   | 0   | 0   | 0   | 0   | 0  | 0  | CH8 | CH7 | CH6 | CH5             | CH4            | СНЗ | CH2 | CH1 |
| For Q68AD-G, information of b8 to b15 is fixed at 0. |     |     |     |     |     |     |    |    |     |     |     | 0: Ac<br>1: Ina | tive<br>active |     |     |     |

### **Point**

When the Scaling enable/disable setting (Un\G53) is set to "Disable", 0s are stored in the CH $\square$  scaling value storage area (Un\G54 to Un\G61).

## 3.4.16 CH □ scaling value storage area (Un\G54 to Un\G61)

- (1) Digital output values after scaling are stored for respective channels.
- (2) Scaling values are stored as 16-bit signed binaries.

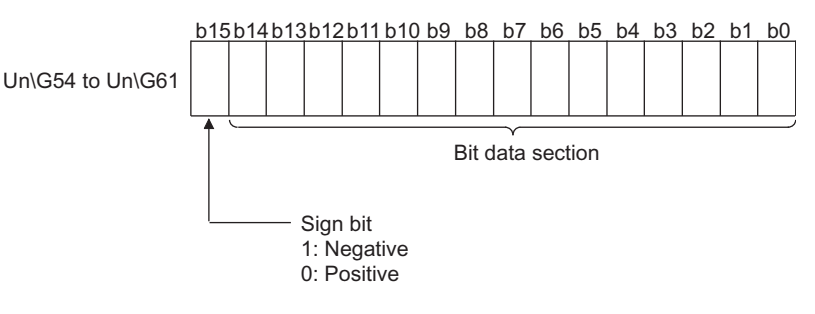

## 3.4.17 CH scaling upper / lower limit value (Un\G62 to Un\G77)

- (1) For each channel, set a scaling range.
- (2) To validate the setting, the operating condition setting request (Y9) must be turned ON/OFF. (Refer to Section 3.3.2.)
- (3) The setting range is -32000 to 32000.
- (4) Refer to Section 3.2.6 for details of the scaling function.

## ⊠ Point

- Setting a value outside the above setting range or a value that does not meet the inequality "Upper limit > Lower limit" will cause an error. If this occurs, an error code is stored in Error code (Un\G19) followed by ON of the Error flag (XF), and the module will operate under the setting before the error.
- (2) Since the default setting is 0, change the setting.
- (3) When the Scaling enable/disable setting (Un\G53) is set to "Disable", scaling upper/lower limit values are ignored.

## 3.4.18 CH □ conversion starting time setting (for 2-wire transmitter) (Un\G78 to Un\G83) (Q66AD-DG only)

- (1) This area is used to set the "time necessary from when the used 2-wire transmitter powers on until its output stabilizes" on a channel basis. This setting is valid only for the channels that use input ranges of "4 to 20mA (2-wire transmitter):  $0_H$ " or "User range setting (2-wire transmitter):  $F_H$ ", and that are set as conversion-enabled in the A/D conversion enable/disable setting (Un\G0). It is ignored in the case of any other setting.
- (2) To validate the setting, the operating condition setting request (Y9) must be turned ON/OFF. (Refer to Section 3.3.2.)

OVERVIEW

SYSTEM CONFIGURATION

3

SPECIFICATIONS

SETUP AND PROCEDURES BEFORE OPERATION

UTILITY PACKAGE (GX CONFIGURATOR-AD)

5

PROGRAMMING

(3) The setting range is 0 to 3276.7 seconds (0 to 54 minutes and 36.7 seconds) [0 to 32767].

Set the time in 100ms increments.

- Example) When setting the A/D conversion starting time to 5 seconds, store 50 into the buffer memory.
- (4) The default is set to 3 seconds [30].
- (5) Refer to Section 3.2.5 for details of the conversion starting time setting function.

## **Point**

If a value outside the above setting range is written to a channel, an error occurs, and an error code is stored into the Error code (Un\G19). In this case, the operation is performed based on the setting before the error detection.

## 3.4.19 CH □ process alarm upper/lower limit value (Un\G86 to Un\G117)

- (1) For each channel, set a range of digital output values.
- (2) To validate the setting, the operating condition setting request (Y9) must be turned ON/OFF. (Refer to Section 3.3.2.)
- (3) The setting range is -32768 to 32767.
- (4) Make four kinds of settings: process alarm upper upper limit value, upper lower limit value, lower upper limit value and lower lower limit value.
- (5) Refer to Section 3.2.4 for details of the process alarm.

### ⊠Point

- (1) If a value outside the above setting range is set or if a value that does not satisfy the condition of "lower lower limit value ≤ lower upper limit value ≤ upper lower limit value ≤ upper upper limit value" is set, it results in an error. An error code is stored into the Error code (Un\G19), the Error flag (XF) turns ON, and operation is performed based on the setting before the error detection.
- (2) Since the default setting is 0, change the setting.
- (3) When "Enable" is set in the Scaling enable/disable setting (Un\G53), always take into account the scaling conversion before setting values.

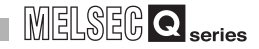

## 3.4.20 CH □ rate alarm warning detection period (Un\G118 to Un\G125)

- (1) Set a period, with which the varying rate of the digital output value will be checked, on a channel basis.
- (2) To validate the setting, the operating condition setting request (Y9) must be turned ON/OFF. (Refer to Section 3.3.2.)
- (3) The setting range is 10 to 5000ms. The value can be set in 1ms increments, but the first digit is rounded down and the value is processed in 10ms increments.
- (4) When time averaging or count averaging has been specified for averaging process specification, set the rate alarm warning detection period as a multiple of the time averaging or count averaging conversion period.
  - Example) When the number of channels is 5, and if the count value set for the count averaging is 10, the conversion cycle for count averaging is: 10 (times)  $\times$  5 (CH)  $\times$  10 (ms) = 500 (ms) Therefore, set a multiple of 500, such as 1500 or 3000, to the rate alarm warning detection period.
- (5) The default setting is 0ms.
- (6) Refer to Section 3.2.4 for details of the rate alarm.

## ⊠ Point

- (1) If a value outside the above setting range is written to a channel, an error occurs, and an error code is stored into the Error code (Un\G19). The Error flag (XF) turns ON, and the time or count averaging or rate alarm processing is performed based on the setting before the error detection.
- (2) Since the default setting is 0, change the setting.
- (3) If the upper limit value and lower limit value settings of the rate alarm are small, the warning output may turn ON due to overreaction to disturbance or like. This overreaction can be avoided by increasing the setting of the rate alarm warning detection period.

### 3.4.21 CH rate alarm upper/lower limit value (Un\G126 to Un\G141)

- (1) For each channel, set the range of change rate of digital output values.
- (2) To validate the setting, the operating condition setting request (Y9) must be turned ON/OFF. (Refer to Section 3.3.2.)
- (3) The setting range is -32768 to 32767 (-3276.8 to 3276.7%). Set the value in 0.1%/s increments.
  - Example) When setting the rate alarm upper limit value to 30%/s, store 300 into the buffer memory.
- (4) Refer to Section 3.2.4 for details of the rate alarm.

# 3.4.22 CH □ Input signal error detection setting value/CH □ Input signal error detection lower limit setting value (Un\G142 to Un\G149)

CH  $\square$  Input signal error detection upper limit setting value (Un\G150 to Un\G157)

- Set the value (upper limit setting value and lower limit setting value), by which an error of the input analog value will be detected, on a channel basis. The setting value (upper limit value and lower limit value) depends on the input signal error detection extended setting.
  - (a) When Same upper limit value/lower limit value is selected.
    - Set the value of the input signal error detection setting for CH□ input signal error detection setting (Un\G142 to Un\G149).
  - (b) When Different upper limit value/lower limit value is selected.
    - Set the value of the input signal error detection lower limit for CH□ Input signal error detection lower limit setting value (Un\G142 to Un\G149).
    - Set the value of the input signal error detection upper limit for CH□ Input signal error detection upper limit setting value (Un\G150 to Un\G157).
- (2) To validate the setting, the Operating condition setting request (Y9) must be turned ON/OFF. (Refer to Section 3.3.2.)
- (3) The setting range is 0 to 250 (0 to 25.0%). Set the value in 0.1% increments. Example) When setting the input signal error detection setting value to 15%, store 150 into the buffer memory.

If 251 is entered in the CH□ Input signal error detection upper limit setting value and CH□ Input signal error detection lower limit setting value boxes after Different upper limit value/lower limit value is selected for the input signal error detection extended setting, the detection function for the upper and lower limits can be disabled.

(4) Based on an input signal error detection setting value (input signal error upper and lower limit setting values), an input signal upper and lower limit values are calculated as shown below.

The calculated values vary depending on the input range.\*1

- (a) Input signal error detection upper limit value
  - = gain value of corresponding range + (gain value of corresponding range offset value of corresponding range) × {input signal error detection setting value (Input signal error detection upper limit setting value) /1000}
- (b) Input signal error detection lower limit value
  - = lower limit value of corresponding range + (gain value of corresponding range - offset value of corresponding range) × {input signal error detection setting value (Input signal error detection lower limit setting value) /1000}
  - \*1 For the lower limit value, offset value, and gain value for each input range, refer to Point (3) in this section.

[Example When same upper limit value/lower limit value is selected for the input signal error detection extended setting, setting 15% (150) to the input signal error detection setting value in the Q68AD-G]

Resolution mode : High resolution mode

Used range : User range setting (Offset value: 5mA, Gain value: 18mA) In this setting, because the lower limit value is an analog value at the time the digital value is -12000, it is -8mA.

Therefore, the input signal error detection upper and lower limit values are as follows:

Input signal error detection upper limit value =  $18 + (18-5) \times 150/1000 = 19.95$ mA Input signal error detection lower limit value =  $-8 - (18-5) \times 150/1000 = -9.95$ mA

(5) Refer to Section 3.2.3 for details of the input signal error detection function.

## **Point**

- (1) Set the input signal error detection upper limit value to less than 25mA. If the setting is 25mA or more, the error may not be detected.
- (2) If a value outside the setting range is set, an error occurs and an error code is stored in the Error code (Un\G19). In this case, the operation is performed based on the setting before the error detection.
- (3) The following table lists the lower limit value, offset value, and gain value for each input range.

| Input | Analog input range        | Lower limit value                                                                                              | Offset value                                    | Gain value                                   |
|-------|---------------------------|----------------------------------------------------------------------------------------------------|-------------------------------------------------|----------------------------------------------|
|       | 0 to 10V                  | 0V                                                                                                    | 10V                                             |                                              |
|       | 0 to 5V                   | 0V                                                                                                    | 5V                                              |                                              |
|       | 1 to 5V                   | 1V                                                                                                    |                                                 | 5V                                           |
| Volt- | 1 to 5V (extended mode)   | 1V                                                                                                    |                                                 | 5V                                           |
| age   | -10 to 10V                | -10V                                                                                                    | 0V                                              | 10V                                          |
|       | User range setting        | Analog value when the digital value is:<br>• -4000 (normal resolution mode)<br>• -12000 (high resolution mode) | Analog value set as an offset value by the user | Analog value set as a gain value by the user |
|       | 0 to 20mA                 | 0mA                                                                                                    | 0mA                                             | 20mA                                         |
|       | 4 to 20mA                 | 4mA                                                                                                    | 4mA                                             | 20mA                                         |
| Cur-  | 4 to 20mA (extended mode) | 4mA                                                                                                    | 4mA                                             | 20mA                                         |
| rent  | User range setting        | Analog value when the digital value is:<br>• -4000 (normal resolution mode)<br>• -12000 (high resolution mode) | Analog value set as an offset value by the user | Analog value set as a gain value by the user |

### Table3.10 The lower limit value, offset value, and gain value for each input range (Q68AD-G)

### Table3.11 The lower limit value, offset value, and gain value for each input range (Q66AD-DG)

| Input                     | Analog input range            | Lower limit value                               | Offset value |  |  |  |  |
|---------------------------|-------------------------------|-------------------------------------------------|--------------|--|--|--|--|
| 0 to 20mA                 | 0mA                           | 0mA                                             |              |  |  |  |  |
| 4 to 20mA                 | 4mA                           |                                                 | 20mA         |  |  |  |  |
| 4 to 20mA (extended mode) | 4mA                           | 20mA                                            |              |  |  |  |  |
| User range setting        | Analog value set as an offset | Analog value set as an offset value by the user |              |  |  |  |  |

- (1) Set values for the mode desired to be switched to.
- (2) After setting the values, turning the operating condition setting request (Y9) from OFF to ON switches to that mode.
- (3) When mode switching is performed, this area is cleared to zero and the operating condition setting completed flag (X9) turns OFF.
- (4) After confirming that the operating condition setting completed flag (X9) has turned OFF, turn OFF the operating condition setting request (Y9).

| Mode to be switched to   | Set value                 |                           |  |  |  |  |  |  |
|--------------------------|---------------------------|---------------------------|--|--|--|--|--|--|
| Mode to be switched to   | Buffer memory address 158 | Buffer memory address 159 |  |  |  |  |  |  |
| Normal mode              | 0964н                     | 4144н                     |  |  |  |  |  |  |
| Offset/gain setting mode | 4144н                     | 0964н                     |  |  |  |  |  |  |

## ⊠Point

If any value other than the above is written, mode switching is not performed and only the operating condition is changed.

### 3.4.24 Save data classification setting (Un\G200) (Q68AD-G only)

 This area is used to restore the User range settings offset/gain values when the module is replaced online.

Refer to Chapter 7 for details of online module change.

(2) Specify whether the offset/gain values to be saved/restored are voltages or currents when saving/restoring the offset/gain values of the user range setting.

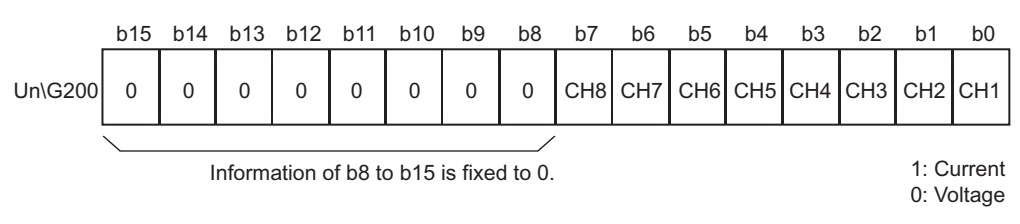

## ⊠Point

Refer to Section 4.6 for the offset/gain value setting method.

MELSEG Q series

OVERVIEW

SYSTEM CONFIGURATION

3

SPECIFICATIONS

## 3.4.25 Factory default and User range settings offset/gain value (Un\G202 to Un\G233)

- The areas are used to restore the User range settings offset/gain values when the module is replaced online.
   Refer to Chapter 7 for details of online module change.
- (2) When the offset/gain values of the user range setting are restored, the used data are stored.

The data are stored (saved) when:

- Initial setting is written by the utility;
- The operating condition is set (Y9 turns from OFF to ON \* 1); or
- The offset/gain values are written in the offset/gain setting mode (YA turns from OFF to ON).

- (3) When restoring the offset/gain values of the user range setting, set the data saved here into the corresponding area of the module where the data will be restored.
- (4) Buffer memory saving recording procedure for online module change
  - 1) Set the save data classification setting<sup>\*1</sup> (Un\G200).
  - 2) Turn the operating condition setting request (Y9) from OFF to ON.
  - Compare the offset/gain values of the Factory default and User range settings (Un\G202 to Un\G233) with the range reference values. Refer to Section 7.4 for the range reference values.
  - 4) If the values are proper, record the values of the save data classification

setting<sup>\*1</sup>, Factory default and User range settings offset/gain value.

\*1: The Q66AD-DG does not require the setting and recording of the save data classification setting.

## ⊠Point

Refer to Section 4.6 for the offset/gain value setting method.

<sup>\*1:</sup> The data are not saved when values have been written to the mode switching setting area (Un\G158, Un\G159).

## 4 SETUP AND PROCEDURES BEFORE OPERATION

## 4.1 Handling Precautions

- (1) Do not drop the module or subject it to heavy impact.
- (2) Do not remove the PCB of the module from its case. Doing so may cause the module to fail.
- (3) Be careful not to let foreign particles such as swarf or wire chips enter the module. They may cause a fire, mechanical failure or malfunction.
- (4) The top surface of the module is covered with a protective film to prevent foreign objects such as wire burrs from entering the module during wiring.
   Do not remove this film until the wiring is complete.
   Before operating the system, be sure to remove the film to provide adequate ventilation.
- (5) Tighten the screws such as module fixing screws within the following ranges. Loose screws may cause short circuits, failures, or malfunctions.

| Screw location                 | Tightening torque range       |
|--------------------------------|-------------------------------|
| Module fixing screw (M3 screw) | 0.36 to 0.48 N m              |
| Connector screw (M2.6 screw)   | 0.20 to 0.29 N <sup>.</sup> m |
| FG terminal screw (M3 screw)   | 0.42 to 0.58 N <sup>.</sup> m |

(6) To mount the module, while pressing the module mounting lever located in the lower part of the module, fully insert the module fixing projection into the hole in the base unit and press the module until it snaps into place.

Improper installation may result in a module malfunction, or may cause the module to fall off.

OVERVIEW

SYSTEM CONFIGURATION

SPECIFICATIONS

4

<u>8</u>

### 4.1.1 Attaching a module fixing bracket (Q66AD-DG only)

After mounting the Q66AD-DG on the base unit, fix the module with a module fixing bracket.

### **Point**

Make sure that the module fixing bracket is hooked on the 3rd slit viewed from the front of Q66AD-DG.

And tighten the module fixing screw at the specified torque.

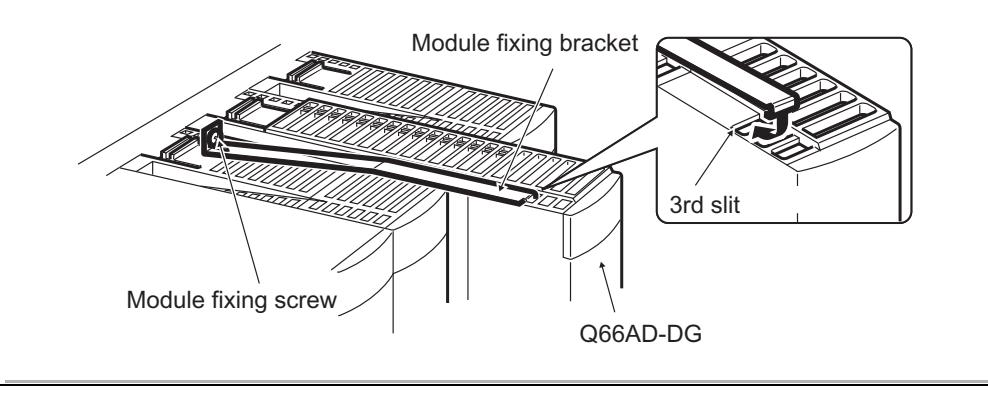

## 4.2 Setup and Procedures before Operation

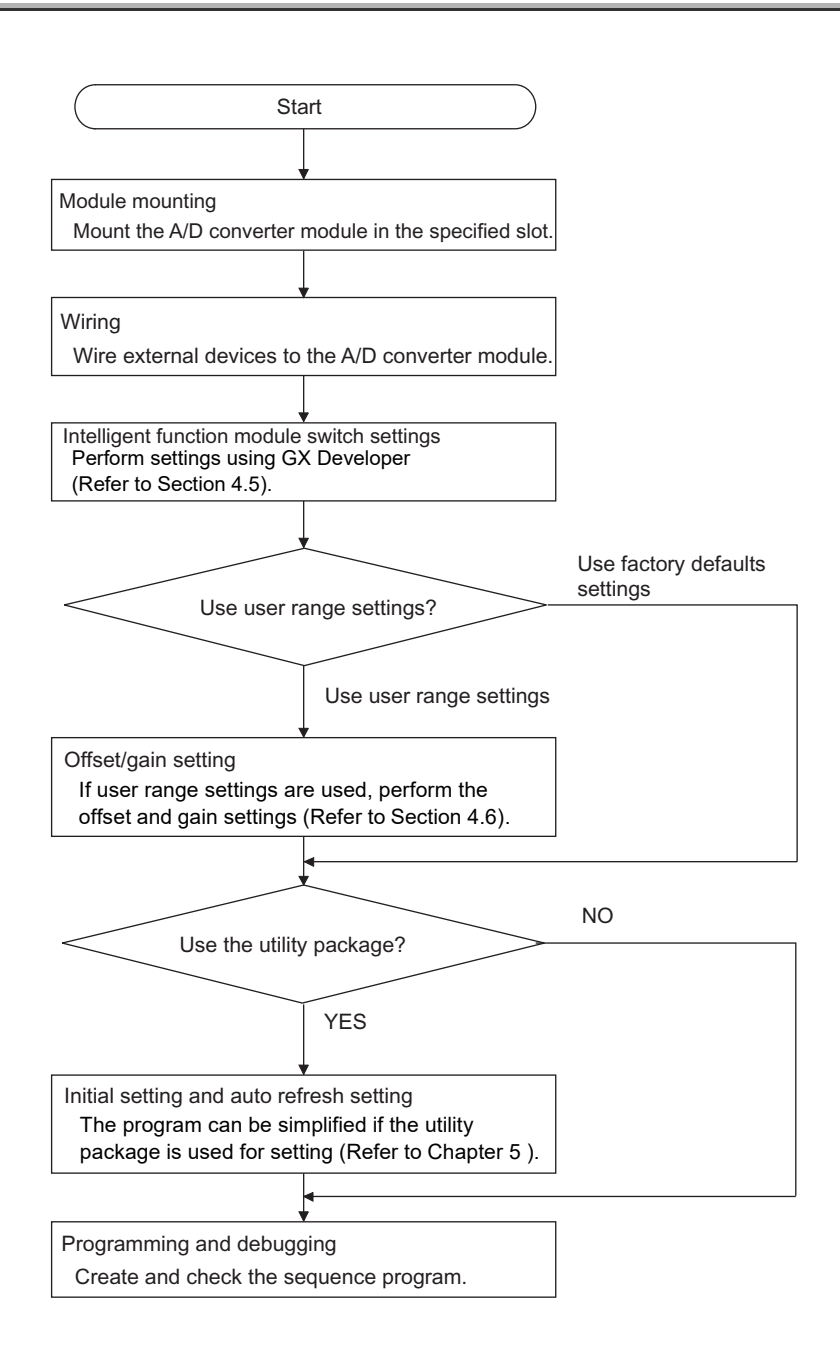

#### **Part Names** 4.3

The name of each part of the A/D converter module is shown below.

MELSEG Q series

3) 1) 2) ľ External device Terminal number Terminal number F 0 A1 B1 A20 B20 ſ 0 A 5) (2) Q66AD-DG Module fixing bracket Module fixing screw 1) ,3) External device 2) connector Terminal Terminal number number 0 A1 B1 A20 B20 0 --5)

4)

## SETUP AND PROCEDURES BEFORE OPERATION

Name and appearance

Description Displays the operating status of the A/D converter module. : Normal operation

| 1) | RUN LED <sup>*2</sup>   | On : Normal operation                                                         |   |
|----|-------------------------|-------------------------------------------------------------------------------|---|
|    |                         | Flashing : During offset/gain setting mode                                    |   |
|    |                         | Off : 5V power supply interrupted, watchdog timer error occurred, or          |   |
|    |                         | online module change enabled.                                                 |   |
|    |                         | Displays the error status of the A/D converter module.                        |   |
| 2) | ERR. LED                | On ː Error <sup>*1</sup>                                                      |   |
|    |                         | Flashing : Error in switch settings. Switch No. 5 of the intelligent function |   |
|    |                         | module has been set to a value other than zero.                               |   |
|    |                         | Off : Normal operation                                                        |   |
|    |                         | Displays the alarm status of the A/D converter module.                        |   |
| 3) | ALM LED                 | On : An alarm (process alarm, rate alarm) occurred.                           |   |
|    |                         | Flashing : An input signal error occurred.                                    |   |
|    |                         | Off : Normal operation                                                        |   |
|    | FG terminal L-Shaped    | Metal fitting to wire for FG of the Q66AD-DG.                                 |   |
| 4) | metal fitting (Q66AD-DG |                                                                               |   |
|    | only)                   |                                                                               |   |
| 5) | Serial No. display      | Displays the serial No. of the A/D converter module.                          | _ |
|    |                         |                                                                               | _ |

\* 1 Check the error code for details.

\* 2 When the module is mounted on a MELSECNET/H remote I/O station, the RUN LED stays off until a data link starts normally, even after the power is turned on. The RUN LED turns on once a data link starts.

## **Point**

Number

When two or more errors have occurred, the latest error found by the A/D converter module is indicated with the LED.

MELSEG **Q** series

5

| (1) Q68AD-G        |             |                    |             |
|--------------------|-------------|--------------------|-------------|
| Terminal<br>number | Signal name | Terminal<br>number | Signal name |
| A1                 | CH1 V +     | B1                 | CH1 V -/I - |
| A2                 | CH1 I +     | B2                 | -           |
| A3                 | -           | B3                 | CH2 V +     |
| A4                 | CH2 V -/I - | B4                 | CH2 I +     |
| A5                 | -           | B5                 | -           |
| A6                 | CH3 V +     | B6                 | CH3 V -/I - |
| A7                 | CH3 I +     | B7                 | -           |
| A8                 | -           | B8                 | CH4 V +     |
| A9                 | CH4 V -/I - | B9                 | CH4 I +     |
| A10                | -           | B10                | -           |
| A11                | CH5 V +     | B11                | CH5 V -/I - |
| A12                | CH5 I +     | B12                | -           |
| A13                | -           | B13                | CH6 V +     |
| A14                | CH6 V -/I - | B14                | CH6 I +     |
| A15                | -           | B15                | -           |
| A16                | CH7 V +     | B16                | CH7 V -/I - |
| A17                | CH7 I +     | B17                | -           |
| A18                | -           | B18                | CH8 V +     |
| A19                | CH8V -/I -  | B19                | CH8 I +     |
| A20                | -           | B20                | -           |

| (2) Q66AD-DG                            |             |                    |               |
|-----------------------------------------|-------------|--------------------|---------------|
| Terminal<br>number                      | Signal name | Terminal<br>number | Signal name   |
| A1                                      | CH1 P       | B1                 | CH1 I +/CHK + |
| A2                                      | -           | B2                 | CH1 I -/CHK - |
| A3                                      | -           | B3                 | -             |
| A4                                      | CH2 P       | B4                 | CH2 I +/CHK + |
| A5                                      | -           | B5                 | CH2 I -/CHK - |
| A6                                      | -           | B6                 | -             |
| A7                                      | CH3 P       | B7                 | CH3 I +/CHK + |
| A8                                      | -           | B8                 | CH3 I -/CHK - |
| A9                                      | -           | B9                 | -             |
| A10                                     | CH4 P       | B10                | CH4 I +/CHK + |
| A11                                     | -           | B11                | CH4 I -/CHK - |
| A12                                     | -           | B12                | -             |
| A13                                     | CH5 P       | B13                | CH5 I +/CHK + |
| A14                                     | -           | B14                | CH5 I -/CHK - |
| A15                                     | -           | B15                | -             |
| A16                                     | CH6 P       | B16                | CH6 I +/CHK + |
| A17                                     | -           | B17                | CH6 I -/CHK - |
| A18                                     | -           | B18                | -             |
| A19                                     | 24VDC       | B19                | 24VDC         |
| A20                                     | 24GDC       | B20                | 24GDC         |
| P : Power supply for 2-wire transmitter |             |                    |               |

I+/CHK+ : 2-wire transmitter current input, Current(+) input / check (+) terminal

I-/CHK-: Current(-) input / check (-) terminal

### (3) Connector for external wiring

The connectors for use with the A/D converter module should be purchased separately by the user.

The following tables show the connector types and the crimp-contact tool.

### (a) Connector types<sup>\*1</sup>

| Туре                                          | Model name | Applicable wire size                                                 |
|-----------------------------------------------|------------|----------------------------------------------------------------------|
| Soldering type<br>(straight out)              | A6CON1     | 0.3mm <sup>2</sup> (AWG22) (stranded)                                |
| Crimp-contact type<br>(straight out)          | A6CON2     | 0.088mm <sup>2</sup> to 0.24mm <sup>2</sup> (AWG28 to 24) (stranded) |
| Soldering type<br>(straight out/diagonal out) | A6CON4     | 0.3mm <sup>2</sup> (AWG22) (stranded)                                |

\*1: The A6CON3 (pressure-displacement type, straight out) connector cannot be used for the A/D converter module.

### (b) Crimp-contact tool

| Туре               | Model name | Applicable wire size                                         | Contact          |
|--------------------|------------|--------------------------------------------------------------|------------------|
| Crimp-contact tool | N363TT005H | 0.088mm <sup>2</sup> to 0.24mm <sup>2</sup><br>(AWG28 to 24) | OTAX Corporation |

A1 A2 A3 A4 A5

A6

Α7

A8

A9 A10

A11 A12 0 0 0 0

A13 0 0

A14

A15 0 0

A16 0 0

A17

A18 0 0

A19

A20 0 0

0 0

0 0 B2 B3 0 0

0 0

0 0 B7

0 0 B8

0 0 B9 B10

0 0

0 0

0 0

0 0

Seen from the front of the module

Β1

B4

B5 0 0

B6 0 0

> B11 B12

B13

B14

B15

B16

B17

B18

B19

B20

## 4.4 Wiring

The wiring precautions and examples of module connection are provided below.

### 4.4.1 Wiring precautions

In order to optimize the functions of the A/D converter module and ensure system reliability, external wiring that is protected from noise is required. Please observe the following precautions for external wiring:

- (1) Use separate cables for the AC control circuit and the external input signals of the Q68AD-G to prevent influences of AC surge or induction.
- (2) Use separate cables for the AC control circuit, the external input signals and external power supply of the Q66AD-DG to avoid influences of AC side surge or induction.
- (3) Keep a distance among the main circuit line, a high-voltage cable and a load cable from other than the programmable controller.
   Failure to do so may increase the effects of noise, surges and induction.
- (4) The shield wire or the shield of the shielded cable must be grounded at one end.
- (5) When wiring to the module placed on the right side of the Q66AD-DG is difficult, remove the Q66AD-DG before wiring.

5

### 4.4.2 External wiring

### (1) Q68AD-G

(a) For voltage input

Signal source 0 to ±10V

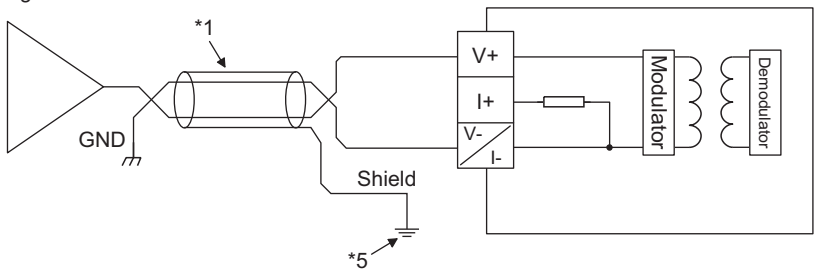

(b) For current input

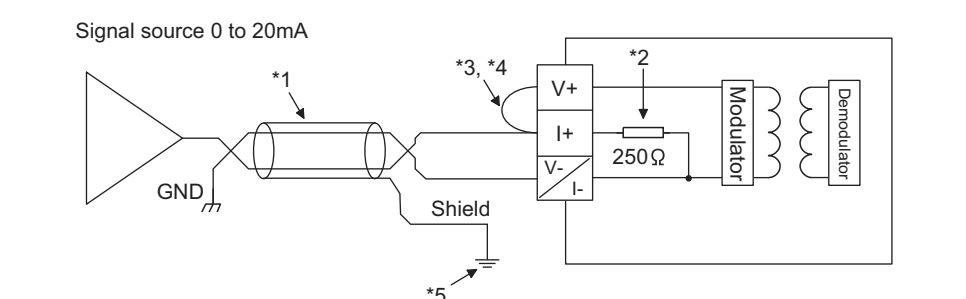

- \*1: Use a 2-core twisted shielded wire for the power wire.
- \*2: Shows input resistance.
- \*3: For current input, be sure to connect (V+) and (I+) terminals.
- \*4: Connect (V+) terminal to (I+) terminal in the external device connection connector to reduce resistance of the connection conductor.
- \*5: Always ground the shield of the wire of each channel.

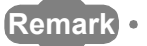

If the external wiring is disconnected during use of voltage input on the Q68AD-G, depending on the internal circuit characteristics, a certain time is required until the digital output reaches a value equivalent to 0V.

To avoid the phenomenon, connect a resistor (approximately 1M  $_\Omega$  ) across (V+) and (V-) terminals.

4 - 8
MELSEG Q series

OVERVIEW

SYSTEM CONFIGURATION

SPECIFICATIONS

4

**OPERATION** 

ORE

UTILITY PACKAGE (GX CONFIGURATOR-AD)

5

PROGRAMMING

### (2) Q66AD-DG

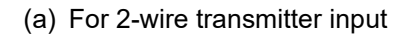

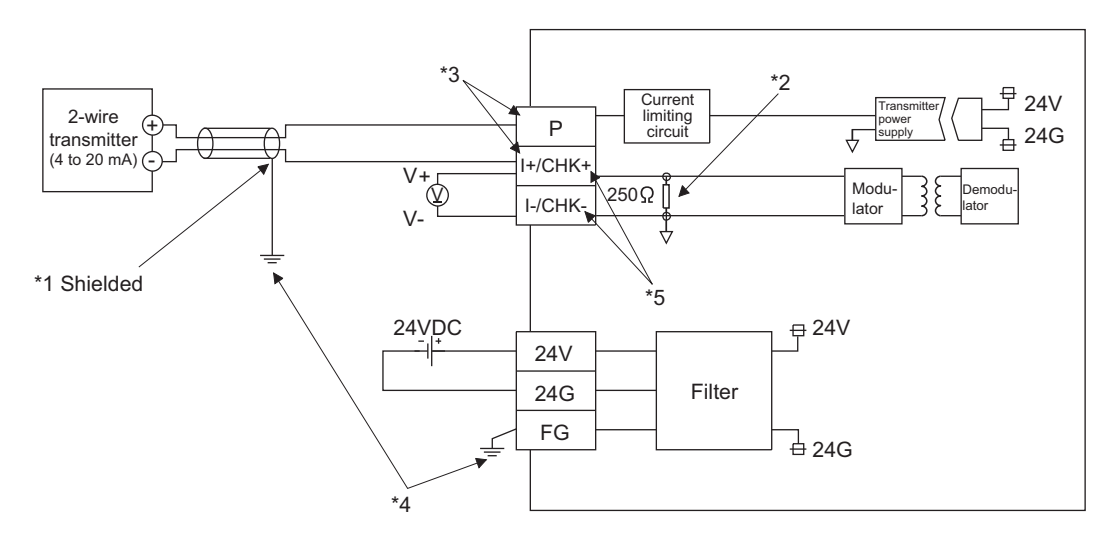

(b) For current input

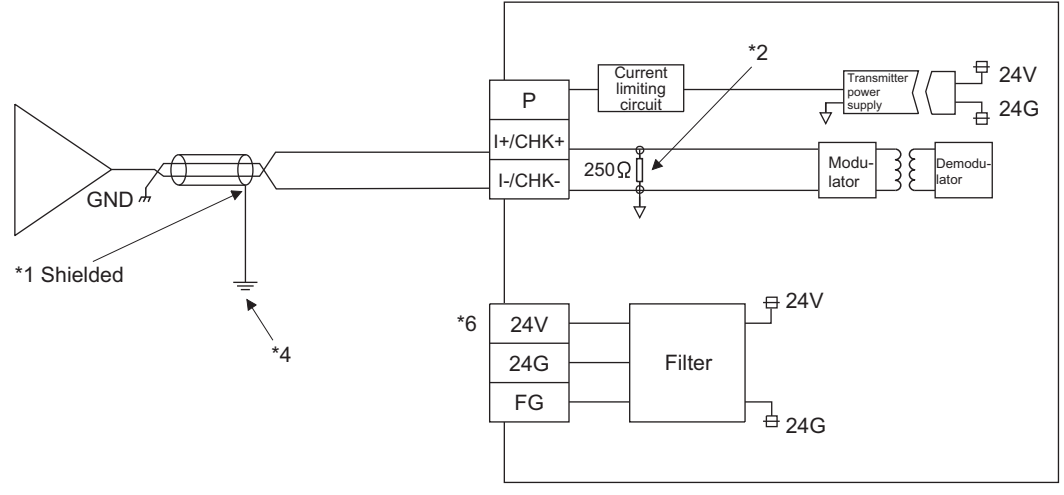

- \*1 Use a 2-core twisted shielded wire for the power wire.
- \*2 Shows input resistance.
- \*3 To connect with the 2-wire transmitter, be sure to connect to P and I+/CHK+.
- \*4 Always ground the shield of the wire of each channel.
- \*5 The check terminals (CHK+, CHK-) are used to check the amount of input in mA in relation to the 2-wire transmitter output.

This can be checked since analog inputs of 4 to 20mA are converted to analog outputs of 1 to 5V. The relationship of this conversion can be expressed by the following formula:

Analog output(V) = 
$$\frac{\text{Analog input(mA)}}{1000} \times 250 \,\Omega$$

\*6 When all the channels used are for current input, wiring for 24VDC is not required. Note that to use the Q66AD-DG with a product number (first five digits) of 15031 or earlier, refer to Appendix 2.

MELSEC **Q** series

. . . . . .

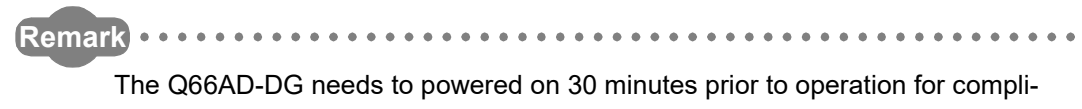

ance to the specification (accuracy). Therefore, power on 30 minutes prior to offset/gain setting or after online module

change.

. . . .

## 4.4.3 Connector/terminal block converter module

For the following products, please consult your local Mitsubishi Electric sales office or representative.

### (1) Q68AD-G

| Product                       | Model                         | Manufacturer                       |
|-------------------------------|-------------------------------|------------------------------------|
| Dedicated cable               | FA-CBL□□Q68ADGN <sup>*1</sup> | Mitsubishi Electric Engineering Co |
| Connector/terminal block con- | FA1-TBS40ADGN                 | I td                               |
| verter module                 | FA-LTB40ADGN                  |                                    |

### (2) Q66AD-DG

| Product                       | Model                         | Manufacturer                    |
|-------------------------------|-------------------------------|---------------------------------|
| Dedicated cable               | FA-CBL□□Q66ADDG <sup>*1</sup> | Mitsubishi Electric Engineering |
| Connector/terminal block con- | FA1-TBS40ADDG                 | Co., Ltd.                       |
| verter module                 | FA-LTB40ADDG                  | ],                              |

## ⊠Point

The offset/gain setting is adjusted in each module (Q68AD-G and Q66AD-DG) at the factory default setting of the modules.

Therefore an error may occur for the conversion characteristic because of the influence such as the conductor resistance when a dedicated cable or connector/ terminal block converter module is used.

If a problem occurs by the influence, perform the offset/gain setting by using the user range setting. (Refer to Section 4.6.)

OVERVIEW

PROGRAMMING

## 4.5 Intelligent Function Module Switch Setting

The intelligent function module switches are set using the I/O assignment settings of GX Developer.

### (1) Setting item

The intelligent function module switches consist of switches 1 to 5 and are set using 16-bit data. When the intelligent function module switches are not set, the default value for switches 1 to 5 is 0.

| Switch No. |                     | Setting item                                                                                                    |                              |
|------------|---------------------|----------------------------------------------------------------------------------------------------|------------------------------|
|            |                     | Q68AD-G                                                                                                    |                              |
|            |                     | Analog input range                                                                                                    | Input range<br>setting value |
|            |                     | 4 to 20mA                                                                                                    | 0н                           |
|            | Input range setting | 0 to 20mA                                                                                                    | 1н                           |
| Switch 1   |                     | 1 to 5V                                                                                                    | 2н                           |
|            | ЦЦЦЦН               | 0 to 5V                                                                                                    | Зн                           |
|            | CH4 CH3 CH2 CH1     | -10 to 10V                                                                                                    | 4н                           |
|            |                     | 0 to 10V                                                                                                    | 5н                           |
|            |                     | 4 to 20mA (Extended mode)                                                                                                    | Ан                           |
|            |                     | 1 to 5V (Extended mode)                                                                                                    | Вн                           |
|            |                     | User range setting                                                                                                    | Fн                           |
|            |                     | -                                                                                                    | <u></u>                      |
|            |                     | Q66AD-DG                                                                                                    |                              |
|            |                     | Analog input range                                                                                                    | Input range<br>setting value |
|            |                     | 4 to 20mA (For 2-wire transmitter                                                                                               | 0H                           |
|            |                     | input)                                                                                                    | 011                          |
|            | Input range setting | 4 to 20mA (For current input)                                                                                                   | 6H                           |
|            |                     | 0 to 20mA (For current input)                                                                                                   | 7H                           |
| Switch 2   |                     | 4 to 20mA (Extended mode)                                                                                                    | Δц                           |
|            | Eived at 00u        | (For 2-wire transmitter input)                                                                                                  | 7.11                         |
|            | for Q66AD-DG        | 4 to 20mA (Extended mode)<br>(For current input)                                                                                | Сн                           |
|            |                     | User range setting (For current<br>input)                                                                                       | Ен                           |
|            |                     | User range setting (For 2-wire transmitter input)                                                                               | Fн                           |
|            |                     | <b></b>                                                                                                    | ·                            |
| Switch 3   |                     | Empty                                                                                                    |                              |
| Switch 4   |                     | н: Fixed<br>Normal resolution mode<br>to Fн (value other than 0н)*1: High resolutior<br>Normal mode (A/D conversion processing) | i mode                       |
| Switch E   | IH                  |                                                                                                    |                              |
| Switch 5   |                     | UH : Fixed                                                                                                    |                              |

Table4.1 Switch setting item

\*1 Setting any value within the setting range will provide the same operation. When the setting range is 1H to FH, set 1H for example.

### (2) Operating procedure

Start the settings with GX Developer I/O assignment setting window.

| LC n                                                      | ame                                            | PL                                 | C system                                      | P          | LC file                                       | PLC R                           | AS(1)                       | PLC RA                          | S(2)       | 0              | )evic    | e Program                                                          |     |
|-----------------------------------------------------------|------------------------------------------------|------------------------------------|-----------------------------------------------|------------|-----------------------------------------------|---------------------------------|-----------------------------|---------------------------------|------------|----------------|----------|--------------------------------------------------------------------|-----|
| oot f                                                     | ie                                             |                                    |                                               |            | SFC                                           |                                 |                             | 1/0 a                           | ssig       | nment          |          |                                                                    |     |
| 1/0 /                                                     | Assign                                         | ment(*)                            |                                               |            |                                               |                                 |                             |                                 |            |                |          |                                                                    |     |
|                                                           | S                                              | lot                                | Type                                          |            | Mo                                            | del nam                         | е                           | Points                          |            | Start≽         | <u>۲</u> | •                                                                  |     |
| 0                                                         | PLC                                            |                                    | PLC                                           | •          |                                               |                                 |                             |                                 | -          |                |          | Switch setti                                                       | 'nq |
| 1                                                         | 0(*-0)                                         |                                    | Intelli.                                      | Ŧ          | Q68AD-G                                       |                                 |                             | 16points                        | -          |                | _        |                                                                    |     |
| 2                                                         | 1(*-1)                                         |                                    |                                               | Ŧ          |                                               |                                 |                             |                                 | Ŧ          |                | _        | Detailed sett                                                      | ng  |
| 3                                                         | 2[*-2]                                         |                                    |                                               | •          |                                               |                                 |                             |                                 | -          |                |          |                                                                    |     |
| 4                                                         | 3(*-3)                                         |                                    |                                               | -          |                                               |                                 |                             |                                 | -          |                | _        |                                                                    |     |
| 5                                                         | 4(*-4)                                         |                                    |                                               | Ŧ          |                                               |                                 |                             |                                 | ۳          |                | _        |                                                                    |     |
| 6                                                         | 5(*-5)                                         |                                    |                                               | •          |                                               |                                 |                             |                                 | •          |                | _        |                                                                    |     |
|                                                           |                                                |                                    |                                               | -          |                                               |                                 |                             |                                 |            |                |          |                                                                    |     |
| /<br>A:                                                   | ssignin                                        | g the l                            | /O address is                                 | no         | t necessar                                    | y as the                        | CPU d                       | l<br>bes it autom               | ▼<br>atica | ally.          |          | <u> </u>                                                           |     |
| A:<br>Le<br>Base                                          | ssignin<br>saving<br>sattin                    | g the l<br>this se<br>g(*)         | /O address is<br>tting blank w                | il n       | I<br>ot necessar<br>ot cause a                | y as the<br>n error t           | o occur                     | l<br>oes it autom               | atica      | ally.          |          | 2<br>                                                              |     |
| A:<br>Le<br>Base                                          | ssignin<br>saving<br>saving                    | g the l<br>this se<br>g(*)<br>Base | /O address is<br>tting blank w<br>model name  | no<br>il n | i<br>ot necessar,<br>iot cause a<br>ower mode | y as the<br>n error t<br>I name | CPU di<br>o occur<br>Exten  | bes it autom                    | atica      | ally.<br>ilots | -        | Base mode<br>• Auto                                                |     |
| A:<br>Le<br>Base                                          | b(*+b)<br>ssignin<br>eaving<br>e settin<br>ain | g the l<br>this se<br>g(*)<br>Base | /O address is<br>tting blank w<br>model name  | no<br>il n | ot necessar<br>ot cause a<br>ower mode        | y as the<br>n error t<br>I name | CPU di<br>o occur<br>Exten  | sion cable                      | atica      | ally.<br>ilots | -        | Base mode<br>• Auto<br>• Detail                                    |     |
| A:<br>Le<br>Base<br>M<br>Ext.B                            | ssignin<br>saving<br>e settin<br>ain<br>Jase1  | g the I<br>this se<br>g(*)<br>Base | /O address is<br>tting blank w<br>model name  | P          | necessar<br>ot cause a<br>ower mode           | y as the<br>n error t<br>I name | CPU de<br>o occur<br>Exten  | l<br>bes it autom               | atica      | ilots          | -        | Base mode<br>Auto<br>Detail                                        |     |
| A:<br>Le<br>Base<br>M<br>Ext.B                            | ain<br>Base1<br>Base2                          | g the I<br>this se<br>g(*)<br>Base | /O address is<br>tting blank w<br>model name  | P          | ot cause a<br>ot cause a<br>ower mode         | y as the<br>n error t           | Exten                       | l<br>oes it autom<br>sion cable | •<br>atica | ilots          | -        | Base mode<br>Auto<br>Detail                                        | ]   |
| A:<br>Le<br>Base<br>M<br>Ext.B<br>Ext.B                   | ain<br>ase2<br>ase3                            | g the l<br>this se<br>g(*)<br>Base | /O address is<br>itting blank w<br>model name | P          | necessar<br>ot cause a<br>ower mode           | y as the<br>n error t           | CPU di<br>o occur<br>Exten  | l<br>bes it autom<br>sion cable | •<br>atica | ilots          | -        | Base mode<br>(* Auto<br>C Detail<br>8 Slot Defaul                  |     |
| A:<br>Le<br>Base<br>M<br>Ext.B<br>Ext.B<br>Ext.B<br>Ext.B | ain<br>ase2<br>ase4<br>ase4<br>ase4            | g the l<br>this se<br>g(*)<br>Base | /O address is<br>itting blank w<br>model name | P          | necessar<br>ot cause a<br>ower mode           | y as the<br>n error t           | CPU di<br>o occur<br>Exten  | l<br>pes it autom               | etics      | ilots          | -        | Base mode<br>• Auto<br>C Detail<br>8 Slot Defaul<br>13 Slot Defaul |     |
| A:<br>Le<br>Base<br>M<br>Ext.B<br>Ext.B<br>Ext.B<br>Ext.B | ain<br>ase1<br>ase2<br>ase4<br>ase5            | g the I<br>this se<br>g(*)<br>Base | /O address is<br>tting blank w<br>model name  | P          | ot necessat<br>ot cause a<br>ower mode        | y as the<br>n error t           | ECPU de<br>o occur<br>Exten | sion cable                      | stica<br>S | ilots          | -        | Base mode<br>Auto<br>Detail<br>8 Slot Defaul<br>12 Slot Defaul     |     |

| wi | tch settin | g for I/O a | nd intelligent funct | ion mod  | ule      |          |          |          |   | × |
|----|------------|-------------|----------------------|----------|----------|----------|----------|----------|---|---|
|    |            |             |                      |          |          |          |          |          |   |   |
|    |            |             |                      |          | Input    | format   | HEX.     | -        |   |   |
|    |            |             |                      |          |          |          | ,        | _        |   |   |
|    | Slot       | Туре        | Model name           | Switch 1 | Switch 2 | Switch 3 | Switch 4 | Switch 5 |   |   |
| 5  | PLC        | PLC         |                      |          |          |          |          |          |   |   |
| 1  | 0(*-0)     | Intelli.    | Q68AD-G              | 0000     | 0000     |          | 0000     | 0000     |   |   |
|    | 1(*-1)     |             |                      |          |          |          |          |          |   |   |
|    | 2(*-2)     |             |                      |          |          |          |          |          |   |   |
| 1  | 3(*-3)     |             |                      |          |          |          |          |          |   |   |
|    | 4(*-4)     |             |                      |          |          |          |          |          |   |   |
| 6  | 5(*-5)     |             |                      |          |          |          |          |          |   |   |
| 7  | 6(*-6)     |             |                      |          |          |          |          |          |   |   |
| 3  | 7(*.7)     |             |                      |          |          |          |          |          |   |   |
| 5  | 8(1-8)     |             |                      |          |          |          |          |          |   |   |
| 1  | 10(*-9)    | -           |                      |          |          |          |          |          |   |   |
| 1  | 11(8:11)   |             |                      |          |          |          |          |          |   |   |
| 2  | 12(*12)    |             |                      |          |          |          |          |          |   |   |
| 2  | 13(513)    | -           |                      |          |          |          |          |          |   |   |
| 13 | 100 100    |             |                      |          |          |          |          |          | - |   |
| 3  | 141~141    |             |                      |          |          |          |          |          |   |   |

(a) I/O assignment setting window Set the following for the slot in which the A/D converter module is mounted.

The type setting is required; set other items as needed.

| Type       |   | Select "intelli "               |
|------------|---|---------------------------------|
| Type       | • | Oelect Intell.                  |
| Model name | : | Enter the module model name.    |
| Points     | : | Select 16 points.               |
| Start      | : | Enter the start I/O number for  |
|            |   | the A/D converter module.       |
| Detailed   | : | Specify the control PLC for the |
| setting    |   | A/D converter module.           |
|            |   | It is unnecessary to set the    |
|            |   | "Error time output mode" or "H/ |

W error time PLC operation mode" since these settings are invalid for the A/D converter module.

MELSEG Q series

OVERVIEW

SYSTEM CONFIGURATION

SPECIFICATIONS

4

**OPERATION** 

6

PROGRAMMING

TROUBLESHOOTING

(b) Switch setting for intelligent function module window

> Click on [Switch setting] on the I/O assignment setting window to display the window shown at left, then set switches 1 to 5.

> The switches can easily be set if values are entered in hexadecimal. Change the entry format to hexadecimal and then enter the values.

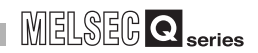

## 4.6 Offset/Gain Settings

When using the user range setting, make the offset/gain setting according to the operation indicated in Section 4.6.1 or Section 4.6.2.

When the Factory default is used, offset/gain setting is not necessary.

If the utility package is installed, perform the offset/gain settings according to the procedure described in Section 5.6.2.

MELSEC Q series

## 4.6.1 Offset/gain settings (Q68AD-G)

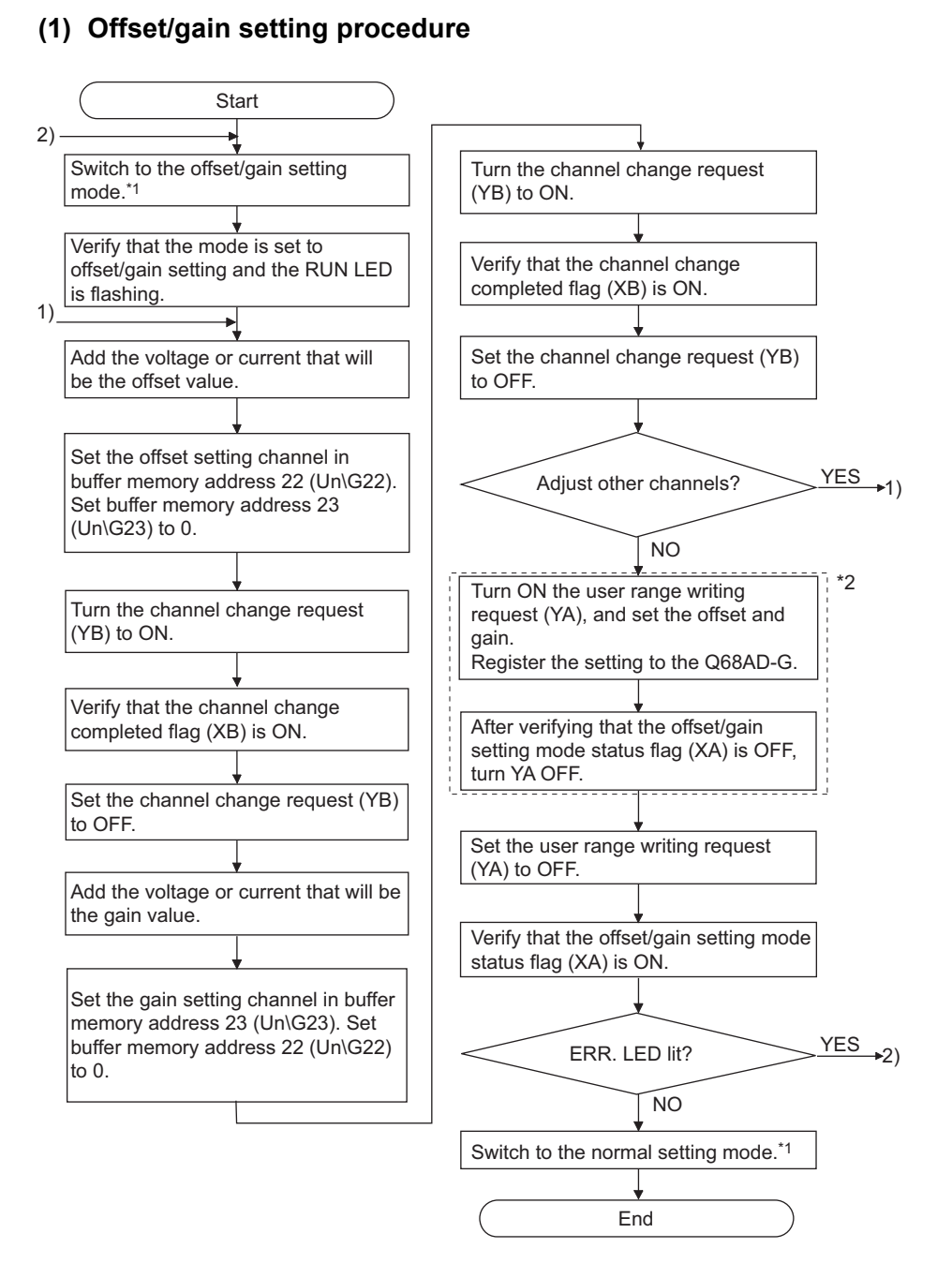

- \*1 The mode switching (normal mode to offset/gain setting mode to normal mode) method is given below.
  - Dedicated instruction (G(P).OFFGAN) .....Refer to Section 4.6.1 (2) (a)
  - Setting made to mode switching setting (buffer memory addresses 158, 159: Un\G158, Un\G159) and turning the operation condition setting request (Y9) from OFF to ON
     .....Refer to Section 4.6.1 (2) (b)
  - Intelligent function module switch setting ...... Refer to Section 4.5, Section 4.6.1 (2) (c) (After intelligent function module switch setting, reset the programmable controller CPU or switch power OFF, then
  - ON.)
- \*2 Do not perform the operations below during the steps indicated with \*2. If they are performed, the data inside a flash memory will have a problem, and the Q68AD-G may not operate normally.
  - Powering off the programmable controller CPU
  - Resetting the programmable controller CPU

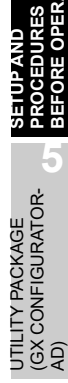

OVERVIEW

SYSTEM CONFIGURATION

SPECIFICATIONS

4

**⊈**TION

## ⊠ Point

(1) Perform the offset/gain settings in the range that satisfies the conditions specified in POINT of Section 3.1.2 (2).

When the setting exceeds this range, the maximum resolution or total accuracy may not be within the range indicated in the performance specification.

(2) Though the offset/gain settings can be performed on multiple channels at the same time, set the offset and gain separately (0 at either of the buffer memory addresses 22, 23).

If channels are set at Un\G22 and Un\G23 at the same time, an error will occur and the ERR. LED will be lit.

- (3) After the offset/gain settings are completed, verify that the offset and gain values have been set correctly under actual usage conditions.
- (4) The offset and gain values are stored into the Flash memory and are not erased at power-off.
- (5) At the time of offset/gain setting, turn ON the user range write request (YA) to write the values to the flash memory.

Data can be written to the flash memory the maximum of 50 thousand times. To prevent accidental writing to the flash memory, an error (error code: 162) will occur if data is written 26 times consecutively.

(6) If an error (error code: 40 □<sup>\*1</sup>) occurs during offset/gain setting, re-set the correct offset/gain value.

The offset/gain value of the channel where the error has occurred is not written to the module.(\*1:  $\Box$  indicates the corresponding channel number.)

- (7) Module ready (X0) turns from OFF to ON when the offset/gain setting mode switches to the normal mode by the dedicated instruction (G(P).OFFGAN) or the setting of the mode switching setting (Un\G158, Un\G159). Note that initial setting processing will be executed if there is a sequence program that makes initial setting when module ready (X0) turns ON.
- (8) Un\G200, Un\G202 to Un\G233 are the areas used to restore the User-set offset/gain values when online module change is made. Refer to Chapter 7 for details of online module change.

### (2) Program examples

The program in the dotted area of (a) is common to (a), (b) and (c). Is this example, the I/O signals for the Q68AD-G are X/Y0 to X/YF

- Offset/gain setting value write command to the module . . . . . . M4
  - Mode switching ..... M5
- Dedicated instruction (G(P).OFFGAN) setting storage device . . D1

(a) When switching the mode using the dedicated instruction (G(P).OFFGAN) The following program switches to the offset/gain setting mode with the dedicated instruction (G(P).OFFGAN), changes the channel where offset/gain setting will be made, writes the offset/gain values to the Q68AD-G, and then switches to the normal mode.

MELSEG Q series

OVERVIEW

SYSTEM CONFIGURATION

SPECIFICATIONS

4

ATION

UTILITY PACKAGE (GX CONFIGURATOR-AD)

| Switches to offset/gain setting mode                     |               |            |                                                                      |
|----------------------------------------------------------|---------------|------------|----------------------------------------------------------------------|
|                                                          | <b>K</b> 1    | D1         | Stores setting of dedicated instruction (G.OFFGAN) into D1.          |
| G. OFFGAN                                                | UO            | D1         | Dedicated instruction (G.OFFGAN)                                     |
| Specifies channel where offset/gain setting will be made |               |            |                                                                      |
|                                                          | H1            | DO         | B Stores channel where offset/<br>gain setting will be made into D0. |
| Specifies channel where offset setting will be made      | DO            | U0\<br>G22 | ] Specifies offset setting channel.                                  |
| L MOM                                                    | KO            | U0\<br>G23 | Sets 0 to buffer memory address 23.                                  |
| Specifies channel where gain setting will be made        |               | UO/        |                                                                      |
|                                                          | DØ            | G23        | Specifies gain setting channel.                                      |
| [MOA                                                     | KO            | U0\<br>G22 | Sets 0 to buffer memory address 22.                                  |
| Changes channel where offset/gain setting will be made   |               |            |                                                                      |
|                                                          | [Set          | YOB        | Turns ON channel change<br>request (YB).                             |
| ХОВ<br>——                                                | [RST          | YOB        | Turns OFF channel change request (YB).                               |
| Registers offset/gain setting results to module          | [Set          | YOA        | Turns ON user range writing<br>request (YA).                         |
| XOA<br>H                                                 | [rst          | YOA        | Turns OFF user range writing<br>request (YA).                        |
| Switches to normal mode                                  |               |            |                                                                      |
| M5<br>[MOVP                                              | KO            | D1         | Stores setting of dedicated instruction (G.OFFGAN) into D1.          |
| [G. OFFGAN                                               | UO            | D1         | Bedicated instruction (G.OFFGAN)                                     |
| X0A<br>Proces                                            | ssing in norr | mal mode   | Э                                                                    |
|                                                          |               | END        | 3                                                                    |

\*1: The program in the dotted area is a common program.

MELSEC **Q** series

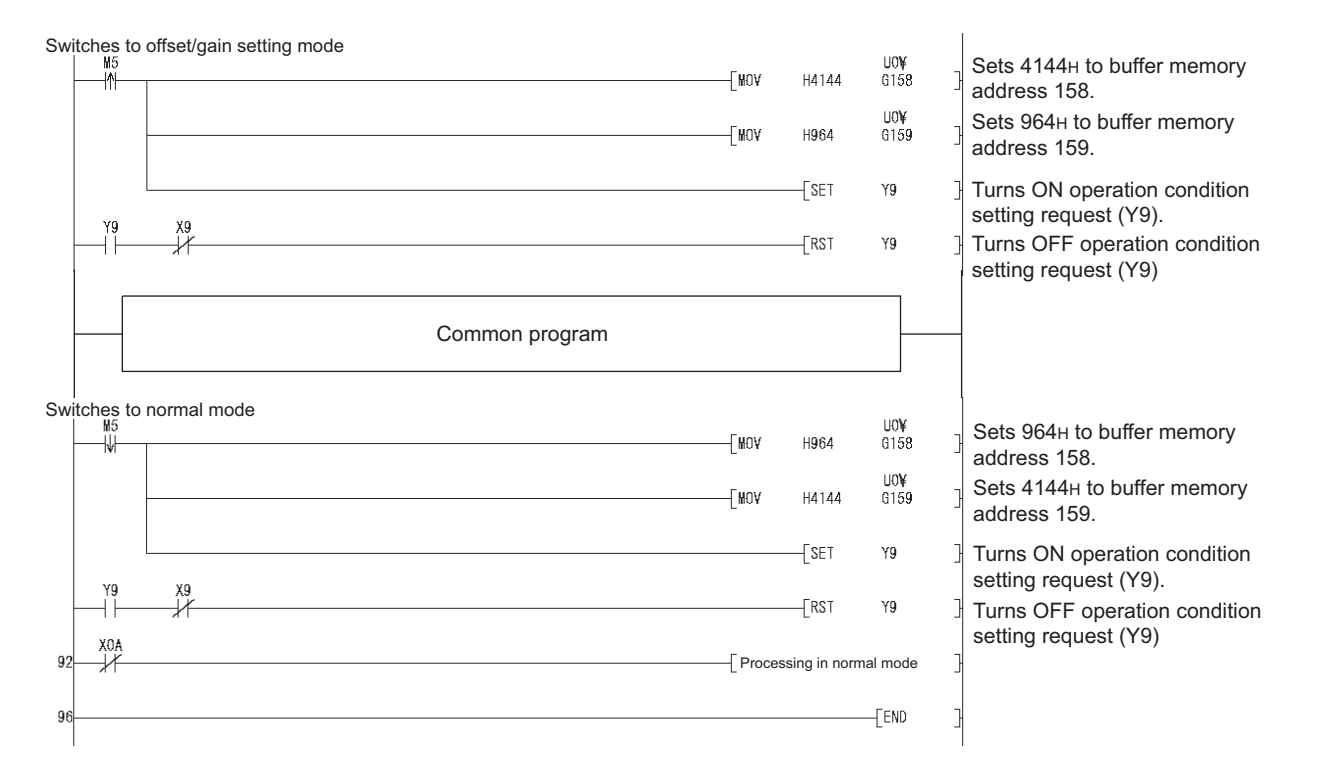

(b) When switching the mode using the setting of the mode switching setting (Un\G158, Un\G159) and operation condition setting request (Y9)

(c) When switching the mode by making intelligent function module switch setting Only the common program is necessary.

MELSEG Q series

## 4.6.2 Offset/gain settings (Q66AD-DG)

### (1) Offset/gain setting procedure

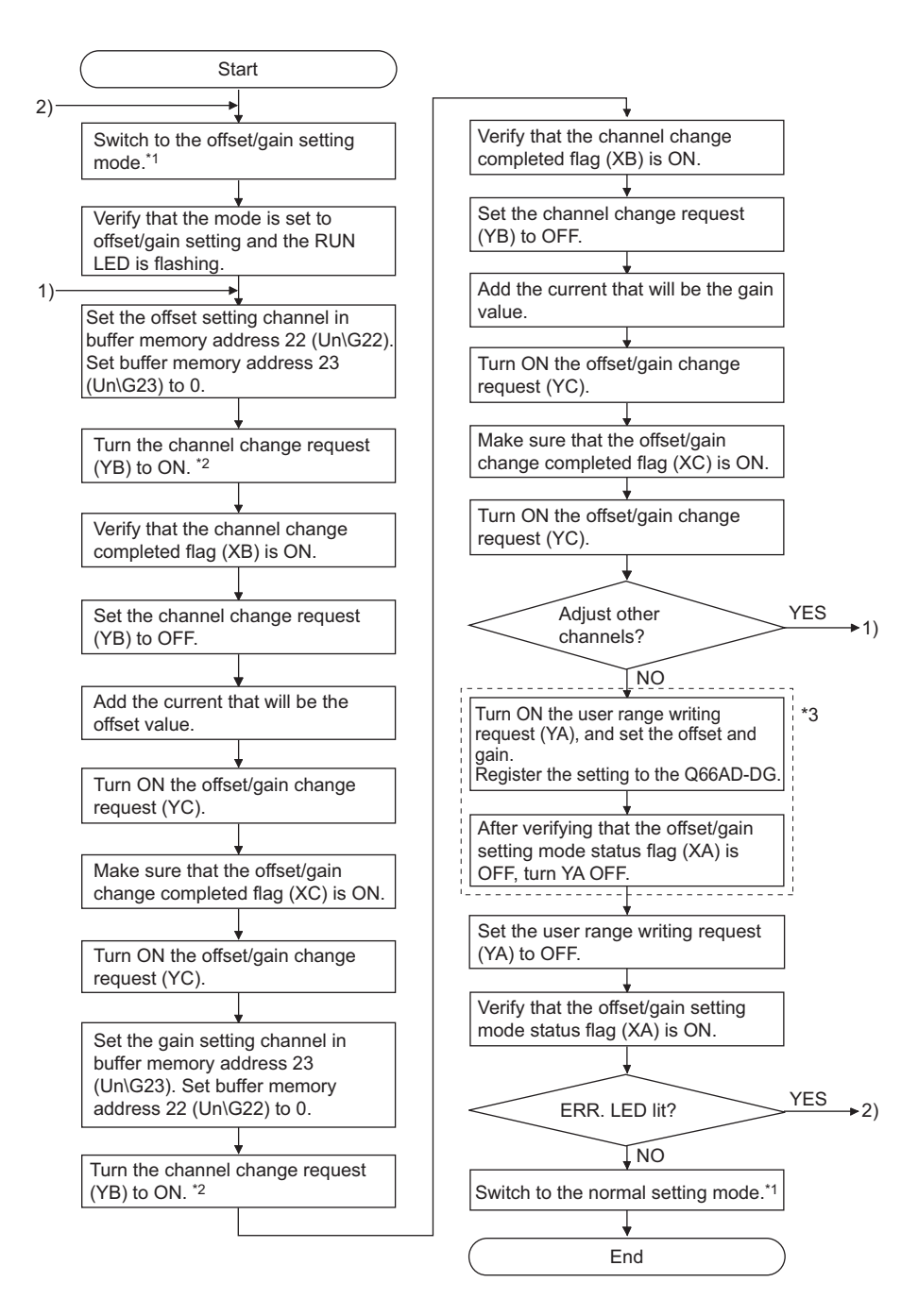

TROUBLESHOOTING

MELSEC **Q** series

- \*1 The mode switching (normal mode to offset/gain setting mode to normal mode) method is given below.
  - Dedicated instruction (G(P).OFFGAN) ..... Refer to Section 4.6.2 (2) (a)
  - Setting made to mode switching setting (Un\G158, Un\G159) and turning the operation condition setting request (Y9) from OFF to ON ...... Refer to Section 4.6.2 (2) (b)

  - ON.)
- \*2 Turning ON the channel change request (YB) starts to supply power from the corresponding channel to the 2-wire transmitter. After fully checking the wiring, settings, etc., turn ON the channel change request (YB).
- \*3 Do not perform the following during the operation (\*3 in the above flow chart). Doing so may cause malfunction of the Q66AD-DG because of a data error in the flash memory.
  - Power-off of the system
  - Reset of the programmable controller CPU

MELSEG Q series

OVERVIEW

SYSTEM CONFIGURATION

SPECIFICATIONS

4

OPERATION

UTILITY PACKAGE (GX CONFIGURATOR-AD)

## ⊠Point

- Perform the offset/gain settings in the range that satisfies the conditions specified in POINT of Section 3.1.2 (2).
   When the setting exceeds this range, the maximum resolution or total accuracy may not be within the range indicated in the performance specification.
- (2) Though the offset/gain settings can be performed on multiple channels at the same time, set the offset and gain separately (0 at either of the buffer memory addresses 22, 23).
  If channels are set at Up)C22 and Up)C22 at the same time, an error will

If channels are set at Un\G22 and Un\G23 at the same time, an error will occur and the ERR. LED will be lit.

- (3) After the offset/gain settings are completed, verify that the offset and gain values have been set correctly under actual usage conditions.
- (4) The offset and gain values are stored into the Flash memory and are not erased at power-off.
- (5) At the time of offset/gain setting, turn ON the user range write request (YA) to write the values to the Flash memory.
   Data can be written to the Flash memory up to 100 thousand times.
   To prevent accidental write to the Flash memory, an error will occur and the error code (Un\G19) will be stored if write is performed 26 consecutive times.
- (6) If an error (error code: 40□<sup>\*1</sup>) occurs during offset/gain setting, re-set the correct offset/gain value.

The offset/gain value of the channel where the error has occurred is not written to the A/D converter module. (\*1:  $\Box$  indicates the corresponding channel number.)

- (7) When the offset/gain setting mode is switched to the normal mode, the module ready (X0) turns from OFF to ON. Note that the initial setting processing will be executed at this time if there is a sequence program that performs initial settings when the module ready (X0) turns ON.
- (8) When one mode is switched to the other (the normal mode is switched to the offset/gain setting mode or the offset/gain setting mode is switched to the normal mode), A/D conversion is suspended and the power supply to the 2-wire transmitter is turned OFF.

To resume A/D conversion and supply power to the 2-wire transmitter, turn ON the operating condition setting request (Y9) after the mode is switched to the normal mode.

(9) Un\G202 to Un\G225 are the areas used to restore the User-set offset/gain values when online module change is made. Refer to Chapter 7 for details of online module change. ONLINE MODULE CHANGE PROGRAMMING

MELSEC **Q** series

#### (2) Program examples

The program in the dotted area of (a) is common to (a), (b) and (c). In this example, the I/O signals for the Q66AD-DG are X/Y0 to X/YF.

| Channel selection                                            | M0   |
|--------------------------------------------------------------|------|
| Offset setting                                               | M1   |
| • Gain setting                                               | M2   |
| Channel change command                                       | M3   |
| Offset/gain setting value write command to the module        | M4   |
| Mode switching                                               | M5   |
| Offset/gain change command                                   | M6   |
| Normal mode checking signal                                  | M50  |
| Module ready check flag                                      | M100 |
| Channel designation storage device                           | D0   |
| • Dedicated instruction (G(P).OFFGAN) setting storage device | D1   |

(a) When switching the mode using the dedicated instruction (G(P).OFFGAN) The following program switches to the offset/gain setting mode with the dedicated instruction (G(P).OFFGAN), changes the channel where offset/gain setting will be made, writes the offset/gain values to the Q66AD-DG, and then switches to the normal mode.

| Switches to                                                                                                    | offset/gain setting mode                            |          |           |             |              |                                                                    |
|----------------------------------------------------------------------------------------------------|-----------------------------------------------------|----------|-----------|-------------|--------------|--------------------------------------------------------------------|
| M5                                                                                                    |                                                     |          | —[₩O¥P    | <b>K</b> 1  | D1 ]         | Stores setting of dedicated instruction (G.OFFGAN) into D1.        |
|                                                                                                    |                                                     | G. OFFGA | Ŵ         | UO          | D1 ]         | Dedicated instruction (G.OFFGAN)                                   |
| 1 Specifies ch     ↓     ↓     ↓     ↓     ↓     ↓     ↓     ↓     ↓     ↓     ↓     ↓     ↓     ↓     ↓     ↓     ↓     ↓     ↓     ↓     ↓     ↓     ↓     ↓     ↓     ↓     ↓     ↓     ↓     ↓     ↓     ↓     ↓     ↓     ↓     ↓     ↓     ↓     ↓     ↓     ↓     ↓     ↓     ↓     ↓     ↓     ↓     ↓     ↓     ↓     ↓     ↓     ↓     ↓     ↓     ↓     ↓     ↓     ↓     ↓     ↓     ↓     ↓     ↓     ↓     ↓     ↓     ↓     ↓     ↓     ↓     ↓     ↓     ↓     ↓     ↓     ↓     ↓     ↓     ↓     ↓     ↓     ↓     ↓     ↓     ↓     ↓     ↓     ↓     ↓     ↓     ↓     ↓     ↓     ↓     ↓     ↓     ↓     ↓     ↓     ↓     ↓     ↓     ↓     ↓     ↓     ↓     ↓     ↓     ↓     ↓     ↓     ↓     ↓     ↓     ↓     ↓     ↓     ↓     ↓     ↓     ↓     ↓     ↓     ↓     ↓     ↓     ↓     ↓     ↓     ↓     ↓     ↓     ↓     ↓     ↓     ↓     ↓     ↓     ↓     ↓     ↓     ↓     ↓     ↓     ↓     ↓     ↓     ↓     ↓     ↓     ↓     ↓     ↓     ↓     ↓     ↓     ↓     ↓     ↓     ↓     ↓     ↓     ↓     ↓     ↓     ↓     ↓     ↓     ↓     ↓     ↓     ↓     ↓     ↓     ↓     ↓     ↓     ↓     ↓     ↓     ↓     ↓     ↓     ↓     ↓     ↓     ↓     ↓     ↓     ↓     ↓     ↓     ↓     ↓     ↓     ↓     ↓     ↓     ↓     ↓     ↓     ↓     ↓     ↓     ↓     ↓     ↓     ↓     ↓     ↓     ↓     ↓     ↓     ↓     ↓     ↓     ↓     ↓     ↓     ↓     ↓     ↓     ↓     ↓     ↓     ↓     ↓     ↓     ↓     ↓     ↓     ↓     ↓     ↓     ↓     ↓     ↓     ↓     ↓     ↓     ↓     ↓     ↓     ↓     ↓     ↓     ↓     ↓     ↓     ↓     ↓     ↓     ↓     ↓     ↓     ↓     ↓     ↓     ↓     ↓     ↓     ↓     ↓     ↓     ↓     ↓     ↓     ↓     ↓     ↓     ↓     ↓     ↓     ↓     ↓     ↓     ↓     ↓     ↓     ↓     ↓     ↓     ↓     ↓     ↓     ↓     ↓     ↓     ↓     ↓     ↓     ↓     ↓     ↓     ↓     ↓     ↓     ↓     ↓     ↓     ↓     ↓     ↓     ↓     ↓     ↓     ↓     ↓     ↓     ↓     ↓     ↓     ↓     ↓     ↓     ↓     ↓     ↓     ↓     ↓     ↓     ↓     ↓     ↓     ↓     ↓     ↓     ↓     ↓     ↓     ↓     ↓     ↓     ↓     ↓     ↓ | annel where offset/gain setting will I              | e made   | [NO¥P     | H1          | D0 ]         | Stores channel where offset/<br>gain setting will be made into D0. |
| Specifies ch                                                                                                    | M2 X0A                                              | ade      | [MOVP     | DO          | U0\<br>G22 ] | Specifies offset setting channel.                                  |
|                                                                                                    |                                                     |          | [W0A      | KO          | UO\<br>G23 ] | Sets 0 to buffer memory address 23.                                |
| Specifies ch                                                                                                    | annel where gain setting will be ma<br>M1 X0A       | le       | [MO¥P     | DO          | UO\<br>G23 ] | Specifies gain setting channel.                                    |
|                                                                                                    |                                                     |          | —[WOA     | KO          | U0\<br>G22 ] | Sets 0 to buffer memory address 22.                                |
| Changes ch                                                                                                    | annel where offset/gain setting will I<br>X0B<br>// | e made   |           | -[Set       | YOB ]        | Turns ON channel change request (YB).                              |
|                                                                                                    |                                                     |          |           | -[RST       | YOB ]        | Turns OFF channel change request (YB).                             |
| Changes of                                                                                                    | fset/gain values<br>X0C<br>H                        |          |           | [SET        | YOC ]        | Turns ON offset/gain<br>change request (YC).                       |
|                                                                                                    |                                                     |          |           | -[RST       | YOC ]        | Turns OFF offset/gain<br>change request (YC).                      |
|                                                                                                    | ffset/gain setting results to module<br>X0A<br>     | -        |           | [Set        | YOA          | Turns ON user range change request (YA).                           |
| XOA                                                                                                    |                                                     |          |           | -[RST       | YOA          | Turns OFF user range change request (YA).                          |
| Switches to                                                                                                    | normal mode                                         |          | [MO¥P     | ко          | D1 ]         | Stores setting of dedicated instruction (G.OFFGAN) into D1.        |
|                                                                                                    |                                                     | G. OFFGA | Ŵ         | UO          | D1 ]         | Dedicated instruction (G.OFFGAN)                                   |
| XOA                                                                                                    |                                                     |          | -[ Proces | ssing in no | rmal mode ]  |                                                                    |
|                                                                                                    |                                                     |          |           |             | -[END ]      |                                                                    |

\*1 The program in the dotted area is a common program.

| -          |                    |             |             |                 |                           | SET   | M100        | Turns ON Module ready check flag.                               |
|------------|--------------------|-------------|-------------|-----------------|---------------------------|-------|-------------|-----------------------------------------------------------------|
| -          | M100               | M50         | M51         | 1 <sup>29</sup> | <br>[MOVP                 | нзс   | U0\<br>G0   | A/D conversion enable/disable                                   |
|            | то<br>— <b>М</b> — |             |             |                 | *2 Adding initial setting | items |             | 7                                                               |
|            |                    |             |             |                 |                           | Fana  |             | Turns ON operation condition                                    |
|            |                    |             |             |                 |                           | SET   | 19          | setting request (Y9).                                           |
|            |                    |             |             |                 |                           | RST   | M100        | check flag.                                                     |
|            | M50                |             |             |                 | <br>                      | RST   | ¥9          | Setting request (Y9)                                            |
| tches to o | offset/gai<br>≝    | n setting r | node<br>XOA |                 | <br>[MOV                  | H4144 | U0\<br>G158 | Sets 4144⊦ to buffer memory<br>address 158.                     |
|            |                    |             |             |                 | <br>Mov                   | H964  | U0\<br>G159 | J Sets 964⊢ to buffer memory address 159.                       |
|            |                    |             |             |                 |                           | SET   | Υ9          | <sup>3</sup> Turns ON operation condition setting request (Y9). |
|            |                    |             |             |                 |                           | SET   | M50         | 3                                                               |
| -          | <sup>M5</sup><br>→ | M50         | ¥9          |                 |                           | RST   | ¥9          | Turns OFF operation condition<br>setting request (Y9)           |
|            |                    |             |             |                 | Common program            |       |             | _                                                               |
|            |                    |             |             |                 |                           |       |             |                                                                 |
| vitches to | normal             | mode<br>X0A | ×0          |                 | [MOV                      | H964  | UO\<br>G158 | Sets 964H to buffer memory<br>address 158.                      |
|            |                    |             |             |                 | <br>MOV                   | H4144 | U0\<br>G159 | J Sets 4144⊢ to buffer memory address 159.                      |
|            |                    |             |             |                 |                           | SET   | Y9          | Turns ON operation condition setting request (Y9).              |
|            |                    |             |             |                 |                           | SET   | M51         | 3                                                               |
|            |                    |             |             |                 |                           | RST   | M50         | 3                                                               |
| -          | M5                 | M51         | -1          |                 |                           | RST   | ¥9          | Turns OFF operation conditior setting request (Y9)              |
| $\vdash$   |                    |             |             |                 |                           |       | -(T0 KI0    | > 1-second timer                                                |
|            | тO                 | M51         |             |                 |                           | RST   | M51         |                                                                 |
| F          | $\neg$             |             |             |                 |                           | L .   |             | -                                                               |

(b) When switching the mode using the setting of the mode switching setting (Un\G158, Un\G159) and operation condition setting request (Y9)

OVERVIEW

MELSEG **Q** series

TROUBLESHOOTING

## **Point**

When running this program together with the normal-mode A/D conversion program (shown in Section 6.4.3), use \*1 of this program as the initial setting program.

To use each function of the Q66AD-DG for A/D conversion in the normal mode, add appropriate initial setting items to the part marked \*2 depending on the function to be used. (Refer to an example below.)

| *2 Example of adding initial setting items<br>(Averaging processing specifications of | s<br>Сн | 1 and C | H2)  |            |          |                                                                                     |
|---------------------------------------------------------------------------------------|---------|---------|------|------------|----------|-------------------------------------------------------------------------------------|
| () wordging proceeding opcontourone of                                                | 011     |         | )    |            |          | CI11 Average times / Average                                                        |
|                                                                                       | -[      | MOV     | K50  | U0\<br>G1  | }_       | number of times/Move average/<br>Time constant settings                             |
|                                                                                       | -{      | MOV     | K100 | U0\<br>G2  | ]—       | CH2 Average time/Average<br>number of times/Move average/<br>Time constant settings |
|                                                                                       | -{      | MOV     | H42  | U0\<br>G24 | $\vdash$ | Averaging process<br>specification                                                  |

Note) When adding this program to the normal-mode A/D conversion program (shown in Section 6.4.3), replace the existing initial setting program with the program marked \*1. Before using this program, check the device numbers.

(c) When switching the mode by making intelligent function module switch setting Only the common program is necessary.

## 4.6.3 A/D conversion value storage during offset/gain setting

If during the offset/gain setting, the A/D conversion values are stored into Un\G11 to Un\G18 as in the normal mode.

### (1) Q68AD-G

The A/D conversion values of all channels are stored into the buffer memory.

#### (2) Q66AD-DG

The A/D conversion values of the channels specified in the offset/gain setting mode (Un\G22, Un\G23) are stored into the buffer memory.

OVERVIEW

SYSTEM CONFIGURATION

SPECIFICATIONS

SETUP AND PROCEDURES BEFORE OPERATION

5

CONFIGURATOR-

(GX AD)

PROGRAMMING

# 5 UTILITY PACKAGE (GX Configurator-AD)

## 5.1 Utility Package Functions

| Table 5.1 shows an overview of the utility package functions | • |
|--------------------------------------------------------------|---|
| Tables 1 Utility package (GX Configurator-AD) function list  |   |

| Item                          | Description                                                                                                    | Reference section |
|-------------------------------|----------------------------------------------------------------------------------------------------|-------------------|
|                               | (1) Sets the following items that require initial setting.                                                          |                   |
|                               | A/D conversion enable/disable setting                                                                               |                   |
|                               | Averaging process specification                                                                                     |                   |
|                               | Average time/Average number of times/Move average/                                                                  |                   |
|                               | Time constant settings                                                                                              |                   |
|                               | Conversion starting time setting (For 2-wire transmitter) (0664D-DG)                                                |                   |
|                               | Warning output settings (Process alarm setting)                                                                     |                   |
|                               | - Presess clerm upper upper limit value/upper limit value/                                                          |                   |
|                               | Process alarm upper upper innit value/upper lower limit value/     lower upper limit value/lower lower limit value/ |                   |
|                               | . Werning output estings (Date clarm setting)                                                                       |                   |
|                               | Warning output settings (Rate alarm setting)                                                                        |                   |
| Initial sotting <sup>*1</sup> | Rate alarm upper limit value/lower limit value                                                                      | Section 5.4       |
| miliai selling                | Rate alarm warning detection period                                                                                 | Section 5.4       |
|                               | <ul> <li>Input signal error detection extended/Input signal error detection set-<br/>ting</li> </ul>                |                   |
|                               | Input signal error detection setting value/Input signal error detection                                             |                   |
|                               | lower limit setting value                                                                                           |                   |
|                               | Input signal error detection upper limit setting value                                                              |                   |
|                               | Scaling enable/disable setting                                                                                      |                   |
|                               | Scaling upper limit value/lower limit value                                                                         |                   |
|                               | (2) The data for which initial setting has been completed is registered in the                                      |                   |
|                               | parameters for the programmable controller CPU, and automatically writ-                                             |                   |
|                               | ten to the A/D converter module when the programmable controller CPU                                                |                   |
|                               | changes to the RUN status.                                                                                          |                   |
|                               | (1) Sets auto refresh for the A/D converter module buffer memory.                                                   |                   |
| Auto refresh                  | (2) The buffer memory that was set for auto refresh is automatically read and                                       | Section 5 5       |
| setting <sup>*1</sup>         | written to the specified device when the END command for the program-                                               | Section 5.5       |
|                               | mable controller CPU is executed.                                                                                   |                   |
|                               | (1) Monitor/Test                                                                                                    |                   |
|                               | The buffer memory and I/O signals for the A/D converter modules are                                                 |                   |
|                               | monitored and tested.                                                                                               |                   |
|                               | (2) Operating condition setting                                                                                     |                   |
|                               | Changes the initial setting during operation.                                                                       |                   |
| Monitor/Test                  | (3) Offset/gain setting                                                                                             | Section 5.6       |
|                               | when setting the onset/gain to a value selected by the user (when the                                               |                   |
|                               | be easily set while viewing the window                                                                              |                   |
|                               | (4) Pass data                                                                                                    |                   |
|                               | The pass data (industrial shipment settings offset/gain values user range                                           |                   |
|                               | settings offset/gain values) can be monitored and set.                                                              |                   |
|                               | 0 11                                                                                                    |                   |
| FB conversion                 | (initial setting/auto refresh setting).                                                                             | Section 5.7       |

## 5.2 Installing and Uninstalling the Utility Package

For how to install or uninstall the utility package, refer to "Method of installing the MEL-SOFT Series" included in the utility package.

## 5.2.1 Handling precautions

The following explains the precautions on using the GX Configurator-AD.

### (1) For safety

Since GX Configurator-AD is add-in software for GX Developer, read "Safety Precautions" and the basic operating procedures in the GX Developer Operating Manual.

### (2) About installation

GX Configurator-AD is add-in software for GX Developer Version 4 or later. Therefore, GX Configurator-AD must be installed on the personal computer that has already GX Developer Version 4 or later installed.

### (3) Window error of Intelligent function module utility

Insufficient system resource may cause the window to be displayed inappropriately while using the Intelligent function module utility. If this occurs, close the Intelligent function module utility, GX Developer (program, comments, etc.), and other applications, and then start GX Developer and Intelligent function module utility again.

### (4) To start the Intelligent function module utility

- (a) In GX Developer, select "QCPU (Q mode)" for PLC series and specify a project. If any PLC series other than "QCPU (Q mode)" is selected, or if no project is specified, the Intelligent function module utility will not start.
- (b) Multiple Intelligent function module utilities can be started. However, [Open parameters] and [Save parameters] operations under [Intelligent function module parameter] are allowed for one Intelligent function module utility only. Only the [Monitor/test] operation is allowed for the other utilities.

#### (5) Switching between two or more Intelligent function module utilities

When two or more Intelligent function module utility windows cannot be displayed side by side, select a window to be displayed on the top of others using the task bar.

🛃 Start 🔰 🏘 MELSOFT series GX D... 🛛 🌌 Intelligent function m... 🛛 🌌 Intelligent function m...

## (6) Number of parameters that can be set in GX Configurator-AD

When multiple intelligent function modules are mounted, the number of parameter settings must not exceed the following limit.

| When intelligent function modules are installed to: | Maximum number of parameter settings |                      |  |  |
|-----------------------------------------------------|--------------------------------------|----------------------|--|--|
| when intelligent function modules are installed to. | Initial setting                      | Auto refresh setting |  |  |
| Q00J/Q00/Q01CPU                                     | 512                                  | 256                  |  |  |
| Q02/Q02H/Q06H/Q12H/Q25HCPU                          | 512                                  | 256                  |  |  |
| Q02PH/Q06PH/Q12PH/Q25PHCPU                          | 512                                  | 256                  |  |  |
| Q12PRH/Q25PRHCPU                                    | 512                                  | 256                  |  |  |
| Q00UJ/Q00U/Q01UCPU                                  | 512                                  | 256                  |  |  |
| Q02UCPU                                             | 2048                                 | 1024                 |  |  |
| Q03UD/Q04UDH/Q06UDH/Q10UDH/Q13UDH/                  |                                      |                      |  |  |
| Q20UDH/Q26UDH/Q03UDE/Q04UDEH/Q06UDEH/               | 4096                                 | 2048                 |  |  |
| Q10UDEH/Q13UDEH/Q20UDEH/Q26UDEHCPU                  |                                      |                      |  |  |
| CPU modules other than the above                    | Not available                        | Not available        |  |  |
| MELSECNET/H remote I/O station                      | 512                                  | 256                  |  |  |

For example, if multiple intelligent function modules are installed to the MELSECNET/ H remote I/O station, configure the settings in GX Configurator so that the number of parameter settings for all the intelligent function modules does not exceed the limit of the MELSECNET/H remote I/O station.

Calculate the total number of parameter settings separately for the initial setting and for the auto refresh setting.

The number of parameters that can be set for one module in GX Configurator-AD is as shown below.

| Target module | Initial setting | Auto refresh setting |
|---------------|-----------------|----------------------|
| Q68AD-G       | 6 (Fixed)       | 36 (Max.)            |
| Q66AD-DG      | 10 (Fixed)      | 28 (Max.)            |

Example) Counting the number of parameter settings in Auto refresh setting

| 1 | Auto refresh setting                                                                   |                            |                                       |      |                       |                    |          | <b>1</b>                                 |
|---|----------------------------------------------------------------------------------------|----------------------------|---------------------------------------|------|-----------------------|--------------------|----------|------------------------------------------|
|   | Module information<br>Module type: A/D Conversion Module<br>Module model name: Q68AD-G | \$                         | itart I/O No.:                        | 0000 |                       |                    |          |                                          |
|   | Setting item                                                                           | Module side<br>Buffer size | Module side<br>Transfer<br>word count |      | Transfer<br>direction | PLC side<br>Device | <b>^</b> |                                          |
| н | CH1 Digital output value                                                               | 1                          | 1                                     |      | ->                    | D1                 |          |                                          |
|   | CH2 Digital output value                                                               | 1                          | 1                                     |      | •>                    | D2                 |          |                                          |
| ľ | CH3 Digital output value                                                               | 1                          | 1                                     |      | ·>                    | D3                 | ]•       | This one row is counted as one setting.  |
| Ľ | спя рідкагочри, уамо                                                                   |                            |                                       |      | i ~                   |                    | ŤÍ.      | Blank rows are not counted               |
| н | CH5 Digital output value                                                               | 1                          | 1                                     |      | ->                    |                    |          | Diank rows are not counted.              |
| н | CH6 Digital output value                                                               | 1                          | 1                                     |      | ->                    |                    | -        | Count up all the setting items on this   |
| L | CH7 Digital output value                                                               | 1                          | 1                                     |      | ->                    |                    |          | window, and add the total to the         |
| L | CH8 Digital output value                                                               | 1                          | 1                                     |      | ->                    |                    |          | number of settings for other intelligent |
| L | CH1 Maximum value                                                                      | 1                          | 1                                     |      | ->                    |                    | -<br>-   |                                          |
|   | Make text file                                                                         | End setu                   | •                                     |      |                       | Cancel             |          | function modules to get a grand total.   |

SETUP AND

.

## 5.2.2 Operating environment

This section explains the operating environment of the personal computer that runs GX Configurator-AD.

| Item                                       |                  | Description                                                                                                    |  |  |
|--------------------------------------------|------------------|----------------------------------------------------------------------------------------------------|--|--|
| Installation (Add-in) target <sup>*1</sup> |                  | Add-in to GX Developer Version 4 (English version) or later*2                                                                                                    |  |  |
| Computer                                   |                  | A personal computer with any of the operating systems below                                                                                                    |  |  |
| CPU<br>Required memory                     |                  | Refer to the next page "Operating system and performance required for personal computer".                                                                                       |  |  |
| Hard disk                                  | For installation | 65 MB or more                                                                                                    |  |  |
| space <sup>*3</sup>                        | For operation    | 20 MB or more                                                                                                    |  |  |
| Display                                    |                  | 800×600 dots or more resolution <sup>*4</sup>                                                                                                    |  |  |
|                                            |                  | ${\sf Microsoft}^{^{\odot}}$ Windows $^{^{\odot}}$ 95 Operating System (English version)                                                                                        |  |  |
|                                            |                  | Microsoft <sup>®</sup> Windows <sup>®</sup> 98 Operating System (English version)                                                                                               |  |  |
|                                            |                  | Microsoft <sup>®</sup> Windows <sup>®</sup> Millennium Edition Operating System (English version)                                                                               |  |  |
|                                            |                  | Microsoft $^{\odot}$ Windows NT $^{\odot}$ Workstation Operating System Version 4.0 (English version)                                                                           |  |  |
|                                            |                  | ${\sf Microsoft}^{^{\odot}}$ Windows $^{^{\odot}}$ 2000 Professional Operating System (English version)                                                                         |  |  |
|                                            |                  | ${\sf Microsoft}^{^{\odot}}\;{\sf Windows}^{^{\odot}}\;{\sf XP}\;{\sf Professional}\;{\sf Operating}\;{\sf System}\;{\sf (English\;version)}\;{\sf SP1}\;{\sf or}\;{\sf later}$ |  |  |
|                                            |                  | ${\sf Microsoft}^{^{\odot}}$ ${\sf Windows}^{^{\odot}}$ XP Home Edition Operating System (English version) SP1 or later                                                         |  |  |
|                                            |                  | ${\sf Microsoft}^{^{\odot}}$ Windows Vista $^{^{\odot}}$ Home Basic Operating System (English version)                                                                          |  |  |
| Operating syst                             | em               | ${\sf Microsoft}^{^{\odot}}$ Windows Vista $^{^{\odot}}$ Home Premium Operating System (English version)                                                                        |  |  |
|                                            |                  | ${\sf Microsoft}^{^{\odot}}$ Windows Vista $^{^{\odot}}$ Business Operating System (English version)                                                                            |  |  |
|                                            |                  | ${\sf Microsoft}^{^{\odot}}$ Windows Vista $^{^{\odot}}$ Ultimate Operating System (English version)                                                                            |  |  |
|                                            |                  | ${\sf Microsoft}^{^{\odot}}$ Windows Vista $^{^{\odot}}$ Enterprise Operating System (English version)                                                                          |  |  |
|                                            |                  | ${ m Microsoft}^{\odot}$ ${ m Windows}^{\odot}$ 7 Starter Operating System (English version) <sup>*4</sup>                                                                      |  |  |
|                                            |                  | ${ m Microsoft}^{\odot}~{ m Windows}^{\odot}~{ m 7}~{ m Home}~{ m Premium}~{ m Operating}~{ m System}~{ m (English~version)}^{ m *4}$                                           |  |  |
|                                            |                  | ${ m Microsoft}^{\odot}~{ m Windows}^{\odot}~7~{ m Professional Operating System (English version)}^{\star4}$                                                                   |  |  |
|                                            |                  | ${ m Microsoft}^{\odot}~{ m Windows}^{\odot}~{ m 7}~{ m Ultimate}~{ m Operating}~{ m System}~{ m (English~version)}^{ m *4}$                                                    |  |  |
|                                            |                  | Microsoft <sup>®</sup> Windows <sup>®</sup> 7 Enterprise Operating System (English version) <sup>*4</sup>                                                                       |  |  |

\*1: Install the GX Configurator-AD in GX Developer Version 4 or higher in the same language. GX Developer (English version) and GX Configurator-AD (Japanese version) cannot be used in combination, and GX Developer (Japanese version) and GX Configurator-AD (English version) cannot be used in combination.

\*2: GX Configurator-AD cannot be used as an add-in with GX Developer Version 3 or earlier versions.

In addition, GX Developer Version 8 or later is necessary to use the FB conversion function.

- \*3: When Windows Vista<sup>®</sup> or Windows<sup>®</sup>7 is used, resolution of 1024×768 dots or more is recommended.
- \*4: When 32-bit Windows<sup>®</sup>7 is used, add GX Configurator-AD Version 2.11M or later in GX Developer Version 8.91V or later.

When 64-bit Windows<sup>®</sup>7 is used, add GX Configurator-AD Version 2.11M or later in GX Developer Version 8.98C or later.

MELSEG **Q** series

| Operating system an | d performance req | uired for personal | computer |
|---------------------|-------------------|--------------------|----------|
|---------------------|-------------------|--------------------|----------|

| Operating system                        | Performance required for personal computer |                                              |  |  |
|-----------------------------------------|--------------------------------------------|----------------------------------------------|--|--|
| Operating system                        | CPU                                        | Memory                                       |  |  |
| Windows <sup>®</sup> 95                 | Pentium <sup>®</sup> 133MHz or more        | 32MB or more                                 |  |  |
| Windows <sup>®</sup> 98                 | Pentium <sup>®</sup> 133MHz or more        | 32MB or more                                 |  |  |
| Windows <sup>®</sup> Me                 | Pentium <sup>®</sup> 150MHz or more        | 32MB or more                                 |  |  |
| Windows NT <sup>®</sup> Workstation 4.0 | Pentium <sup>®</sup> 133MHz or more        | 32MB or more                                 |  |  |
| Windows <sup>®</sup> 2000 Professional  | Pentium <sup>®</sup> 133MHz or more        | 64MB or more                                 |  |  |
| Windows <sup>®</sup> XP                 | Pentium <sup>®</sup> 300MHz or more        | 128MB or more                                |  |  |
| Windows Vista <sup>®</sup>              | Pentium <sup>®</sup> 1GHz or more          | 1GB or more                                  |  |  |
| Windows <sup>®</sup> 7                  | Pentium <sup>®</sup> 1GHz or more          | 1GB or more (32-bit)<br>2GB or more (64-bit) |  |  |

⊠Point

(1) The functions shown below are not available for Windows  $^{\odot}~$  XP, Windows  $^{Vista^{\odot}}$  , and Windows  $^{\odot}~$  7.

If any of the following functions is attempted, this product may not operate normally.

- Start of application in Windows® compatible mode
- · Fast user switching
- Remote desktop
- Large fonts (Details setting of Display Properties)
- DPI setting other than 100%

Also, GX Configurator-AD is not supported by 64-bit Windows  $^{\odot}~$  XP and 64-bit Windows Vista  $^{\odot}~$  .

- (2) A user with USER authority or higher can access GX Configurator-AD for Windows Vista<sup>®</sup> and Windows<sup>®</sup> 7.
- (3) When Windows $^{\circ}$  7 is used, the following functions are not available.
  - Windows XP Mode
  - Windows Touch

5

4

## 5.3 Utility Package Operation

## 5.3.1 Common utility package operations

### (1) Control keys

Special keys that can be used for operation of the utility package and their applications are shown in the table below.

| Key                                       | Application                                                              |
|-------------------------------------------|--------------------------------------------------------------------------|
| Esc                                       | Cancels the current entry in a cell.                                     |
|                                           | Closes the window.                                                       |
| Tab                                       | Moves between controls in the window.                                    |
| Ctrl                                      | Used in combination with the mouse operation to select multiple          |
|                                           | cells for test execution.                                                |
| Delete                                    | Deletes the character where the cursor is positioned.                    |
| Delete                                    | When a cell is selected, clears all of the setting contents in the cell. |
| Back<br>Space                             | Deletes the character where the cursor is positioned.                    |
| $\uparrow \qquad \leftarrow  \rightarrow$ | Moves the cursor.                                                        |
| Page<br>Up                                | Moves the cursor one page up.                                            |
| Page<br>Down                              | Moves the cursor one page down.                                          |
| Enter                                     | Completes the entry in the cell.                                         |

#### (2) Data created with the utility package

The following data or files that are created with the utility package can be also handled in GX Developer. Figure 5.1 shows respective data or files are handled in which operation.

#### (a) Intelligent function module parameter

This represents the data created in Auto refresh setting, and they are stored in an intelligent function module parameter file in a project created by GX Developer.

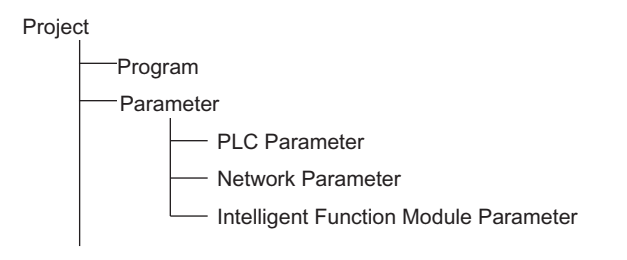

OVERVIEW

SYSTEM CONFIGURATION

SPECIFICATIONS

4

(b) Text files

A text file can be created by clicking the Make text file button on the initial setting, Auto refresh setting, or Monitor/Test window. The text files can be utilized to create user documents.

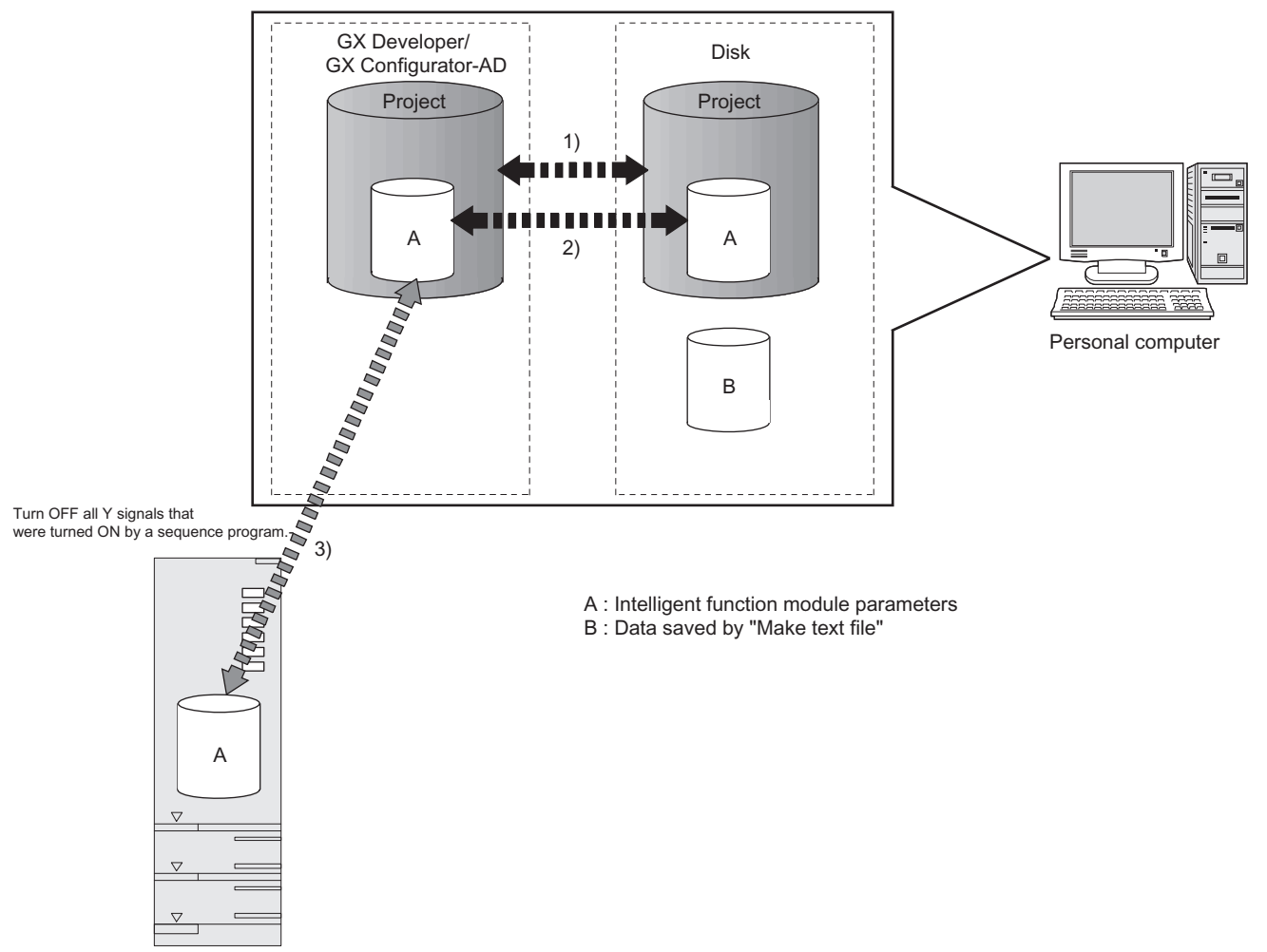

Fig5.1 Correlation chart for data created with the utility package Steps 1) to 3) shown in Fig5.1 are performed as follows:

1) From GX Developer, select:

 $[Project] \rightarrow [Open \ project] \ / \ [Save]/ \ [Save as]$ 

- 2) On the intelligent function module selection window of the utility, select: [Intelligent function module parameter] → [Open parameters] / [Save parameters]
- 3) From GX Developer, select:

[Online]  $\rightarrow$  [Read from PLC] / [Write to PLC] "Intelligent function module parameters"

Alternatively, from the intelligent function module selection window of the utility, select:

[Online]  $\rightarrow$  [Read from PLC] / [Write to PLC]

MELSEG **Q** series

OVERVIEW

SYSTEM CONFIGURATION

SPECIFICATIONS

4

SETUP AND PROCEDURES BEFORE OPERATION

5

LITY PACKAGE CONFIGURATOR-

(GX AD)

5

PROGRAMMING

ONLINE MODULE CHANGE

TROUBLESHOOTING

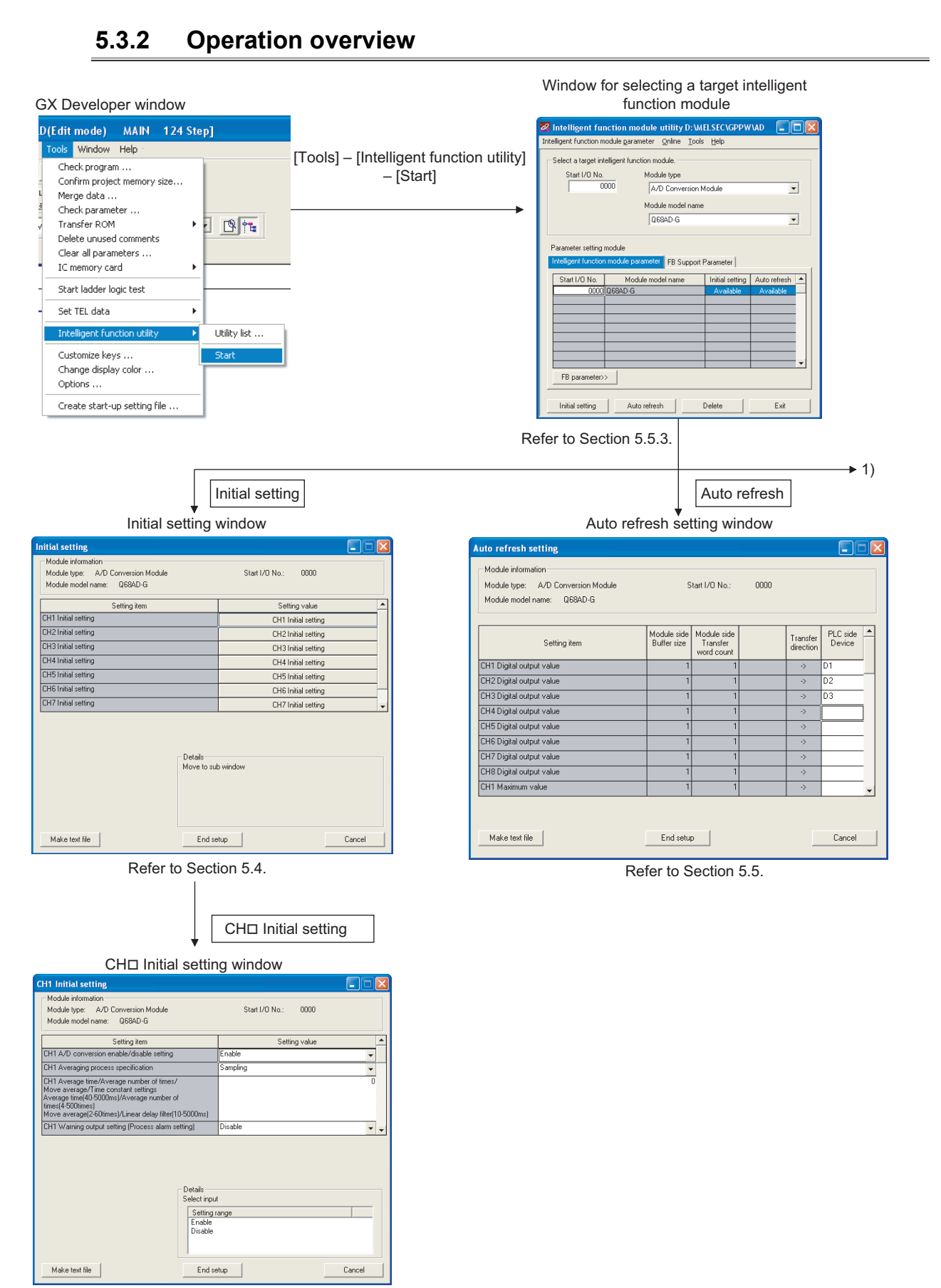

Refer to Section 5.4.

5.3 Utility Package Operation 5.3.2 Operation overview

5 - 9

MELSEC **Q** series

| 1)                                                                                                    |                                                                    |
|----------------------------------------------------------------------------------------------------|--------------------------------------------------------------------|
| [Online] – [Monitor/Test]                                                                                                    | < <fb parameter="" support="">&gt; tab - FB conversion window</fb> |
| ◆<br>Selecting monitor/test module window                                                                                                    | +<br>FB conversion window                                          |
| Select monitor/test module                                                                                                    | 7 FB conversion                                                    |
| Select monitor/test module     Start I/O No.     Module type     Module model name     QBSAD-G                                                                                                    | FB program is generated from the following contents.               |
| Module mpetereration hauts     Statt I/D No     Module model name     00000 (SBAD-G                                                                                                    |                                                                    |
|                                                                                                    | Refer to Section 5.7.                                              |
| Select a module to be mon<br>Monitor/Test window                                                                                                    | itored/tested.                                                     |
| Monitor/Test                                                                                                    |                                                                    |
| <ul> <li>Module information</li> <li>Module type: A/D Conversion Module</li> <li>Start I/O No.: 0000</li> <li>Module model name: Q88AD-G</li> </ul>                                                                                                    |                                                                    |
| Setting item         Current value         Setting value           Exer code         0           Varing output flig (secsor alam)         0000000000000           Varing output flig (secsor alam)         0000000000000           Setting unput flig (secsor alam)         0000000000000           Setting unput flig (secsor alam)         0000000000000           Setting unput flig (secsor alam)         0000000000000           Setting unput flig (secsor alam)         0000000000000           Varing output flig (secsor alam)         0000           V/ monto/ket         0000           V/ monto/ket         Mit value/min value information           Name value/min value information         Mit value/min value information           Dif 0 previse condition setting         CH10 (besend condition setting           Dif 0 previse condition setting         CH20 (besend condition setting)           Dif 0 previse condition setting         CH20 (besend condition setting) |                                                                    |
| Flash Rold setting<br>module         Details         More<br>display           Pread from<br>module         Lood file         Make text file                                                                                                    | doring                                                             |
| Start monitor Stop monitor Execute jest Clo                                                                                                    |                                                                    |

Refer to Section 5.6.

#### [Operating procedure]

Intelligent function module utility is started from GX Developer.

 $[Tools] \rightarrow [Intelligent function utility] \rightarrow [Start]$ 

[Setting window]

| 🚰 Intelligent fun                        | iction module           | utility        | D:\ME         | LSEC\GPPW                    | /VAD                      |   |
|------------------------------------------|-------------------------|----------------|---------------|------------------------------|---------------------------|---|
| Intelligent function m                   | odule <u>p</u> arameter | <u>O</u> nline | <u>T</u> ools | Help                         |                           |   |
| Select a target inte                     | elligent function m     | odule. —       |               |                              |                           |   |
| Start I/O No.                            | Mod                     | lule type      |               |                              |                           |   |
| 00                                       | )00 A/                  | /D Conve       | ersion M      | odule                        | •                         | · |
|                                          | Mod                     | lule mode      | l name        |                              |                           |   |
|                                          | Qf                      | 68AD-G         |               |                              |                           | • |
|                                          |                         |                |               |                              |                           |   |
| Parameter setting r                      | module                  |                |               |                              |                           |   |
| Intelligent function                     | module paramete         | FB Su          | upport P      | arameter                     |                           |   |
|                                          |                         |                |               |                              |                           |   |
| Start I/O No.                            | Module mo               | del name       |               | Initial setting              | Auto refresh              |   |
| Start I/O No.<br>0000                    | Module mo<br>Q68AD-G    | del name       | •             | Initial setting<br>Available | Auto refresh<br>Available |   |
| Start I/O No.<br>0000                    | Module mo<br>Q68AD-G    | del name       | •             | Initial setting<br>Available | Auto refresh<br>Available |   |
| Start I/O No.<br>0000                    | Module mo<br>Q68AD-G    | del name       | 3             | Initial setting<br>Available | Auto refresh<br>Available |   |
| Start I/O No.<br>00000                   | Module mo<br>Q68AD-G    | del name       | 3             | Initial setting<br>Available | Auto refresh<br>Available |   |
| Start I/O No.<br>0000]                   | Module mo<br>Q68AD-G    | del name       | 3             | Initial setting<br>Available | Auto refresh<br>Available |   |
| Start I/O No.<br>00000                   | Module mo<br>Q68AD-G    | del name       |               | Initial setting<br>Available | Auto refresh<br>Available |   |
| Start I/O No.<br>00000                   | Module mo<br>Q68AD-G    | del name       | 3<br>         | Initial setting Available    | Auto refresh<br>Available |   |
| Start I/O No.<br>00000<br>FB parameter>> | Module mo<br>Q68AD-G    | del name       |               | Initial setting<br>Available | Auto refresh<br>Available |   |

[Explanation of items]

### (1) Activation of other windows

Following windows can be displayed from the intelligent function module utility window.

Common operations to the <<Intelligent function module parameter>> tab and <<FB support parameter>> tab

(a) Initial setting window

| "Start I/O No. <sup>*1</sup> " $\rightarrow$ | "Module type" $\rightarrow$ | "Module model name" | $\rightarrow$ | Initial setting |  |
|----------------------------------------------|-----------------------------|---------------------|---------------|-----------------|--|
|                                              |                             |                     |               |                 |  |

(b) Auto refresh setting window

"Start I/O No.<sup>\*1</sup>"  $\rightarrow$  "Module type"  $\rightarrow$  "Module model name"  $\rightarrow$  Auto refresh

- (c) Select monitor/test module window [Online] → [Monitor/Test]
  - \*1 Enter the start I/O No. in hexadecimal.

On the <<FB support parameter>> tab

- (a) Start-up of the FB conversion window
  - <<FB support parameter>> tab → FB conversion

For details, refer to Section 5.7.

MELSEG **Q** series

OVERVIEW

SYSTEM CONFIGURATION

SPECIFICATIONS

4

SETUP AND PROCEDURES BEFORE OPERATION

5

ITY PACKAGE CONFIGURATOR-

AD (G

.

PROGRAMMING

## **Point**

The <<FB support parameter>> tab is displayed when the project which is being edited is a label project.

### (2) Command buttons

Common operations to the <<Intelligent function module parameter>> tab and <<FB support parameter>> tab

| Delete |
|--------|
|--------|

Deletes the initial setting and auto refresh setting of the selected module.

However, if "initial setting" and "auto refresh setting" have been prepared and the cell of initial setting or auto refresh setting is selected and executed, only the setting of the selected cell is deleted.

| EXIT |  |
|------|--|

Close this window.

When the <<FB support parameter>> tab is selected

<<Parameter

Moves the setting of the selected line to the <<Intelligent function module parameter>> tab.

When the <<Intelligent Function Module Parameter>> tab is selected

FB Parameter>>

Moves the setting of the selected line to the <<FB support parameter>> tab.

### (3) Menu bar

(a) File menu

Intelligent function module parameters of the project opened by GX Developer are handled.

| [Open parameters]            | : Reads a parameter file.                          |
|------------------------------|----------------------------------------------------|
| [Close parameters]           | : Closes the parameter file. If any data are modi- |
|                              | fied, a dialog asking for file saving will appear. |
| [Save parameters]            | : Saves the parameter file.                        |
| [Delete parameters]          | : Deletes the parameter file.                      |
| [Open FB support parameters] | : Opens the FB support parameter file.             |
| [Save as FB support parame-  | : Saves the FB support parameter file.             |
| ters]                        |                                                    |
| [Exit]                       | : Close this window.                               |
|                              |                                                    |
| Online menu                  |                                                    |
| [Monitor/Test] : Activate    | es the Select monitor/test module window.          |

- : Reads intelligent function module parameters from the CPU module.
- : Writes intelligent function module parameters to the CPU module.

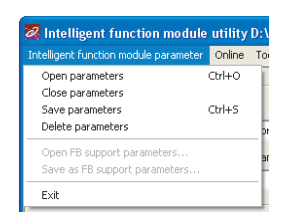

5 - 12

(b)

[Read from PLC]

[Write to PLC]

## ⊠Point

- (1) Saving intelligent function module parameters in a file Since intelligent function module parameters cannot be saved in a file by the project saving operation of GX Developer, save them on the shown module selection window.
- (2) Reading/writing intelligent function module parameters from/to a programmable controller CPU using GX Developer
  - (a) Intelligent function module parameters can be read from and written into a programmable controller after having been saved in a file.
  - (b) Set a target programmable controller CPU in GX Developer:
     [Online] → [Transfer setup].
- (3) Checking the required utility
  While the start I/O is displayed on the Intelligent function module utility setting window, " \* " may be displayed for the model name.
  This means that the required utility has not been installed or the utility cannot be started from GX Developer.
  Check the required utility, selecting [Tools] [Intelligent function utility] [Utility list...] in GX Developer.

OVERVIEW

2

SYSTEM CONFIGURATION

SPECIFICATIONS

4

SETUP AND PROCEDURES BEFORE OPERATION

**5** - 13

## 5.4 Initial Setting

#### [Purpose]

The following A/D initial setting parameters are set:

- A/D conversion enable/disable setting
- Averaging process specification
- Average time/Average number of times/Move average/Time constant settings
- A/D conversion starting time setting (Q66AD-DG)
- Warning output settings (Process alarm setting)
- Process alarm upper upper limit value/upper lower limit value/lower upper limit value/lower lower limit value
- Warning output settings (Rate alarm setting)
- Rate alarm upper limit value/lower limit value
- Rate alarm warning detection period
- Input signal error detection extended/input signal error detection setting
- Input signal error detection setting value/Input signal error detection lower limit setting value
- Input signal error detection upper limit setting value
- Scaling enable/disable setting
- Scaling upper limit value/lower limit value

Setting parameters in the Initial setting window can omit parameter settings in sequence programs.

#### [Operating procedure]

| "Start I/O No. * | <sup>1</sup> " $\rightarrow$ "Module type" $\rightarrow$ | "Module model name" $\rightarrow$ | Initial setting | $  \rightarrow$ |
|------------------|----------------------------------------------------------|-----------------------------------|-----------------|-----------------|
|------------------|----------------------------------------------------------|-----------------------------------|-----------------|-----------------|

#### CH□ Initial setting

\*1 Enter the start I/O No. in hexadecimal.

#### [Setting window]

| Module information                                                                                                    |                                             |                   |      |
|----------------------------------------------------------------------------------------------------|---------------------------------------------|-------------------|------|
| Module type: A/D Conversion Modu                                                                                                    | ıle                                         | Start I/O No.: 00 | 000  |
| Module model name: Q68AD-G                                                                                                    |                                             |                   |      |
| Setting item                                                                                                    |                                             | Setting va        | alue |
| CH1 A/D conversion enable/disable set                                                                                                    | iting                                       | Enable            | •    |
| CH1 Averaging process specification                                                                                                    |                                             | Sampling          | -    |
| CH1 Average time/Average number of ti<br>Move average/Time constant settings<br>Average time(40-5000ms)/Average num<br>times(4-500times)<br>Move average(2-60times)/Linear delay f | imes/<br>ber of<br>ilter(10-5000ms)         |                   | 0    |
| CH1 Warning output setting (Process ala                                                                                                    | arm setting)                                | Disable           | -    |
|                                                                                                    |                                             |                   |      |
|                                                                                                    | Details<br>Select inpu<br>Enable<br>Disable | t<br>ange         |      |

5 - 14

MELSEG Q series

OVERVIEW

SYSTEM CONFIGURATION

SPECIFICATIONS

4

SETUP AND PROCEDURES BEFORE OPERATION

5

AD G G G G

[Explanation of items]

#### (1) Setting contents

Set A/D conversion enable/disable, averaging process specification and others for each channel.

### (2) Command buttons

| Make text file | Creates a file containing the window data in text file for-<br>mat. |
|----------------|---------------------------------------------------------------------|
| End setup      | Saves the set data and ends the operation.                          |
| Cancel         | Cancels the setting and ends the operation.                         |

## **Point**

- (1) Change the RUN/STOP switch of the CPU module: STOP  $\rightarrow$  RUN  $\rightarrow$  STOP  $\rightarrow$  RUN.
- (2) After setting the RUN/STOP switch to RUN, power the programmable controller OFF → ON or reset the CPU module.

When using a sequence program to write initial setting data, the data will be written when the CPU module is switched from STOP to RUN. Create a program so that initial setting is re-executed in the sequence program.

## 5.5 Auto Refresh Setting

#### [Purpose]

Configure the A/D converter module's buffer memory for auto refresh. [Operating procedure]

"Start I/O No. \* " → "Module type" → "Module model name" → Auto refresh \* Enter the start I/O No. in hexadecimal.

#### [Setting window]

| Module information                 |             |                        |      |                       |          |   |
|------------------------------------|-------------|------------------------|------|-----------------------|----------|---|
| Module type: A/D Conversion Module | 9           | itart I/O No.:         | 0000 |                       |          |   |
| Module model name: Q68AD-G         |             |                        |      |                       |          |   |
|                                    | Module side | Module side            |      |                       | PLC side |   |
| Setting item                       | Buffer size | Transfer<br>word count |      | Transfer<br>direction | Device   |   |
| CH1 Digital output value           | 1           | 1                      |      | ->                    | D1       | - |
| CH2 Digital output value           | 1           | 1                      |      | ->                    | D2       |   |
| CH3 Digital output value           | 1           | 1                      |      | ->                    | D3       | 1 |
| CH4 Digital output value           | 1           | 1                      |      | ->                    | Í        | ] |
| CH5 Digital output value           | 1           | 1                      |      | ->                    |          | 2 |
| CH6 Digital output value           | 1           | 1                      |      | ->                    |          | 1 |
| CH7 Digital output value           | 1           | 1                      |      | ->                    |          | 1 |
| CH8 Digital output value           | 1           | 1                      |      | ->                    |          | - |
| CH1 Maximum value                  | 1           | 1                      |      | ->                    |          | • |
|                                    |             |                        |      |                       |          |   |
| Make text file                     | End setu    | n                      |      |                       | Cancel   |   |

[Explanation of items]

#### (1) Items

| Module side Buffer size            | : | Displays the size of the buffer memory for<br>the setting item that can be transferred<br>(fixed at one word).                                                                                                    |
|------------------------------------|---|----------------------------------------------------------------------------------------------------|
| Module side Transfer word<br>count | : | Displays the number of words to transfer<br>the CPU device from the head device<br>(fixed at one word).                                                                                                    |
| Transfer direction                 | : | "←" indicates that data is written from the device to the buffer memory.<br>"→" indicates that data is read from the buffer memory to the device.                                                                                                    |
| PLC side Device                    | : | Enter a CPU module side device that is to<br>be automatically refreshed.<br>Applicable devices are X, Y, M, L, B, T, C,<br>ST, D, W, R, and ZR.<br>When using bit devices X, Y, M, L or B, set<br>a number that can be divided by 16 points<br>(examples: X10, Y120, M16, etc.)<br>Also, buffer memory data are stored in a<br>16-point area, starting from the specified<br>device number. For example, if X10 is<br>entered, data are stored in X10 to X1F. |

OVERVIEW

SYSTEM CONFIGURATION

SPECIFICATIONS

4

SETUP AND PROCEDURES BEFORE OPERATION

ð þ

PROGRAMMING

### (2) Command buttons

| Make text file | Creates a file containing the window data in text file for-<br>mat. |
|----------------|---------------------------------------------------------------------|
| End setup      | Saves the set data and ends the operation.                          |
| Cancel         | Cancels the setting and ends the operation.                         |

## ⊠Point

Auto refresh setting data are stored in intelligent function module parameters. After being written to the CPU module, the auto refresh setting data are made effective by operating either (1) or (2).

- (1) Change the RUN/STOP switch of the CPU module: STOP  $\rightarrow$  RUN  $\rightarrow$  STOP  $\rightarrow$  RUN.
- (2) After setting the RUN/STOP switch to RUN, power the programmable controller OFF  $\rightarrow$  ON or reset the CPU module.

The auto refresh settings cannot be changed from sequence programs.

However, processing equivalent to auto refresh can be added using the FROM/ TO instruction in the sequence program.

ONLINE MODULE CHANGE

► 1)

## 5.6 Monitoring/Test

### 5.6.1 Monitor/test window

#### [Purpose]

Buffer memory monitoring/testing, I/O signal monitoring/testing, operating condition setting, offset/gain settings (Refer to Section 5.6.2) and pass data (Refer to Section 5.6.3, 5.6.4) are started from this window.

#### [Operating procedure]

"Select monitor/test module" window ightarrow "Start I/O No. \* <sup>1</sup>" ightarrow "Module type" ightarrow

"Module model name" → | Monitor/test

\* 1 Enter the start I/O No. in hexadecimal.

The window can also be started from System monitor of GX Developer Version 6 or later.

Refer to the GX Developer Operating Manual for details.

[Setting window]

| lonitor/Test                                                                                                    |                                         |                                 |
|----------------------------------------------------------------------------------------------------|-----------------------------------------|---------------------------------|
| Module information<br>Module type: A/D Conversion Module<br>Module model name: Q684D-G                          | Start I/O No.: 0000                     |                                 |
| Setting item                                                                                                    | Current value                           | Setting value                   |
| Error code                                                                                                    | 0                                       |                                 |
| warning output flag (process alarm)                                                                             | 000000000000000000000000000000000000000 |                                 |
| Warning output flag (rate alarm)                                                                                | 000000000000000000000000000000000000000 |                                 |
| nput signal error detection flag                                                                                | 000000000000000000000000000000000000000 |                                 |
| Setting range (CH1 to CH4)                                                                                      | 0000                                    |                                 |
| Setting range (CH5 to CH8)                                                                                      | 0000                                    |                                 |
| / monitor/test</td <td></td> <td>X/Y monitor/test</td>                                                          |                                         | X/Y monitor/test                |
| faximum value/minimum value information                                                                         |                                         | Max value/min value info.       |
| CH1 Operating condition setting                                                                                 |                                         | CH1 Operating condition setting |
| CH2 Operating condition setting                                                                                 |                                         | CH2 Operating condition setting |
| CH3 Operating condition setting                                                                                 |                                         | CH3 Operating condition setting |
| Flash ROM setting                                                                                               | Details                                 |                                 |
| Wite to module         Save Ho         Current value display           Read from Load life         Make text He | Cannot execute test                     | Monitoring                      |
| Start monitor Stop monitor Ex                                                                                   | vecute test                             | Close                           |

|                                                                                                    | X/Y mo                                                                                                    | nitor/test    |         |                                                                                                    | Max val                          | lue/min value info. |
|----------------------------------------------------------------------------------------------------|----------------------------------------------------------------------------------------------------|---------------|---------|----------------------------------------------------------------------------------------------------|----------------------------------|---------------------|
| X/Y monitor/test                                                                                                    |                                                                                                    |               |         | Maximum value/minimum value information                                                                                                    |                                  |                     |
| Module information<br>Module type: A/D Conversion Module<br>Module model name: Q68AD-G                                                                                                    | Start I/O No.: 0000                                                                                                    |               |         | Module information<br>Module type: A/D Convertion Module<br>Module model name: Q68AD-6                                                                                                    | Start I/O No.: 0000              |                     |
| Setting item<br>2000 Module ready<br>2007 High resolution mode status flag<br>2008 Warming output signal<br>2008 Generating-conditional setting completed flag<br>2008 Gharmel Ghange completed flag<br>2008 Gharmel Ghask-Triminum value reset completed<br>2000 Masimum value/Triminum value reset completed | Current value ON-Ready OFF-Normal resolution mode OFF-Normang ON-No request OFF-Normal mode OFF-Normal mode OFF-Normat Signal Error OFF-Reales | Setting value |         | Setting Ixen           CH4 Maximum value           CH5 Maximum value           CH5 Maximum value           CH6 Minism value           CH6 Minism value           CH6 Minism value           CH6 Minism value           CH7 Minism value           CH7 Minism value           CH7 Minism value | Lurrent value                    | Setting value       |
| X0E:A/D conversion completed flag                                                                                                    | ON:Completed                                                                                                    |               |         | CH8 Maximum value<br>CH8 Minimum value                                                                                                    | -96                              |                     |
| X0F:Error flag                                                                                                    | OFF:No error                                                                                                    |               | -       | Maximum value/minimum value reset request                                                                                                    | Release                          | Release 🗸 🗸         |
| Path ROM setting         Current value<br>display           With to<br>module         Save file         Current value<br>display           Read from<br>module         Lead file         Make text file                                                                                                    | Details<br>Cannot execute test                                                                                                    | Mon           | itoring | Flash ROM setting         Current value           Viriatiz         Save file         Current value           Pread from<br>module         Load file         Make ted file                                                                                                    | - Details<br>Cannot execute test | Monitoling          |
| Start monitor Stop monitor E                                                                                                    | xepute Jest                                                                                                    | Ci            | ose     | Start monitor Stop monitor Exe                                                                                                    | coute jest                       | Close               |

MELSEG Q series

OVERVIEW

3

SPECIFICATIONS

4

5

6

PROGRAMMING

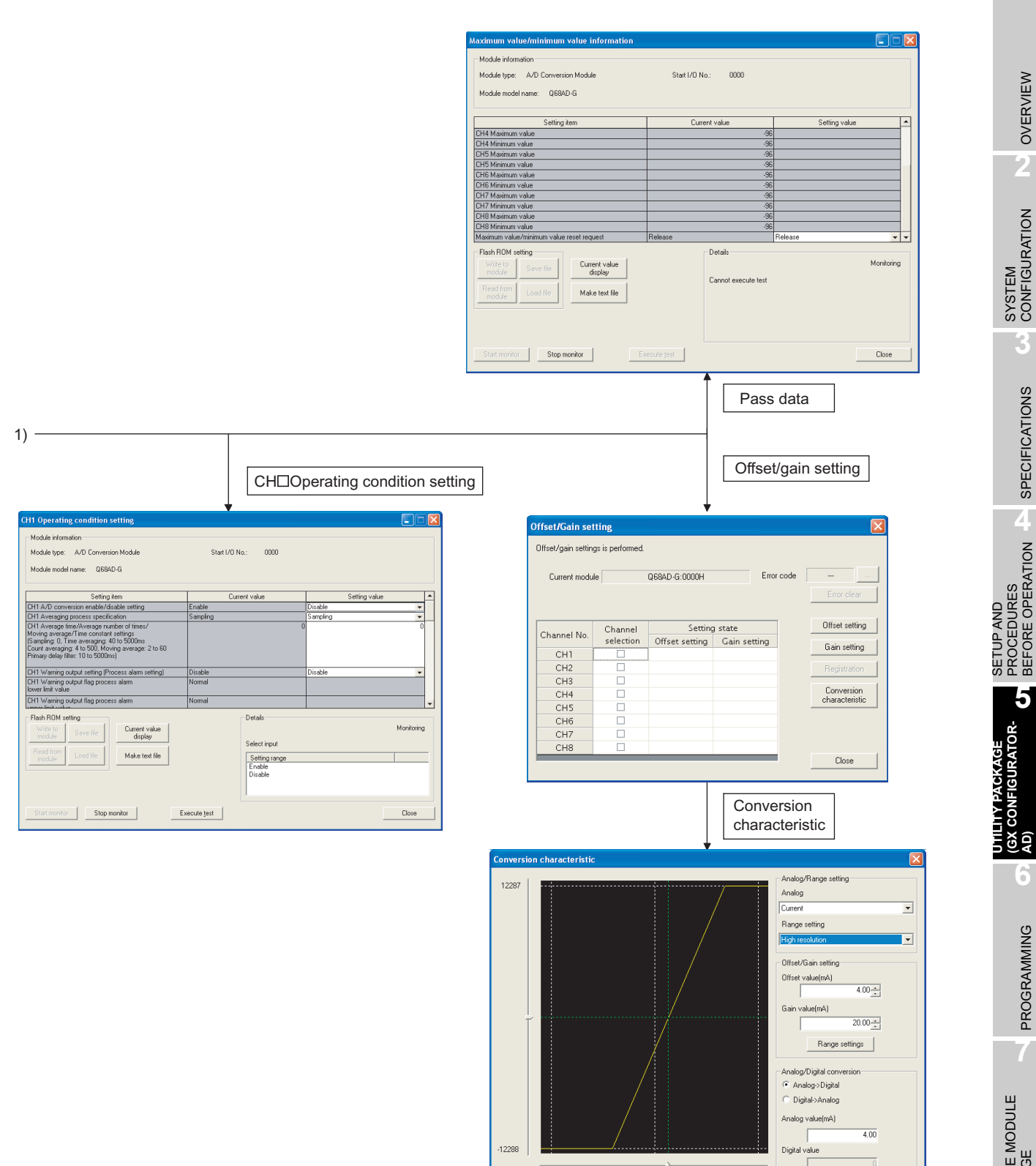

-30

30

Close

Conversion

[Explanation of items]

#### (1) Items

| Setting item     | : | Displays I/O signals and buffer memory names.                    |
|------------------|---|------------------------------------------------------------------|
| Current<br>value | : | Monitors the I/O signal states and present buffer memory values. |
| Setting value    | : | Select or enter the data to be written during test operation.    |

### (2) Command buttons

| Current value display | Displays the current value of the item selected.<br>(This is used to check the text that cannot be dis-<br>played in the current value field. However, in this<br>utility package, all items can be displayed in the dis-<br>play fields). |
|-----------------------|----------------------------------------------------------------------------------------------------|
| Make text file        | Creates a file containing the window data in text file format.                                                                                                    |
| Start monitor /       | Selects whether or not to monitor current values.                                                                                                    |
| Execute test          | Performs a test on the selected items. To select more than one item, select them while holding down the Ctrl key.                                                                                                    |
| Close                 | Closes the window that is currently open and returns to the previous window.                                                                                                    |

### (3) Example of using "Execute test"

The following is an example to change sampling processing of CH1 to count averaging processing in 10 times.

- (a) Click the Operating setting button in the "Monitor/Test" window.
- (b) Set CH1 Averaging process specification to "Count".
- (c) Click the setting field of CH1 Average time/Average number of times/Move average/Time constant settings.
- (d) Input "10" as the number of averaging, then click the Enter key. At this point, CH1 is still set to sampling processing.
- (e) Select the setting areas (b) to (d), holding the Ctrl key. Multiple items can be selected by dragging the mouse over them also.
- (f) Click the Execute test button to write the data. After the writing is completed, the written values are displayed in the "Current value" field.
OVERVIEW

SYSTEM CONFIGURATION

3

SPECIFICATIONS

4

# 5.6.2 Offset/gain setting operation

Perform the offset/gain setting operation in the following sequence.

#### (1) Switch to the offset/gain setting window

Perform the operation in Section 5.6.1 to display the offset/gain setting window. At this point, a dialog box to confirm the transition of module's operation mode (normal

mode -> offset/gain setting mode) is displayed. Click the Yes button to transit to the offset/gain setting mode.

| Offset/Gain setting |                  |                |         |            |                |  |
|---------------------|------------------|----------------|---------|------------|----------------|--|
| Offset/gain settin  | gs is performed. |                |         |            |                |  |
| Current modu        | le               | Q68AD-G:0000H  |         | Error code | Error clear    |  |
| Channel No.         | Channel          | Setting        | g state |            | Offset setting |  |
| Channel No.         | selection        | Offset setting | Gain se | etting     | Gain setting   |  |
| CH1                 |                  |                |         |            | dantooking     |  |
| CH2                 |                  |                |         |            | Registration   |  |
| CH3                 |                  |                |         |            |                |  |
| CH4                 |                  |                |         |            | Conversion     |  |
| CH5                 |                  |                |         |            | Characteristic |  |
| CH6                 |                  |                |         |            |                |  |
| CH7                 |                  |                |         |            |                |  |
| CH8                 |                  |                |         |            |                |  |
|                     |                  |                |         |            | Close          |  |

#### (2) Specify channels

Place check marks in "Channel selection" column to specify the channels for each of which the offset or gain setting is to be made.

#### (3) Apply current/voltage

Apply current or voltage to the module. Note that "Current" only is allowed for the Q66AD-DG.

#### (4) Execute offset/gain setting

For each of the channels specified in (2), click the Offset setting or Gain setting button to execute respective setting.

#### (5) Write settings into module

Write the content set up by operations (2) to (4) into module by clicking the

Registration button.

#### (a) Precaution

While the set data of the steps (2) to (4) are written to the module after clicking the

Registration button, do not perform the operations below.

If they are performed, the data inside E2PROM will have a problem, and the A/D converter module may not operate normally.

- Powering off the programmable controller CPU
- Resetting the programmable controller CPU

#### (6) Switch to the normal mode

When the offset/gain setting window is closed by clicking the Close button after the setting operation has finished, module's operation mode transits to the normal mode.

# Point

If an error code is displayed while performing the setting operation, the details and measure of the error can be confirmed by clicking the <u>...</u> button to the right of the error code display area. In addition, the error code can be cleared by clicking the <u>Error clear</u> button.

MELSEG **Q** series

# 5.6.3 Confirmation of conversion characteristic

#### [Purpose]

The converted value of digital-analog conversion can be confirmed according to the tilt of the graph, based on the offset/gain setting.

#### [Operating procedure]

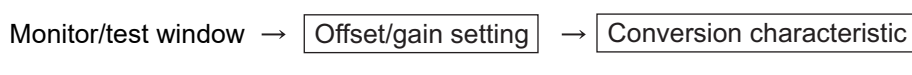

[Setting window]

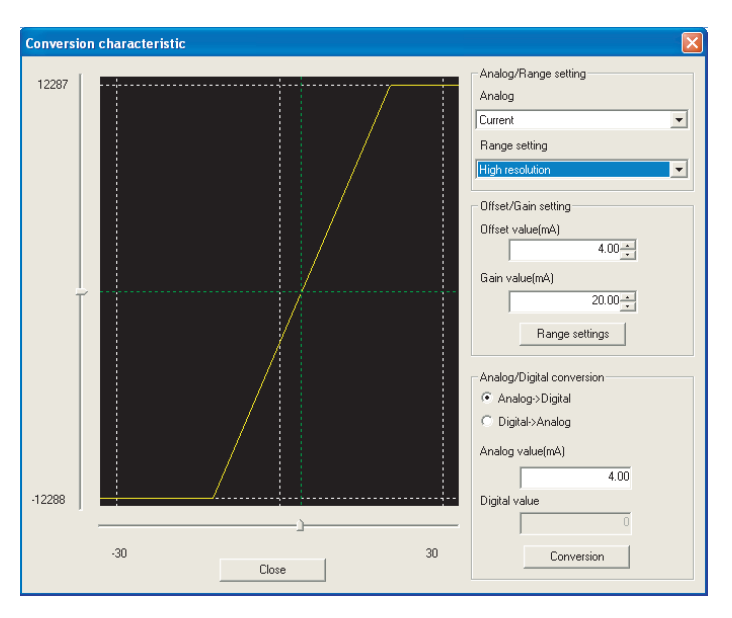

[Explanation of items]

#### (1) Items displayed on the window

I/O characteristic diagram: Displays the I/O conversion characteristic to the prepared offset/gain setting.

#### (2) Setting details

Analog/Range setting

| Analog          | : Select the type of the analog signal input (voltage or current).<br>When the target module is the Q66AD-DG, "Current" only can be selected.                                                                                                    |
|-----------------|----------------------------------------------------------------------------------------------------|
| Range setting   | : Make selection from "Normal resolution" or "High resolution"                                                                                                    |
| Offset/Gain set | ting                                                                                                    |
| Offset value    | : Enter an offset value to display the I/O characteristic diagram.                                                                                                    |
| Gain value      | : Enter a gain value to display the I/O characteristic diagram.                                                                                                    |
| Analog/Digital  | <ul> <li>conversion : Select a conversion type shown below for confirming the correspondence between an analog value and a digital value caused by the conversion characteristic.</li> <li>Digital → Analog</li> <li>Analog → Digital</li> </ul> |

ONLINE MODULE CHANGE

TROUBLESHOOTING

OVERVIEW

| Analog value  | : <when a="" converted="" digital="" to="" value=""></when>                                                              |
|---------------|----------------------------------------------------------------------------------------------------|
|               | Enter an analog value to be converted to a digital value                                                                 |
|               | <when an="" analog="" converted="" to="" value=""></when>                                                                |
|               | The analog value converted from a digital value is displayed.                                                            |
| Digital value | : <when a="" converted="" digital="" to="" value=""></when>                                                              |
|               | The digital value corresponding to an entered analog value is displayed.                                                 |
|               | <when an="" analog="" converted="" to="" value=""></when>                                                                |
|               | Enter a digital value to be converted to an analog value.                                                                |
| ⊠Point –      |                                                                                                    |
| (1) The f     | ollowing explains an offset value and a gain value.                                                                      |
| (a) Ar        | ו offset value is an analog input value (voltage or current) that is con-<br>verted to 0 in digital output value.        |
| (b) /         | A gain value is an analog input value (voltage or current) that is con-<br>verted to the following digital output value. |
| 4             | 400 (Normal resolution mode)                                                                                             |
|               | 16000/12000 (High resolution mode)                                                                                       |
| (2) Satist    | fy the conditions below when setting an offset value and a gain value                                                    |
| (_) Vote      | that they are different from the I/O characteristics of the A/D converter                                                |
| modu          | ile (In case of the Q66AD-DG the option for the analog/range setting is                                                  |
| "Curr         | ent" only"                                                                                                    |
| (a) \         | When "Voltage" is selected for the analog/range setting                                                                  |
| • 9           | Setting range of offset/gain values: -10 to 10V                                                                          |
| • [           | )epending on the range setting, adjust the offset/gain values as follows                                                 |
| 1             | ) Normal resolution mode                                                                                                 |
| {             | (Gain value) - (Offset value)} > $1.5V$                                                                                  |
| 2             | (High resolution mode                                                                                                    |
| <u>-</u> {    | (Gain value) - (Offset value) $\geq 4.0V$                                                                                |
| (h) \         | When "Current" is selected for the analog/range setting                                                                  |
|               | $2 \cos x \cos x \cos x \cos x \cos x \cos x \cos x \cos x \cos x \cos $                                                 |
| • (           | balli value $\ge 20$ mA, Ulisel value $\le 0$ mA                                                                         |
| • L           | A Normal resolution mode                                                                                                 |
| 1             | $(Coin value) = (Offect value) > 5.5 m^{4}$                                                                              |
| {             | (Gain value) - (Offset value)} > 5.5mA                                                                                   |
| 2             | .) High resolution mode                                                                                                  |

{ (Gain value) - (Offset value)} > 16.0mA

#### (3) Explanation of window command buttons

Range setting

The entered offset/gain value is determined, and the I/O characteristic diagram is updated.

Conversion

Conversion for the entered value is performed.

MELSEG **Q** series

OVERVIEW

SYSTEM CONFIGURATION

SPECIFICATIONS

Δ

SETUP AND PROCEDURES BEFORE OPERATION

5

UTILITY PACKAGE (GX CONFIGURATOR-AD)

6

# 5.6.4 Pass data (Q68AD-G)

Perform operation in the following sequence to save/restore the user range.

#### (1) Switch to the pass data window

Perform the operation in Section 5.6.1 to display the Pass data window.

#### (2) User range saving

(a) Set "Voltage specified" or "Current specified" in the Setting value field of Pass

data classification setting, and click the  $\[$  Execute test  $\]$  button. When the setting is completed, the set data is displayed in the Current value field of CH  $\[$  Pass data classification setting.

(b) Change the Setting value field of Pass data read request to "Request", and click

the Execute test button. When read is completed, the values are displayed in the Current value fields of CH □ Industrial shipment settings offset/gain values/CH □ User range settings offset/gain values.

(c) Compare the values with those in the range reference table, and record them if they are correct.

Refer to Section 7.4 for the range reference table.

#### (3) User range restoration

- (a) Set "Voltage specified" or "Current specified" in the Setting value field of Pass data classification setting, and click the Execute test button.
   When the setting is completed, the set data is displayed in the Current value field of CH □ Pass data classification setting.
- (b) Set the recorded values in the Setting value fields of CH □ Industrial shipment settings offset/gain values/user range settings offset/gain values.
- (c) Select all the Setting value fields of CH □ Industrial shipment settings offset/gain

values/user range settings offset/gain values, and click the <u>Execute test</u> button.

When write is completed, the set values are displayed in the Current value fields of CH  $\square$  Industrial shipment settings offset/gain values/CH  $\square$  User range settings offset/gain values.

(d) Change the Setting value field of Pass data write request to "Request", and click the Execute test button.

Make sure that the indication in the Current value field of Pass data write request changes from "Request" to "OFF" on completion of write.

MELSEG Q series

OVERVIEW

SYSTEM CONFIGURATION

SPECIFICATIONS

Δ

SETUP AND PROCEDURES BEFORE OPERATION

5

LITY PACKAGE CONFIGURATOR-

(GX AD)

# 5.6.5 Pass data (Q66AD-DG)

Perform operation in the following sequence to save/restore the user range.

#### (1) Switch to the Pass data window

Perform the operation in Section 5.6.1 to display the pass data window.

| Module information                            |                     |               |
|-----------------------------------------------|---------------------|---------------|
| Module type: A/D Conversion Module            | Start I/O No.: 0000 |               |
| Module model name: Q66AD-DG                   |                     |               |
| Setting item                                  | Current value       | Setting value |
| CH1 Industrial shipment settings offset value | 0                   | 000 0000      |
| CH1 Industrial shipment settings gain value   | 0                   | 000 0000      |
| CH2 Industrial shipment settings offset value | 0                   | 000 0000      |
| CH2 Industrial shipment settings gain value   | 0                   | 000 0000      |
| CH3 Industrial shipment settings offset value | 0                   | 000 0000      |
| CH3 Industrial shipment settings gain value   | 0                   | 000 0000      |
| CH4 Industrial shipment settings offset value | 0                   | 000 0000      |
| CH4 Industrial shipment settings gain value   | 0                   | 000 0000      |
| CH5 Industrial shipment settings offset value | 0                   | 000 0000      |
| CH5 Industrial shipment settings gain value   | 0                   | 000 0000      |
| CH6 Industrial shipment settings offset value | 0                   | 000 0000      |
| Flash ROM setting                             | Details             |               |
| Write to Current value                        |                     | Monitorin     |
| module Save he display                        |                     |               |
| Paul free                                     | Hexadecimal input   |               |
| module Load file Make text file               | Setting range       |               |
|                                               | 0000 - FFFF         |               |
|                                               |                     |               |
|                                               | 1                   |               |
|                                               |                     |               |

#### (2) User range saving

(a) Change the Setting value field of pass data read request to "Request", and click the Execute test | button.

When read is completed, the values are displayed in the Current value fields of CH □ industrial shipment settings offset/gain values/CH □ user range settings offset/gain values.

 (b) Compare the values with those in the range reference table, and record them if they are correct.

Refer to Section 7.4 for the range reference table.

#### (3) User range restoration

- (a) Set the recorded values in the Setting value fields of CH □ industrial shipment settings offset/gain values/user range settings offset/gain values.
- (b) Select all the Setting value fields of CH  $\hfill\square$  industrial shipment settings offset/gain

values/user range settings offset/gain values, and click the Execute test button. When write is completed, the set values are displayed in the Current value fields

of CH ☐ industrial shipment settings offset/gain values/ CH ☐ user range settings offset/gain values.

(c) Change the Setting value field of pass data write request to "Request", and click the Execute test button.

Make sure that the indication in the Current value field of pass data write request changes from "Request" to "OFF" on completion of write.

# 5.7 FB Conversion of Initial Setting/Auto Refresh Setting

#### [Purpose]

FB is generated automatically from the intelligent function module parameter (initial setting/auto refresh setting).

#### [Operating procedure]

Intelligent Function Module Parameter Setting Module Selection Window  $\rightarrow$ 

<<FB Support Parameter>>  $\rightarrow$  FB conversion

#### [Setting window]

| 🛿 FB conversion  |                      |                    |                 |                 |       |                     |
|------------------|----------------------|--------------------|-----------------|-----------------|-------|---------------------|
| FB program       | n is generated from  | n the following    | g contents.     |                 |       | Conversion<br>Close |
| Start I/O<br>No. | Module model<br>name | Initial<br>setting | Auto<br>refresh | FB program name | Title |                     |
| 0000H            | Q68AD-G              |                    |                 |                 |       |                     |
|                  |                      |                    |                 |                 |       |                     |
|                  |                      |                    |                 |                 |       |                     |
|                  |                      |                    |                 |                 |       |                     |
|                  |                      |                    |                 |                 |       |                     |
|                  |                      |                    |                 |                 |       |                     |
|                  |                      |                    |                 |                 |       |                     |
|                  |                      |                    |                 |                 |       |                     |

#### [Explanation of items]

#### (1) Items displayed on the window

| Start I/O No.     | : The start I/O No. of the information which is set up on the<br>currently open intelligent function module parameter is<br>displayed.                                                                                                    |
|-------------------|----------------------------------------------------------------------------------------------------|
| Module model name | : The module model name of the information which is set up on<br>the currently open intelligent function module parameter is<br>displayed.                                                                                                    |
| Initial setting   | : Set up whether to apply FB conversion to the parameter or not.<br>Check if you apply FB conversion to the parameter.                                                                                                    |
| Auto refresh      | : Set up whether to apply FB conversion to the parameter or not.<br>Check if you apply FB conversion to the parameter.                                                                                                    |
| FB program name   | <ul> <li>Set up the name of the converted FB program.</li> <li>Up to six single-byte characters can be set up as an FB program name.</li> <li>However, the characters and terms shown below cannot be set up as FB program name.</li> <li>Character: /, :, ;, *, ?, ", &lt;, &gt;,  , ,</li> <li>Term :COM1 to COM9, LPT1 to LPT9, AUX, PRN, CON, NUL, CLOCK\$</li> <li>In addition, I- is added for initial setting and A- is added for auto refresh setting respectively to the top of the FB name setting to be registered in GX Developer after FB conversion is performed.</li> <li>Ex.:If the FB program name is "ABCDE, " the initial setting is "I-ABCDE" and the auto refresh setting is "A-ABCDE".</li> </ul> |
| Title             | : Set up a title on a converted FB program. Up to 32 single-byte characters can be set up as a title.                                                                                                    |

#### (2) Explanation of window command buttons

Conversion

FB conversion is performed for the checked columns of initial setting and auto refresh setting.

# 5.8 Usage of FB

This section describes the procedure for using FB with GX Developer. For details, refer to "GX Developer Version 8 Operating Manual (Function Block)."

## 5.8.1 Outline

The procedure for creating FB is shown below.

- (1) Set up the intelligent function module parameter (initial setting/auto refresh setting).
- (2) Convert the intelligent function module parameter into FB.
- (3) Paste the FB to a sequence program.
- (4) Convert (compile) the sequence program.

Next, a flowchart of procedures 1) to 4) is shown below.

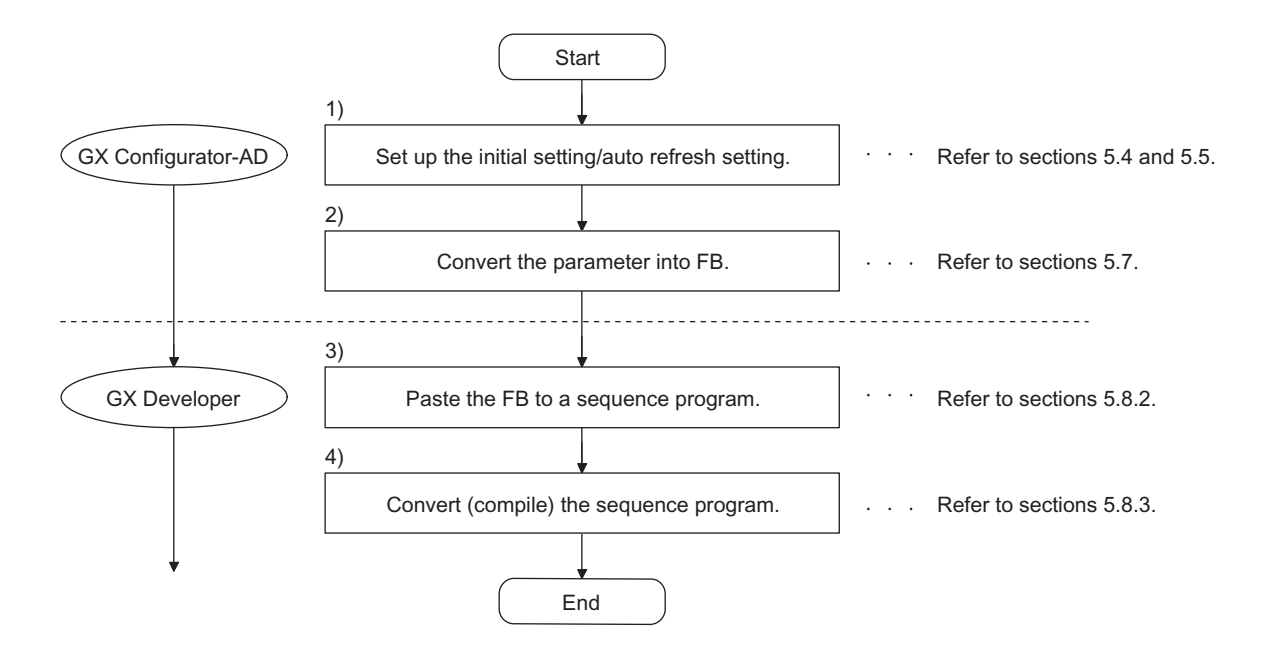

OVERVIEW

SYSTEM CONFIGURATION

3

SPECIFICATIONS

4

SETUP AND PROCEDURES BEFORE OPERATION

# ⊠ Point

The initial setting/auto refresh setting of the intelligent function module can be performed by each of the following methods.

- (1) Set intelligent function parameters (Initial setting/Auto refresh setting) and write them to the programmable controller CPU.
- (2)Create an FB of the intelligent function module parameter (initial setting/auto refresh setting) and paste it to the sequence program.
- In accordance with the specification of the system, perform the initial setting/auto refresh setting of the intelligent function module by one of the methods above.\*1
  - \* 1: The following explains the case in which both of (1) and (2) are performed.
    - (a) Initial settingFB setting given in (2) is valid.
    - (b) Auto refresh setting
      - Both (1) and (2) are valid.
      - At the time of FB execution and in the END processing of the sequence program, auto refresh is performed.

## 5.8.2 Paste an FB to a sequence program

#### [Purpose of operation]

Paste an FB in order to use it with a sequence program.

[Operation procedure]

Switch the <<Project>> tab into the <<FB>> tab on GX Developer, and drag & drop the FB to be used onto the sequence program.

|                                                                                                    | -                                                                |                               |              |         |          |                       |
|----------------------------------------------------------------------------------------------------|------------------------------------------------------------------|-------------------------------|--------------|---------|----------|-----------------------|
| MillSOFT series GX Developer (U     Broject Edit Bind(Replace Convert                                                                                                    | nset project) - [LD(Edit mode)<br>Yew Online Diagnostics Tools ? | MAIN 124 Step]<br>Window Help |              |         |          | _ <b>0</b> X<br>_ 8 × |
|                                                                                                    |                                                                  |                               | 94949        |         |          |                       |
| Kurtisen Block     Header     ArAD-F8     ArAD-F8     Header     Body                                                                                                    |                                                                  |                               |              |         | END-     | 3                     |
|                                                                                                    |                                                                  |                               |              |         |          |                       |
|                                                                                                    |                                                                  |                               |              |         |          |                       |
|                                                                                                    |                                                                  |                               |              |         |          |                       |
| Project FB Structure                                                                                                    | <u> </u>                                                         | 02054                         | Not station  |         | Oursette | AL 84                 |
| After pasting                                                                                                    |                                                                  |                               | ,            |         |          |                       |
| Project Edit Bind/Replace Convert                                                                                                    | nset project) - [LD(Edit mode)<br>New Online Diagnostics Tools ! | MAIN 124 Step]<br>Mindow Help |              |         |          | _ 8 ×                 |
| Global variables                                                                                                    |                                                                  |                               |              |         |          |                       |
|                                                                                                    | <u>*************************************</u>                     | <u>よ為市路</u><br>③ 11111 回      |              |         |          |                       |
|                                                                                                    | 글 붉 등 등 용 등 급                                                    |                               | I AD-FB (FB1 | 6.A.    |          | ~                     |
| Unset project)     Elimeter for the sector of the sector of the sec                                                                                                    |                                                                  |                               | B: I_START   | O_END:B |          |                       |
|                                                                                                    |                                                                  |                               |              |         |          |                       |
| Header<br>Body<br>Elia A-AD-F6                                                                                                    | 89                                                               |                               |              |         | END      | 3                     |
| Even FB     Even FB     E                                                                                                    | 89                                                               |                               |              |         | [end     | 3                     |
| Soft State State     Soft State     Soft State                                                                                                    | 89                                                               |                               |              |         | [end     | 3                     |
| E 19 Interder<br>Interder<br>E 19 Adv76<br>E 19 Adv76<br>E 19                                                                                                    | 89                                                               |                               |              |         | [END     | 3                     |
| E 22 (Mote<br>1 landor<br>E 20 corr<br>E 20 corr                                                                                                    | 89                                                               |                               |              |         | [END     | 3                     |
| E C C C C C C C C C C C C C C C C C C C                                                                                                    | 89                                                               |                               |              |         | дия]     | 3                     |
| E C C C C C C C C C C C C C C C C C C C                                                                                                    | 89                                                               |                               |              |         | {END     | 3                     |
| G 20 Long to the second of the second of the                                                                                                    | 19<br>                                                           |                               |              |         | {IND     | 3                     |
| <ul> <li>Body Hotel<br/>Handler<br/>Handler<br/>Handle</li></ul> | 69                                                               |                               |              |         | {BR0     | 3                     |

MELSEC Q series

# 5.8.3 Convert (compile) a sequence program

#### [Purpose of operation]

Convert (compile) the sequence program to which an FB was pasted so that it can be executed.

| 🏶 MELSOFT series GX Developer (U    | inset project) - [LD(Edit               | mode) MAIN 128 Step] |                                         |              |             |
|-------------------------------------|-----------------------------------------|----------------------|-----------------------------------------|--------------|-------------|
| Project Edit Bind/Replace Convert   | Yew Online Diagnostics                  | Iools Window Help    |                                         |              | - 8 :       |
|                                     | 0.0.0.22                                | <u>ss</u>            |                                         |              |             |
| Global variables                    | • Bts 71                                | ă <u>11</u>          |                                         |              |             |
| <u>,</u>                            | ある おおお                                  |                      |                                         |              |             |
|                                     | 14 BIQ 2 I                              |                      | 3                                       |              |             |
|                                     | 티 비 비 비 비 티 티 티 티 티 티 티 티 티 티 티 티 티 티 티 | 1333338              | 방왕뫶왕글글;;;;                              | 5 <b>5</b> 5 |             |
| X                                   |                                         |                      | I-AD-FI                                 | (FB1)        | 2           |
| (Unset project)     Direction Block | 89                                      |                      | B:I_START                               | O_BND:B      |             |
| 8 1 1-AD-FB                         |                                         |                      |                                         |              |             |
| Body                                | 93                                      |                      |                                         |              | [BND ]      |
| A-AD-FB                             |                                         |                      |                                         |              |             |
| Body                                |                                         |                      |                                         |              |             |
|                                     |                                         |                      |                                         |              |             |
|                                     |                                         |                      |                                         |              |             |
|                                     |                                         |                      |                                         |              |             |
|                                     |                                         |                      |                                         |              |             |
|                                     |                                         |                      |                                         |              |             |
|                                     |                                         |                      |                                         |              |             |
|                                     |                                         |                      |                                         |              |             |
|                                     |                                         |                      |                                         |              |             |
|                                     |                                         |                      |                                         |              |             |
|                                     |                                         |                      |                                         |              |             |
|                                     |                                         |                      |                                         |              |             |
|                                     |                                         |                      |                                         |              |             |
|                                     |                                         |                      |                                         |              |             |
|                                     |                                         |                      |                                         |              |             |
|                                     |                                         |                      |                                         |              |             |
| Drojart en Dructura                 |                                         |                      |                                         |              |             |
| Panda                               |                                         |                      | 02004 Host station                      |              | Comuto 1100 |
| even of                             |                                         |                      | New New New New New New New New New New |              | NOR NOR     |

[Operation procedure]

Click the [Convert] menu  $\rightarrow$  [Convert/Compile] menu of GX Developer.

# 6 **PROGRAMMING**

This chapter describes the programs of the A/D converter modules. When applying any of the program examples introduced in this chapter to the actual system, verify the applicability and confirm that no problems will occur in the system control.

# 6.1 Programming Procedure

In the following procedure, create a program that will execute the analog/digital conversion of the A/D converter module.

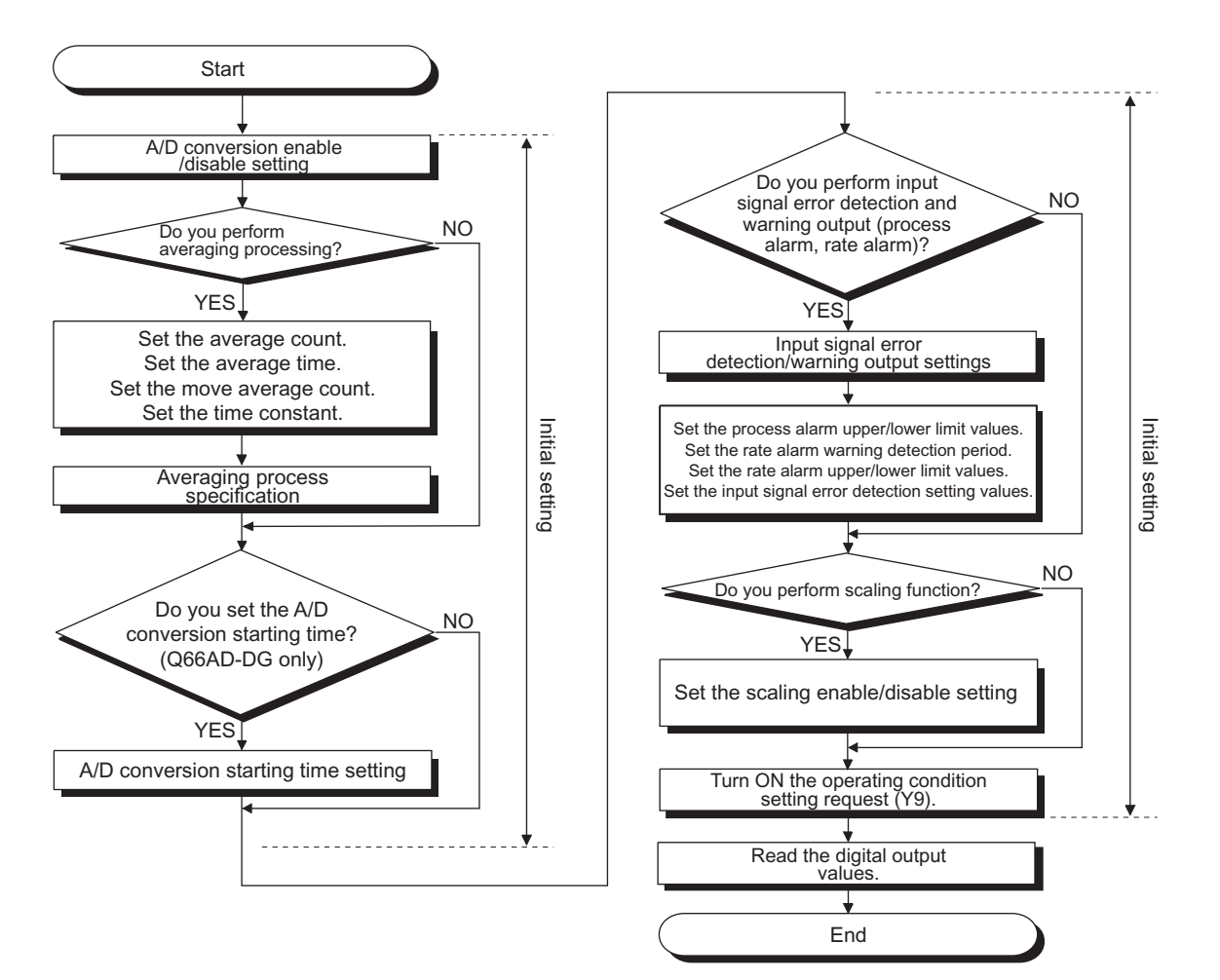

# 6.2 For Use in Normal System Configuration (Q68AD-G)

### (1) System configuration

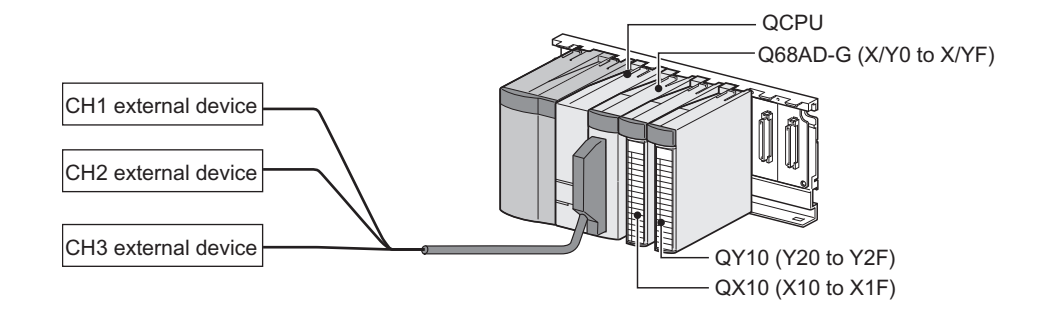

#### (2) Conditions for the intelligent function module switch setting

|     | Input range setting | Normal resolution mode/ High resolution mode |
|-----|---------------------|----------------------------------------------|
| CH1 |                     |                                              |
| CH2 | 4 to 20mA           | High resolution mode                         |
| CH3 |                     |                                              |
| CH4 |                     |                                              |
| to  | not used            | -                                            |
| CH8 |                     |                                              |

#### (3) Program conditions

- (a) The following averaging processing specification is used for each channel.
  - CH1: Sampling processing
  - CH2: Time averaging (50 times)
  - CH3: Primary delay filtering (100ms)
- (b) CH1 uses the input signal error detection function (Refer to Section 3.2.3.)Input signal error detection: 10%
- (c) CH2 uses the warning output setting (process alarm) (Refer to Section 3.4.1 (1).)
  - Process alarm lower lower limit value: 1000
  - Process alarm lower upper limit value: 1500
  - Process alarm upper lower limit value: 6000
  - Process alarm upper upper limit value: 7000
- (d) CH3 uses the warning output setting (rate alarm) (Refer to Section 3.2.4 (2).)
  - Rate alarm warning detection period : 50ms
  - Rate alarm upper limit value: 0.3%
  - Rate alarm upper limit value: 0.1%
- (e) In the event of a write error, an error code shall be displayed in BCD format. The error code shall be reset after removal of the cause.

OVERVIEW

## 6.2.1 Before creating a program

Perform the following steps before creating a program.

#### (1) Wiring of external devices

- Mount the Q68AD-G on the base unit and connect the external devices.
  - For all of CH1 to CH3, run the cables for current input.

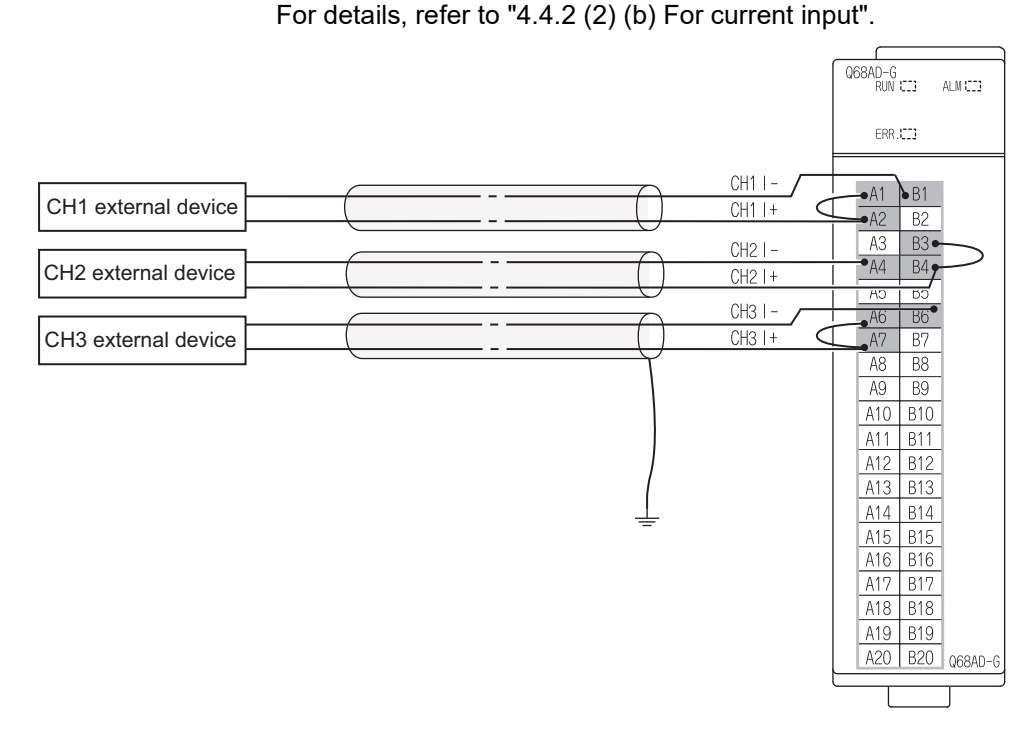

#### (2) Intelligent function module switch setting

Based on the setting conditions given in Section 6.2 (2), make the intelligent function module switch settings.

(a) Each switch setting

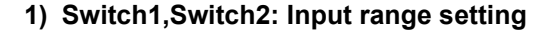

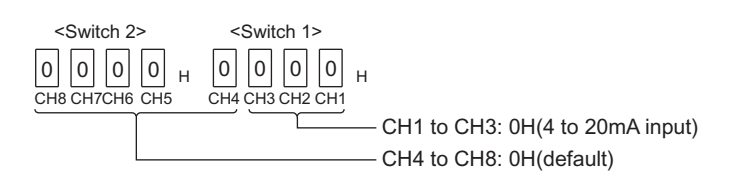

2) Switch3: Empty (No setting required)

#### 3) Switch4: Mode setting

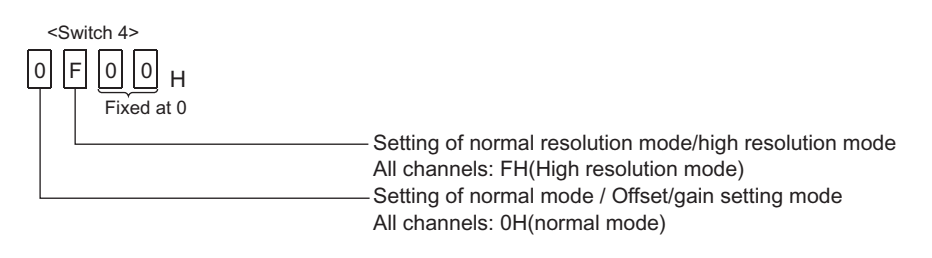

#### 4) Switch5: Use prohibited (0н:fixed<sup>\*1</sup>)

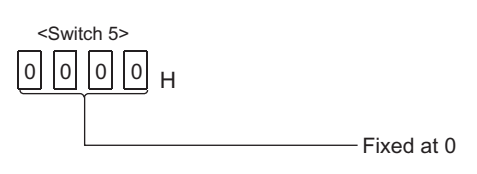

\*1:If any other than 0H is set to Switch 5, an error occurs.

(b) Write the settings in (a) to the Q68AD-G.

On GX Developer's "Parameter setting" window, select the "I/O assignment" tab, click "Switch setting", and make settings of Switch 1 to 5 on the window shown below.

| Switch setting for I/O and intelligent function module |   |        |          |            |          |          |          |          |          |  |  |
|--------------------------------------------------------|---|--------|----------|------------|----------|----------|----------|----------|----------|--|--|
|                                                        |   |        |          |            | Input    | format   | HEX.     | <b>-</b> |          |  |  |
|                                                        |   |        |          |            |          |          |          |          |          |  |  |
| [                                                      |   | Slot   | Туре     | Model name | Switch 1 | Switch 2 | Switch 3 | Switch 4 | Switch 5 |  |  |
|                                                        | 0 | PLC    | PLC      |            |          |          |          |          |          |  |  |
|                                                        | 1 | 0(*-0) | Intelli. | Q68AD-G    | 0000     | 0000     |          | 0F00     | 0000     |  |  |
|                                                        | 2 | 1(*-1) |          |            |          |          |          |          |          |  |  |

TROUBLESHOOTING

## 6.2.2 Programming example using the utility package

#### (1) List of devices

| Device              | Function                                  |                          |  |  |  |  |  |
|---------------------|-------------------------------------------|--------------------------|--|--|--|--|--|
| D1, D11             | CH1 Digital output value                  |                          |  |  |  |  |  |
| D2, D12             | CH2 Digital output value                  | CH2 Digital output value |  |  |  |  |  |
| D3, D13             | CH3 Digital output value                  |                          |  |  |  |  |  |
| D6,D7 <sup>*1</sup> | Warning output flag                       |                          |  |  |  |  |  |
| D8 <sup>*1</sup>    | Input signal error detection flag         |                          |  |  |  |  |  |
| D9 <sup>*1</sup>    | Error code                                |                          |  |  |  |  |  |
| M0 to M2            | A/D conversion completed flag             |                          |  |  |  |  |  |
| M12,M13             | CH2 Warning output flag (Process alarm)   |                          |  |  |  |  |  |
| M34,M35             | CH3 Warning output flag (Rate alarm)      |                          |  |  |  |  |  |
| M50                 | CH1 Input signal error detection flag     |                          |  |  |  |  |  |
| X0                  | Module ready                              |                          |  |  |  |  |  |
| XC                  | Input signal error detection signal       |                          |  |  |  |  |  |
| XE                  | A/D conversion completed flag             |                          |  |  |  |  |  |
| XF                  | Error flag                                |                          |  |  |  |  |  |
| Y9                  | Operating condition setting request       |                          |  |  |  |  |  |
| YF                  | Error clear request                       |                          |  |  |  |  |  |
| X10                 | Digital output value read command input   |                          |  |  |  |  |  |
| X10                 | signal                                    | OX10 (X10 to X1E)        |  |  |  |  |  |
| X11                 | Input signal error detection reset signal |                          |  |  |  |  |  |
| X12                 | Error reset signal                        |                          |  |  |  |  |  |
| Y20 to Y2B          | Error code display (BCD 3 digits)         | QY10 (Y20 to Y2F)        |  |  |  |  |  |

\*1:Devices used for the auto refresh function of GX Configurator-AD.

#### (2) Operating the utility package

(a) Initial setting (Refer to Section 5.4) Set the initial settings of CH1 to CH3. Refer to Section 6.2 for the settings.

| CH1 Initial setting                                                                                                    |                                                            |                |          |     |
|----------------------------------------------------------------------------------------------------|------------------------------------------------------------|----------------|----------|-----|
| Module information<br>Module type: A/D Conversion Module<br>Module model name: Q68AD-G                                                                                                    |                                                            | Start I/O No.: | 0000     |     |
| Setting item                                                                                                    |                                                            | Settir         | ng value |     |
| CH1 A/D conversion enable/disable setting                                                                                                    |                                                            | Enable         |          | -   |
| CH1 Averaging process specification                                                                                                    |                                                            | Sampling       |          | , T |
| CH1 Average time/Average number of times/<br>Move average/Time constant settings<br>Average time(40-5000ms)/Average number of<br>times(4-500times)<br>Move average(2-60times)/Linear delay filter(10 | 0-5000ms)                                                  |                |          | ō   |
| CH1 Warning output setting (Process alarm se                                                                                                    | etting)                                                    | Disable        | •        | Ā.  |
|                                                                                                    | -Details<br>Select input<br>Setting r<br>Enable<br>Disable | t<br>ange      |          |     |
| Make text file                                                                                                    | End se                                                     | etup           | Cancel   |     |

(b) Auto refresh setting (Refer to Section 5.5)

Set the digital output values, warning output flags, input signal error detection flags, and error codes of CH1 to CH3.

| Module type: A/D Conversion Module | S                          | itart I/O No.:                        | 0000 |                       |                    |
|------------------------------------|----------------------------|---------------------------------------|------|-----------------------|--------------------|
| Module moder hand, gouword         |                            |                                       |      |                       |                    |
| Setting item                       | Module side<br>Buffer size | Module side<br>Transfer<br>word count |      | Transfer<br>direction | PLC side<br>Device |
| CH1 Digital output value           | 1                          | 1                                     |      | ->                    | D1                 |
| CH2 Digital output value           | 1                          | 1                                     |      | ->                    | D2                 |
| CH3 Digital output value           | 1                          | 1                                     |      | ->                    | D3                 |
| CH4 Digital output value           | 1                          | 1                                     |      | ->                    |                    |
| CH5 Digital output value           | 1                          | 1                                     |      | ->                    |                    |
| CH6 Digital output value           | 1                          | 1                                     |      | ->                    |                    |
| CH7 Digital output value           | 1                          | 1                                     |      | ->                    |                    |
| CH8 Digital output value           | 1                          | 1                                     |      | ->                    |                    |
| CH1 Maximum value                  | 1                          | 1                                     |      | ->                    |                    |
|                                    |                            |                                       |      |                       |                    |
|                                    |                            |                                       |      |                       |                    |

(c) Writing the intelligent function module parameters (Refer to Section 5.3.3)
 Write the intelligent function module parameters to the CPU module.
 This operation is performed using the parameter setting module selection window.

#### (3) Programming example

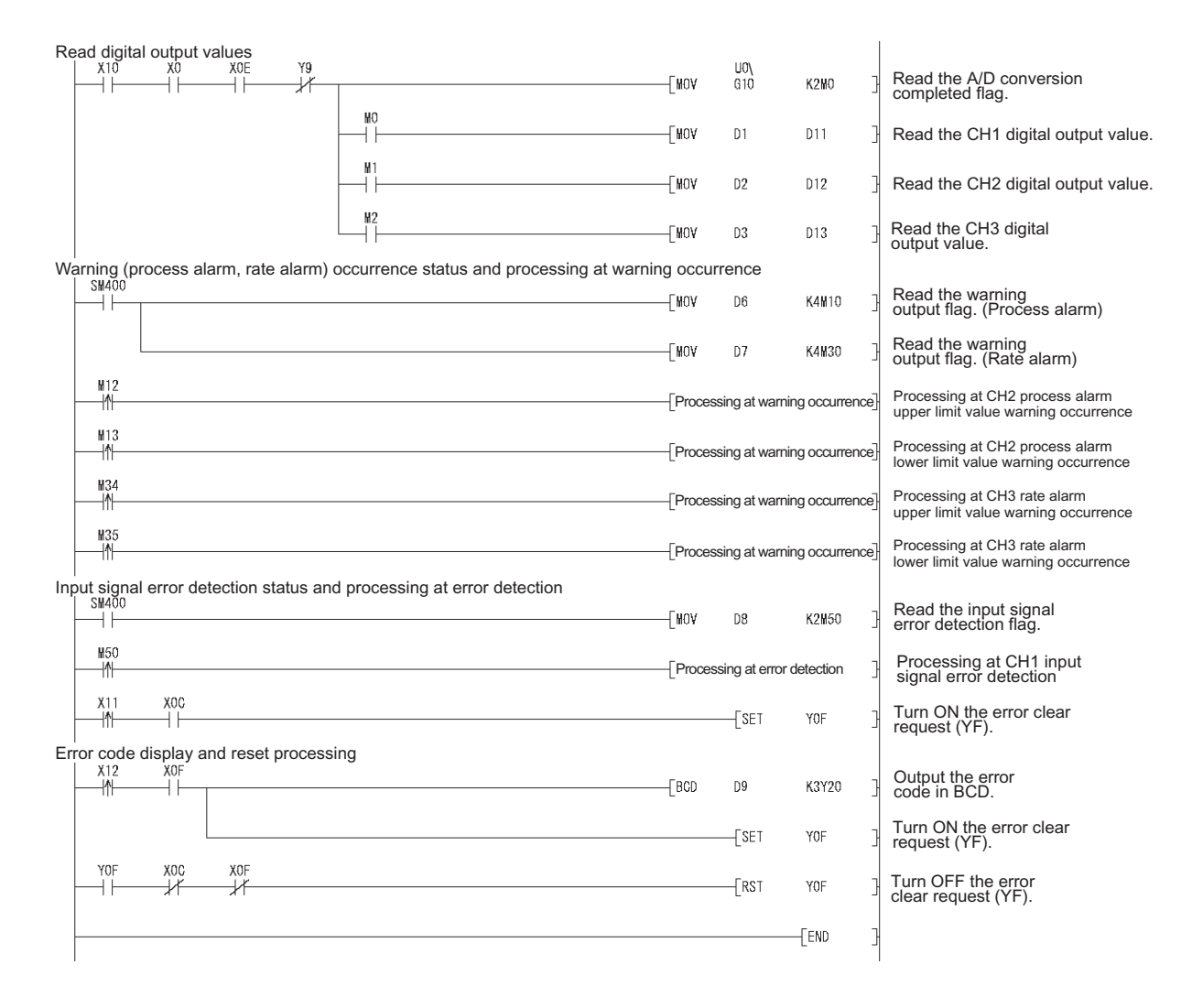

6 - 7

# 6.2.3 Programming example without using the utility package

#### (1) List of devices

| Device     | Function                                   |                        |
|------------|--------------------------------------------|------------------------|
| D1         | CH1 Digital output value                   |                        |
| D2         | CH2 Digital output value                   |                        |
| D3         | CH3 Digital output value                   |                        |
| M0 to M2   | A/D conversion completed flag              |                        |
| M100       | Module ready check flag                    |                        |
| M12,M13    | CH2 Warning output flag (Process alarm)    |                        |
| M34,M35    | CH3 Warning output flag (Rate alarm)       |                        |
| M50        | CH1 Input signal error detection flag      |                        |
| X0         | Module ready                               |                        |
| Х9         | Operating condition setting completed flag |                        |
| XC         | Input signal error detection signal        |                        |
| XE         | A/D conversion completed flag              | Q68AD-G (X/Y0 to X/YF) |
| XF         | Error flag                                 |                        |
| Y9         | Operating condition setting request        |                        |
| YF         | Error clear request                        |                        |
| ¥10        | Digital output value read command input    |                        |
| XIU        | signal                                     | OX10 (X10 to X1E)      |
| X11        | Input signal error detection reset signal  |                        |
| X12        | Error reset signal                         |                        |
| Y20 to Y2B | Error code display (BCD 3 digits)          | QY10 (Y20 to Y2F)      |

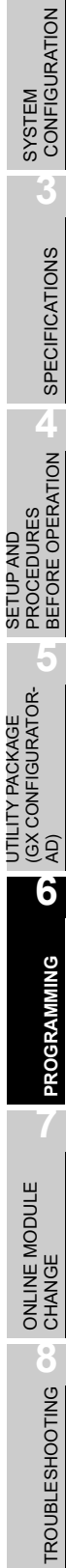

OVERVIEW

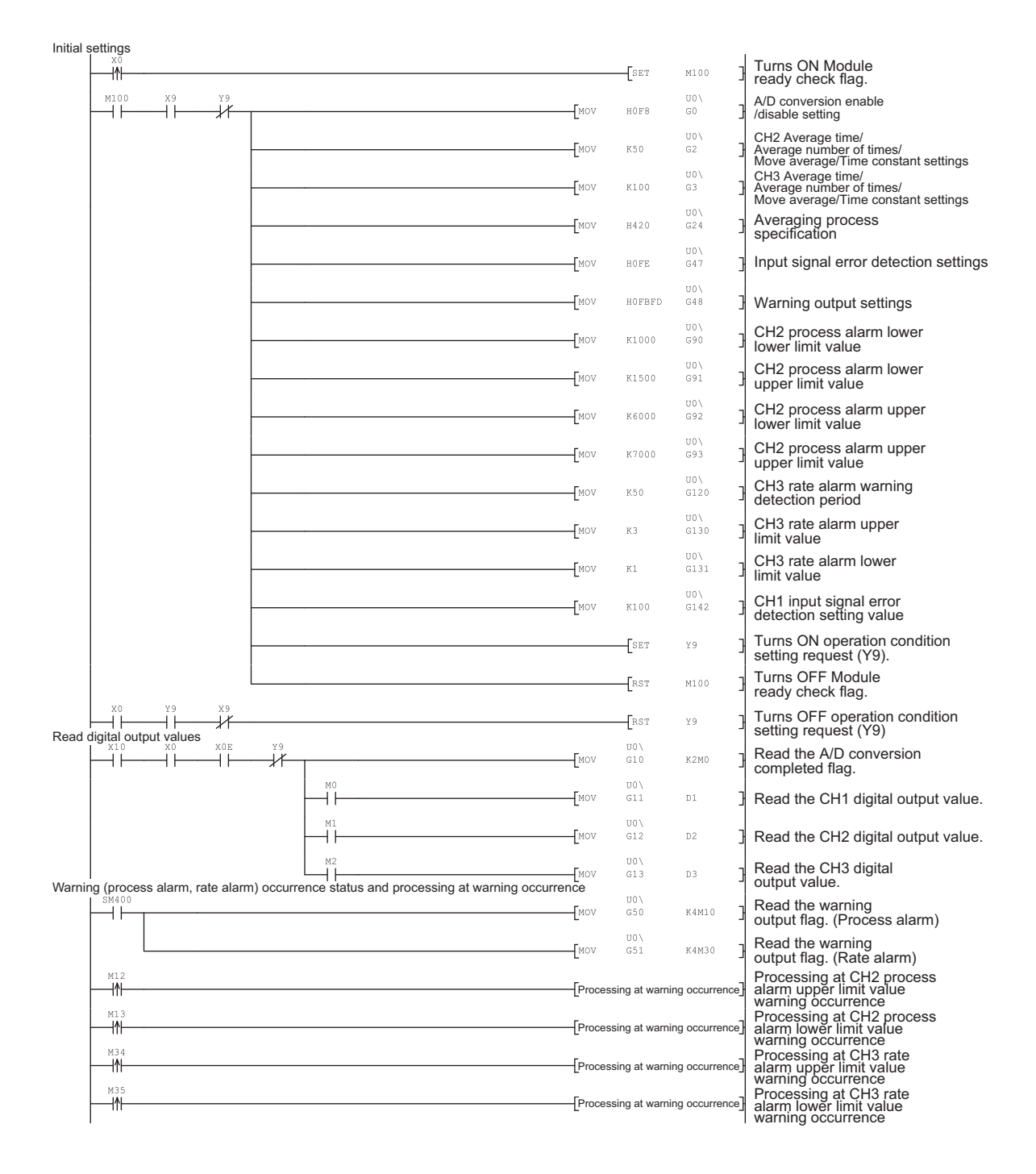

MELSEG Q series

(2) Programming example

# 6 PROGRAMMING

# MELSEG **Q** series

OVERVIEW

2

SYSTEM CONFIGURATION

SPECIFICATIONS

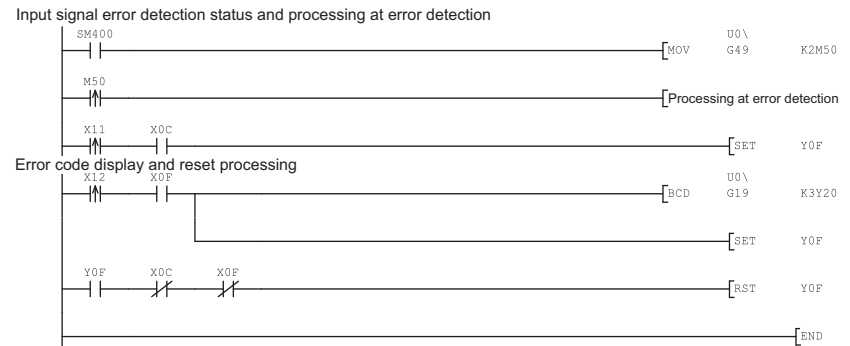

| <ul> <li>Read the input signal error detection flag.</li> <li>Processing at CH1 input</li> </ul> |
|--------------------------------------------------------------------------------------------------|
| Signal error detection                                                                           |
| 2 Output the error<br>code in BCD.                                                               |
| Turn ON the error clear request (YF).                                                            |
| Turn OFF the error clear request (YF).                                                           |
| 3                                                                                                |
|                                                                                                  |

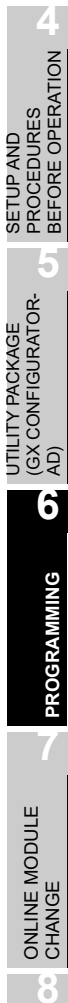

# 6.3 For Use in Remote I/O Network (Q68AD-G)

#### (1) System configuration

Remote master station (Network No. 1) Remote I/O station (Station No. 1)

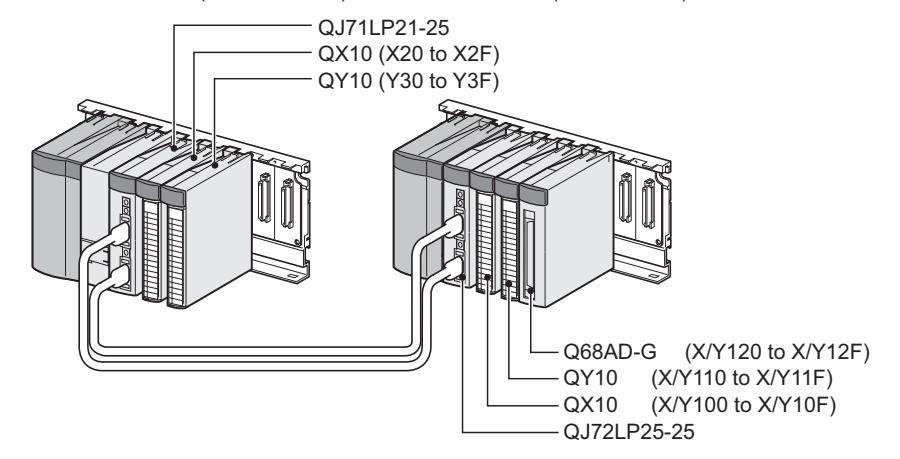

(2) Conditions for the intelligent function module switch setting

|     | Input range setting | Normal resolution mode/ High resolution mode |
|-----|---------------------|----------------------------------------------|
| CH1 |                     |                                              |
| CH2 | 4 to 20mA           | High resolution mode                         |
| CH3 |                     |                                              |
| CH4 |                     |                                              |
| to  | not used            | -                                            |
| CH8 |                     |                                              |

Based on the setting conditions given in the above, make the intelligent function module switch settings.

Select the "I/O assignment" tab on the "Intelligent function module switch settings" window, and click "Switch setting" to set the following values.

| Switch No |                              | Setting value          |  |  |
|-----------|------------------------------|------------------------|--|--|
| Switch 1  | 0000н                        | (CH1 to CH3: 4 to 20mA |  |  |
| Switch 2  | 0000н                        | CH4 to CH8: Default)   |  |  |
| Switch 3  | -                            |                        |  |  |
| Switch 4  | 0F00н (High resolution mode) |                        |  |  |
| Switch 5  | 0000н (0н: Fixed)            |                        |  |  |

#### (3) Program conditions

(a) The following averaging processing specification is used for each channel.

MELSEG **Q** series

OVERVIEW

SYSTEM CONFIGURATION

SPECIFICATIONS

4

SETUP AND PROCEDURES BEFORE OPERATION

UTILITY PACKAGE (GX CONFIGURATOR-AD)

6

ONLINE MODULE CHANGE

TROUBLESHOOTING

- CH1: Sampling processing
- CH2: Time averaging (50 times)
- CH3: Primary delay filtering (100ms)
- (b) CH1 uses the input signal error detection function (Refer to Section 3.2.3.)Input signal error detection: 10%
- (c) CH2 uses the warning output setting (process alarm) (Refer to Section 3.2.4 (1).)
  - Process alarm lower lower limit value: 1000
  - Process alarm lower upper limit value: 1500
  - Process alarm upper lower limit value: 6000
  - Process alarm upper upper limit value: 7000
- (d) CH3 uses the warning output setting (rate alarm) (Refer to Section 3.2.4 (2).)
  - Rate alarm warning detection period : 50ms
  - Rate alarm upper limit value: 0.3%
  - Rate alarm upper limit value: 0.1%
- (e) In case of a write error, an error code is indicated in BCD format. The error code is reset after the error cause is resolved.

#### (4) List of devices

| Device                     | Function                                       |                       |  |  |  |  |  |
|----------------------------|------------------------------------------------|-----------------------|--|--|--|--|--|
| D1(W1)                     | CH1 Digital output value                       |                       |  |  |  |  |  |
|                            | CH2 Digital output value                       |                       |  |  |  |  |  |
| D2(W2)                     |                                                |                       |  |  |  |  |  |
| D3(VV3)                    |                                                |                       |  |  |  |  |  |
| D6,D7(W6,W7) <sup>*1</sup> | Warning output flag                            |                       |  |  |  |  |  |
| D8(W8) <sup>*1</sup>       | Input signal error detection flag              |                       |  |  |  |  |  |
| D9(W9) <sup>*1</sup>       | Error code                                     |                       |  |  |  |  |  |
| D10                        | A/D conversion completed flag                  |                       |  |  |  |  |  |
| M12,M13                    | CH2 Warning output flag (Process alarm)        |                       |  |  |  |  |  |
| M34,M35                    | CH3 Warning output flag (Rate alarm)           |                       |  |  |  |  |  |
| M50                        | CH1 Input signal error detection flag          |                       |  |  |  |  |  |
| X20                        | Initialization request signal                  |                       |  |  |  |  |  |
| X21                        | Digital output value read command input signal | OX10 (X20 to X2E)     |  |  |  |  |  |
| X22                        | Input signal error detection reset signal      |                       |  |  |  |  |  |
| X23                        | Error reset signal                             |                       |  |  |  |  |  |
| Y30 to Y3B                 | Error code display (BCD 3 digits)              | QY10 (Y30 to Y3F)     |  |  |  |  |  |
| X120                       | Module ready                                   |                       |  |  |  |  |  |
| X129                       | Operating condition setting completed flag     |                       |  |  |  |  |  |
| X12C                       | Input signal error detection signal            |                       |  |  |  |  |  |
| X12E                       | A/D conversion completed flag                  | (X/V120 to X/V12E)    |  |  |  |  |  |
| X12F                       | Error flag                                     | (/// 1/20 10 // 1/2F) |  |  |  |  |  |
| Y129                       | Operating condition setting request            |                       |  |  |  |  |  |
| Y12F                       | Error clear request                            |                       |  |  |  |  |  |

\*1:Devices used for the auto refresh function of GX Configurator-AD.

# **Point**

For details on the MELSECNET/H remote I/O network, refer to the Q Corresponding MELSECNET/H Network System Reference Manual (Remote I/O Network). 6.3.1

# Programming example using the utility package

#### (1) Operating GX Developer

- (a) CPU parameter setting
  - Network type
    - : MNET/H (Remote master)
  - Starting I/O No. Network No.
- : 0000н : 1

: Online

- Total stations
- : 1

:

- Mode
- Network range assignment :

|            |                        | M station -> R station |       |                        |       |      | M station <- R station |       |      |                        |       |      |     |
|------------|------------------------|------------------------|-------|------------------------|-------|------|------------------------|-------|------|------------------------|-------|------|-----|
| StationNo. |                        | Y                      |       |                        | Y     |      |                        | X     |      |                        | Х     |      |     |
|            | Points                 | Start                  | End   | Points                 | Start | End  | Points                 | Start | End  | Points                 | Start | End  |     |
| 1          | 256                    | 0100                   | 01FF  | 256                    | 0000  | OOFF | 256                    | 0100  | 01FF | 256                    | 0000  | OOFF | ]-[ |
|            |                        |                        |       |                        |       |      |                        |       |      |                        |       |      |     |
|            | M station -> R station |                        | ation | M station <- R station |       |      | M station -> R station |       |      | M station <- R station |       |      | -   |
| StationNo. |                        | В                      |       |                        | В     |      |                        | W     |      |                        | W     |      |     |
|            | Points                 | Start                  | End   | Points                 | Start | End  | Points                 | Start | End  | Points                 | Start | End  |     |
| 1          |                        |                        |       |                        |       |      | 160                    | 0100  | 019F | 160                    | 0000  | 009F | •   |

#### Refresh parameters

|               |        |      |        | Link side |      |     | PLC side |      |        |       |      |          |
|---------------|--------|------|--------|-----------|------|-----|----------|------|--------|-------|------|----------|
|               | Dev. r | name | Points | Start     | End  |     | Dev.     | name | Points | Start | End  | -        |
| Transfer SB   | SB     |      | 512    | 0000      | 01FF | +   | SB       |      | 512    | 0000  | 01FF |          |
| Transfer SW   | SW     |      | 512    | 0000      | 01FF | ₩.  | S₩       |      | 512    | 0000  | 01FF |          |
| Random cyclic | LB     |      |        |           |      | +   |          | -    |        |       |      |          |
| Random cyclic | LW     |      |        |           |      | +   |          | -    |        |       |      | [ .      |
| Transfer1     | LB     | •    | 8192   | 0000      | 1FFF | . ↔ | В        | -    | 8192   | 0000  | 1FFF | -        |
| Transfer2     | LW     | -    | 8192   | 0000      | 1FFF | ₩.  | W        | -    | 8192   | 0000  | 1FFF | 1        |
| Transfer3     | LX     | -    | 512    | 0000      | 01FF | +   | Х        | -    | 512    | 0000  | 01FF |          |
| Transfer4     | LY     | +    | 512    | 0000      | 01FF | +   | Y        | -    | 512    | 0000  | 01FF | <u> </u> |
| Transfer5     |        | -    |        |           |      | +   |          | -    |        |       |      |          |
| Transfer6     |        | +    |        |           |      |     |          | -    |        |       |      |          |

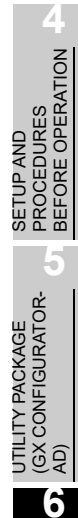

OVERVIEW

SYSTEM CONFIGURATION

SPECIFICATIONS

TROUBLESHOOTING

PROGRAMMING

MELSEG Q series

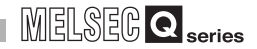

#### (2) Operating the utility package

Operate the utility package on the remote I/O station side.

Set the following in the Intelligent function module parameter setting module select area.

- Start I/O No. : 20
- Module type : A/D Conversion Module
- Module model name: Q68AD-G
- (a) Initial setting (Refer to Section 5.4)
   Set the initial settings of CH1 to CH3.
   Refer to Section 6.3 for the settings.

| CH1 Initial setting                                                                                                    |                     |
|----------------------------------------------------------------------------------------------------|---------------------|
| Module information<br>Module type: A/D Conversion Module<br>Module model name: Q68AD-G                                                                                                    | Start I/O No.: 0020 |
| Setting item                                                                                                    | Setting value       |
| CH1 A/D conversion enable/disable setting                                                                                                    | Enable 👻            |
| CH1 Averaging process specification                                                                                                    | Sampling 🗸 🗸        |
| CHT Average time/Average number of times/<br>Move average/Time constant settings<br>Average time(40-5000ms)/Average number of<br>times(4-500times)<br>Move average(2-60times)/Linear delay filter(10-5000ms) | 0                   |
| CH1 Warning output setting (Process alarm setting)                                                                                                    | Disable 🗸 🗸         |
| Details<br>Select inpu<br>Setting<br>Enable<br>Disable                                                                                                    | t<br>range          |
| Make text file End s                                                                                                    | Cancel              |

(b) Auto refresh setting (Refer to Section 5.5)

Set the digital output values, warning output flags, input signal error detection flags, and error codes of CH1 to CH3.

| Module type: A/D Conversion Module<br>Module model name: Q68AD-G | 9                          | itart I/O No.:                        | 0020 |                       |                      |
|------------------------------------------------------------------|----------------------------|---------------------------------------|------|-----------------------|----------------------|
| Setting item                                                     | Module side<br>Buffer size | Module side<br>Transfer<br>word count |      | Transfer<br>direction | PLC side _<br>Device |
| CH1 Digital output value                                         | 1                          | 1                                     |      | ->                    | W1                   |
| CH2 Digital output value                                         | 1                          | 1                                     |      | ->                    | W2                   |
| CH3 Digital output value                                         | 1                          | 1                                     |      | ->                    | W3                   |
| CH4 Digital output value                                         | 1                          | 1                                     |      | ->                    |                      |
| CH5 Digital output value                                         | 1                          | 1                                     |      | ->                    |                      |
| CH6 Digital output value                                         | 1                          | 1                                     |      | ->                    |                      |
| CH7 Digital output value                                         | 1                          | 1                                     |      | ->                    |                      |
| CH8 Digital output value                                         | 1                          | 1                                     |      | ->                    |                      |
| CH1 Maximum value                                                | 1                          | 1                                     |      | ->                    |                      |

(c) Writing the intelligent function module parameters (Refer to Section 5.3.3)
 The intelligent function module parameters are written to the remote I/O station.
 This operation is performed using the intelligent function module parameter
 setting module select window.

MELSEG Q series

(3) Programming example

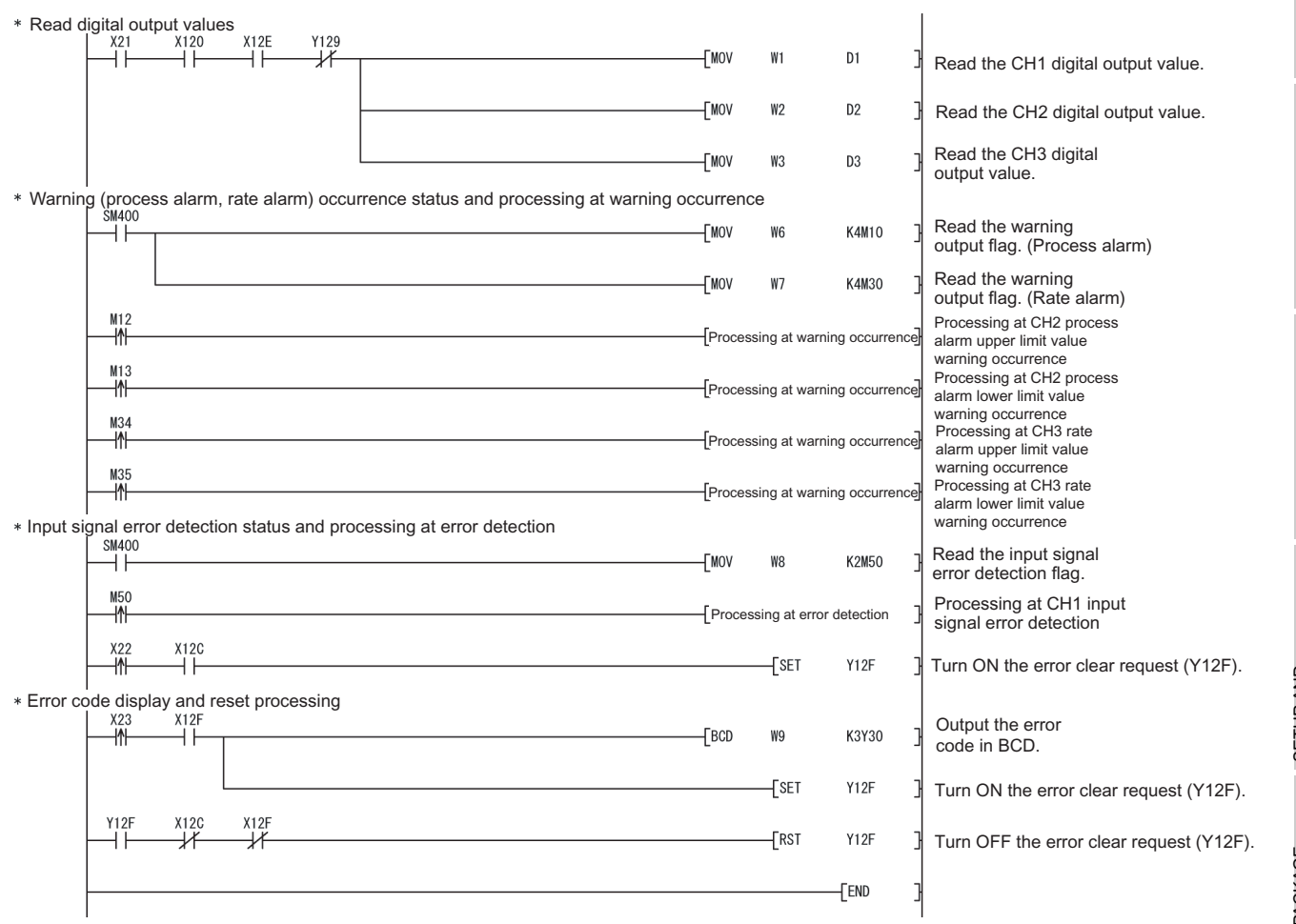

**Point** 

To write the intelligent function module parameters, set the target remote I/O station from [Online] - [Transfer setup] on GX Developer.

They can be written by:

- Directly connecting GX Developer to the remote I/O station.
- Connecting GX Developer to another device such as a CPU module and passing through the network.

ONLINE MODULE CHANGE

TROUBLESHOOTING

OVERVIEW

SYSTEM CONFIGURATION

SPECIFICATIONS

4

## 6.3.2 Programming example without using the utility package

# Point

The dedicated instructions used for reading/writing the buffer memory of the intelligent function module on a remote I/O station (REMTO and REMFR) are the execution type for which several scans are needed. Therefore, transmissions of the execution results are not synchronized with the I/O signal operations. When reading a digital output value on an A/D converter module after changing the operating condition during operation, be sure to read the A/D conversion completed flag (buffer memory address 10) at the same time. Also, for the case of changing the operating condition, insert an interlock to prevent the execution of the REMFR instruction.

#### (1) Operating GX Developer (CPU parameter setting)

| Network type                         | : MNET/H (Remote master) |
|--------------------------------------|--------------------------|
| <ul> <li>Starting I/O No.</li> </ul> | : 0000H                  |
|                                      | 4                        |

2

- Network No. : 1
   Total stations : 1
- Mode : Online
- Network range assignment :

|        |            |         |             | M station | -> R statio            | on    |      | M station <- R station |       |      |                        |        |      |    |
|--------|------------|---------|-------------|-----------|------------------------|-------|------|------------------------|-------|------|------------------------|--------|------|----|
| Stati  | StationNo. | Y       |             |           | Y                      |       |      | ×                      |       |      | ×                      |        |      |    |
|        |            | Points  | Start       | End       | Points                 | Start | End  | Points                 | Start | End  | Points                 | Start  | End  |    |
| 1      |            | 256     | 0100        | 01FF      | 256                    | 0000  | OOFF | 256                    | 0100  | 01FF | 256                    | 0000   | OOFF | ]• |
|        |            |         |             |           |                        |       |      |                        |       |      |                        |        |      |    |
|        |            | M stati | on -> R sta | ation     | M station <- R station |       |      | M station -> R station |       |      | M station <- R station |        |      |    |
| Statio | onNo.      |         | В           |           | В                      |       |      | W                      |       |      | W                      |        |      |    |
|        |            | Pointo  | Chark       | End       | Pointo Start End       |       |      | Points Start End       |       |      | Pointo                 | Charle | End  |    |

160 0100 019F 160 0000 009F -

Refresh parameters

1

|               |      |      |        | Link side |      |    |          |          | PLC side |      |   |
|---------------|------|------|--------|-----------|------|----|----------|----------|----------|------|---|
|               | Dev. | name | Points | Start     | End  |    | Dev. nam | e Points | Start    | End  | _ |
| Transfer SB   | SB   |      | 512    | 0000      | 01FF | +  | SB       | 512      | 0000     | 01FF |   |
| Transfer SW   | SW   |      | 512    | 0000      | 01FF | ₩. | SW       | 512      | 0000     | 01FF |   |
| Random cyclic | LB   |      |        |           |      | ++ |          | r        |          |      |   |
| Random cyclic | LW   |      |        |           |      | ₩. |          | r        |          |      |   |
| Transfer1     | LB   | -    | 8192   | 0000      | 1FFF | ₩. | В 💌      | · 8192   | 0000     | 1FFF |   |
| Transfer2     | LW   | -    | 8192   | 0000      | 1FFF | ₩. | W 🔹      | · 8192   | 0000     | 1FFF |   |
| Transfer3     | LX   | -    | 512    | 0000      | 01FF | ₩. | ×        | r 512    | 0000     | 01FF |   |
| Transfer4     | LY   | -    | 512    | 0000      | 01FF | ₩. | Y 🔹      | · 512    | 0000     | 01FF |   |
| Transfer5     |      | -    |        |           |      | ₩. |          | ,        |          |      |   |
| Transfer6     |      | -    |        |           |      | ↔  |          | ·        |          |      | Ŧ |

MELSEC Q series

OVERVIEW

SPECIFICATIONS

4

6

**PROGRAMMING** 

#### (2) Programming example

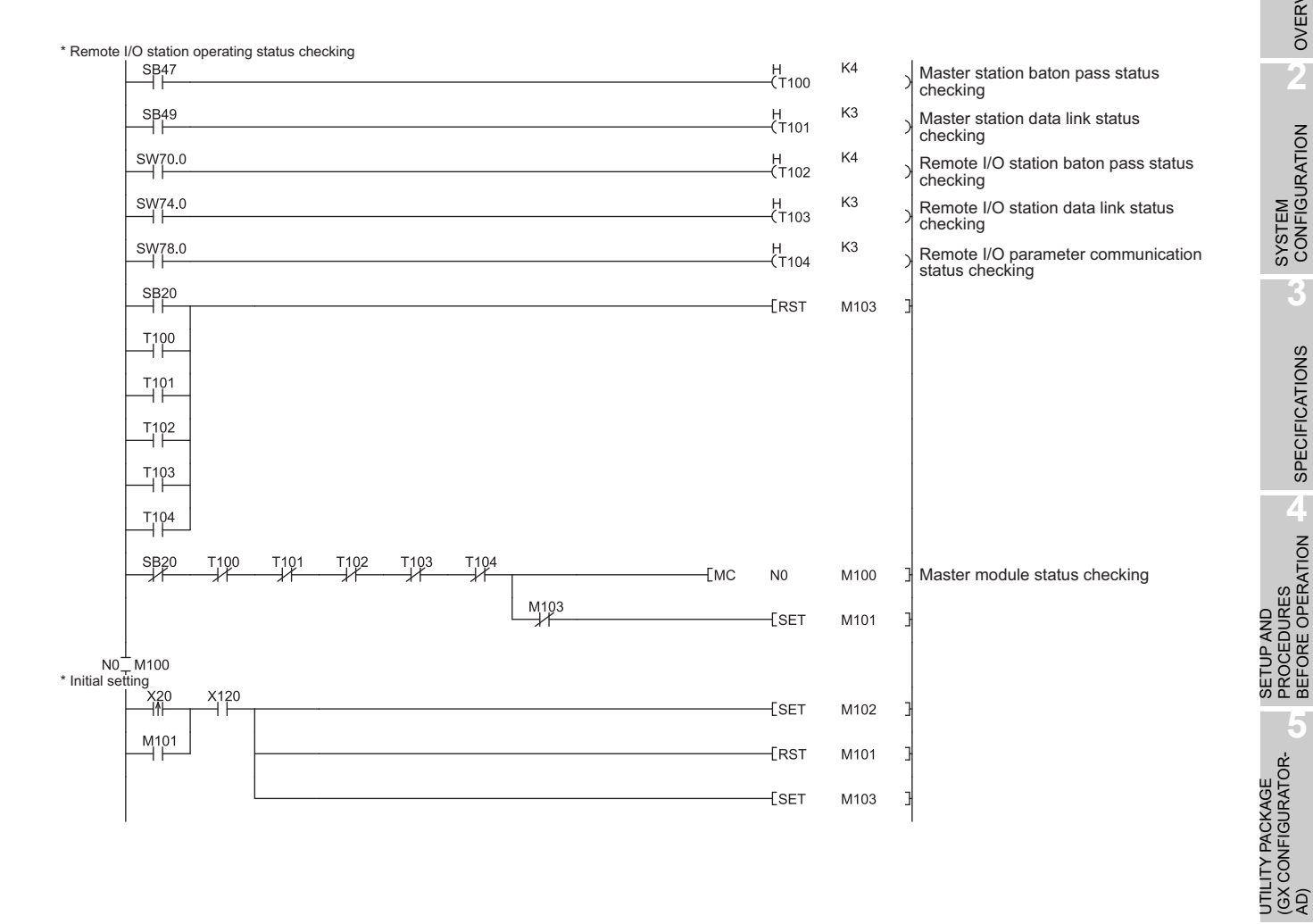

MELSEC **Q** series

| M102  |                   |           |    |    |    |      | —[моv | H0F8   | D1000 | ]             | A/D conversion enable/disable setting                                            |
|-------|-------------------|-----------|----|----|----|------|-------|--------|-------|---------------|----------------------------------------------------------------------------------|
|       |                   |           |    |    |    |      | —[моv | K50    | D1002 | ]             | CH2 Average time/Average number of times/<br>Move average/Time constant settings |
|       |                   |           |    |    |    |      | —[моv | K100   | D1003 | ]             | CH3 Average time/Average number of times/<br>Move average/Time constant settings |
|       |                   |           |    |    |    |      | —[моv | H420   | D1024 | ]             | Averaging process specification                                                  |
|       |                   |           |    |    |    |      | —Емоу | HOFE   | D1047 | ]             | Input signal error detection settings                                            |
|       |                   |           |    |    |    |      | —[моv | H0FBFD | D1048 | ]             | Warning output settings                                                          |
|       |                   |           |    |    |    |      | —[моv | K1000  | D1090 | ]             | CH2 process alarm lower lower limit value                                        |
|       |                   |           |    |    |    |      | —[моv | K1500  | D1091 | ]             | CH2 process alarm lower upper limit value                                        |
|       |                   |           |    |    |    |      | —[моv | K6000  | D1092 | ]             | CH2 process alarm upper lower limit value                                        |
|       |                   |           |    |    |    |      | —[моv | K7000  | D1093 | ]             | CH2 process alarm upper upper limit value                                        |
|       |                   |           |    |    |    |      | —[моv | K50    | D1120 | ]             | CH3 rate alarm warning detection period                                          |
|       |                   |           |    |    |    |      | —[моv | КЗ     | D1130 | ]             | CH3 rate alarm upper limit value                                                 |
|       |                   |           |    |    |    |      | —[моv | K1     | D1131 | ]             | CH3 rate alarm lower limit value                                                 |
|       |                   |           |    |    |    |      | —[моv | K100   | D1142 | ]             | CH1 input signal error detection setting value                                   |
| M102  | X129 Y129         |           |    |    |    |      |       |        | —К0   | $\rightarrow$ |                                                                                  |
| -ко → | [ZP.REMTO         | "j1"      | K1 | K1 | H2 | K0   | D1000 | K4     | M200  | ]             |                                                                                  |
| M200  | M201<br>[ZP.REMTO | "j1"      | K1 | K1 | H2 | K24  | D1024 | K1     | M210  | ]             |                                                                                  |
| M210  | M211<br>ZP.REMTO  | "j1"      | K1 | K1 | H2 | K47  | D1047 | K2     | M220  | ]             |                                                                                  |
| M220  | M221              | "j1"      | K1 | K1 | H2 | K90  | D1090 | K4     | M230  | ]             | Write to buffer memory                                                           |
| M230  | M231              | "j1"      | K1 | K1 | H2 | K120 | D1120 | K1     | M240  | ]             |                                                                                  |
| M240  | M241              | ,<br>"j1" | K1 | K1 | H2 | K130 | D1130 | K2     | M250  | -             |                                                                                  |
| M250  | M251              | 'i1"      | K1 | K1 | H2 | K142 | D1142 | K1     | M260  | -             |                                                                                  |
| X129  | Y129 M260 M261    | ,.<br>    |    |    |    |      |       | -[SET  | Y129  | ]             | J<br>Turn ON operation condition setting<br>request (Y9).                        |

MELSEG **Q** series

|                                                                                                    |                                                    | [R:             | ST Y129            | I urn OFF operation condition setting<br>request (Y9)                                           |                                      |
|----------------------------------------------------------------------------------------------------|----------------------------------------------------|-----------------|--------------------|-------------------------------------------------------------------------------------------------|--------------------------------------|
| * Digital ou                                                                                             | tout value read processing                         | [R              | ST M102            | 3                                                                                               | 'IEW                                 |
| * Digital output va<br>X21<br>* Warning (process<br>SM4(<br>M32)<br>* Input signal error<br>SM4(<br>M32) | X21 X120 X12E Y129                                 |                 | ——ко —             | Concurrently read the A/D conversion<br>completed flag and CH1 to CH3 digital output<br>values. | OVERV                                |
|                                                                                                    | M300 M301 D10.0                                    | [MOV D1         | 1 D1               | Read the CH1 digital output value.                                                              | 2                                    |
|                                                                                                    | D10.1                                              | [MOV D1:        | 2 D2               | Read the CH2 digital output value.                                                              | 7                                    |
|                                                                                                    | D10.2                                              | [MOV D1:        | B D3               | Read the CH3 digital output value.                                                              | RATION                               |
| * Warning                                                                                                | -K0                                                | D10 K4          | M300               | 3                                                                                               | TEM                                  |
|                                                                                                    | Z.REMFR"j1" K4 K1 H2 K50                           | D6 K2           | M320               | Read the warning output flag.                                                                   | SYS<br>COI                           |
|                                                                                                    | M320 M321 D6.2                                     | - Processing at | warning occurrence | Processing at CH2 process alarm upper limit value warning occurrence                            | 3                                    |
|                                                                                                    | D6.3                                               | - Processing at | warning occurrence | Processing at CH2 process alarm lower limit value warning occurrence                            | S                                    |
|                                                                                                    |                                                    | - Processing at | warning occurrence | Processing at CH3 rate alarm upper limit value warning occurrence                               | ATION                                |
| * Input sigr                                                                                             | D7.5                                               | - Processing at | warning occurrence | Processing at CH3 rate alarm lower limit value warning occurrence                               | CIFIC,                               |
|                                                                                                    | SM400<br>[Z.REMFR"j1" K5 K1 H2 K49                 | D8 K1           | M330               | Read the input signal error detection flag.                                                     | SPE                                  |
|                                                                                                    | M330 M331 D8.0                                     | - Processing    | at error detection | Processing at CH1 input signal error detection                                                  | 4                                    |
| * Error cod                                                                                              | X22 X12C<br>11 I<br>e display and reset processing | [SI             | ET Y12F            | ] Turn ON the error clear request (YF).                                                         | ATION                                |
|                                                                                                    | X12F<br>[ZP.REMFR "j1" K6 K1 H2 K19                | D9 K1           | M340               | ] Read the error code.                                                                          | ND<br>URES<br>OPER                   |
|                                                                                                    | M340 M341                                          | -EBCD D9        | K3Y30              | ] Output the error code in BCD.                                                                 | TUP A<br>OCED<br>FORE                |
|                                                                                                    | X23 X12F                                           | [SI             | ET Y12F            | ] Turn ON the error clear request (YF).                                                         | R P S E                              |
|                                                                                                    | Y12F X12C X12F                                     | [R              | ST Y12F            | ] Turn OFF the error clear request (YF).                                                        | 5<br>~                               |
| Į                                                                                                    |                                                    | ——Ем            | CR N0              | 3                                                                                               | AGE<br>RATOF                         |
|                                                                                                    |                                                    |                 | END                |                                                                                                 | UTILITY PACK/<br>(GX CONFIGUF<br>AD) |

6

PROGRAMMING

ONLINE MODULE CHANGE

# 6.4 For Use in Normal System Configuration (Q66AD-DG)

#### (1) System configuration

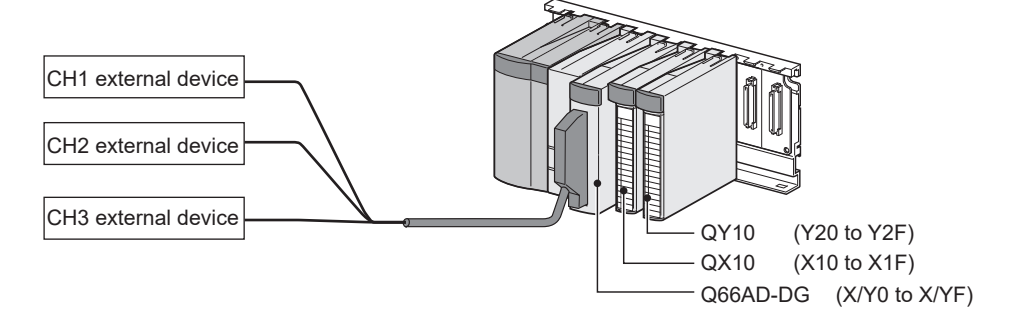

#### (2) Conditions for the intelligent function module switch setting

|     | Input range setting     | Normal resolution mode/ High resolution mode |
|-----|-------------------------|----------------------------------------------|
| CH1 | 4 to 20mA               |                                              |
| CH2 | (For 2-wire transmitter | High resolution mode                         |
| CH3 | input)                  |                                              |
| CH4 |                         |                                              |
| to  | not used                | -                                            |
| CH6 |                         |                                              |

#### (3) Program conditions

- (a) The following averaging processing specification is used for each channel.
  - CH1: Sampling processing
  - CH2: Time averaging (50 times)
  - CH3: Primary delay filtering (100ms)
- (b) CH1 uses the input signal error detection function (Refer to Section 3.2.3.)
  - Input signal error detection: 10%
- (c) CH2 uses the warning output setting (process alarm) (Refer to Section 3.2.4 (1).)
  - Process alarm lower lower limit value: 1000
  - Process alarm lower upper limit value: 1500
  - Process alarm upper lower limit value: 6000
  - Process alarm upper upper limit value: 7000
- (d) CH3 uses the warning output setting (rate alarm) (Refer to Section 3.2.4 (2).)
  - Rate alarm warning detection period : 50ms
  - Rate alarm upper limit value: 0.3%
  - Rate alarm upper limit value: 0.1%
- (e) In the event of a write error, an error code shall be displayed in BCD format. The error code shall be reset after removal of the cause.

MELSEG **Q** series

## 6.4.1 Before creating a program

Perform the following steps before creating a program.

#### (1) Wiring of external devices

Mount the Q68AD-G on the base unit and connect the external devices.

• For all of CH1 to CH3, run the cables for current input.

For details, refer to "4.4.2 (2) (a) For 2-wire transmitter input".

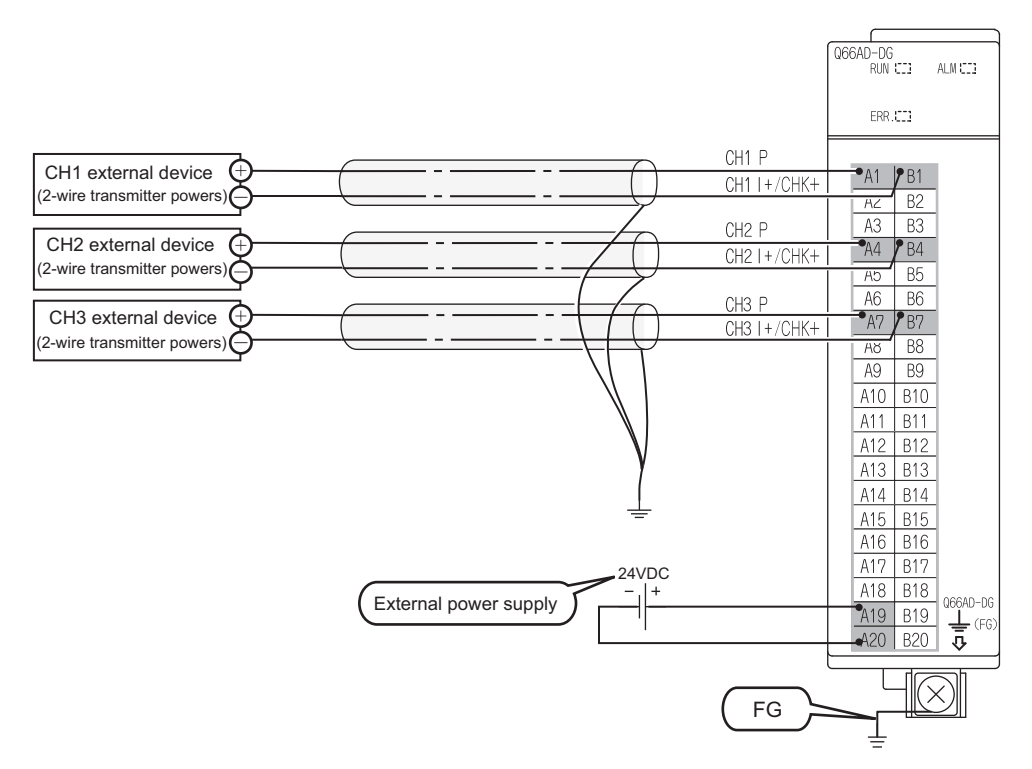

ONLINE MODULE CHANGE

**TROUBLESHOOTING** 

OVERVIEW

SYSTEM CONFIGURATION

SPECIFICATIONS

4

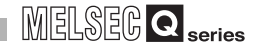

#### (2) Intelligent function module switch setting

Based on the setting conditions given in Section 6.2 (2), make the intelligent function module switch settings.

- (a) Each switch setting
  - 1) Switch1, Switch2: Input range setting

| <switch 2=""></switch> | <switch 1=""></switch> |                                   |
|------------------------|------------------------|-----------------------------------|
| 0000 н                 | 0000                   | н                                 |
| Fixed at 0, CH6 CH5    | CH4 CH3 CH2 CH1        |                                   |
|                        |                        | — CH1 to CH3: 0H(4 to 20mA input) |
|                        |                        | — CH4 to CH6: 0H(default)         |

- 2) Switch3: Empty (No setting required)
- 3) Switch4: Mode setting

|   | < | Swit | ch 4     | >         |           |
|---|---|------|----------|-----------|-----------|
| ( | כ | F    | 0<br>Fix | 0<br>ed a | H<br>at 0 |
|   |   |      |          |           |           |

Setting of normal resolution mode/high resolution mode All channels: Fн (High resolution mode) Setting of normal mode/Offset/gain setting mode All channels: 0н (normal mode)

4) Switch5: Use prohibited (0:fixed)

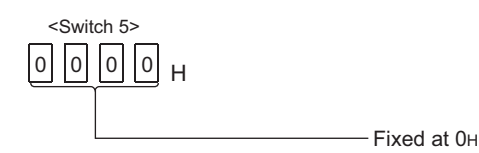

\*1:If any other than  $0{\mbox{\tiny H}}$  is set to Switch 5, an error occurs.

#### (b) Write the settings in (a) to the Q66AD-DG

On GX Developer's "Parameter setting" window, select the "I/O assignment" tab, click "Switch setting", and make settings of Switch 1 to 5 on the window shown below.

| S١           | Switch setting for I/O and intelligent function module |        |          |            |          |          |          |          |          |   |  |  |
|--------------|--------------------------------------------------------|--------|----------|------------|----------|----------|----------|----------|----------|---|--|--|
|              |                                                        |        |          |            |          |          |          |          |          |   |  |  |
| Input format |                                                        |        |          |            |          |          |          |          |          |   |  |  |
| [            |                                                        | Slot   | Туре     | Model name | Switch 1 | Switch 2 | Switch 3 | Switch 4 | Switch 5 | * |  |  |
|              | 0                                                      | PLC    | PLC      |            |          |          |          |          |          |   |  |  |
|              | 1                                                      | 0(*-0) | Intelli. | Q66AD-DG   | 0000     | 0000     |          | 0F00     | 0000     |   |  |  |
|              | 2                                                      | 1(*-1) |          |            |          |          |          |          |          |   |  |  |
### 6.4.2 Programming example using the utility package

### (1) List of devices

| Device              | Function                                       |                   |
|---------------------|------------------------------------------------|-------------------|
| D1, D11             | CH1 Digital output value                       |                   |
| D2, D12             | CH2 Digital output value                       |                   |
| D3, D13             | CH3 Digital output value                       |                   |
| D6,D7 <sup>*1</sup> | Warning output flag                            |                   |
| D8 <sup>*1</sup>    | Input signal error detection flag              |                   |
| D9 <sup>*1</sup>    | Error code                                     |                   |
| M0 to M2            | A/D conversion completed flag                  |                   |
| M12,M13             | CH2 Warning output flag (Process alarm)        |                   |
| M34,M35             | CH3 Warning output flag (Rate alarm)           |                   |
| M50                 | CH1 Input signal error detection flag          |                   |
| X0                  | Module ready                                   |                   |
| XC                  | Input signal error detection signal            |                   |
| XE                  | A/D conversion completed flag                  |                   |
| XF                  | Error flag                                     |                   |
| Y9                  | Operating condition setting request            |                   |
| YF                  | Error clear request                            |                   |
| X10                 | Digital output value read command input signal |                   |
| X11                 | Input signal error detection reset signal      | QX10 (X10 to X1F) |
| X12                 | Error reset signal                             |                   |
| Y20 to Y2B          | Error code display (BCD 3 digits)              | QY10 (Y20 to Y2F) |

\*1:Devices used for the auto refresh function of GX Configurator-AD.

### (2) Operating the utility package

(a) Initial setting (Refer to Section 5.4)Set the initial settings of CH1 to CH3.Refer to Section 6.4 for the settings.

| CH1 Initial setting                                                                                                    |                     |
|----------------------------------------------------------------------------------------------------|---------------------|
| Module information<br>Module type: A/D Conversion Module<br>Module model name: Q66AD-DG                                                                                                    | Start I/O No.: 0000 |
| Setting item                                                                                                    | Setting value       |
| CH1 A/D conversion enable/disable setting                                                                                                    | Enable 👻            |
| CH1 Averaging process specification                                                                                                    | Sampling 🗸 🗸        |
| CH1 Average time/Average number of times/<br>Move average/Time constant settings<br>Average time[40-5000ms]/Average number of<br>times[4-500times]<br>Move average[2-60times]/Linear delay filter[10-5000ms] | 0                   |
| CH1 A/D conversion starting time setting(2-wire transmitter)                                                                                                    | 30                  |
| CH1 Warning output setting (Process alarm setting)                                                                                                    | Disable 🗸 🗸         |
| Details<br>Select inpu<br>Setting r<br>Enable<br>Disable                                                                                                    | t<br>ange           |
| Make text file End se                                                                                                    | Cancel              |

PROGRAMMING 9 AD (6X CONFIGURATOR 0 BEFORE OPERATION C SPECIFICATIONS 0 BEFORE OPERATION C SPECIFICATIONS 0

OVERVIEW

SYSTEM CONFIGURATION (b) Auto refresh setting (Refer to Section 5.5)

Set the digital output values, warning output flags, input signal error detection flags, and error codes of CH1 to CH3.

| Setting item             | Module side<br>Buffer size | Module side<br>Transfer<br>word count | Transfer<br>direction | PLC side<br>Device |
|--------------------------|----------------------------|---------------------------------------|-----------------------|--------------------|
| CH1 Digital output value | 1                          | 1                                     | ->                    | D1                 |
| CH2 Digital output value | 1                          | 1                                     | ->                    | D2                 |
| CH3 Digital output value | 1                          | 1                                     | <br>->                | D3                 |
| CH4 Digital output value | 1                          | 1                                     | <br>->                |                    |
| CH5 Digital output value | 1                          | 1                                     | ->                    |                    |
| CH6 Digital output value | 1                          | 1                                     | ->                    |                    |
| CH1 Maximum value        | 1                          | 1                                     | ->                    |                    |
| CH1 Minimum value        | 1                          | 1                                     | ->                    |                    |
| CH2 Maximum value        | 1                          | 1                                     | ->                    |                    |

(c) Writing the intelligent function module parameters (Refer to Section 5.3.3)
 Write the intelligent function module parameters to the CPU module.
 This operation is performed using the parameter setting module selection window.

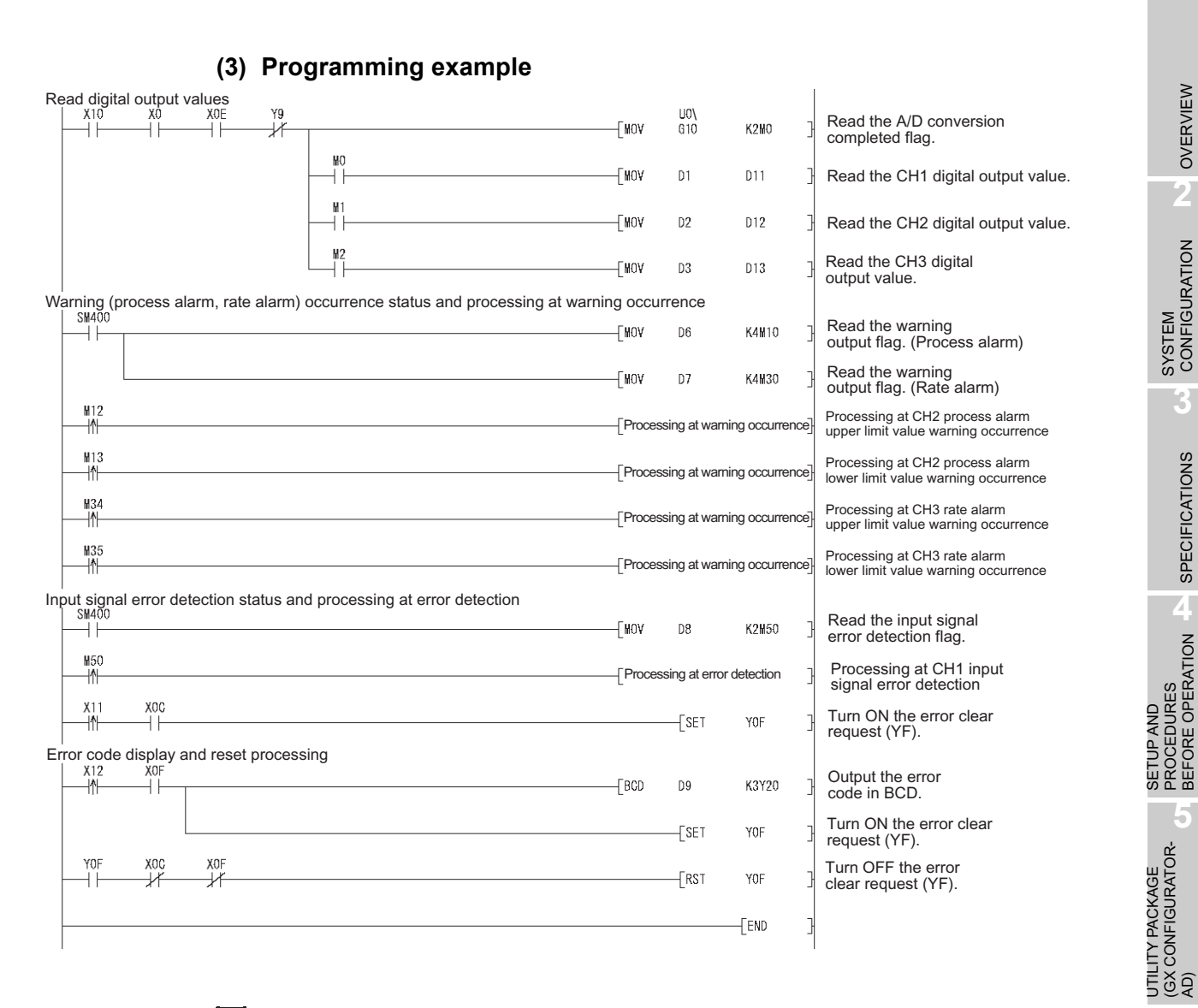

### **Point**

To perform only current input by means of the Q66AD-DG with a product number (first five digits) of 15031 or earlier, refer to Appendix 2.

6

## MELSEG **Q** series

OVERVIEW

SYSTEM CONFIGURATION

SPECIFICATIONS

4

SETUP AND PROCEDURES BEFORE OPERATION

### 6.4.3 Programming example without using the utility package

### (1) List of devices

| Device     | Function                                       |                         |
|------------|------------------------------------------------|-------------------------|
| D1         | CH1 Digital output value                       |                         |
| D2         | CH2 Digital output value                       |                         |
| D3         | CH3 Digital output value                       |                         |
| M0 to M2   | A/D conversion completed flag                  |                         |
| M100       | Module ready check flag                        |                         |
| M12,M13    | CH2 Warning output flag (Process alarm)        |                         |
| M34,M35    | CH3 Warning output flag (Rate alarm)           |                         |
| M50        | CH1 Input signal error detection flag          |                         |
| X0         | Module ready                                   |                         |
| X9         | Operating condition setting completed flag     |                         |
| XC         | Input signal error detection signal            |                         |
| XE         | A/D conversion completed flag                  | Q66AD-DG (X/Y0 to X/YF) |
| XF         | Error flag                                     |                         |
| Y9         | Operating condition setting request            |                         |
| YF         | Error clear request                            |                         |
| X10        | Digital output value read command input signal |                         |
| X11        | Input signal error detection reset signal      | QX10 (X10 to X1F)       |
| X12        | Error reset signal                             |                         |
| Y20 to Y2B | Error code display (BCD 3 digits)              | QY10 (Y20 to Y2F)       |

MELSEG **Q** series

OVERVIEW

2

SYSTEM CONFIGURATION

SPECIFICATIONS

SETUP AND PROCEDURES BEFORE OPERATION

UTILITY PACKAGE (GX CONFIGURATOR-AD)

6

PROGRAMMING

(2) Programming example

| Initial settings                    |         |         |               |               |                                                                                      |
|-------------------------------------|---------|---------|---------------|---------------|--------------------------------------------------------------------------------------|
|                                     |         |         | -[SET         | M100          | Turns ON Module<br>ready check flag.                                                 |
|                                     |         | MOV     | H38           | U0\<br>G0     | A/D conversion enable/disable setting                                                |
|                                     |         | MOV     | к50           | UO\<br>G2     | CH2 Average time/<br>Average number of times/Move average/<br>Time constant settings |
|                                     |         | MOV     | K100          | U0\<br>G3     | CH3 Average time/<br>Average number of times/Move average/<br>Time constant settings |
| -                                   |         | MOV     | H420          | 00\<br>G24    | Averaging process specification                                                      |
|                                     |         | MOV     | H3E           | U0\<br>G47    | Input signal error detection settings                                                |
| _                                   |         | MOV     | H3B3D         | U0\<br>G48    | Warning output settings                                                              |
|                                     |         | MOV     | K1000         | UO\<br>G90    | CH2 process alarm lower<br>lower limit value                                         |
|                                     |         | MOV     | K1500         | UO\<br>G91    | CH2 process alarm lower<br>upper limit value                                         |
| _                                   |         | MOV     | K6000         | U0\<br>G92    | CH2 process alarm upper<br>lower limit value                                         |
|                                     |         | MOV     | K7000         | UO\<br>G93    | CH2 process alarm upper<br>upper limit value                                         |
|                                     |         | MOV     | K50           | U0\<br>G120   | CH3 rate alarm warning detection period                                              |
| -                                   |         | MOV     | КЗ            | U0\<br>G130   | CH3 rate alarm upper<br>limit value                                                  |
|                                     |         | MOV     | K1            | UO\<br>G131   | CH3 rate alarm lower<br>limit value                                                  |
| -                                   |         | MOV     | K100          | U0\<br>G142   | CH1 input signal error detection setting value                                       |
| -                                   |         |         | -[SET         | ¥9            | Turns ON operation condition setting request (Y9).                                   |
|                                     |         |         | RST           | M100          | Turns OFF Module<br>ready check flag.                                                |
| Read digital output values          |         |         | RST           | ¥ 9           | Turns OFF operation condition setting request (Y9)                                   |
|                                     | ¥9<br>¥ | MOV     | U0\<br>G10    | K2M0          | Read the A/D conversion completed flag.                                              |
|                                     |         | MOV     | U0\<br>G11    | Dl            | Read the CH1 digital output value.                                                   |
|                                     |         | MOV     | U0\<br>G12    | D2            | Read the CH2 digital output value.                                                   |
| Warning (process alarm, rate alarm) | M2      |         | U0\<br>G13    | D3            | Read the CH3 digital output value.                                                   |
|                                     |         | [MOV    | U0\<br>G50    | K4M10         | Read the warning<br>output flag. (Process alarm)                                     |
|                                     |         | MOV     | U0\<br>G51    | K4M30         | Read the warning<br>output flag. (Rate alarm)                                        |
| M12                                 |         | Process | ing at warni  | ng occurrence | Processing at CH2 process<br>alarm upper limit value<br>warning occurrence           |
|                                     |         | Process | ing at warni  | ng occurrence | Processing at CH2 process<br>alarm lower limit value<br>warning occurrence           |
| M34                                 |         | Process | ing at warni  | ng occurrence | Processing at CH3 rate<br>alarm upper limit value<br>warning occurrence              |
| M35                                 |         | Process | sing at warni | ng occurrence | Processing at CH3 rate<br>alarm lower limit value<br>warning occurrence              |

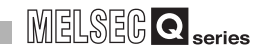

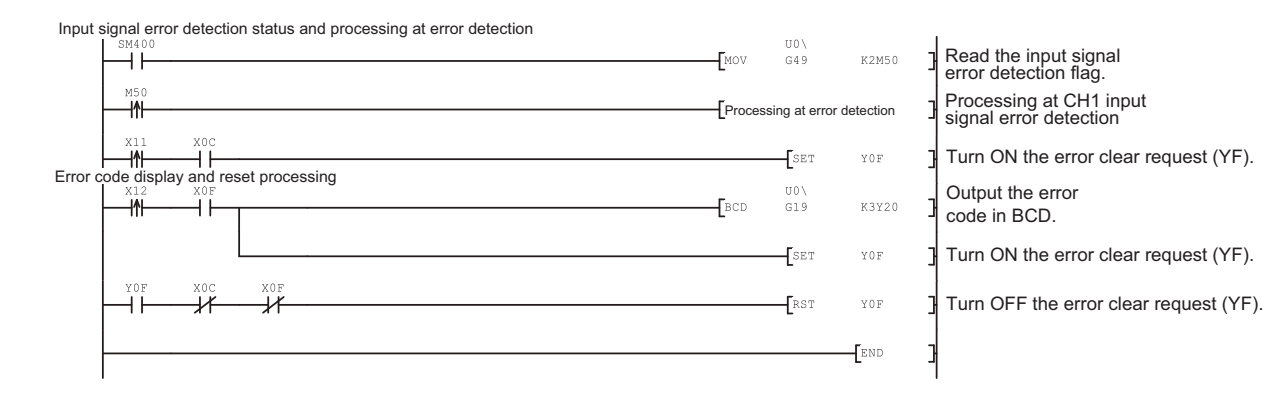

### 6.5 For Use in Remote I/O Network (Q66AD-DG)

### (1) System configuration

Remote master station (Network No. 1) Remote I/O station (Station No. 1)

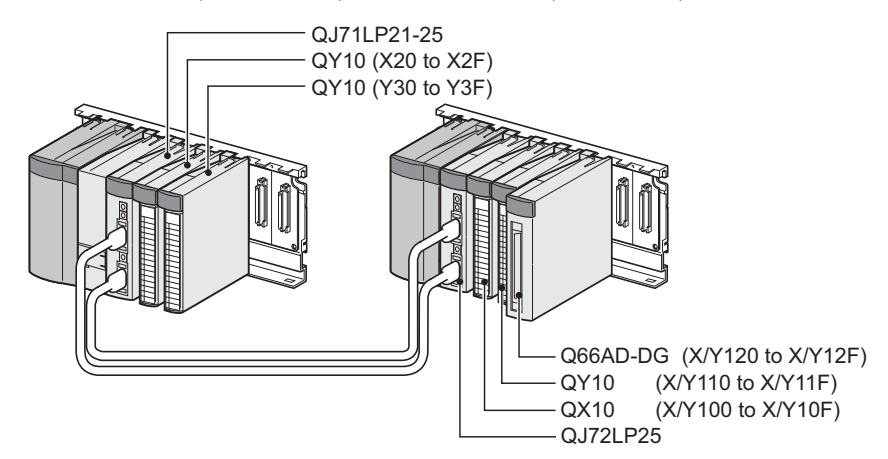

### (2) Conditions for the intelligent function module switch setting

|     | -                       | -                                            |
|-----|-------------------------|----------------------------------------------|
|     | Input range setting     | Normal resolution mode/ High resolution mode |
| CH1 | 4 to 20mA               |                                              |
| CH2 | (For 2-wire transmitter | High resolution mode                         |
| CH3 | input)                  |                                              |
| CH4 |                         |                                              |
| to  | not used                | -                                            |
| CH6 |                         |                                              |

Based on the setting conditions given in the above, make the intelligent function module switch settings.

Select the "I/O assignment" tab on the "Intelligent function module switch settings" window, and click "Switch setting" to set the following values.

| Switch No. |                   | Setting value                                         |
|------------|-------------------|-------------------------------------------------------|
| Switch 1   | 0000н             | (CH1 to CH3: 4 to 20mA(For 2-wire transmitter input), |
| Switch 2   | 0000н             | CH4 to CH6: Default)                                  |
| Switch 3   | -                 |                                                       |
| Switch 4   | 0F00н (High resol | lution mode)                                          |
| Switch 5   | 0000н (0н: Fixed) |                                                       |

### (3) Program conditions

- (a) The following averaging processing specification is used for each channel.
  - CH1: Sampling processing
  - CH2: Time averaging (50 times)
  - CH3: Primary delay filtering (100ms)
- (b) CH1 uses the input signal error detection function (Refer to Section 3.2.3.)
  - Input signal error detection: 10%

MELSEG Q series

OVERVIEW

SYSTEM CONFIGURATION

SPECIFICATIONS

4

SETUP AND PROCEDURES BEFORE OPERATION

UTILITY PACKAGE (GX CONFIGURATOR-AD)

6

PROGRAMMING

ONLINE MODULE CHANGE

TROUBLESHOOTING

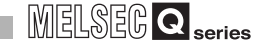

- (c) CH2 uses the warning output setting (process alarm) (Refer to Section 3.2.4 (1).)
  - Process alarm lower lower limit value: 1000
  - Process alarm lower upper limit value: 1500
  - Process alarm upper lower limit value: 6000
  - Process alarm upper upper limit value: 7000
- (d) CH3 uses the warning output setting (rate alarm) (Refer to Section 3.2.4 (2).)
  - Rate alarm warning detection period : 50ms
  - Rate alarm upper limit value: 0.3%
  - Rate alarm upper limit value: 0.1%
- (e) In case of a write error, an error code is indicated in BCD format. The error code is reset after the error cause is resolved.

| Device                     | Function                                       |                    |
|----------------------------|------------------------------------------------|--------------------|
| D1(W1)                     | CH1 Digital output value                       |                    |
| D2(W2)                     | CH2 Digital output value                       |                    |
| D3(W3)                     | CH3 Digital output value                       |                    |
| D6,D7(W6,W7) <sup>*1</sup> | Warning output flag                            |                    |
| D8(W8) <sup>*1</sup>       | Input signal error detection flag              |                    |
| D9(W9) <sup>*1</sup>       | Error code                                     |                    |
| D10                        | A/D conversion completed flag                  |                    |
| M12,M13                    | CH2 Warning output flag (Process alarm)        |                    |
| M34,M35                    | CH3 Warning output flag (Rate alarm)           |                    |
| M50                        | CH1 Input signal error detection flag          |                    |
| X20                        | Initialization request signal                  |                    |
| X21                        | Digital output value read command input signal | OX10 (X20 to X2E)  |
| X22                        | Input signal error detection reset signal      | QX10 (X20 10 X21 ) |
| X23                        | Error reset signal                             |                    |
| Y30 to Y3B                 | Error code display (BCD 3 digits)              | QY10 (Y30 to Y3F)  |
| X120                       | Module ready                                   |                    |
| X129                       | Operating condition setting completed flag     |                    |
| X12C                       | Input signal error detection signal            |                    |
| X12E                       | A/D conversion completed flag                  | (V/V120 to V/V12E) |
| X12F                       | Error flag                                     | (//1/20/10//1/26)  |
| Y129                       | Operating condition setting request            |                    |
| Y12F                       | Error clear request                            |                    |

#### (4) List of devices

\*1:Devices used for the auto refresh function of GX Configurator-AD.

### ⊠Point

For details on the MELSECNET/H remote I/O network, refer to the Q Corresponding MELSECNET/H Network System Reference Manual (Remote I/O Network).

OVERVIEW

SYSTEM CONFIGURATION

SPECIFICATIONS

4

SETUP AND PROCEDURES BEFORE OPERATION

#### Programming example using the utility package 6.5.1

### (1) Operating GX Developer

- (a) CPU parameter setting
  - Network type

Mode

- : MNET/H (Remote master)
- Starting I/O No.
- : 0000н : 1
- Network No. Total stations
- : 1
- : Online

:

Network range assignment :

|            |         |             | M station | -> R statio | n           |        |          |             | M station | <- R statio | n           |       |   |
|------------|---------|-------------|-----------|-------------|-------------|--------|----------|-------------|-----------|-------------|-------------|-------|---|
| StationNo. |         | Y           |           |             | Y           |        |          | Х           |           |             | Х           |       |   |
|            | Points  | Start       | End       | Points      | Start       | End    | Points   | Start       | End       | Points      | Start       | End   |   |
| 1          | 256     | 0100        | 01FF      | 256         | 0000        | 00FF   | 256      | 0100        | 01FF      | 256         | 0000        | OOFF  | - |
|            |         |             |           |             |             |        |          |             |           |             |             |       |   |
|            | M stat  | ion -> R st | ation     | M stat      | ion <- Rist | ation  | M stati  | ion -> R st | ation     | M stati     | ion <- Rist | ation |   |
| StationNo. |         | В           |           |             | В           |        |          | W           |           |             | W           |       |   |
|            | Defeate | Chark       | End       | Points      | Start       | End    | Points   | Start       | End       | Points      | Start       | End   |   |
|            | Foints  | Start       | Enu       | TOILIS      | Julian      | L LIIU | 1 On its | ordire      | L Ella    | 1 On to     | oraire      |       |   |

#### Refresh parameters

|               |        |      |        | Link side |      |     |          |                          | PLC side |      |
|---------------|--------|------|--------|-----------|------|-----|----------|--------------------------|----------|------|
|               | Dev. i | name | Points | Start     | End  |     | Dev. nan | ne Points                | Start    | End  |
| Transfer SB   | SB     |      | 512    | 0000      | 01FF | +   | SB       | 512                      | 0000     | 01FF |
| Transfer SW   | SW     |      | 512    | 0000      | 01FF | ₩.  | SW       | 512                      | 0000     | 01FF |
| Random cyclic | LB     |      |        |           |      | ₩.  |          | -                        |          |      |
| Random cyclic | LW     |      |        |           |      | ₩.  |          | -                        |          |      |
| Transfer1     | LB     | 4    | 8192   | 0000      | 1FFF | . ↔ | В        | 8192                     | 0000     | 1FFF |
| Transfer2     | LW     | 4    | 8192   | 0000      | 1FFF | + + | W ·      | <ul> <li>8192</li> </ul> | 0000     | 1FFF |
| Transfer3     | LX     | •    | 512    | 0000      | 01FF | ₩.  | ×        | <ul> <li>512</li> </ul>  | 0000     | 01FF |
| Transfer4     | LY     |      | 512    | 0000      | 01FF | ₩.  | Y ·      | <ul> <li>512</li> </ul>  | 0000     | 01FF |
| Transfer5     |        | +    |        |           |      |     |          | -                        |          |      |
| Transfer6     |        | 4    |        |           |      | ₩.  |          | -                        |          | •    |

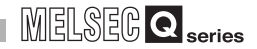

### (2) Operating the utility package

Operate the utility package on the remote I/O station side.

Set the following in the Intelligent function module parameter setting module select area.

- Start I/O No. : 20
- Module type : A/D Conversion Module
- Module model name : Q66AD-DG
- (a) Initial setting (Refer to Section 5.4)Set the initial settings of CH1 to CH3.Refer to Section 6.5 for the settings.

| CH1 Initial setting                                                                                                    |                          |
|----------------------------------------------------------------------------------------------------|--------------------------|
| Module information<br>Module type: A/D Conversion Module<br>Module model name: Q66AD-DG                                                                                                    | Start I/O No.: 0020      |
| Setting item                                                                                                    | Setting value            |
| CH1 A/D conversion enable/disable setting                                                                                                    | Enable                   |
| CH1 Averaging process specification                                                                                                    | Sampling 🚽 🗕             |
| CH1 Average time/Average number of times/<br>Move average/Time constant settings<br>Average time(40-5000ms)/Average number of<br>times(4-500times)<br>Move average(2-60times)/Linear delay filter(10-5000ms<br>Clil 4.47 exercises to the setting of wire to set |                          |
| CHTA/D conversion starting time setting[2-wire transmi                                                                                                    | iter) 30                 |
| CH1 Warning output setting (Process alarm setting)                                                                                                    | Disable                  |
| Details<br>Select i<br>Enat<br>Disal                                                                                                    | nput<br>ng range e<br>le |
| Make text file                                                                                                    | d setup Cancel           |

(b) Auto refresh setting (Refer to Section 5.5)

Set the digital output values, warning output flags, input signal error detection flags, and error codes of CH1 to CH3.

| Module information<br>Module type: A/D Conversion Module | s                          | itart I/O No.:                        | 0020 |                       |                    |   |
|----------------------------------------------------------|----------------------------|---------------------------------------|------|-----------------------|--------------------|---|
| Module model name: Q58AD-G                               |                            |                                       |      |                       |                    |   |
| Setting item                                             | Module side<br>Buffer size | Module side<br>Transfer<br>word count |      | Transfer<br>direction | PLC side<br>Device |   |
| CH1 Digital output value                                 | 1                          | 1                                     |      | ->                    | W1                 | - |
| CH2 Digital output value                                 | 1                          | 1                                     |      | ->                    | W2                 |   |
| CH3 Digital output value                                 | 1                          | 1                                     |      | ->                    | W3                 | - |
| CH4 Digital output value                                 | 1                          | 1                                     |      | ->                    |                    | 1 |
| CH5 Digital output value                                 | 1                          | 1                                     |      | ->                    |                    | = |
| CH6 Digital output value                                 | 1                          | 1                                     |      | ->                    |                    | 1 |
| CH7 Digital output value                                 | 1                          | 1                                     |      | ->                    |                    | - |
| CH8 Digital output value                                 | 1                          | 1                                     |      | ->                    |                    | 1 |
| CH1 Maximum value                                        | 1                          | 1                                     |      | ->                    |                    | - |
|                                                          |                            |                                       |      |                       |                    |   |
|                                                          |                            |                                       |      |                       |                    |   |

 (c) Writing the intelligent function module parameters (Refer to Section 5.3.3) The intelligent function module parameters are written to the remote I/O station. This operation is performed using the intelligent function module parameter setting module select window.

MELSEC Q series

OVERVIEW

SYSTEM CONFIGURATION

SPECIFICATIONS

4

SETUP AND PROCEDURES BEFORE OPERATION

UTILITY PACKAGE (GX CONFIGURATOR-AD)

6

| * Read d                   | igital output value  | S                 |                     |                          |            |                |            |                                                                                                    |
|----------------------------|----------------------|-------------------|---------------------|--------------------------|------------|----------------|------------|----------------------------------------------------------------------------------------------------|
|                            |                      |                   |                     |                          | —[мол      | W1             | D1         | Read the CH1 digital output value.                                                                       |
|                            |                      |                   |                     |                          | —[мол      | W2             | D2         | Read the CH2 digital output value.                                                                       |
|                            |                      |                   |                     |                          | [MOV       | W3             | D3         | ] Read the CH3 digital<br>output value.                                                                  |
| <ul> <li>Warnin</li> </ul> | g (process alarm,    | rate alarm) occu  | rrence status and p | processing at warning oc | currence   | 9              |            |                                                                                                    |
|                            | SM400                |                   |                     |                          | —[моv      | W6             | K4M10      | Read the warning<br>output flag. (Process alarm)                                                         |
|                            |                      |                   |                     |                          | —Емол      | W7             | K4M30      | Read the warning output flag. (Rate alarm)                                                               |
|                            | M12                  |                   |                     |                          | - Processi | ing at warning | occurrence | Processing at CH2 process<br>alarm upper limit value<br>warning occurrence                               |
|                            | M13<br> ↑            |                   |                     |                          | -[Processi | ing at warning | occurrence | Processing at CH2 process<br>alarm lower limit value<br>warning occurrence                               |
|                            | M34<br> ↑            |                   |                     |                          | - Processi | ing at warning | occurrence | Processing at CH3 rate<br>alarm upper limit value<br>warning occurrence                                  |
|                            | M35<br> ↑            |                   |                     |                          | - Processi | ing at warning | occurrence | <ul> <li>Processing at CH3 rate</li> <li>Jalarm lower limit value</li> <li>warning occurrence</li> </ul> |
| * Input si                 | gnal error detection | on status and pro | cessing at error de | tection                  |            |                |            | 5                                                                                                    |
|                            | KM400                |                   |                     |                          | [mov       | W8             | K2M50      | Read the input signal error detection flag.                                                              |
|                            | M50<br> ↑            |                   |                     |                          | [Process   | sing at error  | detection  | Processing at CH1 input signal error detection                                                           |
|                            |                      |                   |                     |                          |            | -[SET          | Y12F       | ] Turn ON the error clear request (Y12F).                                                                |
| * Error co                 | de display and re    | eset processing   |                     |                          |            |                |            |                                                                                                    |
|                            | X23 X12F             | g                 |                     |                          | -EBCD      | W9             | K3Y30      | ] Output the error code in BCD.                                                                          |
|                            |                      |                   |                     |                          |            | [SET           | Y12F       | ] Turn ON the error clear request (Y12F).                                                                |
|                            | ¥105 ¥100            | N10E              |                     |                          |            |                |            |                                                                                                    |
|                            |                      | x12F              |                     |                          |            | -[RST          | Y12F       | ] Turn OFF the error clear request (Y12F).                                                               |
|                            |                      |                   |                     |                          |            |                | -[END      | 3                                                                                                    |

### (3) **Programming example**

### ⊠Point

- (1) To write the intelligent function module parameters, set the target remote I/O station from [Online] - [Transfer setup] on GX Developer. They can be written by:
  - Directly connecting GX Developer to the remote I/O station.
  - Connecting GX Developer to another device such as a CPU module and passing through the network.
- (2) To perform only current input by means of the Q66AD-DG with a product number (first five digits) of 15031 or earlier, refer to Appendix 2.

### 6.5.2 Programming example without using the utility package

### ⊠ Point

The dedicated instructions used for reading/writing the buffer memory of the intelligent function module on a remote I/O station (REMTO and REMFR) are the execution type for which several scans are needed. Therefore, transmissions of the execution results are not synchronized with the I/O signal operations. When reading a digital output value on an A/D converter module after changing the operating condition during operation, be sure to read the A/D conversion completed flag (buffer memory address 10) at the same time. Also, for the case of changing the operating condition, insert an interlock to prevent the execution of the REMFR instruction.

### (1) Operating GX Developer (CPU parameter setting)

- Network type
- : MNET/H (Remote master)

: 0000H

- Starting I/O No.
- Network No. : 1
- Total stations : 1
- Mode : Online
- Network range assignment :

|            |         |             | M station | n -> R statio | on          |       |         |             | M station | <- R statio | n            |       | ٠ |
|------------|---------|-------------|-----------|---------------|-------------|-------|---------|-------------|-----------|-------------|--------------|-------|---|
| StationNo. |         | Y           |           |               | Y           |       |         | Х           |           |             | Х            |       |   |
|            | Points  | Start       | End       | Points        | Start       | End   | Points  | Start       | End       | Points      | Start        | End   |   |
| 1          | 256     | 0100        | 01FF      | 256           | 0000        | OOFF  | 256     | 0100        | 01FF      | 256         | 0000         | OOFF  | - |
|            |         |             |           |               |             |       |         |             |           |             |              |       |   |
|            | M stati | on -> R sta | ation     | M stati       | on <- Rista | ation | M stati | on -> R sta | ation     | M stati     | ion <- Rista | ation |   |
| StationNo. |         | В           |           |               | В           |       |         | W           |           |             | W            |       |   |
|            | Dointo  | Chevel      | End       | Dojato        | Chevel      | End   | Dojato  | Charle      | End       | Dojeto      | Chark        | End   | - |

160 0100 019F 160 0000 009F V

Refresh parameters

|               |      |      |        | Link side |      |          |      |        |        | PLC side |      |   |
|---------------|------|------|--------|-----------|------|----------|------|--------|--------|----------|------|---|
|               | Dev. | name | Points | Start     | End  |          | Dev. | . name | Points | Start    | End  | - |
| Transfer SB   | SB   |      | 512    | 0000      | 01FF | +        | SB   |        | 512    | 0000     | 01FF |   |
| Transfer SW   | SW   |      | 512    | 0000      | 01FF |          | SW   |        | 512    | 0000     | 01FF |   |
| Random cyclic | LB   |      |        |           |      | <b>↔</b> |      | •      |        |          |      |   |
| Random cyclic | LW   |      |        |           |      |          |      | •      |        |          |      |   |
| Transfer1     | LB   | •    | 8192   | 0000      | 1FFF |          | В    | -      | 8192   | 0000     | 1FFF |   |
| Transfer2     | LW   | -    | 8192   | 0000      | 1FFF |          | W    | -      | 8192   | 0000     | 1FFF |   |
| Transfer3     | LX   | -    | 512    | 0000      | 01FF | . ↔      | Х    | •      | 512    | 0000     | 01FF |   |
| Transfer4     | LY   | -    | 512    | 0000      | 01FF |          | Y    | •      | 512    | 0000     | 01FF |   |
| Transfer5     |      | -    |        |           |      | ↔        |      | -      |        |          |      |   |
| Transfer6     |      | -    |        |           |      | ↔        |      | -      |        |          |      | Ŧ |

6 - 35

### (2) Programming example

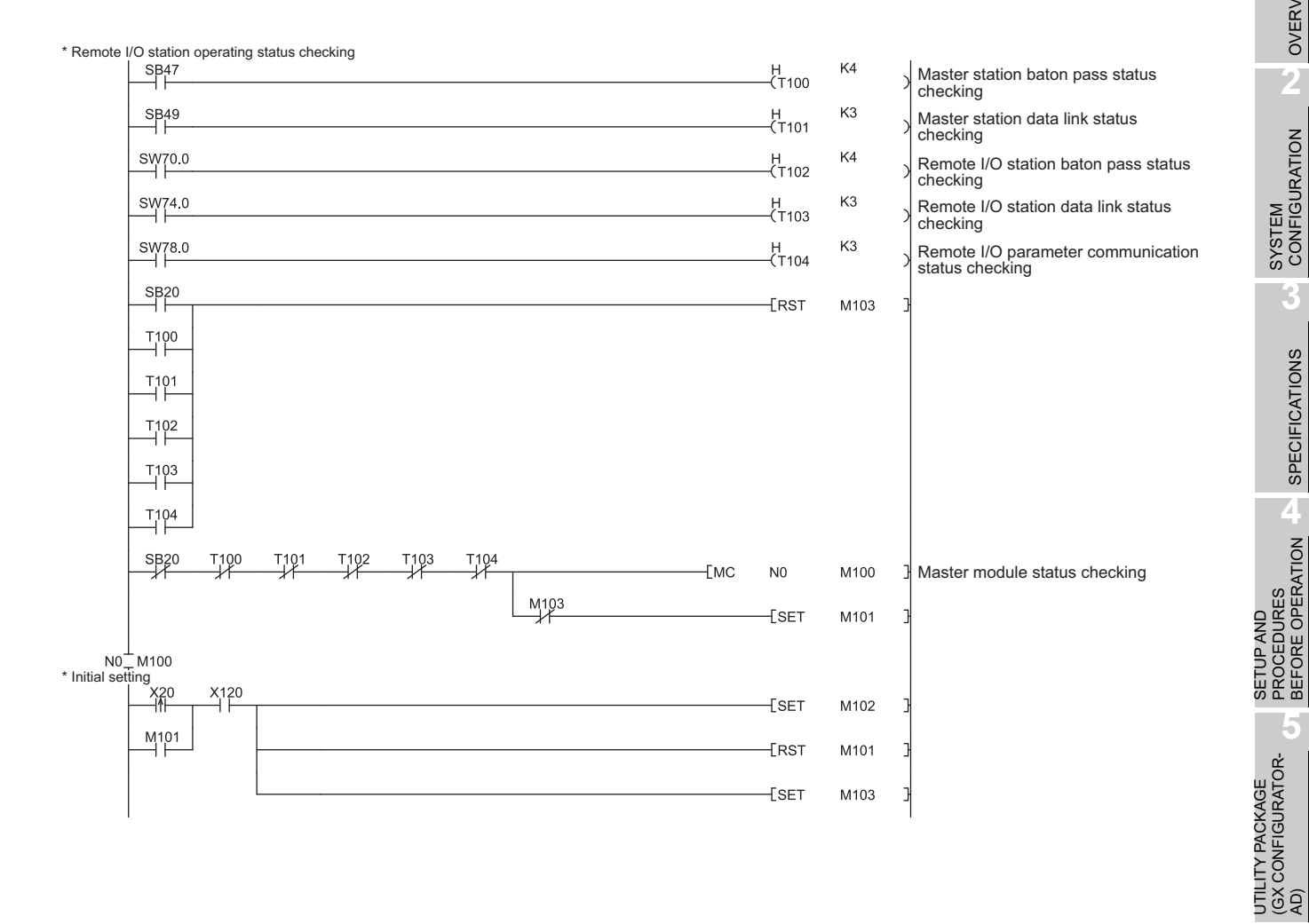

MELSEC Q series

OVERVIEW

SPECIFICATIONS

4

6

PROGRAMMING

ONLINE MODULE CHANGE

**TROUBLESHOOTING** 

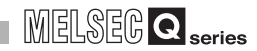

| M102  |                          |      |    |    |    |      |       |       |       |                                                                                    |
|-------|--------------------------|------|----|----|----|------|-------|-------|-------|------------------------------------------------------------------------------------|
|       |                          |      |    |    |    |      | [MOV  | H38   | D1000 | A/D conversion enable/disable setting                                              |
|       |                          |      |    |    |    |      | —[моv | K50   | D1002 | CH2 Average time/Average number of times/<br>Move average/Time constant settings   |
|       |                          |      |    |    |    |      | —[моv | K100  | D1003 | 3 CH3 Average time/Average number of times/<br>Move average/Time constant settings |
|       |                          |      |    |    |    |      | —[моv | H420  | D1024 | Averaging process specification                                                    |
|       |                          |      |    |    |    |      | —[моv | H3E   | D1047 | 7 ] Input signal error detection settings                                          |
|       |                          |      |    |    |    |      | —[моv | H3B3D | D1048 | 3 ] Warning output settings                                                        |
|       |                          |      |    |    |    |      | —[моv | K1000 | D1090 | CH2 process alarm lower lower limit value                                          |
|       |                          |      |    |    |    |      | —[моv | K1500 | D1091 | 1 ] CH2 process alarm lower upper limit value                                      |
|       |                          |      |    |    |    |      | —[моv | K6000 | D1092 | 2 ] CH2 process alarm upper lower limit value                                      |
|       |                          |      |    |    |    |      | —[моv | K7000 | D1093 | 3 ] CH2 process alarm upper upper limit value                                      |
|       |                          |      |    |    |    |      | —[моv | K50   | D1120 | CH3 rate alarm warning detection period                                            |
|       |                          |      |    |    |    |      | —[моv | K3    | D1130 | CH3 rate alarm upper limit value                                                   |
|       |                          |      |    |    |    |      | —[моv | K1    | D1131 | 1 ] CH3 rate alarm lower limit value                                               |
|       |                          |      |    |    |    |      | —[моv | K100  | D1142 | 2 ] CH1 input signal error detection setting value                                 |
| M102  | X129 Y129                |      |    |    |    |      |       |       | —К0   | $\rightarrow$                                                                      |
| -ко → | [ZP.REMTO                | "j1" | K1 | K1 | H2 | K0   | D1000 | K4    | M200  | E                                                                                  |
| M200  | M201                     | "j1" | K1 | K1 | H2 | K24  | D1024 | K1    | M210  | Э                                                                                  |
| M210  | M211<br>M211<br>ZP.REMTO | "j1" | K1 | K1 | H2 | K47  | D1047 | K2    | M220  | E                                                                                  |
| M220  | M221                     | "j1" | K1 | K1 | H2 | K90  | D1090 | K4    | M230  | - Write to buffer memory                                                           |
| M230  | M231                     | "j1" | K1 | K1 | H2 | K120 | D1120 | K1    | M240  | Э                                                                                  |
| M240  | M241<br>ZP.REMTO         | "j1" | K1 | K1 | H2 | K130 | D1130 | K2    | M250  | E E E E E E E E E E E E E E E E E E E                                              |
| M250  | M251<br>ZP.REMTO         | "j1" | K1 | K1 | H2 | K142 | D1142 | K1    | M260  | J J                                                                                |
| X129  | Y129 M260 I              | W261 |    |    |    |      |       | [SET  | Y129  | Turn ON operation condition setting request (Y9).                                  |

# PROGRAMMING

### MELSEG **Q** series

|              | M102                 | Y129        | X129      |                            |                   |                 |                 |                |               |          | -[RST          | Y129         | Turn OFF operation condition setting request (Y9)                                               |
|--------------|----------------------|-------------|-----------|----------------------------|-------------------|-----------------|-----------------|----------------|---------------|----------|----------------|--------------|-------------------------------------------------------------------------------------------------|
| * Digital au | toutual              | rood pro-   | opping    |                            |                   |                 |                 |                |               |          | -[RST          | M102         | 3                                                                                               |
| Digital ou   |                      |             |           | ¥129                       |                   |                 |                 |                |               |          |                | —ко -        | Concurrently read the A/D conversion<br>completed flag and CH1 to CH3 digital output<br>values. |
|              |                      |             |           | L                          | мзоо<br>—   —     | M301            |                 |                |               | —[моv    | D11            | D1           | Read the CH1 digital output value.                                                              |
|              |                      |             |           |                            |                   |                 | D10.1           |                |               | —[моv    | D12            | D2           | Read the CH2 digital output value.                                                              |
|              |                      |             |           |                            |                   |                 | D10.2           |                |               | —[моv    | D13            | D3           | Read the CH3 digital output value.                                                              |
| * Warning    | -K0 -><br>(process a | alarm, rate | alarm) oo | -[Z.REMFR<br>courrence str | ."j1"<br>atus and | K2<br>processin | K1<br>g at warn | H2<br>ing occu | K10<br>rrence | D10      | K4             | M300         |                                                                                                 |
|              | SM400                |             |           | -[Z.REMFR                  | ."j1"             | K4              | K1              | H2             | K50           | D6       | K2             | M320         | Read the warning output flag.                                                                   |
|              | M320                 | M321        |           |                            |                   |                 |                 |                |               | [ Proces | sing at warnin | g occurrence | Processing at CH2 process alarm upper limit value warning occurrence                            |
|              |                      |             | 6.3       |                            |                   |                 |                 |                |               | [ Proces | sing at warnin | g occurrence | Processing at CH2 process alarm lower limit value warning occurrence                            |
|              |                      |             |           |                            |                   |                 |                 |                |               |          | sing at warnin | g occurrence | Processing at CH3 rate alarm upper limit value warning occurrence                               |
| * Input sign | al error d           | etection st | D7.5      |                            |                   |                 |                 |                |               |          | sing at warnin | g occurrence | Processing at CH3 rate alarm lower limit value warning occurrence                               |
| input sign   | SM400                |             |           | -[Z.REMFR                  | :"j1"             | K5              | K1              | H2             | K49           | D8       | K1             | M330         | Read the input signal error detection flag.                                                     |
|              | M330                 | M331        |           |                            |                   |                 |                 |                |               | [ Proc   | essing at erro | r detection  | Processing at CH1 input signal error detection                                                  |
| * Error cod  | X22                  | X12C        | processin | g                          |                   |                 |                 |                |               |          | [SET           | Y12F         | ] Turn ON the error clear request (YF).                                                         |
|              |                      |             | -[ZP.REM  | /FR "                      | j1"               | K6              | K1              | H2             | K19           | D9       | K1             | M340         | Read the error code.                                                                            |
|              |                      | M340        | M341      |                            |                   |                 |                 |                |               | —[вср    | D9             | K3Y30        | ] Output the error code in BCD.                                                                 |
|              | X23<br> ¶            | X12F        |           |                            |                   |                 |                 |                |               |          | -[SET          | Y12F         | Turn ON the error clear request (YF).                                                           |
|              | Y12F<br>──│          | X12C        | X12F      |                            |                   |                 |                 |                |               |          | -[RST          | Y12F         | Turn OFF the error clear request (YF).                                                          |
| l            |                      |             |           |                            |                   |                 |                 |                |               |          | -[MCR          | N0           | з<br>                                                                                           |
|              |                      |             |           |                            |                   |                 |                 |                |               |          |                | -[END        | PACKAG                                                                                          |
|              |                      |             |           |                            |                   |                 |                 |                |               |          |                |              | ADI CONTILITU<br>ADI CON<br>ADI CON                                                             |

6

### 7 ONLINE MODULE CHANGE

To perform online module change, read the following manual.

- QCPU User's Manual (Hardware Design, Maintenance and Inspection)
- (1) Perform an online module change by operating GX Developer.
- (2) To ensure ease of offset/gain re-setting, there is a user range save/restoration function that is performed by executing the dedicated instruction or read/write from/to buffer memory.

### ⊠Point

- (1) Perform an online module change after making sure that the system outside the programmable controller will not malfunction.
- (2) To prevent an electric shock and malfunction of operating modules, provide means such as switches for powering off each of the external power supply and external devices connected to the module to be replaced online.
- (3) After the module has failed, data may not be saved properly. Referring to Section 3.4.23, therefore, prerecord the data to be saved (offset/gain values of the industrial shipment settings and user range settings in the buffer memory).
- (4) It is recommended to perform an online module change in the actual system in advance to ensure that it would not affect the other modules by checking the following:
  - Means of cutting off the connection to external devices and its configuration are correct.
  - Switching ON/OFF does not bring any undesirable effect.
- (5) Do not install/remove the module to/from the base unit more than 50 times after the first use of the product. (IEC 61131-2 compliant) Failure to do so may cause malfunction.

#### (Note)

The dedicated instruction cannot be executed during an online module change. When using the dedicated instruction to execute save/restoration, therefore, execute

save/restoration in the other system<sup>\*1</sup>.

If the other system is unavailable, execute restoration by performing write to the buffer memory.

\*1: If the module is mounted on the remote I/O station, execute save/restoration in the other system mounted on the main base unit. (Save/restoration cannot be executed in the other system mounted on the remote I/O station.)

### 7.1 Online Module Change Conditions

The CPU, MELSECNET/H remote I/O module, A/D converter module, GX Developer and base unit given below are needed to perform an online module change.

### (1) CPU

The Process CPU or Redundant CPU are required. For precautions on multiple CPU system configuration, refer to the QCPU User's Manual (Multiple CPU System). For precautions on redundant system configuration, refer to the QnPRHCPU User's Manual (Redundant System).

#### (2) MELSECNET/H remote I/O module

The module of function version D or later is necessary.

### (3) A/D converter module

The module of function version C or later is necessary.

### (4) GX Developer

GX Developer of Version 7.10L or later is necessary. GX Developer of Version 8.18U or later is required to perform an online module change on the remote I/O station.

#### (5) Base unit

- 1) When the slim type main base unit (Q3□SB) is used, an online module change cannot be performed.
- When the power supply module unnecessary type extension base unit (Q5□B) is used, online module change cannot be performed for the modules on all the base units connected.

OVERVIEW

SYSTEM CONFIGURATION

SPECIFICATIONS

4

SETUP AND PROCEDURES BEFORE OPERATION

### 7.2 Online Module Change Operations

| CI             | PU operatio                           | on 🔘: Exe                 | cuted ⊠:       | Not execut                           | ed               |                                                                                                    |                                                                                                    |
|----------------|---------------------------------------|---------------------------|----------------|--------------------------------------|------------------|----------------------------------------------------------------------------------------------------|----------------------------------------------------------------------------------------------------|
|                | FROM/                                 | Dedi-                     |                | GX Con                               | figurator        |                                                                                                    |                                                                                                    |
| X/Y<br>refresh | TO<br>instruc-<br>tion <sup>*</sup> 1 | cated<br>instruc-<br>tion | Device<br>test | Initial<br>setting<br>parame-<br>ter | Monitor/<br>test | (User operation)                                                                                                    | (Intelligent function module<br>operation)                                                                                                    |
| 0              | 0                                     | 0                         | 0              | ×                                    | 0                | <ul> <li>(1) Conversion disable         <ul> <li>Turn OFF all Y signals that were turned ON by a sequence program.</li> <li>(2) Dismounting of module</li></ul></li></ul>                                                                                                    | Module is operating as usual.<br>Module stops operating.<br>-RUN LED turns off.<br>-Conversion disabled.                                                                                                    |
| ×              | ×                                     | ×                         | ×              | ×                                    | ×                | Click the [Execution] button<br>of GX Developer to make the<br>module dismountable.<br>Dismount the corresponding<br>module.<br>(3) Mounting of new module<br>Mount a new module <sup>*3</sup>                                                                                                    | X/Y refresh resumes and<br>the module starts.                                                                                                    |
| 0              | ×                                     | ×                         | ×              | 0                                    | ×                | After mounting the module,<br>click the [Execution] button<br>of GX Developer.<br>Operation check before control start<br>(4) Operation check<br>Click the [Cancel] button of<br>GX Developer to leave the<br>online mode.                                                                                                    | •RUN LED turns off.<br>•Default operation<br>(X0 remains OFF)<br>(When there are initial setting)<br>parameters, operation is<br>performed according to the<br>initial setting parameters at<br>this point. |
| 0              | ×                                     | ×                         | 0              | ×                                    | 0                | Conduct an operation test on<br>the new module using<br>"Device test" of GX Developer<br>or "Monitor/test" of<br>GX Configurator.<br>Perform user range<br>restoration processing by<br>write to buffer memory at<br>this point.<br>Operation check completed<br>(5) Resumption of control<br>Operate GX Developer to<br>resume the online module<br>change mode, and click the<br>[Execution] button to resume | X0 (Module ready) turns ON.<br>Start is made when X0 turns<br>from OFF to ON.<br>Operation is performed<br>according to the initial setting                                                                 |
| 0              | 0                                     | 0                         | 0              | ×                                    | 0                | control.                                                                                                    | sequence.*2                                                                                                    |

The following gives the operations performed for an online module change.

\*1: Access to the intelligent function module device (U  $\square$ \G  $\square$ ) is included.

\*2: In the absence of the operation marked <sup>\*</sup>2, the operation of the intelligent function module is the operation performed prior to that.

\*3: If the module is changed online to a module that has no extended mode for analog input range under the following input range settings, an intelligent function module switch error will occur. Also, the analog input range extended mode cannot be used in that case. Q68AD-G: 4 to 20mA (extended mode): A<sub>H</sub>

1 to 5V (extended mode): B<sub>H</sub>

Q66AD-DG: 4 to 20mA (extended mode) (2-wire transmitter input): A<sub>H</sub>

4 to 20mA (extended mode) (current input): C<sub>H</sub>

### 7.3 Online Module Change Procedure

There are the following online module change procedures depending on whether the user range setting has been made or not, whether the initial setting of GX Configurator-AD has been made or not, and whether the other system exists or not.

| Range setting               | Initial setting    | Other system | <b>Reference section</b> |
|-----------------------------|--------------------|--------------|--------------------------|
| Industrial shipment setting | GX Configurator-AD | -            | Section 7.3.1            |
| Industrial shipment setting | Sequence program   | -            | Section 7.3.2            |
| User range setting          | GX Configurator-AD | Present      | Section 7.3.3            |
| User range setting          | GX Configurator-AD | Absent       | Section 7.3.4            |
| User range setting          | Sequence program   | Present      | Section 7.3.5            |
| User range setting          | Sequence program   | Absent       | Section 7.3.6            |

OVERVIEW

SYSTEM CONFIGURATION

PROGRAMMING

1

## 7.3.1 When industrial shipment setting is used and initial setting was made with GX Configurator-AD

#### (1) Conversion disable

(a) Set the A/D conversion enable/disable setting (Un\G0) for all channel conversion disable and turn operating condition setting request (Y9) from OFF to ON to stop conversion.

After confirming that conversion has stopped with the A/D conversion completion flag (Un\G10), turn off Operation Condition Setting Request (Y9).

| Dovice test                                 |              |
|---------------------------------------------|--------------|
| Bit device                                  |              |
| Device                                      | Close        |
| Y9                                          |              |
|                                             |              |
| FORCE ON FORCE OFF Toggle force             | Hide history |
|                                             |              |
| - Word device/buffer memory-                |              |
|                                             |              |
| C Device                                    | -            |
| Ruffer memory Markels should D0000 [1 (Use) |              |
| (Hex)                                       |              |
| Address 0 V DEC                             | -            |
| Setting uplug                               |              |
|                                             |              |
|                                             |              |
| Program                                     |              |
| Label reference program MAIN                | •            |
| - Execution history                         |              |
|                                             |              |
| V9 Force ON                                 | Find         |
| Module start:0 Address:0(D) FF(H)           | Find next    |
| Y9 Force OFF                                | Becetting    |
|                                             | rierseuing   |
|                                             | Clear        |

(The window shows the setting example of the Q68AD-G.)

### (2) Dismounting of module

(a) After choosing [Diagnosis] - [Online module change] on GX Developer to enter the "Online module change" mode, double-click the module to be changed online to display the "Online module change" window.

| tem A                      | Moni                             | tor                                             |                              |                         |                         |                         |                         |      |      |   |     |            |   |           |                                 |                                                   |                                                       |                                                                  |          |
|----------------------------|----------------------------------|-------------------------------------------------|------------------------------|-------------------------|-------------------------|-------------------------|-------------------------|------|------|---|-----|------------|---|-----------|---------------------------------|---------------------------------------------------|-------------------------------------------------------|------------------------------------------------------------------|----------|
| stalled                    | d statu                          | us                                              |                              |                         |                         |                         |                         |      |      |   |     |            | _ | Base      |                                 |                                                   |                                                       |                                                                  |          |
|                            |                                  |                                                 | 0                            | 1                       | 2                       | 3                       | 4                       |      |      |   |     |            |   | Base      | Modu                            | le                                                |                                                       |                                                                  |          |
|                            |                                  | MasterPLC->                                     |                              |                         |                         |                         |                         |      |      |   |     |            |   |           |                                 |                                                   | Mai                                                   | in base                                                          |          |
|                            |                                  |                                                 | 0.004                        | l                       |                         |                         |                         |      |      |   |     |            |   |           |                                 | C                                                 | Ехр                                                   | ansion bas                                                       |          |
| ۲<br>۱                     | rsu                              |                                                 | 0-6<br>D-G                   | unti                    | unti                    | unti                    | unti                    |      |      |   |     |            |   |           |                                 | C                                                 |                                                       |                                                                  |          |
| F                          | pply                             | 025PHCPU                                        | 16pt                         | ng                      | ng                      | ng                      | ng                      |      |      |   |     |            |   |           |                                 | C                                                 |                                                       |                                                                  |          |
|                            |                                  | 920111010                                       |                              |                         |                         |                         |                         |      |      |   |     |            |   |           |                                 | C                                                 |                                                       |                                                                  |          |
|                            |                                  |                                                 |                              |                         |                         |                         |                         |      |      |   |     |            |   |           |                                 | C                                                 |                                                       |                                                                  |          |
|                            |                                  |                                                 |                              |                         |                         |                         |                         |      |      |   |     |            |   |           |                                 | C                                                 | Evp                                                   |                                                                  |          |
|                            |                                  |                                                 | <u> </u>                     | ľ                       |                         |                         |                         | _    |      |   |     |            |   |           |                                 |                                                   |                                                       |                                                                  |          |
|                            |                                  |                                                 |                              |                         |                         |                         |                         |      |      | _ |     |            |   |           |                                 | C                                                 | Ехр                                                   | ansion bas                                                       |          |
| aramet                     | eter sta                         | atus                                            | 1                            |                         |                         |                         |                         |      |      |   |     |            |   | Mode      |                                 | C                                                 | Exp                                                   | ansion bas                                                       |          |
| aramet                     | eter sta                         | atus<br>1/0 Address                             | 0                            | 10                      | 20                      | 30                      | 40                      |      |      |   |     |            |   | Mode      | s<br>Systen                     | C<br>n mor                                        | Exp                                                   | pansion bas                                                      |          |
| aramet                     | eter sta                         | atus<br>1/0 Address                             | 0                            | 10                      | 20                      | 30                      | 40                      |      |      |   |     |            |   | Mode      | Systen<br>Online                | C<br>n mor<br>mode                                | Exp<br>iitor<br>ule ch                                | hansion bas                                                      |          |
| aramet                     | eter sta                         | atus<br>1/0 Address                             | 0<br>0<br>Intelli            | 10<br>1<br>None         | 20<br>2<br>None         | 30<br>3<br>None         | 40<br>4<br>None         |      |      |   |     |            |   | Mode      | s<br>Systen<br>Online           | n mor<br>mode<br>Dia                              | itor<br>ule ch                                        | hansion bas                                                      |          |
| aramet<br>P<br>F           | <sup>p</sup> owe<br>r su<br>pply | atus<br>1/0 Address<br>Q25PHCPU                 | 0<br>Intelli<br>gent<br>16pt | 10<br>1<br>None<br>16pt | 20<br>2<br>None<br>16pt | 30<br>3<br>None<br>16pt | 40<br>4<br>None<br>16pt |      |      |   |     |            |   | Mode<br>© | Systen<br>Online<br>Module      | n mor<br>mode<br>Dia                              | Exp<br>nitor<br>ule ch<br>gnost                       | hange<br>tics                                                    | e 7      |
| aramet<br>P<br>F           | <sup>D</sup> owe<br>r su<br>pply | atus<br>1/0 Address<br>Q25PHCPU                 | 0<br>Intelli<br>gent<br>16pt | 10<br>1<br>None<br>16pt | 20<br>2<br>None<br>16pt | 30<br>3<br>None<br>16pt | 40<br>4<br>None<br>16pt |      |      |   |     |            |   | Mode<br>© | Systen<br>Online<br>Module      | n mor<br>mode<br>Dia<br>Sase                      | Exp<br>iitor<br>ule ch<br>gnost<br>tailed             | hange<br>tics<br>d Informatio<br>nation                          | e 7      |
| aramet<br>P<br>F           | Powe<br>r su<br>pply             | atus<br>1/0 Address<br>Q25PHCPU                 | 0<br>Intelli<br>gent<br>16pt | 10<br>1<br>None<br>16pt | 20<br>2<br>None<br>16pt | 30<br>3<br>None<br>16pt | 40<br>4<br>None<br>16pt |      |      |   |     |            |   | Mode      | System<br>Online<br>Module      | C<br>n mor<br>mode<br>Dia<br>Dia<br>Sase<br>Produ | Exp<br>nitor<br>ule ch<br>tailed<br>Inform<br>uct Inf | hange<br>tics<br>d Informatio<br>nation<br>f. List               | » 7      |
| aramet<br>P r<br>F<br>atus | eter sta<br>Powe<br>r su<br>pply | atus<br>1/0 Address<br>Q25PHCPU<br>system error | 0<br>Intelli<br>gent<br>16pt | 10<br>1<br>None<br>16pt | 20<br>2<br>None<br>16pt | 30<br>3<br>None<br>16pt | 40<br>4<br>None<br>16pt | Modu | ning |   | Ste | art monito |   |           | System<br>Online<br>Module<br>E | n mor<br>mode<br>Dia<br>Base<br>Produ             | itor<br>itor<br>gnost<br>tailed<br>Inform<br>of pc    | nange<br>tics<br>I Informatio<br>nation<br>f. List<br>ower suppl | 9 7<br>1 |

7.3 Online Module Change Procedure

OVERVIEW

SYSTEM CONFIGURATION

SPECIFICATIONS

4

SETUP AND PROCEDURES BEFORE OPERATION

UTILITY PACKAGE (GX CONFIGURATOR-AD)

5

PROGRAMMING

(b) Click the "Execution" button to enable a module change.

| Online module change                                                                  | X                                           |
|---------------------------------------------------------------------------------------|---------------------------------------------|
| Operation                                                                             | Target module                               |
| Module change execution                                                               | I/O address 000H                            |
| Installation confirmation                                                             | Module name Q68AD-G                         |
| Module control restart                                                                | Status<br>Change module selection completed |
| Status/Guidance<br>Please turn off Y signal of the ch<br>intelligent function module. | anged module when you change the            |
| [Execution]                                                                           | Cancel                                      |

If the following error window appears, click the [OK] button, dismount the module as-is, and mount a new module.

| MELSOF | T series GX Developer 🛛 🗙                                                                   |
|--------|---------------------------------------------------------------------------------------------|
| (į)    | The target module didn't respond.<br>The task is advanced to the installation confirmation. |
|        | (OK]                                                                                        |

(c) After confirming that the "RUN" LED of the module has turned off, remove the connector and dismount the module.

### ⊠ Point

Always dismount the module. If mounting confirmation is made without the module being dismounted, the module will not start properly and the "RUN" LED will not be lit.

#### (3) Mounting of new module

- (a) Mount a new module to the same slot and install the connector.
- (b) After mounting the module, click the [Execution] button and make sure that the "RUN" LED is lit. Module ready (X0) remains OFF.

| Online module change                                                               |                                         |
|------------------------------------------------------------------------------------|-----------------------------------------|
| Operation                                                                          | Target module                           |
| Module change execution Installation confirmation                                  | I/O address 000H<br>Module name Q68AD-G |
| Module control restart                                                             | Status<br>Changing module               |
| Status/Guidance<br>The module can be exchanged.<br>Please press the Execute button | after installing a new module.          |
| Execution                                                                          | Cancel                                  |

#### (4) Operation check

(a) To make an operation check, click the [Cancel] button to cancel control resumption.

| Online module change                                                                                                    |                                                                                                    |
|----------------------------------------------------------------------------------------------------|----------------------------------------------------------------------------------------------------|
| _ Operation                                                                                                    | Target module                                                                                      |
| Module change execution                                                                                                    | I/O address 000H                                                                                   |
| Installation confirmation                                                                                                   | Module name Q68AD-G                                                                                |
| Module control restart                                                                                                    | Status<br>Change module installation completion                                                    |
| Status/Guidance<br>The controls such as I/O, FROM<br>and automatic refresh for the inst<br>Please confirm the parameter set | I/TO instruction executions,<br>:alled module are restarted,<br>ting and wiring, etc. and execute. |
| Execution                                                                                                    | Cancel                                                                                             |

(b) Click the [OK] button to leave the "Online module change" mode.

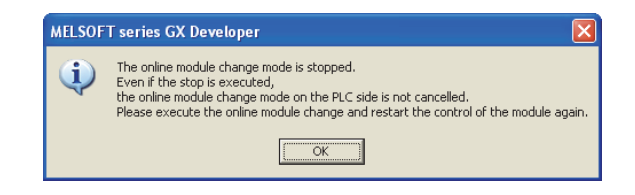

| Sy | stem N   | loni      | tor          |                 |        |       |      |      |                |               |                               | × |
|----|----------|-----------|--------------|-----------------|--------|-------|------|------|----------------|---------------|-------------------------------|---|
| Г  | nstalled | statu     | IS           |                 |        |       |      |      |                |               | Base                          |   |
|    |          |           |              | 0               | 1      | 2     | 3    | 4    |                |               | Base Module                   |   |
|    |          |           | MasterPLC->  |                 |        | •     |      |      |                |               | Main base                     |   |
|    | P        | owe       |              |                 | Unmo   | Unmo  | Unmo | Unmo |                |               | C Expansion base 1            |   |
|    | T        | su        |              | 1Cet            | unti   | unti  | unti | unti |                |               | C Expansion base 2            |   |
|    | ٢        | ,più      | Q25PHCPU     | төрс            | ng     | ng    | ng   | ng   |                |               | C Expansion base 3            |   |
|    |          |           |              |                 |        |       |      |      |                |               | C Expansion base 4            |   |
|    |          |           |              |                 |        |       |      |      |                |               | C Expansion base 5            |   |
|    |          |           |              |                 |        |       |      |      |                |               | C Expansion base 6            |   |
| L  |          |           |              |                 |        |       |      |      |                |               | C Expansion base 7            |   |
|    |          |           |              |                 |        |       |      |      |                |               |                               |   |
|    |          |           |              |                 |        |       |      |      |                |               |                               |   |
| гI | Parameti | er sta    | itus         |                 |        |       |      |      |                |               | Mode                          |   |
| I  |          |           | I/O Address  | 0               | 10     | 20    | 30   | 40   |                |               | C System monitor              |   |
|    |          |           |              | 0               | 1      | 2     | 3    | 4    |                |               | Online module change          |   |
|    | Po       | owe<br>su | Q25PHCPU     | Intelli<br>gent | None   | None  | None | None |                |               | Diagnostics                   |   |
|    | P        | ply       |              | 16pt            | 16pt   | 16pt  | 16pt | 16pt |                |               | Module's Detailed Information |   |
| L  |          |           |              |                 |        |       |      |      |                |               | Base Information              |   |
|    | Status   |           |              |                 |        |       |      |      |                |               | Product Inf. List             |   |
|    | Mc       | odule     | system error | •               | /odule | error |      |      | Module warning | Start monitor | Detailed inf. of power supply | 1 |
|    | Mo       | odule     | change       |                 |        |       |      |      |                | Stop monitor  | Close                         | 1 |

(c) Click the [Close] button to close the System monitor window.

(d) Monitor CH ☐ digital output values (Un\G11 to Un\G18) to check if the conversion is processed normally.

| Monitor/Test                                                     |                     |               |
|------------------------------------------------------------------|---------------------|---------------|
| Module type: A/D Conversion Module<br>Module model name: Q68AD-G | Start I/O No.: 0000 |               |
| Setting item                                                     | Current value       | Setting value |
| A/D conversion completed flag                                    | 000000011111111     |               |
| CH1 Digital output value                                         | -96                 |               |
| CH2 Digital output value                                         | -96                 |               |
| CH3 Digital output value                                         | -96                 |               |
| CH4 Digital output value                                         | -96                 |               |
| CH5 Digital output value                                         | -96                 |               |
| CH6 Digital output value                                         | -96                 |               |
| CH7 Digital output value                                         | -96                 |               |
| CH8 Digital output value                                         | -96                 |               |
| CH1 scaling value                                                | 0                   |               |
| CH2 scaling value                                                | 0                   |               |
| Flash ROM setting                                                | _ Details           |               |
| Write to Save file Current value display                         | Cannot execute test | Monitoring    |
| Head from Load file Make text file                               |                     |               |
|                                                                  |                     |               |
| Start-monitor Stop monitor Ex                                    | ecute jest          | Close         |

TROUBLESHOOTING

### (5) Resumption of control

(a) After choosing [Diagnosis] - [Online module change] on GX Developer to redisplay the "Online module change" window, click the [Execution] button to resume control. Module ready (X0) turns on.

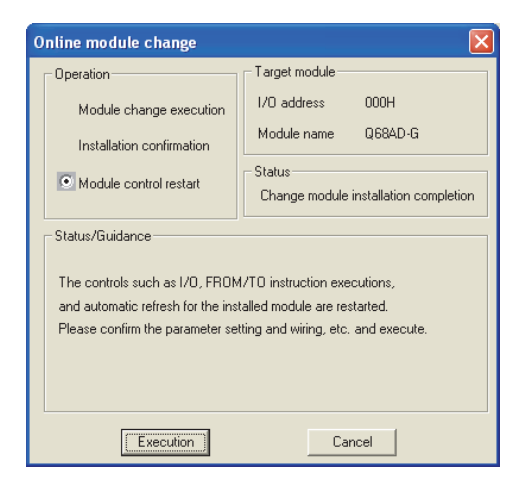

(b) The "Online module change completed" window appears.

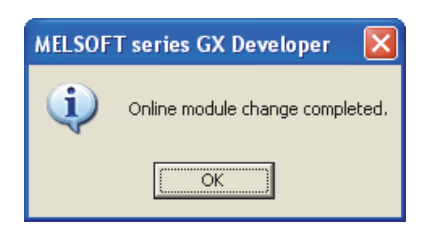

## 7.3.2 When industrial shipment setting is used and initial setting was made with sequence program

#### (1) Conversion disable

(a) Set the A/D conversion enable/disable setting (Un\G0) for all channel conversion disable and turn operating condition setting request (Y9) from OFF to ON to stop conversion.

After confirming that conversion has stopped with the A/D conversion completion flag (Un\G10), turn off Operation Condition Setting Request (Y9).

| Device test                        |                     |              |
|------------------------------------|---------------------|--------------|
| Bit device                         |                     | I            |
| Device                             |                     | Close        |
| Y9                                 | •                   |              |
| FORCE ON FORCE O                   | FF Toggle force     | Hide history |
| -Word device/buffer memory-        |                     |              |
| C Device                           |                     | -            |
| Buffer memory Module star          | rt I/0 0000 💌 (Hex) | _            |
| Address                            |                     | <b>•</b>     |
| Setting value                      |                     |              |
| FF HE                              | X 💌 16 bit integer  | ▼ Set        |
| Program<br>Label reference program | MAIN                | •            |
| Execution history                  |                     |              |
| Device                             | Setting condition   | Find         |
| Y9                                 | Force ON            | Find payt    |
| Module start: U Address: U(U)      | FF(H)<br>Force OFF  | rinu riext   |
| 1.0                                | 10,00 011           | Re-setting   |
|                                    |                     | Clear        |
|                                    | 2                   |              |

(The window shows the setting example of the Q68AD-G.)

### (2) Dismounting of module

(a) After choosing [Diagnosis] - [Online module change] on GX Developer to enter the "Online module change" mode, double-click the module to be changed online to display the "Online module change" window.

| istal | lled statu           | as                                              |                              |                         |                         |                         |                         |      |        |      |   |       |         |   | Base       |                                       |                                               |                                        |                                                         |            |
|-------|----------------------|-------------------------------------------------|------------------------------|-------------------------|-------------------------|-------------------------|-------------------------|------|--------|------|---|-------|---------|---|------------|---------------------------------------|-----------------------------------------------|----------------------------------------|---------------------------------------------------------|------------|
| _     |                      |                                                 | L Ó                          | 1                       | 2                       | 3                       | 4                       |      |        |      |   |       |         | 1 | Base       | Mod                                   | ule                                           |                                        |                                                         |            |
|       |                      | MasterPLC->                                     |                              |                         | •                       |                         | •                       |      |        |      |   |       |         | 1 |            |                                       | 6                                             | в м                                    | ain bas                                                 | е          |
|       |                      |                                                 |                              | İ                       |                         |                         |                         |      |        |      |   |       |         | 1 |            |                                       | 10                                            | ) e                                    | xpansio                                                 | n base '   |
|       | Powe<br>r su         |                                                 | 10-68A                       | Unmo<br>unti            | Unmo<br>unti            | Unmo<br>unti            | Unmo                    |      |        |      |   |       |         |   |            |                                       | 10                                            | ) e                                    |                                                         |            |
|       | pply                 |                                                 | 16pt                         | ng                      | ng                      | ng                      | ng                      |      |        |      |   |       |         |   |            |                                       | 1 0                                           | ) E                                    |                                                         |            |
|       |                      | 925111010                                       |                              |                         |                         |                         |                         |      |        |      |   |       |         |   |            |                                       | 1 0                                           | 1 6                                    |                                                         |            |
|       |                      |                                                 |                              |                         |                         |                         |                         |      |        |      |   |       |         |   |            |                                       | 1 0                                           |                                        |                                                         |            |
|       |                      |                                                 |                              |                         |                         |                         |                         |      |        |      |   |       |         |   |            |                                       |                                               | 7 8<br>7 6                             |                                                         |            |
|       |                      |                                                 | <u> </u>                     | ļ                       |                         |                         | _                       |      |        |      | - |       |         |   |            |                                       |                                               |                                        |                                                         |            |
|       |                      |                                                 |                              |                         |                         |                         |                         |      |        |      |   |       |         |   |            |                                       |                                               |                                        |                                                         |            |
| arar  | meter sta            | atus                                            |                              |                         |                         |                         |                         |      |        |      |   |       |         |   | Mode       | ,                                     |                                               |                                        |                                                         |            |
| iran  | meter sta            | atus<br>1/0 Address                             | 0                            | 10                      | 20                      | 30                      | 40                      |      |        |      |   |       |         |   | Mode<br>(• | e<br>Syste                            | m mo                                          | nito                                   |                                                         |            |
| iran  | meter sta            | atus<br>1/0 Address                             | 0                            | 10                      | 20                      | 30                      | 40                      |      |        |      |   |       |         |   | Mode<br>©  | e<br>Syste<br>Online                  | m mo                                          | nito<br>dule                           | change                                                  |            |
| irar  | neter sta            | atus<br>1/0 Address                             | 0<br>0<br>Intelli            | 10<br>1<br>None         | 20<br>2<br>None         | 30<br>3<br>None         | 40<br>4<br>None         | _    |        |      |   |       |         |   | Mode<br>©  | e<br>Syste<br>Onlini                  | m mo<br>e moc<br>Dij                          | nito<br>Jule                           | change                                                  |            |
| irar  | Powe<br>r su<br>pply | atus<br>1/0 Address<br>Q25PHCPU                 | 0<br>Intelli<br>gent<br>16pt | 10<br>1<br>None<br>16pt | 20<br>2<br>None<br>16pt | 30<br>3<br>None<br>16pt | 40<br>4<br>None<br>16pt | _    |        |      |   |       |         |   | Mode       | e<br>Syste<br>Online                  | m mo<br>e moc<br>Dia                          | nito<br>dule<br>agno                   | change<br>ostics                                        |            |
| irar  | Powe<br>r su<br>pply | atus<br>1/0 Address<br>Q25PHCPU                 | 0<br>Intelli<br>gent<br>16pt | 10<br>1<br>None<br>16pt | 20<br>2<br>None<br>16pt | 30<br>3<br>None<br>16pt | 40<br>4<br>None<br>16pt |      |        |      |   |       |         |   | Mode<br>©  | e<br>Syste<br>Online<br>Modul         | m mo<br>e moc<br>Dia<br>e's D                 | nitoi<br>dule<br>agno<br>etail         | change<br>ostics<br>ed Infor                            | mation     |
| irar  | Powe<br>r su<br>pply | atus<br>1/0 Address<br>Q25PHCPU                 | 0<br>Intelli<br>gent<br>16pt | 10<br>1<br>None<br>16pt | 20<br>2<br>None<br>16pt | 30<br>3<br>None<br>16pt | 40<br>4<br>None<br>16pt |      |        |      |   |       |         |   | Mode<br>©  | s<br>Syste<br>Online<br>Modul         | m mo<br>e moc<br>Dia<br>e's D<br>Base         | nitoi<br>dule<br>agno<br>etail         | change<br>ostics<br>ed Infor<br>ormation                | mation     |
| atu   | Powe<br>r su<br>pply | atus<br>1/0 Address<br>Q25PHCPU                 | 0<br>Intelli<br>gent<br>16pt | 10<br>1<br>None<br>16pt | 20<br>2<br>None<br>16pt | 30<br>3<br>None<br>16pt | 40<br>4<br>None<br>16pt |      |        |      |   |       |         |   | Mode<br>C  | s<br>Syste<br>Onlini<br>Modul         | m mo<br>e moc<br>Di.<br>e's D<br>Base<br>Prod | nito<br>dule<br>etail<br>Info          | ostics<br>ed Infor<br>ormation<br>Inf. List.            | mation     |
| atu   | Powe<br>r su<br>pply | atus<br>1/0 Address<br>Q25PHCPU<br>system error | 0<br>Intelli<br>gent<br>16pt | 10<br>1<br>None<br>16pt | 20<br>2<br>None<br>16pt | 30<br>3<br>None<br>16pt | 40<br>4<br>None<br>16pt | Modu | le wan | ning |   | Start | monitor |   | Mode<br>C  | e<br>Syste<br>Onlin<br>Modul<br>Detai | m mo<br>e moc<br>Di,<br>Base<br>Prod          | nito<br>dule<br>etail<br>luct<br>f. of | ostics<br>ed Infor<br>ormation<br>Inf. List.<br>power s | mation<br> |

(b) Click the "Execution" button to enable a module change.

| Online module change                                                                  | $\mathbf{X}$                                |
|---------------------------------------------------------------------------------------|---------------------------------------------|
| Operation                                                                             | Target module                               |
| Module change execution                                                               | I/O address 000H                            |
| Installation confirmation                                                             | Module name Q68AD-G                         |
| Module control restart                                                                | Status<br>Change module selection completed |
| Status/Guidance<br>Please turn off Y signal of the ch<br>intelligent function module. | anged module when you change the            |
| (Execution)                                                                           | Cancel                                      |

If the following error window appears, click the [OK] button, dismount the module as-is, and mount a new module.

| MELSOF | T series GX Developer 🛛 🔀                                                                   |
|--------|---------------------------------------------------------------------------------------------|
| (į)    | The target module didn't respond.<br>The task is advanced to the installation confirmation. |
|        | OK                                                                                          |

(c) After confirming that the "RUN" LED of the module has turned off, remove the connector and dismount the module.

### ⊠Point

7 - 11

Always dismount the module. If mounting confirmation is made without the module being dismounted, the module will not start properly and the "RUN" LED will not be lit.

OVERVIEW

SYSTEM CONFIGURATION

#### (3) Mounting of new module

- (a) Mount a new module to the same slot and install the connector.
- (b) After mounting the module, click the [Execution] button and make sure that the "RUN" LED is lit. Module ready (X0) remains OFF.

| Online module change            |                                | × |
|---------------------------------|--------------------------------|---|
| Operation                       | Target module                  |   |
| Module change execution         | I/O address 000H               |   |
| Installation confirmation       | Module name Q68AD-G            |   |
| Module control restart          | Status                         |   |
| module control restart          | Changing module                |   |
| Status/Guidance                 |                                |   |
| The module can be exchanged.    |                                |   |
| Please press the Execute button | after installing a new module. |   |
|                                 |                                |   |
|                                 |                                |   |
|                                 |                                |   |
| Execution                       | Cancel                         |   |

#### (4) Operation check

(a) To make an operation check, click the [Cancel] button to cancel control resumption.

| Online module change                                                   |                                                                    |
|------------------------------------------------------------------------|--------------------------------------------------------------------|
| Operation                                                              | Target module                                                      |
| Module change execution                                                | I/O address 000H<br>Module name Q68AD-G<br>Status                  |
| Status/Guidance                                                        | Change module installation completion                              |
| and automatic refresh for the inst<br>Please confirm the parameter set | talled module are restarted.<br>ting and wiring, etc. and execute. |
| Execution                                                              | Cancel                                                             |

(b) Click the [OK] button to leave the "Online module change" mode.

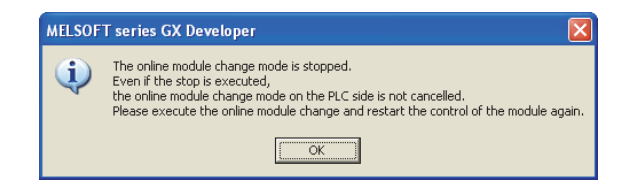

SPECIFICATIONS 4 SETUP AND PROCEDURES BEFORE OPERATION UTILITY PACKAGE (GX CONFIGURATOR-AD) 5 PROGRAMMING ODULE TROUBLESHOOTING

| alleu stai                            | us                                              |                              |                         |                         |                         |                         |       |          |    |   |       |         | _   | Base      | _                            |                                              |                                                           |                                                                 |         |
|---------------------------------------|-------------------------------------------------|------------------------------|-------------------------|-------------------------|-------------------------|-------------------------|-------|----------|----|---|-------|---------|-----|-----------|------------------------------|----------------------------------------------|-----------------------------------------------------------|-----------------------------------------------------------------|---------|
|                                       |                                                 |                              |                         | 2                       | 2                       |                         | _     | _        | _  | _ | _     | _       |     | Base      | Mod                          | ule                                          |                                                           |                                                                 |         |
| _                                     | MasterPl Co                                     |                              |                         | 2                       | 3                       | 4                       | -+    | -        |    | - | -     |         | - 1 |           |                              | ٦.                                           | а м                                                       | ain haca                                                        |         |
| -                                     | Indaten EC-2                                    |                              |                         | -                       |                         | -                       | -     | -        | -  | - | -     | -       |     |           |                              |                                              | е ни<br>е -                                               |                                                                 |         |
| Powe                                  | 2                                               |                              | Unmo                    | Unmo                    | Unmo                    | Unmo                    |       |          |    |   |       |         |     |           |                              |                                              | U EX                                                      |                                                                 |         |
| r su                                  |                                                 | 16ot                         | unti                    | unti                    | unti                    | unti                    |       |          |    |   |       |         |     |           |                              |                                              | O Ex                                                      | pansion                                                         | base    |
| PPG                                   | Q25PHCPU                                        | rope                         | ng                      | ng                      | ng l                    | "g                      |       |          |    |   |       |         |     |           |                              |                                              | O Ex                                                      | pansion                                                         | base    |
|                                       |                                                 |                              |                         |                         |                         |                         |       |          |    |   |       |         |     |           |                              |                                              | O Ex                                                      | pansion                                                         | base    |
|                                       |                                                 |                              |                         |                         |                         |                         |       |          |    |   |       |         |     |           |                              |                                              | O Ex                                                      | pansion                                                         | base    |
|                                       |                                                 |                              |                         |                         |                         | _                       |       |          |    |   |       |         |     |           |                              |                                              | O Ex                                                      | pansion                                                         | base    |
|                                       |                                                 |                              |                         |                         |                         |                         |       |          |    |   |       |         |     |           |                              | 1                                            | n e.                                                      |                                                                 |         |
| ameter sl                             | atus                                            |                              |                         |                         |                         |                         |       |          |    |   |       |         |     | Mode      | ,                            |                                              |                                                           |                                                                 |         |
| rameter sl                            | atus                                            |                              | 10                      | 20                      | 30                      | 40                      |       |          |    |   |       |         |     | Mode      | Suste                        | 200 001                                      | onitor                                                    |                                                                 |         |
| rameter sl                            | atus<br>1/0 Address                             |                              | 10                      | 20                      | 30                      | 40                      |       |          |    |   |       |         |     | Mode      | e<br>Syste                   | em me                                        | onitor                                                    | hange                                                           |         |
| rameter si                            | atus<br>1/0 Address                             | 0                            | 10                      | 20                      | 30                      | 40                      |       |          |    |   |       |         |     | Mode      | e<br>Syste<br>Onlin          | e mo                                         | onitor<br>dule d                                          | change                                                          |         |
| ameter st                             | atus<br>1/O Address                             | 0<br>0<br>Intelli            | 10<br>1<br>None         | 20<br>2<br>None         | 30<br>3<br>None         | 40<br>4<br>None         |       | -        |    |   |       |         |     | Mod       | e<br>Syste<br>Onlin          | e mo                                         | onitor<br>dule d                                          | change                                                          |         |
| Powe<br>r su<br>pply                  | atus<br>1/0 Address<br>Q25PHCPU                 | 0<br>Intelli<br>gent<br>16pt | 10<br>1<br>None<br>16pt | 20<br>2<br>None<br>16pt | 30<br>3<br>None<br>16pt | 40<br>4<br>None<br>16pt |       |          |    |   |       |         |     | Mod       | e<br>Syste<br>Onlin          | e mo<br>D                                    | onitor<br>dule d<br>iagno                                 | change<br>stics                                                 | - 11-12 |
| Powe<br>r su<br>pply                  | atus<br>1/0 Address<br>Q25PHCPU                 | 0<br>Intelli<br>gent<br>16pt | 10<br>1<br>None<br>16pt | 20<br>2<br>None<br>16pt | 30<br>3<br>None<br>16pt | 40<br>4<br>None<br>16pt |       |          |    |   |       |         |     | Mod       | e<br>Syste<br>Onlin<br>Modu  | em mo<br>e mo<br>D<br>le's D                 | onitor<br>dule d<br>iagno                                 | change<br>stics<br>ed Inform                                    | ation.  |
| Powe<br>rsu<br>pply                   | atus<br>1/0 Address<br>Q25PHCPU                 | 0<br>Intelli<br>gent<br>16pt | 10<br>1<br>None<br>16pt | 20<br>2<br>None<br>16pt | 30<br>3<br>None<br>16pt | 40<br>4<br>None<br>16pt |       |          |    |   |       |         |     | Mode      | s<br>Syste<br>Onlin<br>Viodu | e mo<br>D<br>le's D<br>Basi                  | onitor<br>dule d<br>iagno<br>) etaile<br>e Info           | change<br>istics<br>ed Inform<br>rmation                        | ation.  |
| Powe<br>rsu<br>pply                   | atus<br>1/0 Address<br>Q25PHCPU                 | 0<br>Intelli<br>gent<br>16pt | 10<br>1<br>None<br>16pt | 20<br>2<br>None<br>16pt | 30<br>3<br>None<br>16pt | 40<br>4<br>None<br>16pt |       |          |    |   |       |         |     | Mode<br>© | s<br>Syste<br>Onlin<br>Modu  | em mi<br>e mo<br>D<br>le's I<br>Basi<br>Proi | onitor<br>dule d<br>iagno<br>) etaile<br>e Info<br>duct I | stics<br>ed Inform<br>mation<br>nf. List                        | ation.  |
| Powe<br>r su<br>pply<br>atus<br>Modul | alus<br>1/0 Address<br>Q25PHCPU<br>system error | 0<br>Intelli<br>gent<br>16pt | 10<br>1<br>None<br>16pt | 20<br>2<br>None<br>16pt | 30<br>3<br>None<br>16pt | 40<br>4<br>None<br>16pt | Modul | e warnin | ng |   | Start | monitor |     | Mod       | e<br>Syste<br>Onlin<br>Modu  | em mi<br>e mo<br>D<br>le's D<br>Bass<br>Proi | onitor<br>dule (<br>iagno<br>) etaile<br>e Info<br>duct I | change<br>istics<br>ed Inform<br>mation<br>nf. List<br>power su | ation.  |

(c) Click the [Close] button to close the System monitor window.

- (d) Enable the conversion of the channel to be used in A/D conversion enable/disable setting (Un\G0). Monitor CH □ digital output values (Un\G11 to Un\G18) to check if the conversion is processed normally.
- (e) Since the new module is in a default status, it must be initialized by a sequence program after control resumption.

Before performing initialization, check whether the contents of the initialization program are correct or not.

#### 1) Normal system configuration

The sequence program should perform initialization on the leading edge of Module READY (X9) of the A/D converter module.

When control resumption is executed, Module READY (X0) turns ON and initialization is performed. (If the sequence program performs initialization only one scan after RUN, initialization is not performed.)

#### 2) When used on remote I/O network

Insert a user device that will execute initialization at any timing (initialization request signal) into the sequence program. After control resumption, turn ON the initialization request signal to perform initialization. (If the sequence program performs initialization only one scan after a data link start of the remote I/O network, initialization is not performed.)

### (5) Resumption of control

(a) After choosing [Diagnosis] - [Online module change] on GX Developer to redisplay the "Online module change" window, click the [Execution] button to resume control. Module ready (X0) turns on.

| Online module change                                                                                                    |                                                                                                    |
|----------------------------------------------------------------------------------------------------|----------------------------------------------------------------------------------------------------|
| Operation                                                                                                    | Target module                                                                                       |
| Module change execution                                                                                                   | I/O address 000H                                                                                    |
| Installation confirmation                                                                                                 | Module name Q68AD-G                                                                                 |
| Module control restart                                                                                                    | Status<br>Change module installation completion                                                     |
| Status/Guidance<br>The controls such as I/O, FROM<br>and automatic refresh for the ins<br>Please confirm the parameter se | 1/TO instruction executions,<br>talled module are restarted.<br>tting and wiring, etc. and execute. |
| Execution                                                                                                    | Cancel                                                                                              |

(b) The "Online module change completed" window appears.

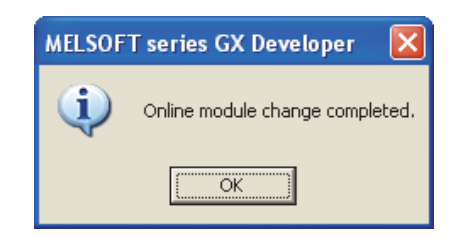

## 7.3.3 When user range setting is used and initial setting was made with GX Configurator-AD (other system is available)

#### (1) Conversion disable

(a) Set the A/D conversion enable/disable setting (Un\G0) for all channel conversion disable and turn operating condition setting request (Y9) from OFF to ON to stop conversion.

After confirming that conversion has stopped with the A/D conversion completion flag (Un\G10), turn off Operation Condition Setting Request (Y9).

| Device test                                       |              |
|---------------------------------------------------|--------------|
| - Bit device                                      |              |
| Device                                            | Close        |
| Y9                                                |              |
|                                                   | 101.111      |
| FORCE ON FORCE OFF Toggle force                   | Hide history |
|                                                   |              |
| -Word device/buffer memoru                        |              |
| word device/barrer memory                         |              |
| C Device                                          | ~            |
|                                                   |              |
| Burrer memory Module start I/U UUUU      (Hex)    |              |
| Address 0 💌 DEC                                   | •            |
|                                                   |              |
| Setting value                                     |              |
| FF HEX I 16 bit integer                           | ✓ Set        |
| Program                                           |              |
| Label reference program MAIN                      | -            |
|                                                   | _            |
| Execution history                                 |              |
| Device Setting condition                          | Find         |
| Y9 Force ON                                       | First seat   |
| Module start:U Address:U(D) FF(H)<br>Y9 Force DEF | rina next    |
| 100corr                                           | Re-setting   |
|                                                   | Clear        |

(The window shows the setting example of the Q68AD-G.)

### (2) Dismounting of module

 (a) After choosing [Diagnosis] - [Online module change] on GX Developer to enter the "Online module change" mode, double-click the module to be changed online to display the "Online module change" window.

| tem     | ı Mon                         | itor                            |                                   |                         |                         |                         |                         |      |        |      |   |     |         |      |      |                                  |                                                          |                                                                            |                                                                |
|---------|-------------------------------|---------------------------------|-----------------------------------|-------------------------|-------------------------|-------------------------|-------------------------|------|--------|------|---|-----|---------|------|------|----------------------------------|----------------------------------------------------------|----------------------------------------------------------------------------|----------------------------------------------------------------|
| nstalle | ed stat                       | us                              |                                   |                         |                         |                         |                         |      |        |      |   |     |         |      | Bas  | e                                |                                                          |                                                                            |                                                                |
|         |                               |                                 | 0                                 | 1                       | 2                       | 3                       | 4                       |      |        |      |   |     |         |      | Base | e Modu                           | ıle                                                      |                                                                            |                                                                |
|         |                               | MasterPLC->                     |                                   |                         |                         | •                       | -                       |      |        |      |   |     |         |      |      |                                  | 6                                                        | 🖲 Main                                                                     | n base                                                         |
|         |                               |                                 |                                   |                         |                         |                         |                         |      |        |      |   |     |         |      |      |                                  |                                                          | ) Expa                                                                     | ansion base                                                    |
|         | Powe<br>rsu                   |                                 | 1068A                             | l Unmo<br>l unti        | Unmo<br>unti            | Unmo                    | Unmo<br>unti            |      |        |      |   |     |         |      |      |                                  | ic                                                       | ) Exna                                                                     |                                                                |
|         | pply                          | OOFFICE                         | 16pt                              | ng                      | ng                      | ng                      | ng                      |      |        |      |   |     |         |      |      |                                  | 1                                                        | T Evos                                                                     |                                                                |
|         |                               | Q25PHCPU                        |                                   |                         |                         |                         |                         |      |        |      |   |     |         |      |      |                                  |                                                          | - Cope                                                                     |                                                                |
|         |                               |                                 |                                   |                         |                         |                         |                         |      |        |      |   |     |         |      |      |                                  | 1 9                                                      |                                                                            |                                                                |
|         |                               |                                 |                                   |                         |                         |                         |                         |      |        |      |   |     |         |      |      |                                  |                                                          | ) Ехра                                                                     | ansion base                                                    |
|         |                               |                                 | Ļ                                 | ļ                       |                         |                         |                         |      |        |      |   |     |         |      |      |                                  | 6                                                        | ) Expa                                                                     | ansion base                                                    |
|         |                               |                                 |                                   |                         |                         |                         |                         |      |        |      |   |     |         |      |      |                                  |                                                          |                                                                            |                                                                |
|         |                               |                                 | -                                 |                         |                         |                         |                         |      |        |      | _ |     |         |      |      |                                  | ] (                                                      | ) Expa                                                                     | ansion base                                                    |
| aram    | neter st                      | atus                            |                                   |                         |                         |                         |                         |      |        |      |   |     |         |      | Mod  | le                               | ] (                                                      | ) Expa                                                                     | insion base                                                    |
| aram    | neter st                      | atus<br>1/0 Address             | 0                                 | 10                      | 20                      | 30                      | 40                      |      |        |      |   |     |         |      | Moo  | le<br>Syster                     | ] (<br>m ma                                              | D Expa                                                                     | ansion base                                                    |
| aram    | neter st                      | atus<br>1/0 Address             | 0                                 | 10                      | 20                      | 30                      | 40<br>4                 |      |        |      |   |     |         |      | Moo  | le<br>Syster<br>Online           | ] (<br>m ma                                              | D Expa<br>initor<br>dule cha                                               | ansion base                                                    |
| aram    | neter st                      | atus<br>1/0 Address             | 0<br>0<br>Intelli                 | 10<br>1<br>None         | 20<br>2<br>None         | 30<br>3<br>None         | 40<br>4<br>None         |      |        |      |   |     |         |      | Moo  | je<br>Syster<br>Online           | n ma<br>• mod                                            | D Expa                                                                     | ansion base                                                    |
| aram    | Powe<br>r su                  | atus<br>1/0 Address<br>Q25PHCPU | 0<br>0<br>Intelli<br>gent<br>16pt | 10<br>1<br>None         | 20<br>2<br>None         | 30<br>3<br>None         | 40<br>4<br>None         |      |        |      |   |     |         |      | Moc  | le<br>Syster<br>Online           | n ma<br>e moa                                            | ) Expa<br>nitor<br>dule cha<br>agnosti                                     | ansion base<br>ange<br>cs                                      |
| aram    | Powe<br>rsu<br>pply           | atus<br>1/0 Address<br>Q25PHCPU | 0<br>0<br>Intelli<br>gent<br>16pt | 10<br>1<br>None<br>16pt | 20<br>2<br>None<br>16pt | 30<br>3<br>None<br>16pt | 40<br>4<br>None<br>16pt |      |        |      |   |     |         |      |      | le<br>Syster<br>Online<br>Module | n ma<br>e mod<br>Di<br>e's D                             | ) Ехра<br>nitor<br>dule chi<br>agnosti<br>etailed                          | ansion base<br>ange<br>cs<br>Information.                      |
| aram    | Powe<br>rsu<br>pply           | atus<br>1/0 Address<br>Q25PHCPU | 0<br>Intelli<br>gent<br>16pt      | 10<br>1<br>None<br>16pt | 20<br>2<br>None<br>16pt | 30<br>3<br>None<br>16pt | 40<br>4<br>None<br>16pt |      |        |      |   |     |         |      | Moo  | de<br>Syster<br>Online<br>Module | m ma<br>e moo<br>Di<br>Base                              | ) Expa<br>nitor<br>dule cha<br>agnosti<br>etailed                          | ansion base<br>ange<br>cs<br>Information                       |
| aram    | Powe<br>rsu<br>pply           | atus<br>1/O Address<br>Q25PHCPU | 0<br>0<br>Intelli<br>gent<br>16pt | 10<br>1<br>None<br>16pt | 20<br>2<br>None<br>16pt | 30<br>3<br>None<br>16pt | 40<br>4<br>None<br>16pt |      |        |      |   |     |         |      |      | je<br>Syster<br>Online<br>Module | ) (<br>m ma<br>e moo<br>Di<br>Base<br>Prod               | nitor<br>dule chr<br>agnosti<br>etailed<br>Inform<br>luct Inf.             | ange<br>cs<br>Information<br>List                              |
| aram    | Powe<br>rsu<br>pply<br>Module | atus<br>1/0 Address<br>Q25PHCPU | 0<br>0<br>Intelli<br>gent<br>16pt | 10<br>1<br>None<br>16pt | 20<br>2<br>None<br>16pt | 30<br>3<br>None<br>16pt | 40<br>4<br>None<br>16pt | Modu | le wan | ning |   | Sta | art mon | itor |      | Je<br>Syster<br>Online<br>Module | ) (<br>m mo<br>m mo<br>bi<br>Di<br>Base<br>Prod<br>ed in | о Ехра<br>nitor<br>dule cha<br>etailed<br>etailed<br>luct Inf.<br>f. of po | ansion base<br>ange<br>cs<br>Information<br>tist<br>wer supply |

7.3 Online Module Change Procedure

- MELSEG **Q** series
- (b) Click the "Execution" button to enable a module change.

| Online module change                                                                  | ×                                       |
|---------------------------------------------------------------------------------------|-----------------------------------------|
| Operation                                                                             | Target module                           |
| Module change execution                                                               | I/O address 000H<br>Module name 068AD-6 |
| Installation confirmation                                                             |                                         |
| Module control restart                                                                | Change module selection completed       |
| Status/Guidance<br>Please turn off Y signal of the ch<br>intelligent function module. | anged module when you change the        |
| Execution                                                                             | Cancel                                  |

If the following error window appears, the user range cannot be saved. Click the [OK] button, dismount the module as-is, and perform the operation in Section 7.3.4 (2) (c) and later.

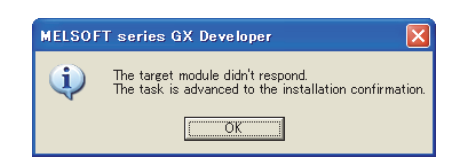

(c) After confirming that the "RUN" LED of the module has turned off, remove the connector and dismount the module.

### ⊠ Point

Always dismount the module. If mounting confirmation is made without the module being dismounted, the module will not start properly and the "RUN" LED will not be lit.

OVERVIEW

SYSTEM CONFIGURATION

SPECIFICATIONS

4

SETUP AND PROCEDURES BEFORE OPERATION

#### (3) Mounting of new module

- (a) Mount the dismounted module and new module to the other system.
- (b) Using the G(P).OGLOAD instruction, save the user set values to the CPU device. Refer to Appendix 1.2 for the G(P).OGLOAD instruction.
- (c) Using the G(P).OGSTOR instruction, restore the user set values to the module. Refer to Appendix 1.3 for the G(P).OGSTOR instruction.
- (d) Dismount the new module from the other system, mount it to the slot from where the old module was dismounted in the original system, and install the connector.
- (e) After mounting the module, click the [Execution] button and make sure that the "RUN" LED is lit. Module ready (X0) remains OFF.

| Online module change            | $\mathbf{X}$                     |
|---------------------------------|----------------------------------|
| Operation                       | Target module                    |
| Module change execution         | I/O address 000H                 |
| Installation confirmation       | Module name Q68AD-G              |
| Module control restart          | Status<br>Changing module        |
| Status/Guidance                 |                                  |
| The module can be exchanged.    |                                  |
| Please press the Execute buttor | ı after installing a new module. |
| [Execution]                     | Cancel                           |

### (4) Operation check

(a) To make an operation check, click the [Cancel] button to cancel control resumption.

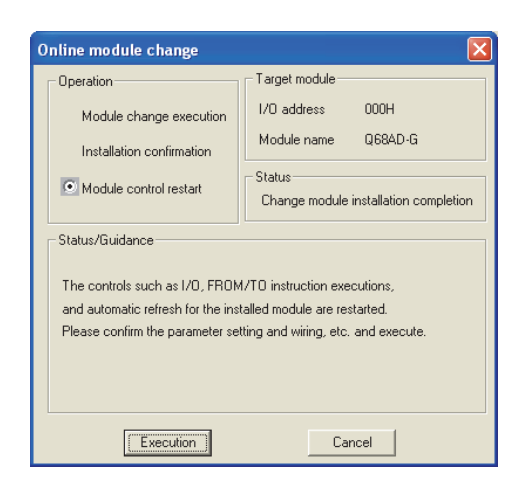

(b) Click the [OK] button to leave the "Online module change" mode.

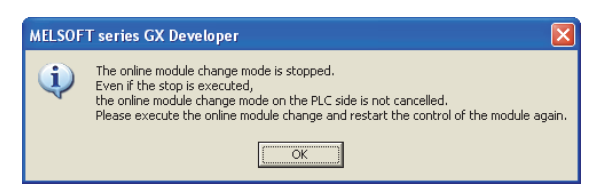

(c) Click the [Close] button to close the System monitor window.

|           | d statu                         | 15                                              |                              |                         |                         |                         |                         |      |        |      | <br> |         |      |    | se -               |                                                  |                                               |                                                                       |                                                        |
|-----------|---------------------------------|-------------------------------------------------|------------------------------|-------------------------|-------------------------|-------------------------|-------------------------|------|--------|------|------|---------|------|----|--------------------|--------------------------------------------------|-----------------------------------------------|-----------------------------------------------------------------------|--------------------------------------------------------|
|           |                                 |                                                 | 0                            | 1                       | 2                       | 3                       | 4                       |      |        |      |      |         |      | Ва | :e M<br>7          |                                                  | 3                                             |                                                                       |                                                        |
|           |                                 | MasterPLC->                                     | •                            |                         | •                       | •                       | · .                     | _    |        |      |      |         |      |    | J                  |                                                  | ۲                                             | Main                                                                  | base                                                   |
| Р         | owe                             |                                                 |                              | Unmo                    | Unmo                    | Unmol                   | Unmo                    |      |        |      |      |         |      |    | ]                  |                                                  | 0                                             | Expa                                                                  | nsion base                                             |
| Ľ         | rsu                             |                                                 | 10.1                         | unti                    | unti                    | unti                    | unti                    |      |        |      |      |         |      |    | ]                  |                                                  | С                                             | Expa                                                                  | nsion base                                             |
| l f       | ppiy                            | Q25PHCPU                                        | търс                         | ng                      | ng                      | ng                      | ng                      |      |        |      |      |         |      |    | ]                  |                                                  | C                                             | Expa                                                                  | nsion base                                             |
|           |                                 |                                                 |                              |                         |                         |                         |                         |      |        |      |      |         |      |    | ]                  |                                                  | C                                             | Expa                                                                  | nsion base                                             |
|           |                                 |                                                 |                              |                         |                         |                         |                         |      |        |      |      |         |      |    |                    |                                                  | C                                             | Expa                                                                  | nsion base                                             |
|           |                                 |                                                 |                              |                         |                         |                         |                         |      |        |      |      |         |      |    | 1                  |                                                  | C                                             | Expa                                                                  | nsion base                                             |
|           |                                 |                                                 |                              |                         |                         |                         |                         |      |        |      |      |         |      |    | i                  |                                                  | C                                             |                                                                       |                                                        |
| ramel     | ter sta                         | itus                                            |                              |                         |                         |                         |                         |      |        |      |      |         |      |    | J<br>de-           |                                                  |                                               |                                                                       |                                                        |
| rame      | ter sta                         | itus<br>1/0 Address                             |                              | 10                      | 20                      | 30                      | 40                      |      |        |      |      |         |      |    | ide<br>Sj          | ustem                                            | mon                                           | itor                                                                  |                                                        |
| rame      | ter sta                         | itus<br>1/0 Address                             | 0                            | 10                      | 20                      | 30                      | 40                      |      |        |      |      |         |      |    | de<br>Sig          | ustem                                            | mon                                           | itor<br>ile cha                                                       | nge                                                    |
| amel      | ter sta                         | atus<br>1/0 Address                             | 0<br>0                       | 10<br>1                 | 20<br>2<br>None         | 30<br>3                 | 40<br>4                 |      |        |      |      |         |      |    | de<br>Sj           | ustem<br>hline r                                 | mon                                           | itor<br>Ile cha                                                       | inge                                                   |
| amel      | ter sta                         | atus<br>1/0 Address<br>Q25PHCPU                 | 0<br>0<br>Intelli<br>gent    | 10<br>1<br>None         | 20<br>2<br>None         | 30<br>3<br>None         | 40<br>4<br>None         |      |        |      |      |         |      |    | de-<br>S Sj        | ustem<br>hline r                                 | mon<br>nodu<br>Diaj                           | itor<br>Ile cha                                                       | nge                                                    |
| amel      | ter sta<br>Powe<br>r su<br>pply | atus<br>1/0 Address<br>Q25PHCPU                 | 0<br>Intelli<br>gent<br>16pt | 10<br>1<br>None<br>16pt | 20<br>2<br>None<br>16pt | 30<br>3<br>None<br>16pt | 40<br>4<br>None<br>16pt |      |        |      |      |         |      |    | de<br>T Sy<br>T O  | vstem<br>hline r                                 | mon<br>nodu<br>Diaj                           | itor<br>Ile cha<br>gnostic                                            | nge<br>:s                                              |
| amel<br>P | ter sta<br>Powe<br>r su<br>pply | atus<br>1/0 Address<br>Q25PHCPU                 | 0<br>Intelli<br>gent<br>16pt | 10<br>1<br>None<br>16pt | 20<br>2<br>None<br>16pt | 30<br>3<br>None<br>16pt | 40<br>4<br>None<br>16pt |      |        |      |      |         |      |    | de<br>1 Sj<br>1 O  | vstem<br>nline r<br>odule's<br>Bi                | mon<br>modu<br>Dia;<br>s De                   | itor<br>Ile cha<br>gnostic<br>tailed I                                | nge<br>:s<br>nformation<br>ition                       |
| amel      | ter sta<br>Powe<br>r su<br>pply | atus<br>1/0 Address<br>Q25PHCPU                 | 0<br>Intelli<br>gent<br>16pt | 10<br>1<br>None<br>16pt | 20<br>2<br>None<br>16pt | 30<br>3<br>None<br>16pt | 40<br>4<br>None<br>16pt |      |        |      |      |         |      |    | de<br>S)<br>O      | vstem<br>nline r<br>odule's<br>Bi                | mon<br>nodu<br>Dia;<br>s De<br>ase I          | itor<br>Ile cha<br>gnostic<br>tailed I<br>nforma                      | nge<br>:s<br>nformation<br>ition                       |
| P I       | ter sta                         | atus<br>I/O Address<br>Q25PHCPU<br>system error | 0<br>Intelli<br>gent<br>16pt | 10<br>1<br>None<br>16pt | 20<br>2<br>None<br>16pt | 30<br>3<br>None<br>16pt | 40<br>4<br>None<br>16pt | Modu | le war | ning | St   | art mor | itor |    | ide<br>S Si<br>Mic | ustem<br>nline r<br>odule's<br>B<br>P<br>etailed | mon<br>modu<br>bias<br>s De<br>ase I<br>frodu | itor<br>ile cha<br>gnostic<br>tailed I<br>nforma<br>ct Inf.<br>of pov | nge<br>:s<br>nformatior<br>ation<br>List<br>ver supply |

MELSEG Q series

(d) Monitor CH □ digital output values (Un\G11 to Un\G18) to check if the conversion is processed normally.

| Montor/Test                                                                                                    |                                |               |
|----------------------------------------------------------------------------------------------------|--------------------------------|---------------|
| Module type: A/D Conversion Module<br>Module model name: Q68AD-G                                                                                        | Start I/O No.: 0000            |               |
| Setting item                                                                                                    | Current value                  | Setting value |
| A/D conversion completed flag                                                                                                    | 000000011111111                |               |
| CH1 Digital output value                                                                                                    | -96                            |               |
| CH2 Digital output value                                                                                                    | -96                            |               |
| CH3 Digital output value                                                                                                    | -96                            |               |
| CH4 Digital output value                                                                                                    | -96                            |               |
| CH5 Digital output value                                                                                                    | -96                            |               |
| CH6 Digital output value                                                                                                    | -96                            |               |
| CH7 Digital output value                                                                                                    | -96                            |               |
| CH8 Digital output value                                                                                                    | -96                            |               |
| CH2 sealing value                                                                                                    | 0                              |               |
|                                                                                                    | <u>ч</u>                       |               |
| Flash ROM setting     Current value       Write to<br>module     Save file     Current value       Bead from<br>module     Load file     Make text file | Details<br>Cannot execute test | Monitoring    |
| Start monitor Stop monitor Ex                                                                                                    | ecute test                     | Close         |

### (5) Resumption of control

(a) After choosing [Diagnosis] - [Online module change] on GX Developer to redisplay the "Online module change" window, click the [Execution] button to resume control. Module ready (X0) turns on.

| Online module change                                                   |                                                                   |
|------------------------------------------------------------------------|-------------------------------------------------------------------|
| Operation                                                              | Target module                                                     |
| Module change execution                                                | I/O address 000H                                                  |
| Installation confirmation                                              | Module name Q68AD-G                                               |
| Module control restart                                                 | Status<br>Change module installation completion                   |
| Status/Guidance                                                        | /TD instruction executions                                        |
| and automatic refresh for the inst<br>Please confirm the parameter set | alled module are restarted.<br>ting and wiring, etc. and execute. |
| [ Execution ]                                                          | Cancel                                                            |

(b) The "Online module change completed" window appears.

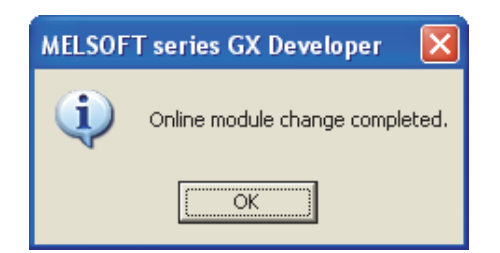

## 7.3.4 When user range setting is used and initial setting was made with GX Configurator-AD (other system is unavailable)

#### (1) Conversion disable

(a) On the Operating condition setting window of GX Configurator-AD, set "Disable" in the Setting value field of CH □ A/D conversion enable/disable setting, and click the [Execute test] button.

| - Module information                                                                                                    |                                                           |                        |
|----------------------------------------------------------------------------------------------------|-----------------------------------------------------------|------------------------|
| Module type: A/D Conversion Module                                                                                                    | Start I/O No.: 000                                        | 10                     |
| Module model name: Q68AD-G                                                                                                    |                                                           |                        |
| Setting item                                                                                                    | Current value                                             | Setting value          |
| CH1 A/D conversion enable/disable setting                                                                                                    | Disable                                                   | Disable                |
| :H1 Averaging process specification                                                                                                    | Sampling                                                  | Sampling               |
| Voving average/Time constant settings<br>Sampling: 0, Time averaging: 40 to 5000ms<br>Jount averaging: 4 to 500, Moving average: 2 to 60<br>Primary delay filter: 10 to 5000ms)                                                                                                    |                                                           |                        |
| CH1 Warning output setting (Process alarm setting)                                                                                                    | Disable                                                   | Disable                |
| CH1 Warning output flag process alarm<br>ower limit value                                                                                                    | Normal                                                    |                        |
|                                                                                                    | Normal                                                    |                        |
| .H1 Warning output flag process alarm                                                                                                    |                                                           |                        |
| CH1 Warning output flag process alarm<br>Proof limit unlive<br>Flash ROM setting                                                                                                    | Details                                                   |                        |
| H1 Waning output Itag process alarm Flash ROM setting Wrife to Save file Current value display                                                                                                    | Details<br>Select inpu                                    | ,<br>Monitorii<br>at   |
| CH1 Vening output itig process alarm<br>reaction of the second second seco | Details<br>Select inpu<br>Setting re<br>Enable<br>Disable | Monitori<br>ut<br>ange |

(b) After making sure that the indication in the Current value field of CH A/D conversion enable/disable setting is "Disable", change the Setting value field of Operating condition setting request to "Setting request", and click the [Execute test] button to stop conversion.

Monitor the A/D conversion completion flag (Un\G10) and confirm that conversion has stopped.

| CH1 Operating condition setting                      |                     |                 |
|------------------------------------------------------|---------------------|-----------------|
| Module information                                   |                     |                 |
| Module type: A/D Conversion Module                   | Start I/O No.: 0000 |                 |
| Module model name: Q68AD-G                           |                     |                 |
|                                                      |                     |                 |
| Setting item                                         | Current value       | Setting value   |
| CH1 Warning output flag rate alarm upper limit value | Normal              |                 |
| CH1 Rate alarm lower limit value                     | 0                   | 0               |
| CH1 Rate alarm upper limit value                     | 0                   | 0               |
| CH1 Rate alarm warning detection period              | 0                   | 0               |
| CH1 Input signal error detection flag                | Normal              |                 |
| CH1 Input signal error detection setting             | Disable             | Disable         |
| CH1 Input signal error detection setting value       | 50                  | 50              |
| CH1 Scaling enable/disable setting                   | Disable             | Disable         |
| CH1 Scaling lower limit value                        | 0                   | 0               |
| CH1 Scaling upper limit value                        | 0                   | 0               |
| Operating condition setting request                  | No request          | Setting request |
| Elash BOM setting                                    | - Details           |                 |
| Write to Current value                               |                     | Monitoring      |
| module Save hie display                              |                     |                 |
|                                                      | Select input        |                 |
| medule Load file Make text file                      | Setting range       |                 |
|                                                      | No request          |                 |
|                                                      | Setting request     |                 |
|                                                      |                     |                 |
|                                                      | 1                   |                 |
| Start monitor Stop monitor Ex                        | vecute <u>t</u> est | Close           |
|                                                      |                     |                 |

SETUP AND

- (c) If the saved buffer memory contents are not yet prerecorded, record them in the following procedure.
  - 1) Display the pass data window of GX Configurator-AD.
  - 2) Set the pass data classification setting<sup>\*1</sup> and make a pass data read request. (Refer to Section 5.6.3, 5.6.4)
  - Compare the current values of the industrial shipment settings and user range settings offset/gain values with those of the range reference table. Refer to Section 7.4 for the range reference table.
  - 4) If the values are proper, record the offset/gain values of the pass data classification setting, industrial shipment settings and user range settings.

\*1:The Q66AD-DG does not require the setting and recording of the pass data classification setting.

### ⊠Point

If the buffer memory values compared with the reference table are not proper, save and restoration of the user range cannot be executed.

Before executing module control resumption, make offset/gain setting in the GX Configurator-AD. (Refer to Section 5.6.2.)

Note that if module control is resumed without offset/gain setting being made, operation will be performed with the default values.

### (2) Dismounting of module

(a) After choosing [Diagnosis] - [Online module change] on GX Developer to enter the "Online module change" mode, double-click the module to be changed online to display the "Online module change" window.

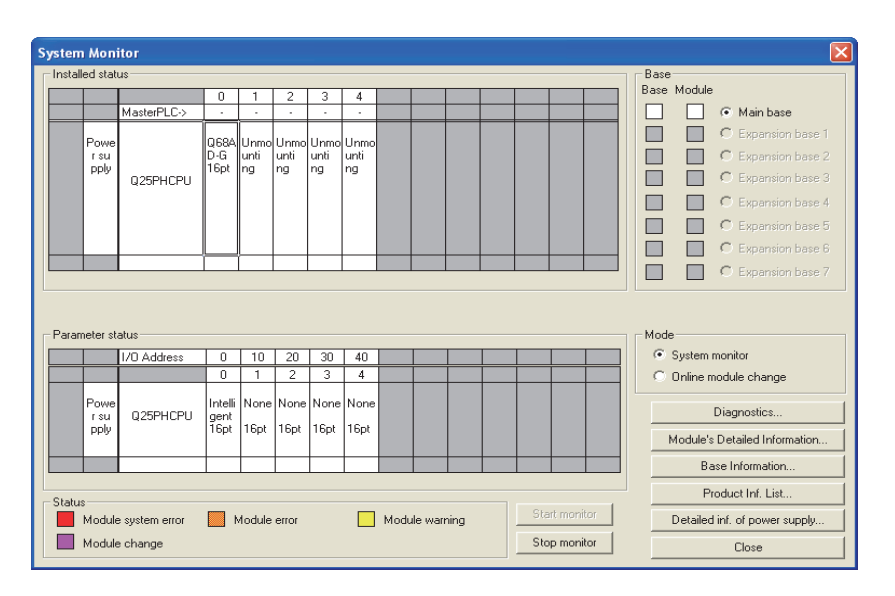
- MELSEG **Q** series
- (b) Click the "Execution" button to enable a module change.

| Online module change                                               | X                                           |
|--------------------------------------------------------------------|---------------------------------------------|
| Operation                                                          | Target module                               |
| Module change execution                                            | I/O address 000H                            |
| Installation confirmation                                          | Module name Q68AD-G                         |
| Module control restart                                             | Status<br>Change module selection completed |
| Status/Guidance                                                    |                                             |
| Please turn off Y signal of the ch<br>intelligent function module. | anged module when you change the            |
| Execution                                                          | Cancel                                      |

If the following error window appears, the user range cannot be saved. Click the [OK] button, dismount the module as-is, and perform the operation in Section (2) (c) and later.

| MELSOF | T series GX Developer 🛛 🗙                                                                   |
|--------|---------------------------------------------------------------------------------------------|
| (į)    | The target module didn't respond.<br>The task is advanced to the installation confirmation. |
|        |                                                                                             |

(c) After confirming that the "RUN" LED of the module has turned off, remove the connector and dismount the module.

## **⊠**Point

Always dismount the module. If mounting confirmation is made without the module being dismounted, the module will not start properly and the "RUN" LED will not be lit.

#### (3) Mounting of new module

- (a) Mount a new module to the same slot and install the connector.
- (b) After mounting the module, click the [Execution] button and make sure that the "RUN" LED is lit. Module ready (X0) remains OFF.

| Online module change                                            |                                  |
|-----------------------------------------------------------------|----------------------------------|
| - Operation                                                     | Target module                    |
| Module change execution                                         | I/O address 000H                 |
| Installation confirmation                                       | Module name Q68AD-G              |
| Module control restart                                          | Status<br>Changing module        |
| - Status/Guidance                                               |                                  |
| The module can be exchanged.<br>Please press the Execute buttor | n after installing a new module. |
| Execution                                                       | Cancel                           |

## (4) Operation check

(a) To make an operation check, click the [Cancel] button to cancel control resumption.

| Online module change                                                                                                    |                                                                                                    |
|----------------------------------------------------------------------------------------------------|----------------------------------------------------------------------------------------------------|
| Operation                                                                                                    | Target module                                                                                       |
| Module change execution                                                                                                   | I/O address 000H                                                                                    |
| Installation confirmation                                                                                                 | Module name Q68AD-G                                                                                 |
| Module control restart                                                                                                    | Status<br>Change module installation completion                                                     |
| Status/Guidance<br>The controls such as I/O, FROM<br>and automatic refresh for the ins<br>Please confirm the parameter se | 1/TO instruction executions,<br>talled module are restarted.<br>tting and wiring, etc. and execute. |
| Execution                                                                                                    | Cancel                                                                                              |

(b) Click the [OK] button to leave the "Online module change" mode.

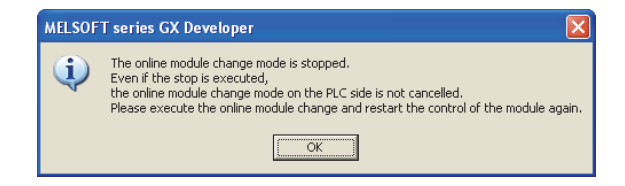

OVERVIEW

SYSTEM CONFIGURATION

SPECIFICATIONS

4

SETUP AND PROCEDURES BEFORE OPERATION

UTILITY PACKAGE (GX CONFIGURATOR-AD)

5

PROGRAMMING

ODULE

| System    | Moni         | itor           |                 |          |       |      |      |      |          |                                                   |   |      |        |        |         |     |         |        |           |          |       | X |
|-----------|--------------|----------------|-----------------|----------|-------|------|------|------|----------|---------------------------------------------------|---|------|--------|--------|---------|-----|---------|--------|-----------|----------|-------|---|
| - Install | ed stati     | us —           |                 |          |       |      |      |      |          |                                                   |   |      |        |        | Bas     | e   |         |        |           |          |       | ٦ |
|           |              |                | 0               | 1        | 2     | 3    | 4    |      |          |                                                   |   |      |        |        | Basi    | зМ  | odule   |        |           |          |       |   |
|           |              | MasterPLC->    |                 | <u> </u> | •     |      | •    |      |          |                                                   |   |      |        |        |         |     |         | ۲      | Main      | base     |       |   |
|           | Powe         |                |                 | llinmo   | Unmo  | Unmo | Unmo |      |          |                                                   |   |      |        |        |         |     |         | C      | Expa      |          | ise 1 |   |
|           | rsu          |                | 10.1            | unti     | unti  | unti | unti |      |          |                                                   |   |      |        |        |         |     |         | C      | Expa      |          | ise 2 |   |
|           | pply         | Q25PHCPU       | търт            | ng       | ng    | ng   | ng   |      |          |                                                   |   |      |        |        |         |     |         | C      | Expa      |          | nse 3 |   |
|           |              |                |                 |          |       |      |      |      |          |                                                   |   |      |        |        |         |     |         | C      | Ехра      |          | ise 4 |   |
|           |              |                |                 |          |       |      |      |      |          |                                                   |   |      |        |        |         |     |         | C      | Ехра      |          | ise 5 |   |
|           |              |                |                 |          |       |      |      |      |          |                                                   |   |      |        |        |         |     |         | C      | Ехра      | nsion ba | ise 6 |   |
|           |              |                |                 | [        |       |      |      |      |          |                                                   |   |      |        |        |         |     |         | 0      |           |          |       |   |
|           |              |                |                 |          |       |      |      |      |          |                                                   |   |      |        |        |         |     |         |        |           |          |       |   |
|           |              |                |                 |          |       |      |      |      |          |                                                   |   |      |        |        |         |     |         |        |           |          |       |   |
| - Paran   | neter st     | atus           |                 |          |       |      |      |      |          |                                                   |   |      |        |        | . – Mor | le- |         |        |           |          |       |   |
|           |              | L/O Address    | 0               | 10       | 20    | 30   | 40   | _    |          | _                                                 | _ | -    | -      |        | 0       | Su  | istem   | moni   | tor       |          |       |   |
|           |              | I/O Address    |                 | 1        | 20    | 30   | 4    |      | <u> </u> | <del>                                      </del> | + | +    | +      | +      |         | 0   | oline n | odu    | le cha    | nae      |       |   |
|           | _            |                |                 | <u> </u> | -     | -    |      |      |          |                                                   | - | -    |        |        |         | 01  |         | 1000   |           | inge     |       |   |
|           | Powe<br>r su | Q25PHCPU       | Intelli<br>aent | None     | None  | None | None |      |          |                                                   |   |      |        |        |         |     |         |        | inostic   | s        |       | 1 |
|           | pply         |                | 16pt            | 16pt     | 16pt  | 16pt | 16pt |      |          |                                                   |   |      |        |        | F       | Мо  | dule's  | Det    | ailed I   | nformati | on    | 1 |
|           |              |                |                 |          |       |      |      |      |          |                                                   |   |      |        |        | -       |     | Ba      | nse li | nforma    | ation    |       | 1 |
|           |              |                |                 |          |       |      |      |      |          |                                                   |   |      |        |        |         | -   |         | odu    | st fist   | Link     |       | 1 |
| Status    |              |                | _               |          |       |      | _    |      |          |                                                   |   |      |        | itor 1 | _       | -   | F       | odu    | actrific. | шюц.,    |       | 4 |
|           | Module       | e system error | - N             | /lodule  | error |      |      | Modu | ule war  | ning                                              |   | - 20 | arcmon | 101    |         | De  | etailed | l inf. | of pov    | ver supp | oly   |   |
|           | Module       | e change       |                 |          |       |      |      |      |          |                                                   |   | St   | op mon | itor   |         |     |         |        | Close     |          |       |   |

(c) Click the [Close] button to close the System monitor window.

- (d) On the pass data window of GX Configurator-AD, set the prerecorded values and make a pass data write request. (Refer to Section 5.6.3, 5.6.4.)
- (e) Monitor CH □ digital output values (Un\G11 to Un\G18) to check if the conversion is processed normally.

| Monitor/Test                                                                                                    |                     |               |
|----------------------------------------------------------------------------------------------------|---------------------|---------------|
| - Module information<br>Module type: A/D Conversion Module<br>Module model name: Q68AD-G                                                                                             | Start I/O No.: 0000 |               |
| Setting item                                                                                                    | Current value       | Setting value |
| A/D conversion completed flag                                                                                                    | 000000011111111     |               |
| CH1 Digital output value                                                                                                    | -96                 |               |
| CH2 Digital output value                                                                                                    | -96                 |               |
| CH3 Digital output value                                                                                                    | -96                 |               |
| CH4 Digital output value                                                                                                    | -96                 |               |
| CH5 Digital output value                                                                                                    | -96                 |               |
| CH6 Digital output value                                                                                                    | -96                 |               |
| CH7 Digital output value                                                                                                    | -96                 |               |
| CH8 Digital output value                                                                                                    | -96                 |               |
| CH1 scaling value                                                                                                    | 0                   |               |
| CH2 scaling value                                                                                                    | 0                   | <b>•</b>      |
| Flash ROM setting         Current value           Wrife to<br>module         Save file         Current value           Flead from<br>module         Load file         Make text file | Cannot execute test | Monitoring    |
| Start monitor Stop monitor Ex                                                                                                    | ecute <u>t</u> est  | Close         |

## (5) Resumption of control

(a) After choosing [Diagnosis] - [Online module change] on GX Developer to redisplay the "Online module change" window, click the [Execution] button to resume control. Module ready (X0) turns on.

| Target module                                                                                        |
|----------------------------------------------------------------------------------------------------|
| I/O address 000H                                                                                     |
| Module name Q68AD-G                                                                                  |
| Status<br>Change module installation completion                                                      |
|                                                                                                    |
| 1/TO instruction executions,<br>talled module are restarted.<br>titing and wiring, etc. and execute. |
| Cancel                                                                                               |
|                                                                                                    |

(b) The "Online module change completed" window appears.

| MELSOF | T series GX Developer 🛛 🔀       |
|--------|---------------------------------|
| (i)    | Online module change completed. |
|        | OK                              |

OVERVIEW

SYSTEM CONFIGURATION

SPECIFICATIONS

PROCEDURES BEFORE OPERATION

UTILITY PACKAGE (GX CONFIGURATOR-AD)

# 7.3.5 When user range setting is used and initial setting was made with sequence program (other system is available)

## (1) Conversion disable

(a) Set the A/D conversion enable/disable setting (Un\G0) for all channel conversion disable and turn operating condition setting request (Y9) from OFF to ON to stop conversion.

After confirming that conversion has stopped with the A/D conversion completion flag (Un\G10), turn off Operation Condition Setting Request (Y9).

| Device test                         | ×            |
|-------------------------------------|--------------|
| Bit device                          |              |
| Device                              | Close        |
| Y9                                  |              |
| ,                                   | 101.111      |
| FORCE ON FORCE OFF Toggle force     | Hide history |
|                                     |              |
| -)) (and device (buffer memory      |              |
| word device/burrer memory           |              |
| C Device                            | -            |
|                                     |              |
| Buffer memory Module start I/O 0000 |              |
| Address 0 T                         | -            |
|                                     |              |
| Setting value                       |              |
| FF HEX  HEX  HEX                    | ▼ Set        |
|                                     |              |
| Program                             | -            |
| Label reference program MAIN        | ·            |
| - Execution history                 |              |
|                                     |              |
| Device Setting condition            | Find         |
| Module start: 0 Address: 0(D) FE(H) | Find next    |
| Y9 Force OFF =                      | D            |
| _                                   | He-setting   |
|                                     | Clear        |
|                                     |              |

(The window shows the setting example of the Q68AD-G.)

## (2) Dismounting of module

(a) After choosing [Diagnosis] - [Online module change] on GX Developer to enter the "Online module change" mode, double-click the module to be changed online to display the "Online module change" window.

| em Mon                                | itor                                  |                                   |                         |                                  |                         |                         |      |        |      |   |          |      |      |                         |                                                         |                                                |                                                                |                                              |
|---------------------------------------|---------------------------------------|-----------------------------------|-------------------------|----------------------------------|-------------------------|-------------------------|------|--------|------|---|----------|------|------|-------------------------|---------------------------------------------------------|------------------------------------------------|----------------------------------------------------------------|----------------------------------------------|
| talled sta                            | tus                                   |                                   |                         |                                  |                         |                         |      |        |      |   |          |      | Bas  | e –                     |                                                         |                                                |                                                                |                                              |
|                                       |                                       | 0                                 | 1                       | 2                                | 3                       | 4                       |      |        |      |   |          |      | Base | e Mo                    | odule                                                   |                                                |                                                                |                                              |
|                                       | MasterPLC->                           |                                   | •                       |                                  |                         | •                       |      |        |      |   |          |      |      |                         |                                                         | ۲                                              | Main b                                                         | ase                                          |
|                                       |                                       | 0.004                             |                         |                                  |                         |                         |      |        |      |   |          |      |      | - 1                     |                                                         | $^{\circ}$                                     | Expans                                                         | ion base                                     |
| rsu                                   |                                       | D-G                               | unti                    | unti                             | unti                    | unti                    |      |        |      |   |          |      |      | i                       |                                                         | $^{\circ}$                                     | Expans                                                         | ion base                                     |
| pply                                  | Q25PHCPU                              | 16pt                              | ng                      | ng                               | ng                      | ng                      |      |        |      |   |          |      |      | i                       |                                                         | Ċ                                              | Expans                                                         | ion base                                     |
|                                       |                                       |                                   |                         |                                  |                         |                         |      |        |      |   |          |      |      |                         |                                                         | C                                              | Expans                                                         | ion base                                     |
|                                       |                                       |                                   |                         |                                  |                         |                         |      |        |      |   |          |      |      | I                       |                                                         | С                                              | Expans                                                         | ion base                                     |
|                                       |                                       |                                   |                         |                                  |                         |                         |      |        |      |   |          |      |      | 1                       |                                                         | С                                              | Expans                                                         | ion base                                     |
|                                       |                                       |                                   | [                       |                                  |                         |                         |      |        |      |   |          |      |      |                         |                                                         |                                                |                                                                |                                              |
|                                       | -                                     |                                   |                         |                                  |                         |                         |      |        |      |   |          |      |      | 1-                      |                                                         | 0                                              |                                                                | ion base                                     |
| rameter s                             | tatus                                 | 0                                 | 10                      | 20                               | 30                      | 40                      |      |        |      |   |          |      | Moi  | je<br>Sys               | tem n                                                   | nonit                                          | Expans                                                         | sion base                                    |
| rameter s                             | tatus<br>1/0 Address                  | 0                                 | 10                      | 20                               | 30                      | 40                      |      |        |      |   |          |      | Mor  | je<br>Sys               | stem n                                                  | nonit                                          | Expans<br>or                                                   | ion base                                     |
| Powe                                  | tatus<br>1/0 Address<br>Q25PHCPU      | 0<br>0<br>Intelli<br>gent         | 10<br>1<br>None         | 20<br>2<br>None                  | 30<br>3<br>None         | 40<br>4<br>None         |      |        |      |   |          |      | Moi  | ie<br>Sy:<br>On         | stem n<br>line m                                        | monit<br>odul<br>Diag                          | or<br>e chan                                                   | ion base                                     |
| Power su pply                         | I/O Address Q25PHCPU                  | 0<br>0<br>Intelli<br>gent<br>16pt | 10<br>1<br>None<br>16pt | 20<br>2<br>None<br>16pt          | 30<br>3<br>None<br>16pt | 40<br>4<br>None<br>16pt |      |        |      |   |          |      |      | je<br>Sys<br>Oni<br>Mod | stem n<br>line m<br>[<br>dule's                         | nonit<br>odul<br>Diag<br>Deta                  | cor<br>e chan<br>nostics<br>ailed Inf                          | ge<br><br>'ormation.                         |
| Powe<br>r su<br>pply                  | tatus<br>1/0 Address<br>0<br>025PHCPU | 0<br>Intelli<br>gent<br>16pt      | 10<br>1<br>None<br>16pt | 20<br>2<br>None<br>16pt          | 30<br>3<br>None<br>16pt | 40<br>4<br>None<br>16pt |      |        |      |   |          |      |      | de<br>Sy:<br>On<br>Moo  | item n<br>line m<br>[<br>dule's<br>Ba:                  | nonit<br>odul<br>Diag<br>Deta<br>se In         | or<br>e chan<br>nostics<br>ailed Ini                           | ge<br><br>orn                                |
| Powe<br>r su<br>pply                  | I/O Address I/O Address Q25PHCPU      | 0<br>0<br>Intelli<br>gent<br>16pt | 10<br>1<br>None<br>16pt | 20<br>2<br>None<br>16pt          | 30<br>3<br>None<br>16pt | 40<br>4<br>None<br>16pt |      |        |      |   |          |      |      | de<br>Sys<br>On<br>Moo  | stem n<br>line m<br>(dule's<br>Ba:<br>Pro               | nonit<br>odul<br>Diag<br>Deta<br>se In         | or<br>e chan<br>nostics<br>ailed Inf<br>aformati               | ge<br><br>formation.<br>on<br>st             |
| Powe<br>r su<br>pply<br>atus<br>Modul | tatus<br>1/0 Address<br>0 Q25PHCPU    | 0<br>Intelli<br>gent<br>16pt      | 10<br>1<br>None<br>16pt | 20<br>2<br>None<br>16pt<br>error | 30<br>3<br>None<br>16pt | 40<br>4<br>None<br>16pt | Modu | Le war | ning | 9 | tart mor | itor | Moi  | de<br>Sys<br>On<br>Moo  | stem n<br>line m<br>[<br>dule's<br>Ba:<br>Pro<br>tailed | monit<br>odul<br>Diag<br>Deta<br>se In<br>oduc | cor<br>e chan<br>nostics<br>ailed Inf<br>formati<br>et Inf. Li | ge<br><br>formation.<br>on<br>st<br>r supply |

(b) Click the "Execution" button to enable a module change.

| Online module change                                                                  | $\mathbf{X}$                                |
|---------------------------------------------------------------------------------------|---------------------------------------------|
| Operation                                                                             | Target module                               |
| Module change execution                                                               | I/O address 000H                            |
| Installation confirmation                                                             | Module name Q68AD-G                         |
| Module control restart                                                                | Status<br>Change module selection completed |
| Status/Guidance<br>Please turn off Y signal of the ch<br>intelligent function module. | anged module when you change the            |
| Execution                                                                             | Cancel                                      |

If the following error window appears, the user range cannot be saved. Click the [OK] button, dismount the module as-is, and perform the operation in Section 7.3.6 (2) (c) and later.

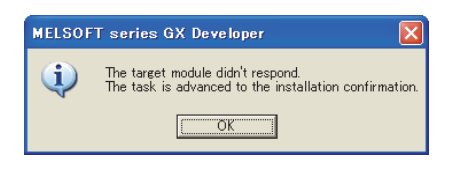

(c) After confirming that the "RUN" LED of the module has turned off, remove the connector and dismount the module.

## ⊠Point

Always dismount the module. If mounting confirmation is made without the module being dismounted, the module will not start properly and the "RUN" LED will not be lit.

## (3) Mounting of new module

- (a) (Mount the dismounted module and new module to the other system.
- (b) Using the G(P).OGLOAD instruction, save the user set values to the CPU device. Refer to Appendix 1.2 for the G(P).OGLOAD instruction.
- (c) Using the G(P).OGSTOR instruction, restore the user set values to the module. Refer to Appendix 1.3 for the G(P).OGSTOR instruction.
- (d) Dismount the new module from the other system, mount it to the slot from where the old module was dismounted in the original system, and install the connector.

(e) After mounting the module, click the [Execution] button and make sure that the "RUN" LED is lit. Module ready (X0) remains OFF.

| Online module change            | X                                |
|---------------------------------|----------------------------------|
| Operation                       | Target module                    |
| Module change execution         | I/O address 000H                 |
| Installation confirmation       | Module name Q68AD-G              |
| Module control restart          | Status<br>Changing module        |
| Status/Guidance                 |                                  |
| The module can be exchanged.    |                                  |
| Please press the Execute buttor | n after installing a new module. |
|                                 |                                  |
|                                 |                                  |
| (Execution)                     | Cancel                           |

## (4) Operation check

(a) To make an operation check, click the [Cancel] button to cancel control resumption.

| Online module change                                                                                     | X                                                                                                    |
|----------------------------------------------------------------------------------------------------|----------------------------------------------------------------------------------------------------|
| Operation                                                                                                | Target module                                                                                        |
| Module change execution                                                                                  | I/O address 000H                                                                                     |
| Installation confirmation                                                                                | Module name Q68AD-G                                                                                  |
| Module control restart                                                                                   | Status<br>Change module installation completion                                                      |
| Status/Guidance                                                                                          |                                                                                                    |
| The controls such as I/D, FROM<br>and automatic refresh for the inst<br>Please confirm the parameter set | I/TO instruction executions,<br>talled module are restarted.<br>titing and wiring, etc. and execute. |
| Execution                                                                                                | Cancel                                                                                               |

(b) Click the [OK] button to leave the "Online module change" mode.

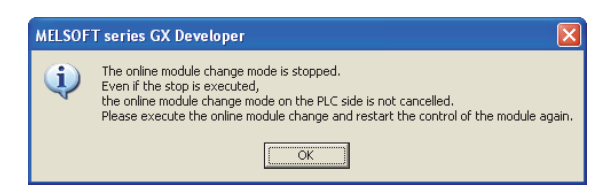

| System Monitor                                 |                              | $\mathbf{X}$                  |
|------------------------------------------------|------------------------------|-------------------------------|
| Installed status                               |                              | Base                          |
| 0 1 2 3                                        | 4                            | Base Module                   |
| MasterPLC->                                    |                              | Main base                     |
| Powe Upmo Upmo Upmo                            |                              | C Expansion base 1            |
| r su unti unti unti                            | unti                         | C Expansion base 2            |
| Q25PHCPU Topt ng ng ng                         | ng                           | C Expansion base 3            |
|                                                |                              | C Expansion base 4            |
|                                                |                              | C Expansion base 5            |
|                                                |                              | C Expansion base 6            |
|                                                |                              | C Expansion base 7            |
|                                                |                              |                               |
|                                                |                              |                               |
| Parameter status                               |                              | Mode                          |
| I/0 Address 0 10 20 30                         | 0 40                         | C System monitor              |
| 0 1 2 3                                        | 4                            | Online module change          |
| Powe Intelli None None Nor                     | ne None                      |                               |
| r su Q25PHCPU gent<br>polu 16pt 16pt 16pt 16pt | t 16ot                       | Diagnostics                   |
|                                                |                              | Module's Detailed Information |
|                                                |                              | Base Information              |
| Status                                         |                              | Product Inf. List             |
| Module system error Module error               | Module warning Start monitor | Detailed inf. of power supply |
| Module change                                  | Stop monitor                 | Close                         |

(c) Click the [Close] button to close the System monitor window.

- (d) Enable the conversion of the channel to be used in A/D conversion enable/disable setting (Un\G0). Monitor CH □ digital output values (Un\G11 to Un\G18) to check if the conversion is processed normally.
- (e) Since the new module is in a default status, it must be initialized by a sequence program after control resumption.
   Before performing initialization, check whether the contents of the initialization program are correct or not.
  - 1) Normal system configuration

The sequence program should perform initialization on the leading edge of Module READY (X9) of the A/D converter module.

When control resumption is executed, Module READY (X0) turns ON and initialization is performed. (If the sequence program performs initialization only one scan after RUN, initialization is not performed.)

2) When used on remote I/O network

Insert a user device that will execute initialization at any timing (initialization request signal) into the sequence program. After control resumption, turn ON the initialization request signal to perform initialization. (If the sequence program performs initialization only one scan after a data link start of the remote I/O network, initialization is not performed.)

## (5) Resumption of control

(a) After choosing [Diagnosis] - [Online module change] on GX Developer to redisplay the "Online module change" window, click the [Execution] button to resume control. Module ready (X0) turns on.

| Online module change                                                                                                    | $\mathbf{X}$                                                                                                    |
|----------------------------------------------------------------------------------------------------|----------------------------------------------------------------------------------------------------|
| Operation                                                                                                    | Target module                                                                                                    |
| Module change execution<br>Installation confirmation<br>Module control restart<br>Status/Guidance<br>The controls such as I/D, FROM<br>and automatic refresh for the inst<br>Please confirm the parameter set | I/D address 000H<br>Module name D68AD-G<br>Status<br>Change module installation completion<br>I/TO instruction executions,<br>tailed module are restarted.<br>ting and wiring, etc. and execute. |
| Execution                                                                                                    | Cancel                                                                                                    |

(b) The "Online module change completed" window appears.

| MELSOF | T series GX Developer       | ×     |
|--------|-----------------------------|-------|
| (j)    | Online module change comple | eted. |
|        | ОК                          |       |

# 7.3.6 When user range setting is used and initial setting was made with sequence program (other system is unavailable)

## (1) Conversion disable

(a) Set the A/D conversion enable/disable setting (Un\G0) for all channel conversion disable and turn operating condition setting request (Y9) from OFF to ON to stop conversion.

After confirming that conversion has stopped with the A/D conversion completion flag (Un\G10), turn off Operation Condition Setting Request (Y9).

| Device test                                          | ×            |
|------------------------------------------------------|--------------|
| Bit device                                           |              |
| Device                                               | Close        |
| Y9 💌                                                 |              |
| FORCE ON FORCE OFF Toggle force                      | Hide history |
| Word device/buffer memory                            |              |
| C Device                                             | -            |
| Buffer memory Module start I/0 0000      (Hex)       |              |
| Address 0 💌 DEC                                      | •            |
| Setting value                                        |              |
| FF HEX I 16 bit integer                              | ▼ Set        |
| Program<br>Label reference program MAIN              | -            |
| Execution history                                    |              |
| Device Setting condition                             | Find         |
| Y9 Force ON T<br>Module start: 0 Address: 0(D) EE(H) | Find next    |
| Y9 Force OFF                                         | D            |
|                                                      | Hersetting   |
|                                                      | Clear        |

(The window shows the setting example of the Q68AD-G.)

OVERVIEW

SYSTEM CONFIGURATION

SPECIFICATIONS

4

SETUP AND PROCEDURES BEFORE OPERATION

UTILITY PACKAGE (GX CONFIGURATOR-AD)

5

PROGRAMMING

TROUBLESHOOTING

- (b) If the saved buffer memory contents are not yet prerecorded, record them in the following procedure.
  - 1) Make the pass data classification setting<sup>\*1</sup> (Un\G200).
  - 2) Turn operating condition setting request (Y9) from OFF to ON.
  - Compare the offset/gain values of the industrial shipment settings and user range settings (Un\G202 to Un\G233) with the range reference table. Refer to Section 7.4 for the range reference table.
  - 4) If the values are proper, record the offset/gain values of the pass data classification setting<sup>\*1</sup>, industrial shipment settings and user range settings.

\*1:The Q66AD-DG does not require the setting and recording of the pass data classification setting.

## ⊠Point

If the buffer memory values compared with the reference table are not proper, save and restoration of the user range cannot be executed. Before resuming module control, follow the flowchart in Section 4.6.1 for the Q68AD-G, or follow the flowchart in Section 4.6.2 for the Q66AD-DG, and make offset/gain setting in the device test of GX Developer.

Perform mode switching by making the setting of the mode switching setting (Un\G158, Un\G159) and turning operating condition setting request (Y9) from OFF to ON.

Note that if module control is resumed without offset/gain setting being made, operation will be performed with the default values.

## (2) Dismounting of module

(a) After choosing [Diagnosis] - [Online module change] on GX Developer to enter the "Online module change" mode, double-click the module to be changed online to display the "Online module change" window.

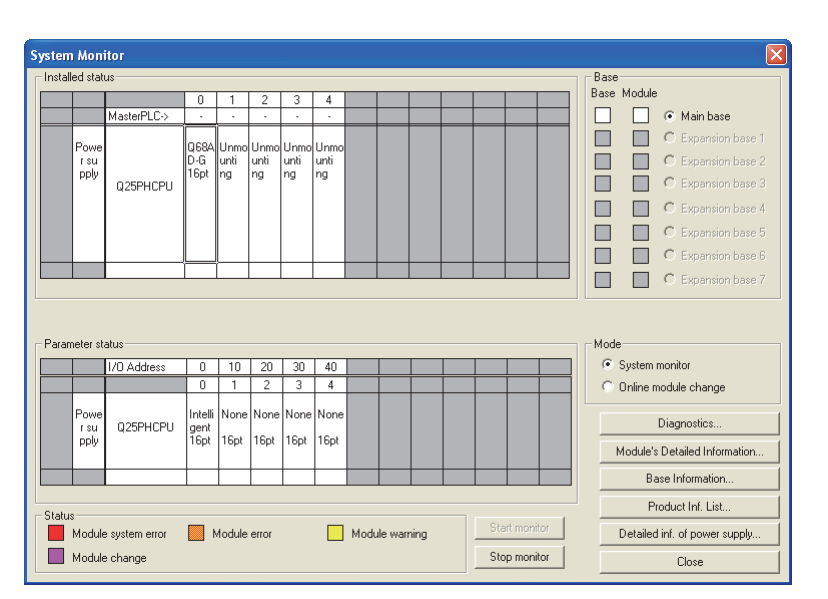

(b) Click the "Execution" button to enable a module change.

| Online module change                                                                   | X                                |
|----------------------------------------------------------------------------------------|----------------------------------|
| Operation                                                                              | Target module                    |
| Module change execution                                                                | I/O address 000H                 |
| Installation confirmation                                                              | Module name Q68AD-G              |
| Module control restart                                                                 | Status                           |
| -Status/Guidance<br>Please turn off Y signal of the ch<br>intelligent function module. | anged module when you change the |
| Execution                                                                              | Cancel                           |

If the following error window appears, the user range cannot be saved. Click the [OK] button, dismount the module as-is, and perform the operation in Section (2) (c) and later.

| MELSOF   | T series GX Developer 🛛 🛛 🗙                                                                 |
|----------|---------------------------------------------------------------------------------------------|
| <b>(</b> | The target module didn't respond.<br>The task is advanced to the installation confirmation. |
|          | CK III                                                                                      |

(c) After confirming that the "RUN" LED of the module has turned off, remove the connector and dismount the module.

## **Point**

Always dismount the module. If mounting confirmation is made without the module being dismounted, the module will not start properly and the "RUN" LED will not be lit.

#### (3) Mounting of new module

- (a) Mount a new module to the same slot and install the connector.
- (b) After mounting the module, click the [Execution] button and make sure that the "RUN" LED is lit. Module ready (X0) remains OFF.

| Online module change            | X                              |
|---------------------------------|--------------------------------|
| Operation                       | Target module                  |
| Module change execution         | I/O address 000H               |
| Installation confirmation       | Module name Q68AD-G            |
| Module control restart          | Status<br>Changing module      |
| Status/Guidance                 |                                |
| The module can be exchanged.    |                                |
| Please press the Execute button | after installing a new module. |
| Execution                       | Cancel                         |

## (4) Operation check

(a) To make an operation check, click the [Cancel] button to cancel control resumption.

| Online module change                                                                                                    | $\mathbf{X}$                                                                                       |
|----------------------------------------------------------------------------------------------------|----------------------------------------------------------------------------------------------------|
| Operation                                                                                                    | Target module                                                                                      |
| Module change execution                                                                                                    | I/O address 000H                                                                                   |
| Installation confirmation                                                                                                   | Module name Q68AD-G                                                                                |
| Module control restart                                                                                                    | Status<br>Change module installation completion                                                    |
| Status/Guidance<br>The controls such as I/D, FROM<br>and automatic refresh for the inst<br>Please confirm the parameter set | I/TO instruction executions,<br>tailed module are restarted,<br>ting and wiring, etc. and execute. |
| Execution                                                                                                    | Cancel                                                                                             |

(b) Click the [OK] button to leave the "Online module change" mode.

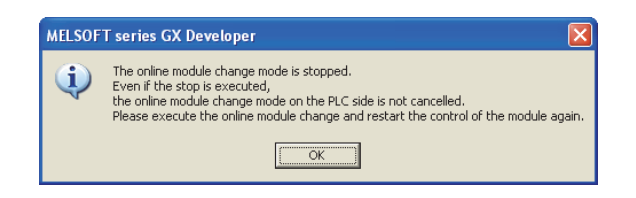

UTILITY PACKAGE (GX CONFIGURATOR-AD) 5 PROGRAMMING TROUBLESHOOTING

SYSTEM CONFIGURATION SPECIFICATIONS

4

OVERVIEW

| a state of the NE William State of the          | 110                             |                              |                         |                         |                         |                         |      |        |          |          |          |         |      | Bass       |                          |                                           |                                                |                                                                      |                                                 |    |
|-------------------------------------------------|---------------------------------|------------------------------|-------------------------|-------------------------|-------------------------|-------------------------|------|--------|----------|----------|----------|---------|------|------------|--------------------------|-------------------------------------------|------------------------------------------------|----------------------------------------------------------------------|-------------------------------------------------|----|
| I I                                             |                                 | -                            |                         |                         |                         |                         |      |        |          |          |          |         |      | Base       | Mo                       | dule                                      |                                                |                                                                      |                                                 |    |
| _                                               | MasterPLC >                     | 0                            | 1                       | 2                       | 3                       | 4                       |      |        | <u> </u> | <u> </u> | <u> </u> | -       |      |            | Г                        |                                           | ~                                              | kel nim k                                                            |                                                 |    |
| _                                               | Masterrect                      |                              | <u>ب</u>                | <u> </u>                |                         |                         |      | -      | -        | -        | -        | -       |      |            | L                        |                                           | 2                                              | main L                                                               | Jase                                            |    |
| Powe                                            |                                 |                              | Unmo                    | Unmo                    | Unmo                    | Unmo                    |      |        |          |          |          |         |      |            | L                        |                                           | 5                                              |                                                                      |                                                 |    |
| r su                                            |                                 | 16ot                         | lunti                   | unti<br>na              | unti                    | unti<br>na              |      |        |          |          |          |         |      |            | L                        |                                           | 0                                              | Expan                                                                |                                                 |    |
| PPU                                             | Q25PHCPU                        | r op t                       |                         |                         |                         |                         |      |        |          |          |          |         |      |            |                          |                                           | 0                                              | Expan                                                                |                                                 |    |
|                                                 |                                 |                              |                         |                         |                         |                         |      |        |          |          |          |         |      |            | [                        |                                           | C                                              | Expan                                                                |                                                 |    |
|                                                 |                                 |                              |                         |                         |                         |                         |      |        |          |          |          |         |      |            | Г                        |                                           | C                                              | Expan                                                                |                                                 |    |
|                                                 |                                 |                              |                         |                         |                         |                         |      |        |          |          |          |         |      |            | Ē                        |                                           | 0                                              |                                                                      |                                                 |    |
|                                                 |                                 |                              |                         |                         |                         |                         |      |        |          |          |          | -       |      |            |                          |                                           | ~                                              |                                                                      |                                                 |    |
| arameter «I                                     | atus                            |                              |                         |                         |                         |                         |      |        |          |          |          |         |      | Mod        | le                       |                                           |                                                |                                                                      |                                                 |    |
| arameter sl                                     | atus                            | 1                            |                         |                         |                         |                         |      |        |          |          |          |         |      | Mod        | le                       |                                           |                                                |                                                                      |                                                 |    |
| arameter sl                                     | atus<br>1/0 Address             | 0                            | 10                      | 20                      | 30                      | 40                      |      |        |          |          |          |         |      | Mod        | le<br>Sys                | tem n                                     | nonit                                          | or                                                                   |                                                 |    |
| arameter si                                     | atus<br>1/0 Address             | 0                            | 10                      | 20                      | 30                      | 40                      |      |        |          |          |          |         |      | - Mod<br>C | le<br>Sys<br>Onli        | tem n<br>ne m                             | nonit<br>odul                                  | or<br>e char                                                         | nge                                             |    |
| Powe                                            | atus<br>1/0 Address             | 0<br>0<br>Intelli            | 10<br>1<br>None         | 20<br>2<br>None         | 30<br>3<br>None         | 40<br>4<br>None         |      |        |          |          |          |         |      | Mod        | le<br>Sys<br>Onli        | tem n<br>ne m                             | nonit<br>odul<br>Diag                          | or<br>e char<br>nostics                                              | nge                                             |    |
| Powe<br>Powe<br>rsu                             | atus<br>1/0 Address<br>Q25PHCPU | 0<br>Intelli<br>gent<br>16pt | 10<br>1<br>None<br>16pt | 20<br>2<br>None<br>16pt | 30<br>3<br>None<br>16pt | 40<br>4<br>None<br>16pt |      |        |          |          |          |         |      | Mod        | le<br>Sys<br>Onli<br>Mod | tem n<br>ne m<br>[<br>ule's               | nonit<br>odul<br>Diag<br>Deta                  | or<br>e char<br>nostics                                              | nge<br>:                                        |    |
| Powe<br>r su<br>pply                            | atus<br>1/0 Address<br>Q25PHCPU | 0<br>Intelli<br>gent<br>16pt | 10<br>1<br>None<br>16pt | 20<br>2<br>None<br>16pt | 30<br>3<br>None<br>16pt | 40<br>4<br>None<br>16pt |      |        |          |          |          |         |      | Mod<br>©   | le<br>Sys<br>Onli<br>Mod | tem n<br>ne m<br>[<br>ule's<br>Ba         | nonit<br>odul<br>Diag<br>Deta<br>se Ir         | or<br>e char<br>nostics<br>ailed Ir                                  | nge<br>s<br>formatio                            | 6. |
| Powe<br>rsu<br>pply                             | atus<br>1/0 Address<br>Q25PHCPU | 0<br>Intelli<br>gent<br>16pt | 10<br>1<br>None<br>16pt | 20<br>2<br>None<br>16pt | 30<br>3<br>None<br>16pt | 40<br>4<br>None<br>16pt |      |        |          |          |          |         |      | Mod<br>©   | le<br>Sys<br>Onli<br>Mod | tem n<br>ne m<br>(<br>Bar<br>Pro          | nonit<br>odul<br>Diag<br>Deta<br>se In         | or<br>e char<br>nostics<br>ailed In<br>format                        | ige<br>:<br>formatio<br>ion                     | 1. |
| Arameter st<br>Powersu<br>pply<br>atus<br>Modul | atus<br>1/0 Address<br>Q25PHCPU | 0<br>Intelli<br>gent<br>16pt | 10<br>1<br>None<br>16pt | 20<br>2<br>None<br>16pt | 30<br>3<br>None<br>16pt | 40<br>4<br>None<br>16pt | Modu | le war | ning     |          | St       | art mor | iter | Mod<br>©   | le Sys<br>Onli<br>Mod    | tem n<br>ne m<br>[<br>Bar<br>Pro<br>ailed | nonit<br>odul<br>Diag<br>Detr<br>se In<br>oduc | or<br>e char<br>nostics<br>ailed In<br>iformat<br>t Inf. L<br>of pow | ige<br>i<br>formatio<br>ion<br>ist<br>er supply | 1  |

(c) Click the [Close] button to close the System monitor window.

- (d) Choose [Online] [Debug] [Device test] on GX Developer and set the prerecorded values to the buffer memory.
- (e) Turn the user range writing request (YA) from OFF to ON to restore the user set values to the module.
   After confirming that the offset/gain setting mode status flag (XA) is ON, turn OFF the user range write request (YA).
- (f) Enable the conversion of the channel to be used in A/D conversion enable/disable setting (Un\G0). Monitor CH □ digital output values (Un\G11 to Un\G18) to check if the conversion is processed normally.
- (g) Since the new module is in a default status, it must be initialized by a sequence program after control resumption.Before performing initialization, check whether the contents of the initialization program are correct or not.

#### 1) Normal system configuration

The sequence program should perform initialization on the leading edge of Module READY (X9) of the A/D converter module. When control resumption is executed, Module READY (X0) turns ON and initialization is performed. (If the sequence program performs initialization only one scan after RUN, initialization is not performed.)

#### 2) When used on remote I/O network

Insert a user device that will execute initialization at any timing (initialization request signal) into the sequence program. After control resumption, turn ON the initialization request signal to perform initialization. (If the sequence program performs initialization only one scan after a data link start of the remote I/O network, initialization is not performed.)

OVERVIEW

SYSTEM CONFIGURATION

SPECIFICATIONS

4

SETUP AND PROCEDURES BEFORE OPERATION

UTILITY PACKAGE (GX CONFIGURATOR-AD)

5

PROGRAMMING

Ч

TROUBLESHOOTING

## (5) Resumption of control

(a) After choosing [Diagnosis] - [Online module change] on GX Developer to redisplay the "Online module change" window, click the [Execution] button to resume control. Module ready (X0) turns on.

| Online module change                                                                                                    |                                                                                                    |
|----------------------------------------------------------------------------------------------------|----------------------------------------------------------------------------------------------------|
| Operation                                                                                                    | Target module                                                                                       |
| Module change execution                                                                                                   | I/O address 000H                                                                                    |
| Installation confirmation                                                                                                 | Module name Q68AD-G                                                                                 |
| Module control restart                                                                                                    | Status<br>Change module installation completion                                                     |
| Status/Guidance<br>The controls such as I/O, FROM<br>and automatic refresh for the ins<br>Please confirm the parameter se | I/TD instruction executions,<br>talled module are restarted.<br>tting and wiring, etc. and execute. |
| Execution                                                                                                    | Cancel                                                                                              |

(b) The "Online module change completed" window appears.

| MELSOF   | T series GX Developer 🛛 🔀       |
|----------|---------------------------------|
| <b>(</b> | Online module change completed. |
|          | OK                              |

## 7.4 Range Reference Table

The range reference tables are given below.

# (1) Reference table for offset/gain values of industrial shipment settings (Un\G202 to Un\G217)

(a) For Q68AD-G

The reference values change depending on the setting of the pass data classification setting (Un\G200).

| Address (Decimal) |     |     |     |     | nal) |     |     | Description                       | Pass data classification | Reference value |
|-------------------|-----|-----|-----|-----|------|-----|-----|-----------------------------------|--------------------------|-----------------|
| CH1               | CH2 | CH3 | CH4 | CH5 | CH6  | CH7 | CH8 | Description                       | setting (Un\G200)        | (Hexadecimal)   |
| 202               | 204 | 206 | 208 | 210 | 212  | 214 | 216 | Industrial shipment settings off- | Voltage specified (0V)   | Approx. 0н      |
| 202               | 204 | 200 | 200 | 210 | 212  | 214 | 210 | set value                         | Current specified (0mA)  | Approx. 0н      |
| 203               | 205 | 207 | 209 | 211 | 213  | 215 | 217 | Industrial shipment settings gain | Voltage specified (10V)  | Арргох. 6666н   |
| 200               | 200 | 201 | 203 | 211 | 210  | 215 | 217 | value                             | Current specified (20mA) | Арргох. 3333н   |

|  | (b) | For Q66AD-DG |
|--|-----|--------------|
|--|-----|--------------|

| Address (Decimal) |     |     |     |     |     | Description                               | Reference value |
|-------------------|-----|-----|-----|-----|-----|-------------------------------------------|-----------------|
| CH1               | CH2 | CH3 | CH4 | CH5 | CH6 | Description                               | (Hexadecimal)   |
| 202               | 204 | 206 | 208 | 210 | 212 | Industrial shinment settings offset value | Approx. 0н      |
| 202               | 204 | 200 | 200 | 210 | 212 |                                           | Approx. 0н      |
| 203               | 205 | 207 | 209 | 211 | 213 | Industrial shinment settings gain value   | Арргох. 6666н   |
| 200               | 200 | 201 | 200 | 211 | 210 |                                           | Арргох. 3333н   |

# (2) Reference table for user range settings offset/gain values (Un\G218 to 233)

| (a) For Q68 | AD-G |
|-------------|------|
|-------------|------|

| Offset/g | ain value | Reference value (Hexadecimal) |  |  |
|----------|-----------|-------------------------------|--|--|
|          | 0V        | Арргох. Он                    |  |  |
| Voltago  | 1V        | Approx. 0А3Dн                 |  |  |
| vollage  | 5V        | Арргох. 3333н                 |  |  |
|          | 10V       | Арргох. 6666н                 |  |  |
|          | 0mA       | Арргох. Он                    |  |  |
| Current  | 4mA       | Approx. 0А3Dн                 |  |  |
|          | 20mA      | Арргох. 3333н                 |  |  |

## (b) For Q66AD-DG

| Offset/gain value | Reference value (Hexadecimal) |
|-------------------|-------------------------------|
| 0mA               | Арргох. Он                    |
| 4mA               | Арргох. 10Е5н                 |
| 20mA              | Арргох. 547Вн                 |

#### Example)

When the offset value of the Q68AD-G channel 1 is 1V and its gain value is 5V, the reference value of the CH1 user range settings offset value (Un\G218) is approximately  $0A3D_{H}$ , and the reference value of the CH1 user range settings gain value (Un\G220) is approximately  $3333_{H}$ .

## 7.5 Precautions for Online Module Change

The following are the precautions for online module change.

- (1) Always perform an online module change in the correct procedure. A failure to do so can cause a malfunction or failure.
- (2) If an online module change is made with the user range setting, the accuracy after that will fall to about less than three times of the accuracy before that. Re-set the offset/gain values as necessary.
- (3) During an online module change, do not perform the operations below. If they are performed, the A/D converter module may not operate normally.
  - Powering off the programmable controller CPU
  - · Resetting the programmable controller CPU

OVERVIEW

2

SYSTEM CONFIGURATION

# 8 **TROUBLESHOOTING**

The following section explains the types of errors that may occur when the A/D converter module is used, and how to troubleshoot such errors.

## 8.1 Error Code List

If an error occurs in the A/D converter module while writing to or reading data from the programmable controller CPU, an error code is written to buffer memory address 19 (Un\G19).

| Error code<br>(decimal) | Error description                                                                                                    | Action                                                                                                    |
|-------------------------|----------------------------------------------------------------------------------------------------|----------------------------------------------------------------------------------------------------|
| 10□                     | The input range is set with an illegal value in the intelligent function module switch setting in GX Developer. □ indicates the channel number set incorrectly.                             | Set a correct parameter value in the parameter setting of GX Developer. (Refer to Section 4.5.)                                                                                                    |
| 111                     | Hardware error of the module.                                                                                                    | Turn the power OFF and ON again. If the error occurs<br>again, the module may be malfunctioning. Please consult<br>your local Mitsubishi representative.                                                                       |
| 112                     | The setting of the intelligent function module switch 5 is other than 0.                                                                                                    | Set a correct parameter value in the parameter setting of GX Developer. (Refer to Section 4.5.)                                                                                                    |
| 120* <sup>1</sup>       | An invalid value is set in the offset/gain setting.<br>The number of the error channel is not identified                                                                                    | Perform the offset/gain setting again for all of the chan-<br>nels that use the user range settings.<br>If the error occurs again, the module may be malfunction-<br>ing. Please consult your local Mitsubishi representative. |
| 12□* <sup>1</sup>       | An invalid value is set in the offset/gain setting.<br>□ indicates the channel number set incorrectly.                                                                                      | Perform the offset/gain setting again for the error chan-<br>nel.<br>If the error occurs again, the module may be<br>malfunctioning. Please consult your local Mitsubishi rep-<br>resentative.                                 |
| 161* <sup>2</sup>       | The G(P).OGSTOR instruction was executed in the offset/<br>gain setting mode.                                                                                                    | Do not execute the G(P).OGSTOR instruction in the off-<br>set/gain setting mode.                                                                                                    |
| 162                     | <ul> <li>The G(P).OGSTOR instruction was executed consecutively.</li> <li>At the time of offset/gain setting, a set value was written to the E<sup>2</sup>PROM 26 or more times.</li> </ul> | <ul> <li>Execute the G(P).OGSTOR instruction only once for<br/>one module.</li> <li>At the time of offset/gain setting, write a set value only<br/>once at one time.</li> </ul>                                                |
| 163                     | The G(P).OGSTOR instruction was executed for the model that differs from the model for which the G(P).OGLOAD instruction had been executed.                                                 | Execute the G(P).OGLOAD and G(P).OGSTOR instruc-<br>tions for the same model.                                                                                                    |

#### Table8.1 Error code list (1/3)

| Error code<br>(decimal)                 | Error description                                                                                                    | Processing                                                                                                    |
|-----------------------------------------|----------------------------------------------------------------------------------------------------|----------------------------------------------------------------------------------------------------|
| 20□ <sup>*3</sup>                       | The averaging time set in Un∖G1 to Un∖G8 is outside the range of 40 to 5000ms.<br>□ indicates the channel number set incorrectly.                                          | Reset the averaging time setting to within 40 to<br>5000ms.<br>Also, the set value must be "4 x 10 x No. of<br>channels used" or greater.        |
| 30□ <sup>*3</sup>                       | The averaging count set in Un\G1 to Un\G8 is outside the range of 4 to 500 times.<br>□ indicates the channel number set incorrectly.                                       | Reset the averaging count setting to within 4 to 500 times.                                                                                      |
| 31⊡ <sup>*3</sup>                       | The moving average count set in Un\G1 to Un\G8 is outside the range of 2 to 60 times.<br>□ indicates the channel number set incorrectly.                                   | Reset the moving average count setting to within 2 to 60 times.                                                                                  |
| 32□ <sup>*3</sup>                       | The time constant for the primary delay filter set in Un\G1 to Un\G8 is outside the range of 10 to 5000.                                                                   | Reset the time constant setting to within 10 to 5000.<br>Also, the set value must be "10 x No. of channels used" or greater.                     |
| 34⊡ <sup>*3</sup>                       | In the CH□ rate alarm upper/lower limit value (Un\G126 to<br>Un\G141) setting, Lower limit ≧ Upper limit.<br>□ indicates the channel number set incorrectly.               | Reset the CH□ rate alarm upper/lower limit value<br>(Un\G126 to Un\G141) so that the lower limit value<br>is smaller than the upper limit value. |
| 35⊟ <sup>*3</sup><br>(Q66AD-DG<br>only) | The conversion starting time setting (for 2-wire transmitter)<br>(Un\G78 to Un\G83) is outside the range of 0 to 32767.<br>□ indicates the channel number set incorrectly. | Reset the conversion starting time setting (for 2-<br>wire transmitter) to within 0 to 32767.                                                    |
| 40 <u></u> * <sup>1</sup>               | The offset value is equal to or greater than the gain value at the time of user range setting or user range restoration.<br>□ indicates the error causing channel number.  | Reset so that the offset value becomes smaller than the gain value.                                                                              |
| 500* <sup>1</sup>                       | The offset/gain channels were set at the same time during offset and gain value settings, or both were set to 0.                                                           | Reset the contents of buffer memory addresses 22 and 23 (Un\G22 and Un\G23).                                                                     |

#### Table 8.1 Error code list (2/3)

MELSEG **Q** series

| Error code<br>(decimal) | Error description                                                                                                    | Processing                                                                                                    |
|-------------------------|----------------------------------------------------------------------------------------------------|----------------------------------------------------------------------------------------------------|
| 6∧□ <sup>*3</sup>       | The process alarm upper/lower limit value (Un\G86 to Un\G117)<br>are set contradictorily.<br>□indicates the channel number set incorrectly.                                                                                                    | Reset the contents of the process alarm upper/                                                                                                    |
|                         | 2: Lower lower limit value > lower upper limit value<br>3: Lower upper limit value > upper lower limit value<br>4: Upper lower limit value > upper upper limit value                                                                                                    | lower limit values (Un\G86 to Un\G117).                                                                                                    |
| 70□ <sup>*3</sup>       | The rate alarm warning detection period (Un\G118 to Un\G125) is<br>outside the range of 10 to 5000ms.                                                                                                    | Reset the rate alarm warning detection period<br>(Un\G118 to Un\G125) to within 10 to 5000ms.                                                                                                    |
| 71□ <sup>*3</sup>       | <ul> <li>The rate alarm warning detection period (Un\G118 to Un\G125) is not:</li> <li>A multiple of the sampling cycle or</li> <li>A multiple of the time or count averaging conversion cycle.</li> <li>indicates the channel number set incorrectly.</li> </ul>                                                                                                    | <ul> <li>Change the value of the rate alarm warning detection period as follows:</li> <li>For sampling processing: A multiple of conversion cycle (10ms x No. of conversion-enabled channels)</li> <li>For averaging processing: A multiple of time or count averaging conversion cycle</li> </ul> |
| 72□ <sup>*3</sup>       | changed, the rate alarm warning detection period is not a multiple<br>of the corresponding new time or count averaging conversion<br>period.                                                                                                    | Reset the time averaging or count averaging set-<br>ting so that the corresponding rate alarm warning<br>detection period is a multiple of the time or count<br>averaging conversion period.                                                                                                    |
|                         | <ul> <li>When the "Same upper limit value/lower limit value" is selected for the input signal error detection extended setting,</li> <li>CH<sub>□</sub> input signal error detection setting value (Un\G142 to Un\G149) is outside the range of 0 to 250.</li> <li>□ indicates the channel number set incorrectly.</li> </ul>                                                                                                    | Reset the input signal error detection setting value to within 0 to 250.                                                                                                    |
| 80 <sup>1*3</sup>       | <ul> <li>When the "Different upper limit value/lower limit value" is selected for the input signal error detection extended setting,</li> <li>Input signal error detection lower limit setting value (Un\G142 to Un\G149) is outside the range of 0 to 251.</li> <li>Input signal error detection upper limit setting value (Un\G150 to Un\G157) is outside the range of 0 to 251.</li> <li>indicates the channel number set incorrectly.</li> </ul> | Reset the input signal error detection lower limit<br>setting value and input signal error detection upper<br>limit setting value within 0 to 251.                                                                                                    |
| 90□ <sup>*3</sup>       | The scaling upper/lower limit value (Un\G62 to Un\G77) is set out-<br>side the range of –32000 to 32000.<br>□ indicates the channel number set incorrectly.                                                                                                    | Correct the scaling upper/lower limit value within the range of –32000 to 32000.                                                                                                    |
| 91⊡ <sup>*3</sup>       | In the scaling upper/lower limit value setting (Un\G62 to Un\G77),<br>Lower limit ≧ Upper limit.<br>□ indicates the channel number set incorrectly.                                                                                                    | Set them again so that he scaling upper limit value is greater than the scaling lower limit value.                                                                                                    |

#### Table 8.1 Error code list (3/3)

## ⊠Point

- (1) When two or more errors have occurred, the latest error found by the A/D converter module is stored.
- (2) The error codes marked with \*1 can be cleared by turning ON the error clear request (YF).
- (3) Error code 161 marked with \*2 is not stored in the Error code (Un\G19) area. It is written to the Completion status area, (S) + 1, of the G(P).OGSTOR instruction.
- (4) The error codes marked with \*3 can be cleared by one of the following operations.
  - (a) Turning on the error clear request (YF)
  - (b) Turning on the operating condition setting request (Y9) after correcting the set value to the one in the setting range

OVERVIEW

SYSTEM CONFIGU-RATION

SPECIFICATIONS

4

## 8.2 Troubleshooting

## 8.2.1 When the "RUN" LED is flashing or turned off

## (1) When flashing

| Check item                                       | Corrective action                                                    |
|--------------------------------------------------|----------------------------------------------------------------------|
| Is the mode set to the effect/gain setting mode? | Reset switch 4 of the intelligent function module switch setting for |
| is the mode set to the onsergant setting mode?   | GX Developer to the normal mode (Refer to Section 4.5).              |

## (2) When off

| Check item                                                 | Corrective action                                                   |
|------------------------------------------------------------|---------------------------------------------------------------------|
| In the newer being supplied?                               | Confirm that the supply voltage for the power supply module is      |
|                                                            | within the rated range.                                             |
|                                                            | Calculate the current consumption of the CPU module, I/O module     |
| Is the capacity of the power supply module adequate?       | and intelligent function module mounted on the base unit to see if  |
|                                                            | the power supply capacity is adequate.                              |
|                                                            | Reset the programmable controller CPU and verify that it is lit. If |
| Hop a watchdag timor array appured?                        | the RUN LED does not light even after doing this, the module may    |
| Has a watchuog timer error occurred?                       | be malfunctioning. Please consult your local Mitsubishi represen-   |
|                                                            | tative.                                                             |
| Is the module correctly mounted on the base unit?          | Check the mounting condition of the module.                         |
| Is a module change enabled during an online module change? | Refer to Chapter 7 and take corrective action.                      |

## 8.2.2 When the "ERR." LED is on or flashing

## (1) When on

| Check item                      | Corrective action                                              |
|---------------------------------|----------------------------------------------------------------|
| In an arran being generated?    | Confirm the error code and take corrective action described in |
| is all ellor beilig generated : | Section 8.1.                                                   |

## (2) When flashing

| Check item                                                             | Corrective action                                              |  |  |  |
|------------------------------------------------------------------------|----------------------------------------------------------------|--|--|--|
| la intelligent function module potting quitch E pot to "other than 0"2 | Using GX Developer parameter setting, set intelligent function |  |  |  |
| is intelligent function module setting switch 5 set to other than 0 ?  | module setting switch 5 to "0" (Refer to Section 4.5).         |  |  |  |

## 8.2.3 When the "ALM" LED is on or flashing

## (1) When on

| Check item                           | Corrective action                               |
|--------------------------------------|-------------------------------------------------|
| Is a warning output being generated? | Check the warning output flag (Un\G50, Un\G51). |

## (2) When flashing

| Check item                                | Corrective action                                     |
|-------------------------------------------|-------------------------------------------------------|
| Is an input signal error being generated? | Check the input signal error detection flag (Un\G49). |

## 8.2.4 When the digital output values cannot be read

| Check item                                                                                                    | Corrective action                                                      |  |  |  |  |
|----------------------------------------------------------------------------------------------------|------------------------------------------------------------------------|--|--|--|--|
|                                                                                                    | Check that the external power supply terminals (between terminals      |  |  |  |  |
| Is 24VDC external power supply being supplied? (Q66AD-DG                                                       | No. A19 and A20 or B19 and B20) are supplied with a 24VDC              |  |  |  |  |
| only)                                                                                                    | voltage.                                                               |  |  |  |  |
| Is there any fault with the analog signal lines such as disconnec-                                             |                                                                        |  |  |  |  |
| tion (for the Q66AD-DG, disconnection of the signal line with the 2-                                           | Check for faulty condition of the signal lines by a visual check and   |  |  |  |  |
| wire transmitter) or wire break?                                                                               | a continuity check.                                                    |  |  |  |  |
| Is the CPU module in the STOP status?                                                                          | Set the CPU module to the RUN status.                                  |  |  |  |  |
|                                                                                                    | Verify that the offset/gain settings are correct                       |  |  |  |  |
|                                                                                                    | (Refer to Section 4.6 and 5.6.2).                                      |  |  |  |  |
| Are the offset/gain settings correct?                                                                          | If the user range is being used, switch to a different default input   |  |  |  |  |
|                                                                                                    | range and check if A/D conversion is correctly performed. If so        |  |  |  |  |
|                                                                                                    | redo the offset/gain settings.                                         |  |  |  |  |
|                                                                                                    | Check the Un\G20, Un\G21 in the monitor of GX Developer.               |  |  |  |  |
| le the input renge esting correct?                                                                             | If the input range setting is incorrect, redo the GX Developer         |  |  |  |  |
| is the input range setting correct?                                                                            | intelligent function module switch setting                             |  |  |  |  |
|                                                                                                    | (Refer to Section 4.5).                                                |  |  |  |  |
|                                                                                                    | Check the ON/OFF status with Un\G0 in GX Developer monitor             |  |  |  |  |
| Is the A/D conversion enable/disable setting for the channel to be                                             | and review the initial setting of the sequence program or utility      |  |  |  |  |
| used set to A/D conversion disabled?                                                                           | package.                                                               |  |  |  |  |
|                                                                                                    | (Refer to Section 3.4).                                                |  |  |  |  |
| Is a large value set to the A/D conversion starting time setting (for the 2-wire transmitter) (O66AD DG only)? | Check the Un\G78 to Un\G83 in the monitor of GX Developer.             |  |  |  |  |
|                                                                                                    | From GX Developer turn the operating condition setting request         |  |  |  |  |
|                                                                                                    | (Y9) from ON to OFE to check that the digital output values are        |  |  |  |  |
| Has the operating condition setting request (Y9) been executed?                                                | stored into the Un/G11 to Un/G18                                       |  |  |  |  |
|                                                                                                    | If so, review the initial setting of the sequence program or utility   |  |  |  |  |
|                                                                                                    | package (Refer to Section 3.3)                                         |  |  |  |  |
|                                                                                                    | • For the time averaging, set a value of "4 (times) x 10 (ms) x No. of |  |  |  |  |
|                                                                                                    | channels" or greater.                                                  |  |  |  |  |
|                                                                                                    | • For the primary delay filter, set a value of "10 (ms) x No, of chan- |  |  |  |  |
| Is the value set for the averaging processing specification correct?                                           | nels" or greater.                                                      |  |  |  |  |
|                                                                                                    | If the above requirements are not met, 0 is stored as a digital        |  |  |  |  |
|                                                                                                    | output value.                                                          |  |  |  |  |
| In the case of current input are terminals (V+) and ( +) connected ?                                           | In the case of current input, connect terminals (V+) and ( +)          |  |  |  |  |
| (For the Q68AD-G only)                                                                                         | referring to Section 4.4.2.                                            |  |  |  |  |

## ⊠Point

The module may be faulty if the digital output values cannot be read after proper corrective actions have been taken according to the above check items. Please consult your local Mitsubishi representative.

# 8.2.5 When A/D conversion completed flag does not turn ON during use in normal mode

| Check item                                               | Corrective action                                                 |
|----------------------------------------------------------|-------------------------------------------------------------------|
| Is 24VDC external power supply being supplied? (Q66AD-DG | Check that the external power supply terminals (between terminals |
|                                                          | No. A19 and A20 or B19 and B20) are supplied with a 24VDC         |
| ony)                                                     | voltage.                                                          |
| Is an input signal error being generated?                | Check the input signal error detection flag (Un\G49).             |

# 8.2.6 Checking the A/D converter module status using GX Developer system monitor

When the A/D converter module detail information is selected in GX Developer system monitor, error code, LED ON status and status of the intelligent function module switch setting can be checked.

## (1) Operating GX Developer

 $[Diagnostics] \rightarrow [System monitor] \rightarrow Select the A/D conversion module checking the$ 

status.  $\rightarrow$  Module Detailed Information

## (2) Module Detail Information

- (a) Checking the function version and product information The function version and product information of the A/D converter module are displayed in the product information field.
- (b) Checking the error code

The error code stored in buffer memory address 19 (Un\G19) of the A/D converter module is displayed in the Present Error field.

(When the Error History button is pressed, the contents displayed in the Present Error field are displayed in the No. 1 field.)

| Module's Detailed I                                                                                 | Information                                    |                                                                                                    |
|----------------------------------------------------------------------------------------------------|------------------------------------------------|----------------------------------------------------------------------------------------------------|
| Module<br>Module Name<br>I/O Address                                                                | Q68AD-G<br>0                                   | Product information 070310000000000 - C                                                                                       |
| Implementation Posit                                                                                | tion Main Base USlot                           |                                                                                                    |
| Module Information<br>Module access<br>Status of External Po<br>Fuse Status<br>Status of I/O Addres | Possible<br>ower Supply<br><br>is Verify Agree | I/OClear / Hold Settings<br>Noise Filter Setting<br>Input Type<br>Remote password setting status                              |
| Error Display                                                                                       | Present Error No Ei                            | ror Display format<br>ror HEX C DEC<br>note of the error history is from the oldest error.<br>displayed in the line as under. |
| Contents:                                                                                           |                                                |                                                                                                    |
| Disposal:                                                                                           |                                                | <ul> <li>N</li> </ul>                                                                                                    |
| H/W Information                                                                                     | Start monito                                   | Stop monitor Close                                                                                                    |

OVERVIEW

SYSTEM CONFIGU-RATION

SPECIFICATIONS

4

## (3) H/W information

(a) H/W LED information

The LED ON status is displayed.

| No. | LED name | Status                                                                     |
|-----|----------|----------------------------------------------------------------------------|
| 1)  | RUN LED  | 0000н : Indicates that LED is unlit.                                       |
| 2)  | ERR. LED | 0001н : Indicates that LED is lit.                                         |
| 3)  | ALM LED  | Alternate display of 0000H and 0001H: Indicates that LED is flash-<br>ing. |

## (b) H/W SW information

The status of the intelligent function module switch setting is displayed.

| No.   | Switch setting for intelligent function module |
|-------|------------------------------------------------|
| RANGE | Switch 1                                       |
| 1     |                                                |
| RANGE | Switch 2                                       |
| 2     | Owiton 2                                       |
| -     | Switch 3                                       |
| RANGE | Switch 4                                       |
| 3     | Gwitch 4                                       |
| -     | Switch 5                                       |

| H/W Informat | ion   |      |        |                    |               |           |                | X        |  |
|--------------|-------|------|--------|--------------------|---------------|-----------|----------------|----------|--|
| Module       |       |      |        |                    |               | Display f | Display format |          |  |
|              |       |      |        | HAW SW Information |               |           |                |          |  |
| Then         | Talua | Then | 172102 |                    | There         |           | There          | TTe luce |  |
| RUN          | 0001  | ALM  | 0000   |                    | псеш          | Varue     | RANGE1         | 0000     |  |
| ERR          | 0000  |      |        |                    |               |           | RANGE2         | 0000     |  |
|              |       |      |        |                    |               |           | -              | 0000     |  |
|              |       |      |        |                    |               |           | MODE           | 0000     |  |
|              |       |      |        |                    |               |           | -              | 0000     |  |
|              |       |      |        |                    |               |           |                |          |  |
|              |       |      |        |                    |               |           |                |          |  |
|              |       |      |        |                    |               |           |                |          |  |
|              |       |      |        | L                  |               |           |                |          |  |
|              |       |      |        | LH                 |               |           |                |          |  |
|              |       |      |        | ۱H                 |               |           |                |          |  |
|              | _     |      |        | LH                 |               |           |                |          |  |
|              |       |      |        | ۱H                 |               |           |                |          |  |
|              |       |      |        |                    |               |           |                |          |  |
|              |       |      |        |                    |               |           |                |          |  |
|              |       |      |        |                    |               |           |                |          |  |
|              |       |      |        |                    | Start monitor | Stop mor  | nitor          | Close    |  |

For GX Developer Version 8

# **APPENDIX**

# Appendix 1 Dedicated Instruction List and Available Devices

## (1) Dedicated instruction list

The following table lists the dedicated instructions that can be used with the A/D converter modules.

| Instruction | Description                                                      | Reference sec-<br>tion |  |
|-------------|------------------------------------------------------------------|------------------------|--|
|             | Switches to the offset/gain setting mode.                        | Appendix 1.1           |  |
| G(P).OFFGAN | Switches to the normal mode.                                     |                        |  |
|             | Reads the offset/gain values of the user range setting to the    | Appendix 1.2           |  |
| G(F).OGLOAD | CPU.                                                             |                        |  |
|             | Restores the offset/gain values of the user range setting stored | Appondix 1.3           |  |
| G(F).00310K | in the CPU to the A/D converter module.                          | Appendix 1.5           |  |

## ⊠ Point

When the module is mounted to a MELSECNET/H remote station, the dedicated instructions cannot be used.

## (2) Available devices

The following devices are available for the dedicated instructions:

| Internal            | devices        | Filo register | Constant |  |
|---------------------|----------------|---------------|----------|--|
| Bit <sup>*1</sup>   | Word           | File register |          |  |
| X, Y, M, L, F, V, B | T, ST, C, D, W | R, ZR         | -        |  |

\*1 Word device bit designation can be used as bit data.

Word device bit designation is done by designating Word device . Bit No. . (Designation of bit numbers is done in hexadecimal.)

For example, bit 10 of D0 is designated as D0.A .

However, there can be no bit designation for timers (T), retentive timers (ST) and counters (C).

## Appendix 1.1 G(P).OFFGAN

Switches the mode of the A/D converter module. (Normal mode to offset/gain setting mode, offset/gain setting mode to normal mode)

|          | Usable devices  |      |          |                    |      |                           |            |          |    |       |
|----------|-----------------|------|----------|--------------------|------|---------------------------|------------|----------|----|-------|
| Set data | Internal device |      |          | Link direct device |      | Intelligent<br>function   | Constant   |          |    |       |
|          | (System, user)  |      | File     | J□/□               |      |                           | Index rea- | oonstant |    |       |
|          | Bit             | Word | register | Bit                | Word | module<br>device<br>U⊡\G⊡ | ister Z⊡   | К, Н     | \$ | Other |
| (S)      | _               | (    | C        |                    |      |                           |            | _        |    |       |
|          |                 |      |          |                    |      |                           |            |          |    |       |

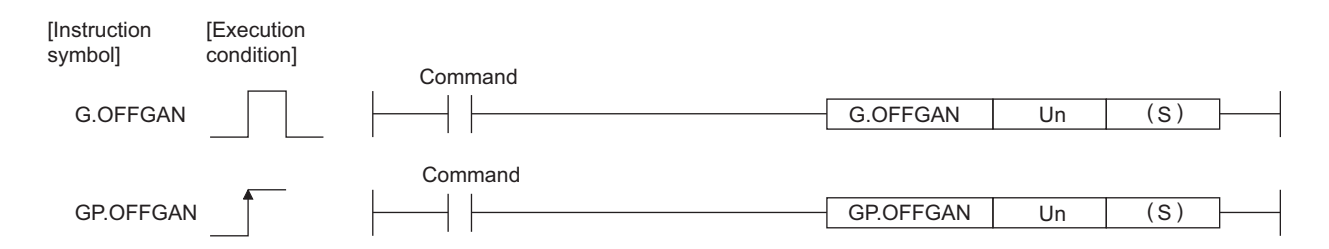

### Set data

| Set data | Description                                                                 | Setting range | Data type      |
|----------|-----------------------------------------------------------------------------|---------------|----------------|
| Un       | Start I/O number of the module                                              | 0 to FEH      | Binary 16 bits |
|          | Mode switching                                                              |               |                |
|          | 0: Switching to normal mode                                                 |               |                |
| (S)      | 1: Switching to offset/gain setting mode                                    | 0 ,1          | Binary 16 bits |
|          | The setting of any other value results in "switching to offset/gain setting |               |                |
|          | mode".                                                                      |               |                |

## (1) Function

Switches the mode of the A/D converter module.

- Normal mode to offset/gain setting mode (the offset/gain setting mode flag (XA) turns ON)
- Offset/gain setting mode to normal mode (the offset/gain setting mode flag (XA) turns OFF)

INDEX

## Point

- (1) When the offset/gain setting mode is switched to the normal mode, Module ready (X0) turns from OFF to ON.Note that initial setting processing will be executed if there is a sequence
  - program that makes initial setting when Module ready (X0) turns ON.
- (2) When one mode is switched to the other (the normal mode is switched to the offset/gain setting mode or the offset/gain setting mode is switched to the normal mode), the A/D converter module suspends A/D conversion and switches OFF the power supply to the 2-wire transmitter.

To resume A/D conversion and power supply to the 2-wire transmitter, turn ON the operating condition setting request (Y9) after the mode is switched to the normal mode.

## (2) Operation error

No errors.

## (3) Program example

The following program is designed to switch the A/D converter module mounted in the position of I/O number X/Y0 to X/YF to the offset/gain setting mode when M10 is turned ON, and to return it to the normal mode when M10 is turned OFF.

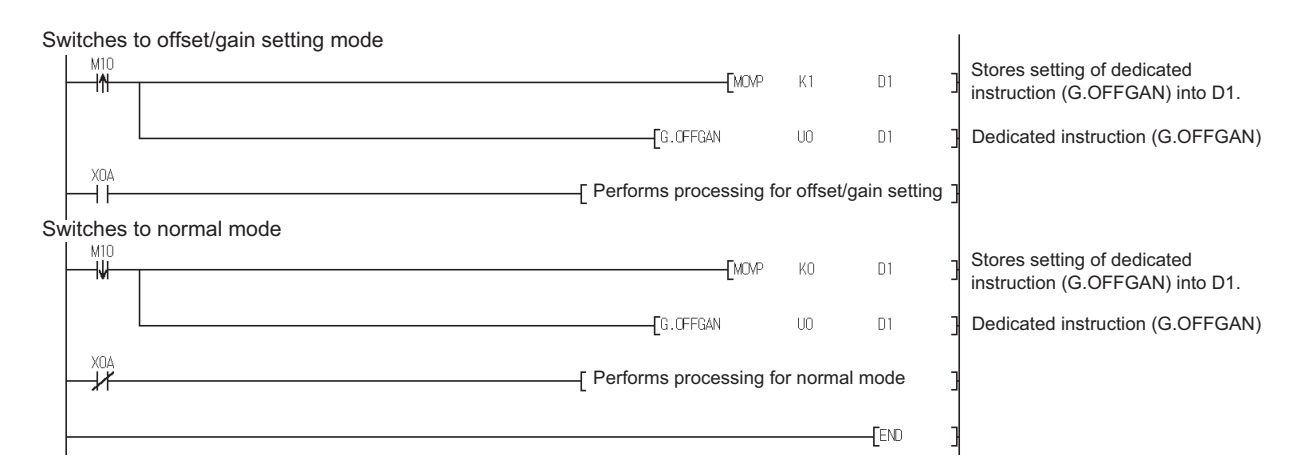

# Appendix 1.2 G(P).OGLOAD

Reads the offset/gain values of the user range setting of the A/D converter module to the CPU.

| Set data | Usable devices  |          |                  |                                |      |                           |            |          |    |       |
|----------|-----------------|----------|------------------|--------------------------------|------|---------------------------|------------|----------|----|-------|
|          | Internal device |          |                  | Link direct device Intelligent |      | Con                       | stant      |          |    |       |
|          | (System         | ı, user) | File             | J□                             |      | function                  | Index rea- | Constant |    |       |
|          | Bit             | Word     | File<br>register | Bit                            | Word | module<br>device<br>U⊡\G⊡ | ister Z⊡   | К, Н     | \$ | Other |
| (S)      | _               | (        | 0                |                                | _    |                           |            |          | —  | —     |
| (D)      | 0               |          | —                |                                | —    | —                         | —          |          |    |       |

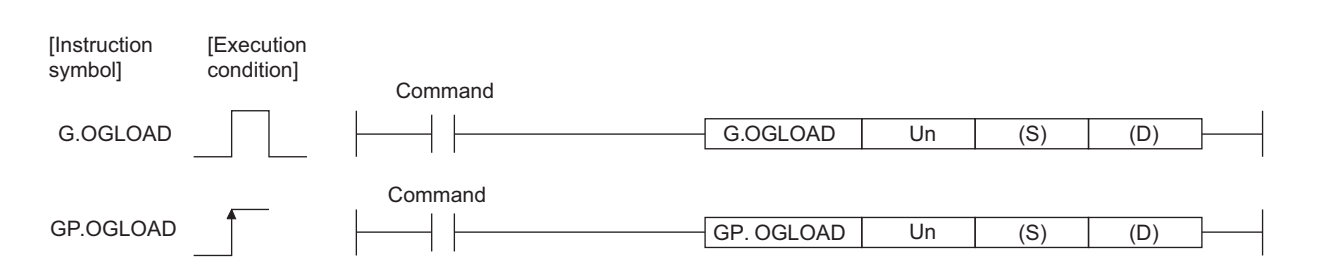

#### Set data

| Set data | Description                                                                                                    | Setting range                                 | Data type      |
|----------|----------------------------------------------------------------------------------------------------|-----------------------------------------------|----------------|
| Un       | Start I/O number of the module                                                                                                    | 0 to FEH                                      | Binary 16 bits |
| (S)      | Start number of the device in which control data is stored.                                                                               | Within the range of the<br>specified device   | Device name    |
| (D)      | Device that is turned ON 1 scan on completion of dedicated<br>instruction processing.<br>(D) + 1 also turns ON at an abnormal completion. | Within the range of the speci-<br>fied device | Bit            |

## Control data<sup>\*1</sup> of Q68AD-G

| Device             | Item                                          | Set data                                       | Setting range   | Set by |
|--------------------|-----------------------------------------------|------------------------------------------------|-----------------|--------|
| (S)                | System area                                   | —                                              | —               | —      |
|                    |                                               | Stores the status when the instruction is      |                 |        |
| $(\mathbf{C}) + 1$ | Completion status                             | complete.                                      |                 | Custom |
| (5) + 1            | Completion status                             | 0 : Normal completion                          |                 | System |
|                    |                                               | Other than 0: Abnormal completion              |                 |        |
|                    |                                               | Specify the voltage/current of the offset/gain |                 |        |
|                    |                                               | values to be read.                             |                 |        |
|                    |                                               | 0: Voltage specified                           |                 |        |
| (S) + 2            | Pass data classification setting              | 1: Current specified                           | 0000н to 00FF н | User   |
| ( )                |                                               |                                                |                 |        |
|                    |                                               | b15 b8 b7 b6 b5 b4 b3 b2 b1 b0                 |                 |        |
|                    |                                               | 0 ~ 0 CH8 CH7 CH6 CH5 CH4 CH3 CH2 CH1          |                 |        |
| (S) + 3            | System area                                   |                                                |                 |        |
| (0) + 3<br>(S) + 4 | CH1 Industrial shinment settings offset value |                                                |                 | System |
| (0) + 4<br>(S) + 5 | CH1 Industrial shipment settings gain value   |                                                |                 | System |
| (0) + 0<br>(S) + 6 | CH2 Industrial shipment settings offset value |                                                |                 | System |
| (S) + 7            | CH2 Industrial shipment settings gain value   |                                                |                 | System |
| (S) + 8            | CH3 Industrial shipment settings offset value |                                                |                 | System |
| (S) + 9            | CH3 Industrial shipment settings gain value   |                                                |                 | System |
| (S) + 10           | CH4 Industrial shipment settings offset value |                                                |                 | System |
| (S) + 10           | CH4 Industrial shipment settings gain value   |                                                |                 | System |
| (S) + 12           | CH5 Industrial shipment settings offset value |                                                |                 | System |
| (S) + 12           | CH5 Industrial shipment settings gain value   |                                                | _               | System |
| (S) + 14           | CH6 Industrial shipment settings offset value |                                                | _               | System |
| (S) + 15           | CH6 Industrial shipment settings gain value   |                                                |                 | System |
| (S) + 16           | CH7 Industrial shipment settings offset value |                                                |                 | System |
| (S) + 17           | CH7 Industrial shipment settings gain value   |                                                |                 | System |
| (S) + 18           | CH8 Industrial shipment settings offset value |                                                |                 | System |
| (S) + 19           | CH8 Industrial shipment settings gain value   |                                                |                 | System |
| (S) + 20           | CH1 user range settings offset value          |                                                |                 | System |
| (S) + 21           | CH1 user range settings gain value            |                                                |                 | System |
| (S) + 22           | CH2 user range settings offset value          | _                                              |                 | System |
| (S) + 23           | CH2 user range settings gain value            | _                                              | —               | System |
| (S) + 24           | CH3 user range settings offset value          | _                                              | _               | System |
| (S) + 25           | CH3 user range settings gain value            | _                                              | _               | System |
| (S) + 26           | CH4 user range settings offset value          | _                                              | _               | System |
| (S) + 27           | CH4 user range settings gain value            | _                                              | _               | System |
| (S) + 28           | CH5 user range settings offset value          | _                                              | _               | System |
| (S) + 29           | CH5 user range settings gain value            | _                                              | _               | System |
| (S) + 30           | CH6 user range settings offset value          | —                                              | —               | System |
| (S) + 31           | CH6 user range settings gain value            | —                                              | —               | System |
| (S) + 32           | CH7 user range settings offset value          | —                                              | —               | System |
| (S) + 33           | CH7 user range settings gain value            | —                                              | —               | System |
| (S) + 34           | CH8 user range settings offset value          | —                                              | —               | System |
| (S) + 35           | CH8 user range settings gain value            | —                                              | _               | System |

\*1 Set only the pass data classification setting (S)+2. If data is written to the area set by the system, the offset/gain values will not be read properly.

| MELSEG | Q series |
|--------|----------|
|--------|----------|

| Device                     | ltem                                          | Set data                                                                                                    | Setting range | Set by   |
|----------------------------|-----------------------------------------------|----------------------------------------------------------------------------------------------------|---------------|----------|
| (S)                        | System area                                   | —                                                                                                    | —             | <u> </u> |
| (S) + 1                    | Completion status                             | Stores the status when the instruction is<br>complete.<br>0 : Normal completion<br>Other than 0: Abnormal completion | _             | System   |
| (S) + 2<br>(S) + 3         | System area                                   | _                                                                                                    | _             | _        |
| (S) + 4                    | CH1 Industrial shipment settings offset value |                                                                                                    | _             | System   |
| (S) + 5                    | CH1 Industrial shipment settings gain value   | _                                                                                                    |               | System   |
| (S) + 6                    | CH2 Industrial shipment settings offset value | _                                                                                                    |               | System   |
| (S) + 7                    | CH2 Industrial shipment settings gain value   | _                                                                                                    | —             | System   |
| (S) + 8                    | CH3 Industrial shipment settings offset value | _                                                                                                    | _             | System   |
| (S) + 9                    | CH3 Industrial shipment settings gain value   | _                                                                                                    | _             | System   |
| (S) + 10                   | CH4 Industrial shipment settings offset value | _                                                                                                    | _             | System   |
| (S) + 11                   | CH4 Industrial shipment settings gain value   | _                                                                                                    | _             | System   |
| (S) + 12                   | CH5 Industrial shipment settings offset value | —                                                                                                    | _             | System   |
| (S) + 13                   | CH5 Industrial shipment settings gain value   | —                                                                                                    | _             | System   |
| (S) + 14                   | CH6 Industrial shipment settings offset value | —                                                                                                    | _             | System   |
| (S) + 15                   | CH6 Industrial shipment settings gain value   | —                                                                                                    | _             | System   |
| (S) + 16<br>to<br>(S) + 19 | System area                                   | _                                                                                                    | _             | _        |
| (S) + 20                   | CH1 user range settings offset value          | _                                                                                                    | _             | System   |
| (S) + 21                   | CH1 user range settings gain value            | _                                                                                                    | —             | System   |
| (S) + 22                   | CH2 user range settings offset value          | _                                                                                                    | _             | System   |
| (S) + 23                   | CH2 user range settings gain value            | —                                                                                                    | _             | System   |
| (S) + 24                   | CH3 user range settings offset value          | —                                                                                                    | _             | System   |
| (S) + 25                   | CH3 user range settings gain value            | —                                                                                                    | _             | System   |
| (S) + 26                   | CH4 user range settings offset value          | —                                                                                                    | _             | System   |
| (S) + 27                   | CH4 user range settings gain value            | —                                                                                                    | _             | System   |
| (S) + 28                   | CH5 user range settings offset value          | —                                                                                                    |               | System   |
| (S) + 29                   | CH5 user range settings gain value            | —                                                                                                    |               | System   |
| (S) + 30                   | CH6 user range settings offset value          | _                                                                                                    | —             | System   |
| (S) + 31                   | CH6 user range settings gain value            | _                                                                                                    | —             | System   |
| (S) + 32<br>to<br>(S) + 35 | System area                                   | _                                                                                                    | _             | _        |

## Control data<sup>\*2</sup> of Q66AD-DG

\*2 Setting is not necessary. If setting is made, the offset/gain values will not be read properly.

## (1) Functions

- (a) Reads the offset/gain values of the user range setting of the A/D converter module to the CPU.
- (b) There are two types of interlock signals for the G(P).OGLOAD instruction: the completion device (D) and the status display device at completion (D) + 1.

#### 1) Completion device

Turns ON in the END processing of the scan where the G(P).OGLOAD instruction is completed, and turns OFF in the next END processing.

#### 2) Status display device at completion

Turns ON and OFF depending on the completion status of the G(P).OGLOAD instruction.

Normal completion : Stays OFF and does not change.

Abnormal completion: Turns ON in the END processing of the scan where the G(P).OGLOAD instruction is completed, and turns OFF in the next END processing.

| Sequence program      | END processing | END processing                                   | END pi | rocessing  | END processing |
|-----------------------|----------------|--------------------------------------------------|--------|------------|----------------|
|                       | о<br>П         | Execution completion of the G.OGLOAD instruction | 1      |            |                |
| G.OGLOAD instruction  | OFF            |                                                  |        |            | <br> <br> <br> |
| Completion device (D) | OFF            |                                                  |        | ON Abno    | ormal          |
| Status display device | OFF            |                                                  |        | Normal com | bletion        |
| at completion (D)+1   |                |                                                  |        | _ 1 scan   |                |

#### (2) Operation error

No errors.

#### (3) Program example

The following program is designed to read the offset/gain values of the A/D converter module mounted in the position of I/O number X/Y0 to X/YF when M11 is turned ON.

| Control dat | ta settin | g          |                |              |            |          |      | *4                    |
|-------------|-----------|------------|----------------|--------------|------------|----------|------|-----------------------|
|             |           |            | <br>           | [MOV         | КО         | D102     | ] \$ | Specifies voltage     |
|             |           |            |                |              | ESET       | M12      | 3    |                       |
| Offset/gain | n value r | estoration |                |              |            |          |      |                       |
|             |           | 101        | [GP.OGLOAD     | UO           | D100       | M20      | ] [  | Dedicated instruction |
|             |           | MZI<br>    |                |              | RST        | M12      | ٦Ì   | ,                     |
|             |           | <b>A</b> 1 |                |              | L          |          | -    |                       |
|             | M20       | M21        | Performs proce | essing at ab | normal con | npletion | ]    |                       |
|             |           |            | <br>           |              |            | [END     | ]    |                       |

\*1 For the Q66AD-DG, the program in the dotted area is not necessary.

## Appendix 1.3 G(P).OGSTOR

Restores the offset/gain values of the user range setting stored in the CPU to the A/D converter module.

| Usable devices  |                            |                                                      |                                                             |                                                   |                                                                                                    |                                                                                                    |                                                                                                    |                                                                                                    |                                                                                                    |
|-----------------|----------------------------|------------------------------------------------------|-------------------------------------------------------------|---------------------------------------------------|----------------------------------------------------------------------------------------------------|----------------------------------------------------------------------------------------------------|----------------------------------------------------------------------------------------------------|----------------------------------------------------------------------------------------------------|----------------------------------------------------------------------------------------------------|
| Internal device |                            |                                                      | Link dire                                                   | ct device                                         | Intelligent                                                                                            |                                                                                                    | Con                                                                                                    | stant                                                                                                    |                                                                                                    |
| (System, user)  |                            | File                                                 | J□/□                                                        |                                                   | function                                                                                               | Index                                                                                                    | Constant                                                                                                    |                                                                                                    |                                                                                                    |
| Bit             | Word                       | register                                             | Bit                                                         | Word                                              | module<br>device<br>U⊡\G⊡                                                                              | register<br>Z⊡                                                                                                    | К, Н                                                                                                    | \$                                                                                                    | Other                                                                                                    |
| —               | C                          | 0                                                    |                                                             | —                                                 |                                                                                                    | —                                                                                                    | —                                                                                                    | —                                                                                                    |                                                                                                    |
|                 | 0                          |                                                      |                                                             |                                                   |                                                                                                    |                                                                                                    | _                                                                                                    | —                                                                                                    |                                                                                                    |
|                 | Internal<br>(System<br>Bit | Internal device<br>(System, user)<br>Bit Word<br>— ( | Internal device<br>(System, user) File<br>Bit Word Cegister | Internal device<br>(System, user)<br>Bit Word<br> | Usable       Internal device<br>(System, user)     Link direct device       Bit     Word       —     O | Usable devices         Internal device<br>(System, user)       Link direct device<br>J□\□       Intelligent<br>function<br>module         Bit       Word       Bit       Word       device<br>U□\G□         —       O       —       — | Usable devices       Internal device<br>(System, user)     Link direct device<br>J_\_     Intelligent<br>function<br>Bit     Index<br>wodule       Bit     Word     File<br>register     Bit     Word     U_\_       —     O     —     — | Usable devices         Internal device<br>(System, user)       Link direct device<br>J□\□       Intelligent<br>function<br>device       Index<br>register       Construction         Bit       Word       Bit       Word       U□\G□       K, H | Usable devices         Internal device<br>(System, user)       Link direct device<br>J_\       Intelligent<br>function<br>device       Index<br>register         Bit       Word       Bit       Word       Intelligent<br>function<br>device       Index<br>register         —       O       —       —       —       —       —       —         O       —       —       —       —       —       —       — |

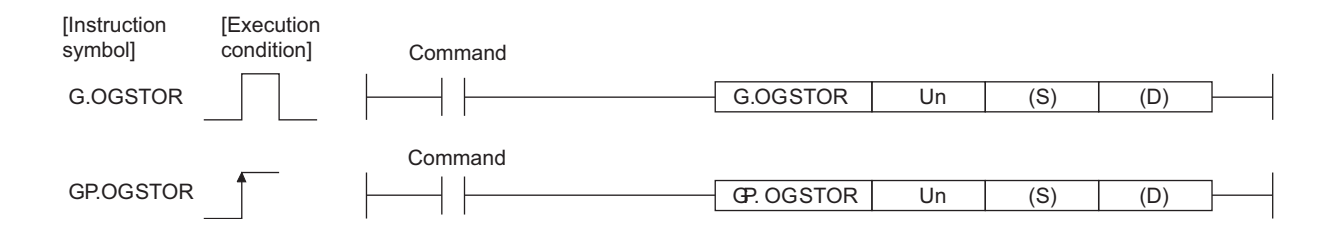

#### Set data

| Set data          | Description                                                                                                    | Setting range                               | Data type      |
|-------------------|----------------------------------------------------------------------------------------------------|---------------------------------------------|----------------|
| Un                | Start I/O number of the module                                                                                                    | 0 to FEH                                    | Binary 16 bits |
| (S) <sup>*1</sup> | Start number of the device in which control data is stored.                                                                            | Within the range of the<br>specified device | Device name    |
| (D)               | Device that is turned ON 1 scan on completion of dedicated instruction processing.<br>(D) + 1 also turns ON at an abnormal completion. | Within the range of the specified device    | Bit            |

\*1 When executing the G(P).OGLOAD instruction, specify the device designated in (S).

Do not change the data read with the  $G(\mathsf{P}).\mathsf{OGLOAD}$  instruction.

If it is changed, normal operation cannot be guaranteed.

## Control data of Q68AD-G

| Device               | Item                                          | Set data                                                                                                    | Setting range   | Set by |
|----------------------|-----------------------------------------------|----------------------------------------------------------------------------------------------------|-----------------|--------|
| (S)                  | System area                                   | —                                                                                                    | —               | —      |
| (S) + 1              | Completion status                             | Stores the status when the instruction is<br>complete.<br>0 : Normal completion<br>Other than 0: Abnormal completion                                                                                                    | _               | System |
| (S) + 2              | Pass data classification setting              | bit       bit       b | 0000н to 00FF н | System |
| (S) + 3              | System area                                   |                                                                                                    |                 |        |
| (S) + 4              | CH1 Industrial shipment settings offset value |                                                                                                    |                 | System |
| (5) + 5              | CH1 Industrial shipment settings gain value   |                                                                                                    |                 | System |
| (5) + 6              | CH2 Industrial shipment settings onset value  |                                                                                                    |                 | System |
| (3) + 7              | CH2 Industrial shipment settings affect value | —                                                                                                    |                 | System |
| (3) + 0              | CH3 Industrial shipment settings onset value  |                                                                                                    |                 | System |
| (3) + 9<br>(8) + 10  | CH4 Industrial shipment settings offset value |                                                                                                    |                 | System |
| (3) + 10<br>(S) + 11 | CH4 Industrial shipment settings onset value  |                                                                                                    |                 | System |
| (3) + 11<br>(8) + 12 | CHE Industrial chipment settings gain value   |                                                                                                    |                 | System |
| (3) + 12             | CH5 Industrial shipment settings onset value  |                                                                                                    |                 | System |
| (3) + 13             | CHS industrial shipment settings gain value   |                                                                                                    |                 | System |
| (3) + 14<br>(8) + 15 | CH6 Industrial shipment settings onset value  |                                                                                                    |                 | System |
| (3) + 13<br>(8) + 16 | CH7 Industrial shipment settings gain value   |                                                                                                    |                 | System |
| (3) + 10<br>(8) + 17 | CH7 Industrial shipment settings onset value  |                                                                                                    |                 | System |
| (5) + 17             | CH7 Industrial shipment settings gain value   | —                                                                                                    |                 | System |
| (S) + 18             | CH8 industrial shipment settings offset value |                                                                                                    |                 | System |
| (5) + 19             |                                               |                                                                                                    |                 | System |
| (S) + 20             | CHT user range settings onset value           |                                                                                                    |                 | System |
| (5) + 21             | CH i user range settings gain value           |                                                                                                    |                 | System |
| (S) + 22             | CH2 user range settings offset value          | —                                                                                                    |                 | System |
| (S) + 23             | CH2 user range settings gain value            | _                                                                                                    | —               | System |
| (S) + 24             | CH3 user range settings offset value          | —                                                                                                    | _               | System |
| (S) + 25             | CH3 user range settings gain value            | _                                                                                                    | —               | System |
| (S) + 26             | CH4 user range settings offset value          | _                                                                                                    |                 | System |
| (S) + 27             | CH4 user range settings gain value            | —                                                                                                    |                 | System |
| (S) + 28             | CH5 user range settings offset value          | —                                                                                                    |                 | System |
| (S) + 29             | CH5 user range settings gain value            | —                                                                                                    | _               | System |
| (S) + 30             | CH6 user range settings offset value          |                                                                                                    | _               | System |
| (S) + 31             | CH6 user range settings gain value            |                                                                                                    | _               | System |
| (S) + 32             | CH7 user range settings offset value          | —                                                                                                    | —               | System |
| (S) + 33             | CH7 user range settings gain value            | _                                                                                                    | _               | System |
| (S) + 34             | CH8 user range settings offset value          |                                                                                                    |                 | System |
| (S) + 35             | CH8 user range settings gain value            | —                                                                                                    | _               | System |

## MELSEG **Q** series

| Device                     | Item                                          | Set data                                                                                                    | Setting range | Set by |
|----------------------------|-----------------------------------------------|----------------------------------------------------------------------------------------------------|---------------|--------|
| (S)                        | System area                                   | —                                                                                                    | —             | —      |
| (S) + 1                    | Completion status                             | Stores the status when the instruction is<br>complete.<br>0 : Normal completion<br>Other than 0: Abnormal completion | _             | System |
| (S) + 2<br>(S) + 3         | System area                                   | —                                                                                                    | _             | _      |
| (S) + 4                    | CH1 Industrial shipment settings offset value | _                                                                                                    | _             | System |
| (S) + 5                    | CH1 Industrial shipment settings gain value   | _                                                                                                    | _             | System |
| (S) + 6                    | CH2 Industrial shipment settings offset value | _                                                                                                    | _             | System |
| (S) + 7                    | CH2 Industrial shipment settings gain value   | _                                                                                                    | _             | System |
| (S) + 8                    | CH3 Industrial shipment settings offset value | —                                                                                                    |               | System |
| (S) + 9                    | CH3 Industrial shipment settings gain value   | _                                                                                                    | _             | System |
| (S) + 10                   | CH4 Industrial shipment settings offset value | —                                                                                                    | _             | System |
| (S) + 11                   | CH4 Industrial shipment settings gain value   | —                                                                                                    | _             | System |
| (S) + 12                   | CH5 Industrial shipment settings offset value | —                                                                                                    | _             | System |
| (S) + 13                   | CH5 Industrial shipment settings gain value   | —                                                                                                    | _             | System |
| (S) + 14                   | CH6 Industrial shipment settings offset value | —                                                                                                    | _             | System |
| (S) + 15                   | CH6 Industrial shipment settings gain value   | —                                                                                                    | _             | System |
| (S) + 16<br>to<br>(S) + 19 | System area                                   | _                                                                                                    | _             | _      |
| (S) + 20                   | CH1 user range settings offset value          | —                                                                                                    | _             | System |
| (S) + 21                   | CH1 user range settings gain value            | —                                                                                                    | _             | System |
| (S) + 22                   | CH2 user range settings offset value          | —                                                                                                    | _             | System |
| (S) + 23                   | CH2 user range settings gain value            | —                                                                                                    | _             | System |
| (S) + 24                   | CH3 user range settings offset value          | —                                                                                                    | _             | System |
| (S) + 25                   | CH3 user range settings gain value            | —                                                                                                    | _             | System |
| (S) + 26                   | CH4 user range settings offset value          | —                                                                                                    | _             | System |
| (S) + 27                   | CH4 user range settings gain value            | —                                                                                                    | _             | System |
| (S) + 28                   | CH5 user range settings offset value          | —                                                                                                    | _             | System |
| (S) + 29                   | CH5 user range settings gain value            | —                                                                                                    | _             | System |
| (S) + 30                   | CH6 user range settings offset value          | —                                                                                                    | —             | System |
| (S) + 31                   | CH6 user range settings gain value            | —                                                                                                    | —             | System |
| (S) + 32<br>to             | System area                                   | _                                                                                                    |               | _      |
| (S) + 35                   |                                               |                                                                                                    |               |        |

## Control data<sup>\*2</sup> of Q66AD-DG

\*2 Setting is not necessary. If setting is made, the offset/gain values will not be read properly.

## (1) Functions

- (a) Restores the offset/gain values of the user range setting stored in the CPU to the A/D converter module.
- (b) There are two types of interlock signals for the G(P).OGSTOR instruction: the completion device (D) and the status display device at completion (D) + 1.

#### 1) Completion device

Turns ON in the END processing of the scan where the G(P).OGSTOR instruction is completed, and turns OFF in the next END processing.

#### 2) Status display device at completion

Turns ON and OFF depending on the completion status of the G(P).OGSTOR instruction.

Normal completion : Stays OFF and does not change.

Abnormal completion: Turns ON in the END processing of the scan where the G(P).OGSTOR instruction is completed, and turns OFF in the next END processing.

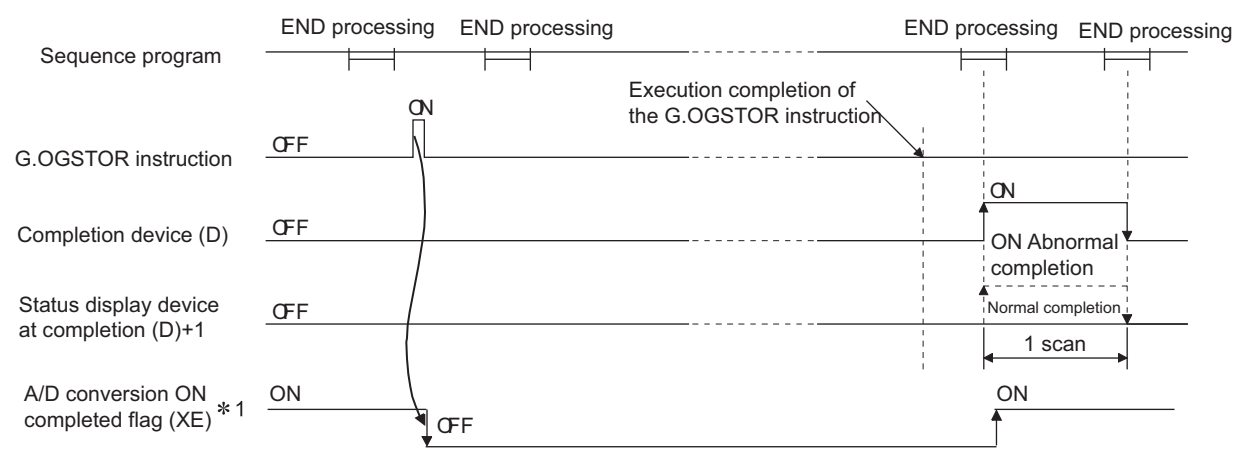

- \*1 When the G(P).OGSTOR instruction is executed, A/D conversion is not performed. After the completion device (D) turns ON, A/D conversion starts, the A/D conversion value is stored into the buffer memory, and the A/D conversion completed flag (XE) then turns ON.
- (c) When the offset/gain values are restored, the reference accuracy falls to about less than three times of the accuracy before that.

## (2) Operation error

In any of the following cases, an error occurs and the corresponding error code is stored into the completion status area (S)+1.

| Error code | Case resulting in operation error                                   |
|------------|---------------------------------------------------------------------|
| 161        | The G(P).OGSTOR instruction was executed in the offset/gain setting |
|            | mode.                                                               |
| 162        | The G(P).OGSTOR instruction was executed consecutively.             |
| 163        | The G(P).OGSTOR instruction was executed for the model that differs |
|            | from the model for which the G(P).OGLOAD instruction had been exe-  |
|            | cuted.                                                              |
#### (3) Program example

Program that restores the offset/gain setting to the A/D converter module mounted in the position of I/O No. X/Y10 to X/Y1F when M11 is turned OFF.

| Control data setting          |                |             | ESET                | M13             | 3                     |
|-------------------------------|----------------|-------------|---------------------|-----------------|-----------------------|
| Offset/gain value restoration | GP.OGSTOR      | U1          | D100                | M30             | Dedicated instruction |
| M30 M31<br>                   | Performs proce | essing at a | [RST<br>bnormal con | M13<br>npletion |                       |
|                               |                |             |                     | [END            | ]                     |

## Appendix 2 Functions Added or Changed Due to Version Upgrade

The A/D converter has been upgraded with new functions and specifications.

The functions available for use of the A/D converter module vary with the first five digits of product number.

Also, use the GX Configurator-AD whose version number is compatible one or later.

| App.1 Q68AD-G                                      |                                                                                                    |                                        |                        |                                                |
|----------------------------------------------------|----------------------------------------------------------------------------------------------------|----------------------------------------|------------------------|------------------------------------------------|
|                                                    |                                                                                                    | Applic                                 |                        |                                                |
| Added or changed<br>function                       | Description                                                                                                    | First 5 digits<br>of product<br>number | GX Configurator-<br>AD | Reference<br>section                           |
| Analog input range<br>extended mode                | <ul> <li>When the following input ranges are selected in the intelligent function module switch setting, the analog input ranges can be extended.</li> <li>4 to 20mA (Extended mode)</li> <li>1 to 5V (Extended mode)</li> <li>The input ranges supported by the analog input range extended mode cannot be used for products of incompatible version.</li> </ul>                                                                                                    | 10062 or later                         | 2.09K or later         | Section3.1.1<br>Section4.5                     |
| Input signal error detec-<br>tion extended setting | When the warning of input signal error detection is<br>enabled, the input signal error detection can be per-<br>formed by setting the same value of upper and lower<br>limit or different value of upper and lower limit.<br>The input signal error detection cannot be performed by<br>setting the different value of upper and lower limit, but<br>can be performed by setting the same value of upper<br>and lower limit.<br>Set the buffer memories as follows.<br>• Un\G47.b15 to b8 ··· Fixed at 0<br>• Un\G150 to Un\G157 ··· Reserved (system area) | 10062 or later                         | 2.09K or later         | Section3.2.3<br>Section3.4.11<br>Section3.4.22 |

#### (1) Q68AD-G

APPENDIX

MELSEG **Q** series

#### (2) Q66AD-DG

| App.2 Q66AD-DG                                     |                                                                                                    |                                        |                        |                                                |
|----------------------------------------------------|----------------------------------------------------------------------------------------------------|----------------------------------------|------------------------|------------------------------------------------|
|                                                    |                                                                                                    | Applica                                | able version           |                                                |
| Added or changed<br>function                       | Description                                                                                                    | First 5 digits<br>of product<br>number | GX Configurator-<br>AD | Reference<br>section                           |
| Analog input range<br>extended mode                | <ul> <li>When the following input ranges are selected in the intelligent function module switch setting, the analog input ranges can be extended.</li> <li>4 to 20mA (Extended mode) (For 2-wire transmitter input)</li> <li>4 to 20mA (Extended mode) (For current input)</li> <li>The input ranges supported by the analog input range extended mode cannot be used for products of incompatible version.</li> </ul>                                                                                                    | 10102 or later                         | 2.09K or later         | Section3.1.1<br>Section4.5                     |
| Input signal error detec-<br>tion extended setting | When the warning of input signal error detection is<br>enabled, the input signal error detection can be per-<br>formed by setting the same value of upper and lower<br>limit or different value of upper and lower limit.<br>The input signal error detection cannot be performed by<br>setting the different value of upper and lower limit, but<br>can be performed by setting the same value of upper<br>and lower limit.<br>Set the buffer memories as follows.<br>• Un\G47.b15 to b6 … Fixed at 0<br>• Un\G150 to Un\G155 … Reserved (system area) | 10102 or later                         | 2.09K or later         | Section3.2.3<br>Section3.4.11<br>Section3.4.22 |

APPENDIX

INDEX

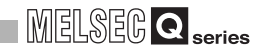

#### (a) When using the product with product number 15031 or earlier

#### 1) How the A/D conversion completed flag status changes

| Signal name                             | Description                                                                                                    |
|-----------------------------------------|----------------------------------------------------------------------------------------------------|
|                                         | <ol> <li>This signal turns ON when all conversion-enabled channels have completed the initial A/D conversion.</li> <li>When the external power supply is turned off, the A/D conversion stops and this signal turns OFF. At this time, the previous digital output values are held.<br/>The A/D conversion resumes when the external power supply is turned on again. Then, when all conversion-enabled channels have completed the initial A/D conversion, this signal turns ON. The processing such as averaging processing and primary delay filter starts from the initial status after the A/D conversion resumes.</li> <li>The following table lists the signal status when the A/D conversion is enabled in the off condition of the external power supply.</li> </ol> |
| A/D conversion com-<br>pleted flag (XE) | Selected range       A/D conversion disable → enable         Analog current input range only without 2-wire transmitter       • When the A/D conversion resumes and all conversion-enabled channels have completed the initial A/D conversion, the signal turns ON.                                                                                                    |
|                                         | 2-wire transmitter range only       • A/D conversion resumes and the signal turns ON.*1         • Digital output value become the minimum value (normal resolution: - 96, high resolution: -288).                                                                                                    |
|                                         | Analog current input range • A/D conversion resumes and the signal turns ON. <sup>*1</sup>                                                                                                    |
|                                         | Mix without 2-wire transmitter • Digital output value of the channel of the 2-wire transmitter become                                                                                                    |
|                                         | 2-wire transmitter range the minimum value (normal resolution: -96, high resolution: -288).                                                                                                    |
|                                         | *1 When the external power supply is turned ON, this signal turns OFF temporarily and the A/D conversion<br>resumes. Then, when all conversion-enabled channels have completed the initial A/D conversion, the sig-<br>nal turns ON again.                                                                                                    |
|                                         | (1) When A/D conversion in the off condition of the external power supply is enabled, A/D conversion com-                                                                                                    |
|                                         | pleted flag (Un\G10) in the channels of a 2-wire transmitter is set to 1.                                                                                                    |
| A/D conversion com-                     | Also, for the channels of the analog current input range without a 2-wire transmitter, A/D conversion com-                                                                                                    |
| pieted flag (Un/GTU)                    | <ul> <li>(2) When the external power supply is turned off, A/D conversion completed flag (Un\G10) of all channels is set to 0.</li> </ul>                                                                                                    |
|                                         | 2) When channels being used are all for current input and in addition the external                                                                                                    |
|                                         | power supply (24VDC) is not supplied.                                                                                                    |
|                                         | To start the A/D conversion of analog current input range by using the utility                                                                                                    |
|                                         |                                                                                                    |

package, Operating condition setting request (Yn9) is required. Add the following programs to the programming examples of Section 6.4.2 (3) and Section 6.5.1 (3).

• When a normal system configuration is employed

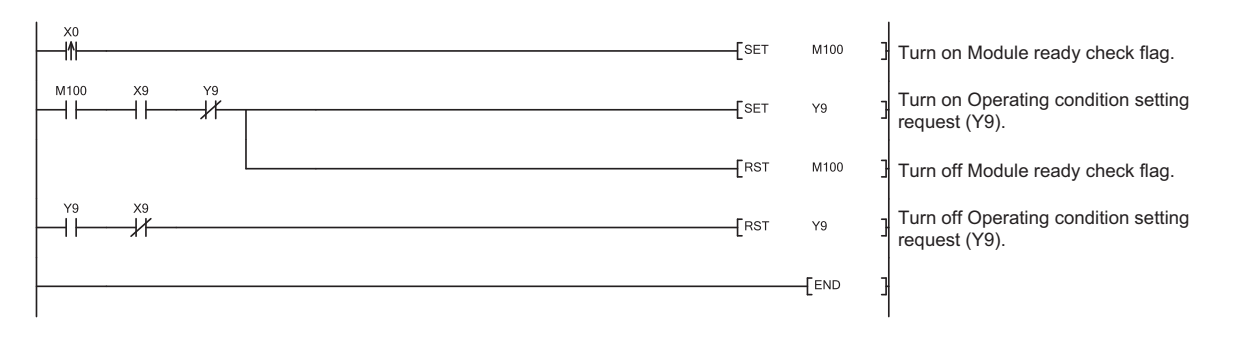

MELSEG Q series

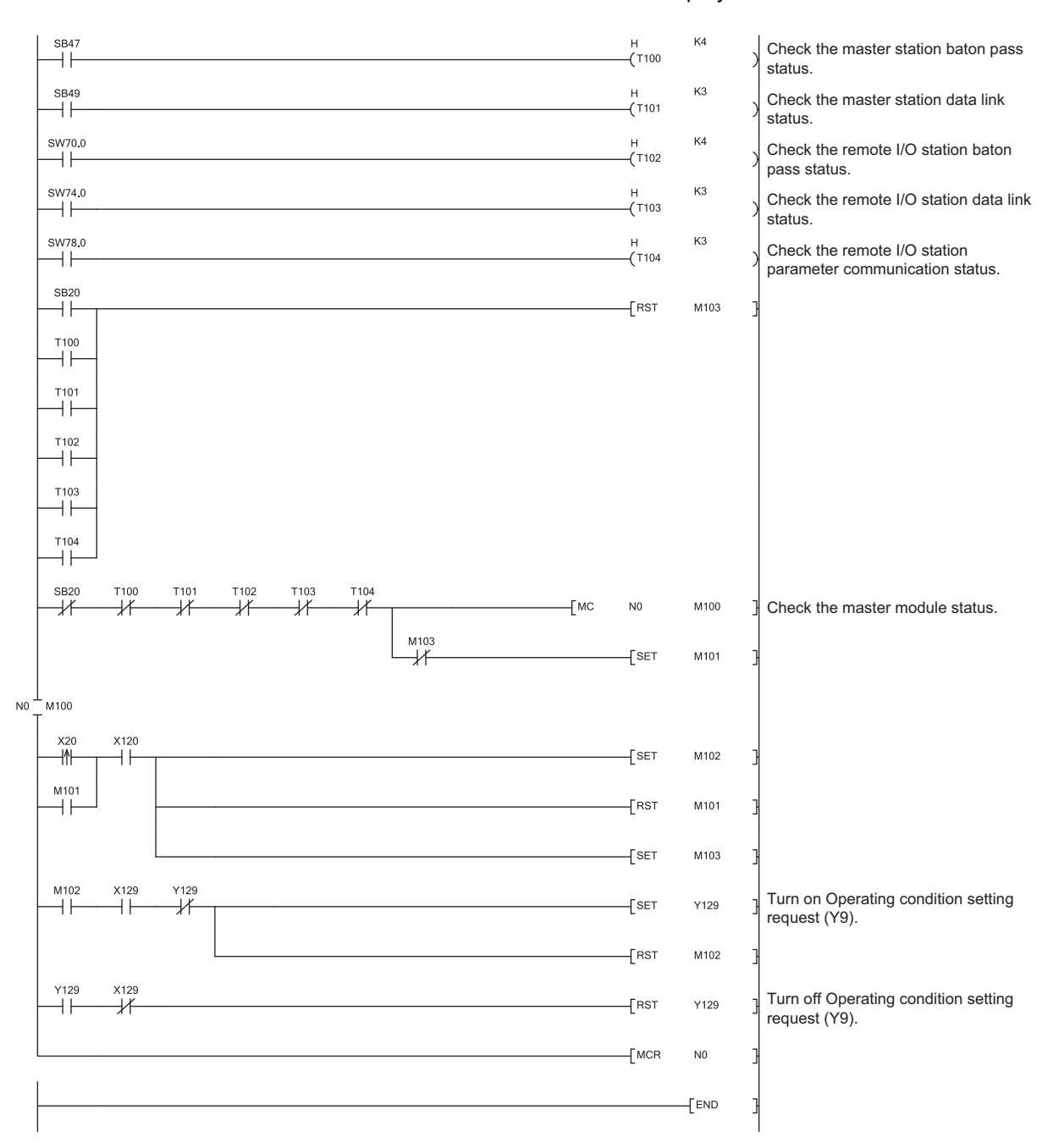

• When the remote I/O network is employed

# **Appendix 3 External Dimensions**

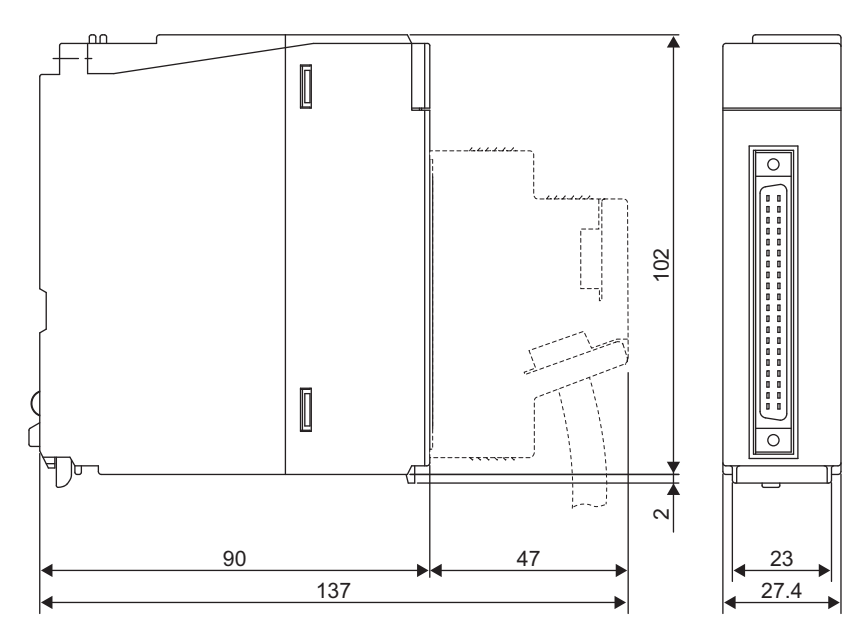

(Unit: mm)

#### (2) Q66AD-DG

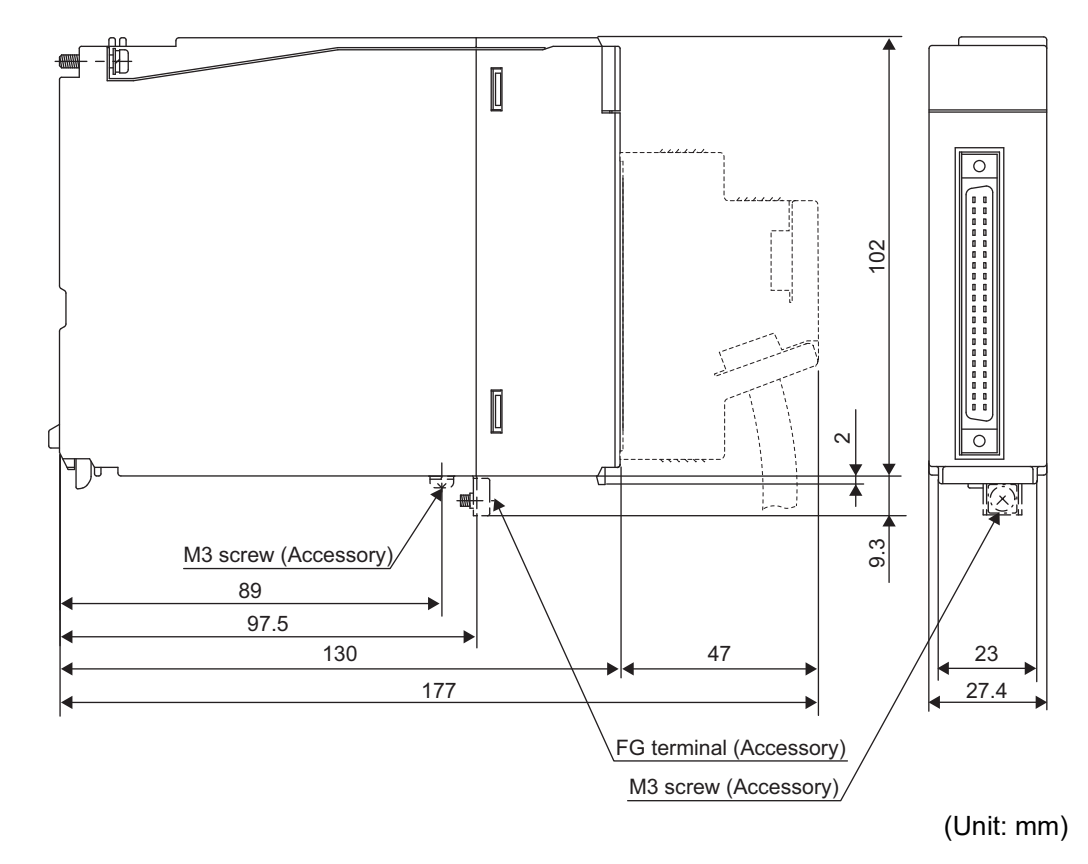

#### (1) Q68AD-G

# INDEX

## [Number]

| 2-wire transmitter |
|--------------------|
|--------------------|

## [A]

| A/D conversion completed flag                                                    | 57<br>55<br>13<br>57<br>29 |
|----------------------------------------------------------------------------------|----------------------------|
| offset/gain setting                                                              | 24                         |
| A/D converter module                                                             | 13                         |
| Absolute maximum input                                                           | -1                         |
| Accuracy                                                                         | 12                         |
| ALM LED                                                                          | -5                         |
| Analog input                                                                     | -3                         |
| Applicable module                                                                | -1                         |
| Applicable wire size                                                             | -3                         |
| Auto refresh setting                                                             | 16                         |
| Average time/Average number of                                                   |                            |
| times/Move average/Time constant settings 3-5<br>Averaging process specification | 56<br>51<br>13             |

#### [B]

| Buffer memory 3 | 3-43,3-50 |
|-----------------|-----------|
|-----------------|-----------|

## [C]

| Channel change completed flag             | 3-37 |
|-------------------------------------------|------|
| Channel change request                    | 3-41 |
| Check terminals                           | 3-3  |
| Close parameters                          | 5-12 |
| Common mode characteristic                | 3-1  |
| Confirmation of Conversion Characteristic | 5-23 |
| Count averaging                           | 3-13 |
| Current input characteristic              | 3-8  |

## [D]

| Dedicated instruction list   | App-1   |
|------------------------------|---------|
| Delete parameters            | 5-12    |
| Dielectric withstand voltage | 3-2,3-3 |
| Digital output               | 3-1,3-3 |
| Digital output value         | 3-58    |

#### [E]

| ERR. LED              | 4-5     |
|-----------------------|---------|
| Error clear request   | 3-41    |
| Error code List       | 8-1     |
| Error flag            | 3-40    |
| External dimensions   | App-17  |
| External power supply |         |
| External wiring       | 4-8,4-9 |

## [F]

| FB Conversion |
|---------------|
|---------------|

## [G]

| • •                |          |
|--------------------|----------|
| G(P).OFFGAN        | App-2    |
| G(P).OGLOAD        | App-4    |
| G(P).OGSTOR        | App-8    |
| Gain value         |          |
| GX Configurator-AD |          |
| GX Developer       | A-13,2-2 |

#### [H]

| -                    |     |
|----------------------|-----|
| H/W information      | 8-8 |
| Handling Precautions | 4-1 |

#### [I]

| I/O assignment setting                      | 4-12    |
|---------------------------------------------|---------|
| I/O characteristics                         | 3-1,3-3 |
| Industrial shipment setting                 | A-13    |
| Industrial shipment settings and User range |         |
| settings offset/gain value                  | 3-75    |
| Initial setting                             | 5-14    |
| Input range                                 | 3-59    |
| Input signal error detection extended/input |         |
| signal error detection setting              | 3-62    |
| Input signal error detection flag           | 3-65    |
| Input signal error detection function       | 3-18    |
| Input signal error detection lower limit    |         |
| setting value                               | 3-71    |
| Input signal error detection setting value  | 3-71    |
| Input signal error detection signal         | 3-38    |
| Input signal error detection upper limit    |         |
| setting value                               | 3-71    |
| Inrush current                              | 3-3     |
| Installing                                  | 5-2     |
| Insulation resistance                       | 3-2,3-3 |
| Intelligent function module parameter       |         |
| setting module select window                | 5-11    |
| Internal current consumption                | 3-2,3-4 |
| Isolation method                            | 3-2,3-3 |

## [L]

| List of I/O | signals | 3-33,3-34 |
|-------------|---------|-----------|

## [M]

| 3-18    |
|---------|
| 3-1,3-3 |
| 3-3     |
|         |
| 3-38    |
| 3-41    |
| 3-74    |
| 3-35    |
| 5-18    |
| 3-13    |
| 2-1     |
|         |

## [N]

| No. of modules                  | 2-1 |
|---------------------------------|-----|
| Number of analog input channels | 3-1 |
| Number of analog input points   | 3-3 |

#### [0]

| Offset value                               | 3-5    |
|--------------------------------------------|--------|
| Offset/gain setting change completed flag  | 2 22   |
| Offset/gain setting change completed hag   | 2 44   |
|                                            | 3-41   |
| Offset/gain setting mode                   | 3-60   |
| Offset/gain setting mode flag              | 3-37   |
| Online module change2                      | -1,7-1 |
| Open parameters                            | 5-12   |
| Operating condition setting                | 5-18   |
| Operating condition setting completed flag | 3-36   |
| Operating condition setting request        | 3-41   |
| Operating environment                      | 5-4    |

#### [P]

| Part identification nomenclature | 4-4       |
|----------------------------------|-----------|
| Pass data                        | 5-25,5-27 |
| Pass data classification setting | 3-74      |
| Performance specifications       | 3-1,3-3   |
| Primary delay filter             | 3-16      |
| Process alarm                    | 3-25      |
| Programming procedure            | 6-1       |

#### [Q]

#### [R]

| Rate alarm                          | 3-26         |
|-------------------------------------|--------------|
| Rate alarm upper/lower limit value  | 3-70         |
| Rate alarm warning detection period | 3-69         |
| Read from PLC                       | 5-12         |
| Reference accuracy                  | 3-1,3-3,3-12 |
| Remote I/O network                  | 6-11,6-30    |
| RUN LED                             |              |

#### [S]

| Sampling processing                            | 3-13      |
|------------------------------------------------|-----------|
| Save parameters                                | 5-12      |
| Setting range                                  | 3-59      |
| Setup and procedures before operation          | 4-1       |
| Short circuit protection                       | . 1-1,3-3 |
| Software package                               | 2-2       |
| Software Version                               | 2-2       |
| Supply power ON/OFF function                   | 3-13      |
| Supply voltage                                 | 3-3       |
| Switch setting for intelligent function module | 4-12      |
| System monitor                                 | 8-7       |

#### [T]

| Temperature coefficient | 3-1,3-3,3-12 |
|-------------------------|--------------|
| Time averaging          | 3-13         |
| Time constant           | 3-16         |
| Transfer setup          | 5-13         |
| Troubleshooting         | 8-5          |
| ~                       |              |

#### [U]

| Uninstalling               | 5-2  |
|----------------------------|------|
| User range writing request | 3-41 |

# 

# [V]

| Voltage input char | acteristic | 3-6 |
|--------------------|------------|-----|
|--------------------|------------|-----|

#### [W]

| Warning output flag     |  |
|-------------------------|--|
| Warning output function |  |
| Warning output settings |  |
| Warning output signal   |  |
| Weight                  |  |
| Write data error code   |  |
| Write to PLC            |  |

# WARRANTY

Please confirm the following product warranty details before using this product.

#### 1. Gratis Warranty Term and Gratis Warranty Range

If any faults or defects (hereinafter "Failure") found to be the responsibility of Mitsubishi occurs during use of the product within the gratis warranty term, the product shall be repaired at no cost via the sales representative or Mitsubishi Service Company.

However, if repairs are required onsite at domestic or overseas location, expenses to send an engineer will be solely at the customer's discretion. Mitsubishi shall not be held responsible for any re-commissioning, maintenance, or testing on-site that involves replacement of the failed module.

#### [Gratis Warranty Term]

The gratis warranty term of the product shall be for one year after the date of purchase or delivery to a designated place. Note that after manufacture and shipment from Mitsubishi, the maximum distribution period shall be six (6) months, and the longest gratis warranty term after manufacturing shall be eighteen (18) months. The gratis warranty term of repair parts shall not exceed the gratis warranty term before repairs.

[Gratis Warranty Range]

- (1) The range shall be limited to normal use within the usage state, usage methods and usage environment, etc., which follow the conditions and precautions, etc., given in the instruction manual, user's manual and caution labels on the product.
- (2) Even within the gratis warranty term, repairs shall be charged for in the following cases.
  - 1. Failure occurring from inappropriate storage or handling, carelessness or negligence by the user. Failure caused by the user's hardware or software design.
  - 2. Failure caused by unapproved modifications, etc., to the product by the user.
  - 3. When the Mitsubishi product is assembled into a user's device, Failure that could have been avoided if functions or structures, judged as necessary in the legal safety measures the user's device is subject to or as necessary by industry standards, had been provided.
  - 4. Failure that could have been avoided if consumable parts (battery, backlight, fuse, etc.) designated in the instruction manual had been correctly serviced or replaced.
  - 5. Failure caused by external irresistible forces such as fires or abnormal voltages, and Failure caused by force majeure such as earthquakes, lightning, wind and water damage.
  - 6. Failure caused by reasons unpredictable by scientific technology standards at time of shipment from Mitsubishi.
  - 7. Any other failure found not to be the responsibility of Mitsubishi or that admitted not to be so by the user.

#### 2. Onerous repair term after discontinuation of production

- (1) Mitsubishi shall accept onerous product repairs for seven (7) years after production of the product is discontinued. Discontinuation of production shall be notified with Mitsubishi Technical Bulletins, etc.
- (2) Product supply (including repair parts) is not available after production is discontinued.

#### 3. Overseas service

Overseas, repairs shall be accepted by Mitsubishi's local overseas FA Center. Note that the repair conditions at each FA Center may differ.

#### 4. Exclusion of loss in opportunity and secondary loss from warranty liability

Regardless of the gratis warranty term, Mitsubishi shall not be liable for compensation to:

- (1) Damages caused by any cause found not to be the responsibility of Mitsubishi.
- (2) Loss in opportunity, lost profits incurred to the user by Failures of Mitsubishi products.
- (3) Special damages and secondary damages whether foreseeable or not, compensation for accidents, and compensation for damages to products other than Mitsubishi products.
- (4) Replacement by the user, maintenance of on-site equipment, start-up test run and other tasks.

#### 5. Changes in product specifications

The specifications given in the catalogs, manuals or technical documents are subject to change without prior notice.

# **INFORMATION AND SERVICES**

For further information and services, please contact your local Mitsubishi Electric sales office or representative. Visit our website to find our locations worldwide.

MITSUBISHI ELECTRIC Factory Automation Global Website

Locations Worldwide www.MitsubishiElectric.com/fa/about-us/overseas/

# TRADEMARKS

Microsoft and Windows are trademarks of the Microsoft group of companies.

Celeron, Intel, and Pentium are either registered trademarks or trademarks of Intel Corporation in the United States and/or other countries.

The company names, system names and product names mentioned in this manual are either registered trademarks or trademarks of their respective companies.

In some cases, trademark symbols such as '<sup>TM</sup>' or '<sup>®</sup>' are not specified in this manual.

 SH(NA)-080647ENG-M(2407)MEE

 MODEL:
 Q-A/D-(D)G-U-SY-E

 MODEL CODE:
 13JR96

# MITSUBISHI ELECTRIC CORPORATION

HEAD OFFICE: TOKYO BLDG., 2-7-3, MARUNOUCHI, CHIYODA-KU, TOKYO 100-8310, JAPAN NAGOYA WORKS: 1-14, YADA-MINAMI 5-CHOME, HIGASHI-KU, NAGOYA 461-8670, JAPAN

When exported from Japan, this manual does not require application to the Ministry of Economy, Trade and Industry for service transaction permission.

Specifications subject to change without notice.